# 

スムーズに RS\_Base をご使用するために

第1版 平成24年11月12日発行
第1.1版 平成24年12月7日改訂
第1.2版 平成25年1月28日改訂

# 株式会社 Medical-In

〒732-0066 広島市東区牛田本町2丁目10-20

| はじめに                                          | 1  |
|-----------------------------------------------|----|
| RS_Base とは                                    | 2  |
| 1. RS_Base の生い立ち                              | 2  |
| 2. RS_Base の概要                                | 4  |
| 第1章 RS_Baseのインストール方法                          | 5  |
| 1. RS_Baseのインストールをおこなう前に                      | 5  |
| ◇パソコンの設定とネットワークの設定                            | 5  |
| 2. RS_Base のインストールをおこなう                       | 11 |
| ◇RS_Base DVD からのインストール方法                      | 11 |
| 3. WindowsVISTA、Windows7 で C ドライブヘインストールをするには | 13 |
| 4. CドライブにRS_Baseをインストールするには                   | 14 |
| 5. 主なフォルダについて                                 | 15 |
| 6. RS_Base のインストールをおこなった後に                    | 16 |
| ◇Apache をスタートアップに登録する方法                       | 16 |
| ◇Internet Explorerの設定について                     | 17 |
| 7. 基本情報の起動                                    | 20 |
| 8. 基本的な設定                                     | 21 |
| 第2章 画面と各種ボタンの説明                               |    |
| 1. 初期画面(トップ画面)                                | 23 |
| 2. 各種ボタン説明                                    | 26 |
| 3. 患者検査歴画面                                    | 55 |
| 第3章 画面の説明~登録編~                                | 62 |
| 1. 患者情報の登録                                    | 62 |
| 2. 患者情報の変更                                    | 63 |
| 3. 患者情報について                                   | 64 |
| 4. 保険情報の表示                                    | 65 |
| 5. 患者・検査・書類の表示                                | 65 |
| 第4章 画面の説明 ~血液・検査~                             | 68 |
| 1. 血液検査データ                                    | 68 |
| 2. 血液検査データの検索                                 | 75 |
| 3. 院内検査データ                                    | 77 |
| 4.血液検査データのグラフ                                 | 79 |

| 5. 血液検査リストの表示             |     |
|---------------------------|-----|
| 6. 血液検査データの取込             |     |
| 7. 常時表示する検査項目の設定          |     |
| 8.LDL・Cr・HbA1cの設定         |     |
| 第5章 画面の説明 ~画像~            |     |
| 1. 画像取込の設定                |     |
| 2. 画像の表示方法の設定             |     |
| 3. 検査項目の追加                |     |
| 4. 一般的な画像取込               |     |
| 5. 一般的な画像の表示              |     |
| 6. 読み込み元ごとの規定値の設定・取込      |     |
| 7. RS_Receiverの設定         |     |
| 8. エコー・内視鏡の取込             |     |
| 9.日立デジタイザでの取込             |     |
| 10. 心電図の取込・設定             |     |
| 11. DICOM の取込・設定          |     |
| 12. 説明画像への登録              |     |
| 第6章 その他登録・説明              |     |
| 1. 書庫への登録                 |     |
| 2. 検査用説明画像の登録             |     |
| 3. 動画の登録                  |     |
| 4. スナップ写真の登録              |     |
| 5. 個人情報への画像登録             |     |
| 6. 紹介状(画像添付)の作成・出力        |     |
| 7. 紹介用データの抽出              |     |
| 8. 他院 RS_Base へのデータの提供    |     |
| 9. 当院検診                   |     |
| 10. 照射録                   | 142 |
| 11. 長谷川式簡易知能評価スケール(HDS-R) |     |
| 12. うつ病の簡便評価(SRQ-D)       |     |
| 13. 更年期問診                 | 145 |
| 14. 前立腺問診                 |     |
| 15. SAS 問診                |     |

| 16.   | 頭痛問診                | 148 |
|-------|---------------------|-----|
| 17.   | DAS28RS             | 150 |
| 18.   | 履歴書                 | 151 |
| 19.   | カレンダー               | 152 |
| 20.   | 再検について              | 154 |
| 21.   | リンク切れフォルダの削除        | 155 |
| 22.   | 古いデータの移動            | 157 |
| 23.   | バックアップについて          | 158 |
| 24.   | 予約表                 | 161 |
| 25.   | 診断書の作成方法            | 169 |
| 26.   | 検査データの一括登録          | 174 |
| 27. ( | CTR 計算              | 175 |
| 28.   | 75 g OGTT1          | 176 |
| 29.   | 検査歴リストの表示変更         | 177 |
| 30.   | RS_Base のバージョンアップ方法 | 178 |

# はじめに

病院の電子化は、厚労省の目標までに行かないまでも、予想を上回る勢いで電子カルテが導入されています。 一方、診療所においても、電子カルテはゆっくりではあるが確実に広まってきています。電子カルテ黎明期には、 電子カルテ導入は経営的にいいのか、何のための誰のための電子化なのか、カルテ所見入力は紙カルテ同様に 可能なのか、スケッチの記載はどうか、患者の方を見ない診療になるのではないか、など、いろいろな議論を呼び ましたが、結局、便利な部分を便利なように使用し、不十分な機能は他の機能で代替する、場合によっては紙カル テの併用を続けるなどとし、診療所に合った電子カルテを選択、その機能を充分に生かすことにより、一定のユー ザー層(レセコン買い替え、新規開業)に受け入れられています。

一方で、各種電子カルテの機能は徐々によくなってきているとはいえ、電子カルテが診療所の電子化のための全ての機能を持っている場合は少なく、それを補完するためのソフトも必要になることも現実としてあります。

各種電子カルテおよびレセプトコンピュータと連携をし、それらのデータを有効に利用すると伴に、各種画像ファ イリング、血液データ、紹介状作成などの機能を有した、診療支援ソフト(RS\_Base)も2007年4月現在約1,200件の 診療所で使用されるまでに成長しておりますが、まずは基本的な部分のマニュアルの作成を行い、徐々に充実させ ていければと考えております。

2007年4月執筆

広島県広島市牛田南 1-7-8

リバーサイド内科クリニック 院長 山下郡司

# RS\_Base とは

### 1. RS\_Base の生い立ち

私が開業した時(1998 年)は、診療所で発生する医療情報を一つのソフトで一括して管理するという発想はなく、 各種データ、画像はそれぞれ関連づけられる事も無く、ばらばらに存在していました。しかし、開業まもなく、レ セコンで発生する患者情報を他のソフトに再入力するという状況を解消するために作った web ベースの簡易ソフ トを発端とし、患者情報と院内で発生する内視鏡、心電図、血液データなどのデジタルデータを関連づけることに より、一つのソフトで多くの情報にアクセスが出来るようになりました。その後、他の医療機関でも使用していた だくようになり、いろいろな御意見を取り入れながら現在に至っています。さらに、各種レセコン、電子カルテと 連携するようになったこともあり、2012 年 11 月約 2,300 件の診療所で使用されています。

#### RS\_Base の名前の由来は

RS\_Base の名前の由来は?とよく聞かれます。答えは簡単で、私の診療所、リバーサイド内科クリニックの頭 文字をとって、RS としました。それに、はデータベースによくある Base をくっつけたという単純発想です。

### どうして自分でプログラムを作ることになった?

必要は発明の母というのが一番ですが、元々医学部一年の時に始めてパソコンと出会ってから、ゲームソフトを作っていたこともあり、どちらかというとプログラム向きだったのかもしれません。RS\_Base が web 系ソフト になったのは、開業前にインターネット掲示板ソフトを作っていたために、当時 web 系のプログラム言語(perl5) 以外にプログラム言語を使える状況になかったためです。

#### RS\_Base で、どんなことができる?

院内で発生するほとんど全ての医療情報を管理することを目的としています。

内視鏡、超音波、レントゲン、心電図、オージオグラム、血液データ、紹介状、持参された紹介状、最近では、 電子カルテ、レセプトコンピュータの、診療内容、所見の通覧表示およびその検索、薬情報の検索などの機能も 加わり、画像のファイリングソフトとして生まれた RS\_Base も、総合的な診療支援ソフトに成長していったと いえると思います。

#### RS\_Baseのサポート体制は?

主にメーリングリストで行なっており、大体それで何とかなっておりますが、大変な状態になったときは、緊急 発動、訪問も今後検討しなければいけないかもしれません。

# RS\_Base にデータベースというものはないの?

RS\_Base は掲示板ソフトの延長として作り始めましたので、テキストをデータベースとして管理されています。 患者情報を主体とする時間系列的なデータと、患者間のデータを検索する横断的な二つの方法でデータを持って います。テキストをデータベースにすると、堅牢性の点で、注意が必要である反面、なんのデータベースをイン ストールすることなく、バージョンアップも、プログラム本体だけのバージョンアップ可能というメリットもあ り、そのメリットの部分が優位となって、お使いいただいている診療所が増えてきたというのが実情です。

#### RS\_Baseの費用は?

2006 年までは、フリーソフトとして配布してまいりましたが、診療施設のサポート、情報管理、メーリングリングリスト管理などの煩雑さから、毎年の維持、管理料をいただいておりますが、費用の詳細は、

HP: http://www.rsbase.net/ の"お申し込み方法"を参照して下さい。

#### 主な特徴

- 各種画像のファイリングと、ファイリング画像の web 表示
   (注) 画像のファイリングは機種により、ワンタッチファイリングが可能)
- 2) 血液データの web 表示とグラフ化 (対応検査会社 80 社以上)
- 3) 各社心電図のワンタッチファイリング
- 4) 紹介状、診断書の作成 (画像添付可)
- 5) 検診レポートの作成
- 6) 保存データの各種検索機能、月別、年別検査推移表示
- 7) 各種電子カルテとの連携

#### 使用上の注意事項

- ・ 診療所での使用を原則としています。
- ・ パソコンにある程度詳しい方、あるいはパソコンのサポート体制が整っていることが望ましいです。
- RS\_Base に保存されたデータは、重要な情報ですので、バックアップは、他の HD などにかならず行ってくだ さい。

(通常のバックアップは時間がかかるので、ソフトを使用し、差分バックアップを推奨しています)

- ・ RS\_Base に保存された DICOM 画像は、あくまで参照画像であり、 診断に供する画像は、薬事認証を受け た端末をご利用いただくのが原則です。
- ・ RS\_Base のメーリングリストにご参加いただくことが必須となっています。

ML の管理、HP の管理、RS\_Base サーバー管理の委託費用等により毎年サポート費用が発生しますが、費用の詳細は、 HP: http://www.rsbase.net/ のお申し込み方法を参照して下さい。

# 第1章 RS\_Base のインストール方法

#### 1. RS\_Base のインストールをおこなう前に

◇パソコンの設定とネットワークの設定

RS\_Base は、1台の PC だけでも使用できますが、ネットワーク上の複数の PC でクライアント/サーバ方式の運用も可能です。ここでサーバとは、RS\_Base のデータを保存する PC という意味です。データは、ごく一部の設定ファイルを除きすべてサーバに保存されます。ネットワークの基礎的な知識があれば、設定は難しくありません。それぞれの PC に RS\_Base をインストールし、各々で簡単な設定をすれば使用できるようになります。

◆パソコンの対応 OS と推奨スペックについて

対応 OS: WindowsXP 以降を推奨

メモリ:2GB 以上を推奨

CPU: クロック周波数 2GHz、Dual Core 以上推奨

Web ブラウザ: Internet Explorer 6 以降を推奨

RS\_Base のインストール後に必要なフォルダ(C ドライブインストールの場合)

c:¥apache web サーバーソフト

c:¥usr perl5 プログラム言語

c:¥Users¥rsn¥ RS\_Base プログラム本体

c:¥gazou このホルダーから画像のファイリングを行う。

RS\_Base の本体は、Web ブラウザで動作する CGI アプリケーションです。<u>クライアント機能に限れば、ソフトを</u> インストールしなくても、基本的な(Web 表示)機能は Mac など他の OS のブラウザからでも利用可能です。

しかし、この条件では心電図 Viewer など画像ソフトを使用する部分は機能が限られるため、クライアント独自の 設定を持つこともできません。全機能を使うためにはやはり Windows の環境で全 PC ヘインストールすることを お勧めいたします。

『注意!!』PC名、ドライブ名、共有名に下記の文字列を含んだ単語を使用しますと、RS\_Base は動作しませんのでご注意下さい。

【使用できない予約語】.bmp, .dcm, aiueo, basic\_inf, caution, cpx150, day\_s, delete\_chash, dicom, DVD, ecg, echo, mergent, emergent1, EUB600, fiber, fiber\_dummy, filing, F-ME, gamma, gazou\_set, graph\_same, hitachi, holter, int, intro, iroha, kensa\_setup, koumoku\_color, labo\_junjo, labo\_nondisp, matome, memo, move\_g, name, osiris, patient, personal, photoed\_s, PICO, picture, procedure, rs\_base, search, set\_graph, set\_up, shoukai, show, sindan, sketch, snap, sort\_top, space, vix その他 Version により異なる場合があります。

#### RS\_Base をネットワーク上の複数 PC でクライアント/サーバ方式の運用を行う場合

- 1. パソコンのネットワーク設定を行い、接続して下さい。
- 2. どのパソコンをサーバ(データを置くパソコン)にするかを決め、その PC には必ず固定 IP アドレスを設定し ておきます。(IP アドレス自動取得設定の場合は IP アドレスが変わる可能性があります。)

# 【windowsXPの IP アドレスの設定】

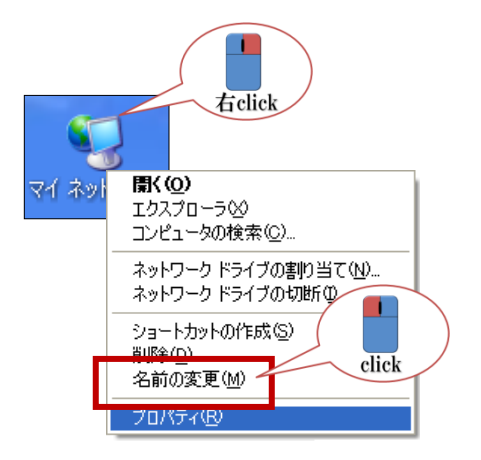

・『マイネットワーク』の上で【右 click】して、【プロパティ(<u>R</u>)】 を【click】します。

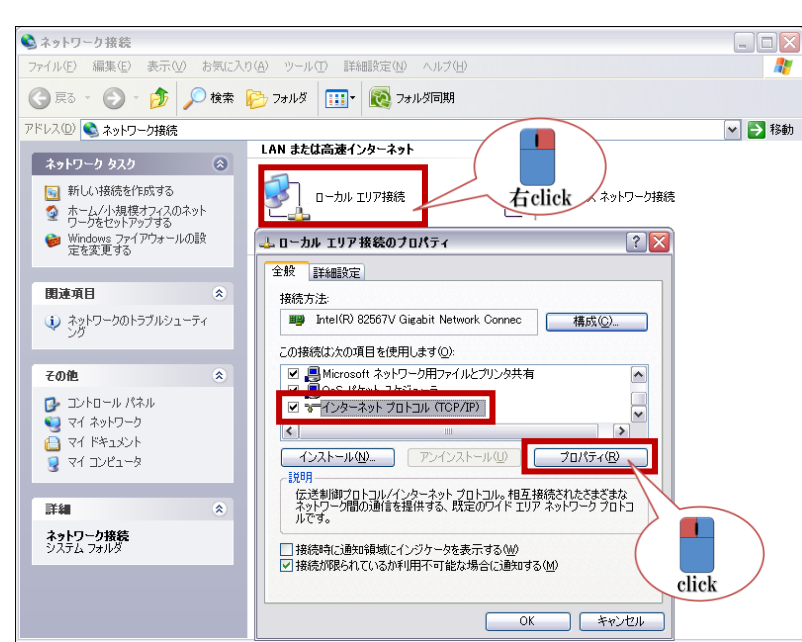

- ・ネットワーク接続画面が表示され、ロー カル エリア接続を【右 click】して【プ ロパティ(R)】を【click】します。
- ・ローカル エリア接続のプロパティ画面 が 表示され、『インターネット プロトコル (TCP/IP)』を選択し、[プロパティ(<u>R</u>)] を【click】します。

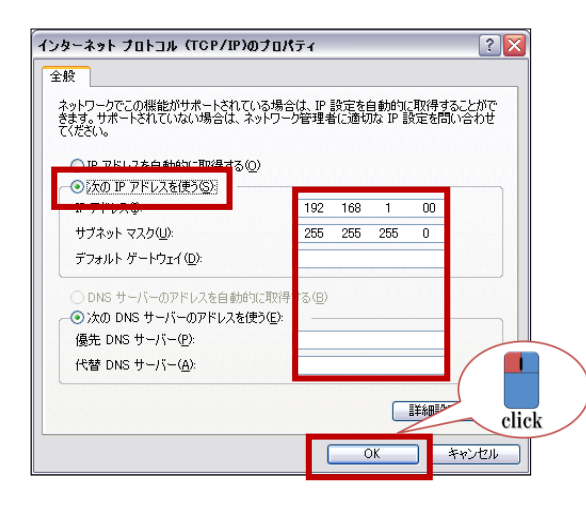

・インターネット プロトコル (TCP/IP) のプロパティ画面が表 示され、『次の IP アドレスを使う (<u>S</u>) : 』にチェック⊙を入 れて、固定 IP アドレスを入力します。

※システムに合わせて IP アドレス、デフォルト ゲートウェイを 入力して下さい。

・入力が終了したら [OK] ・・・で画面を全て閉じて下さい。

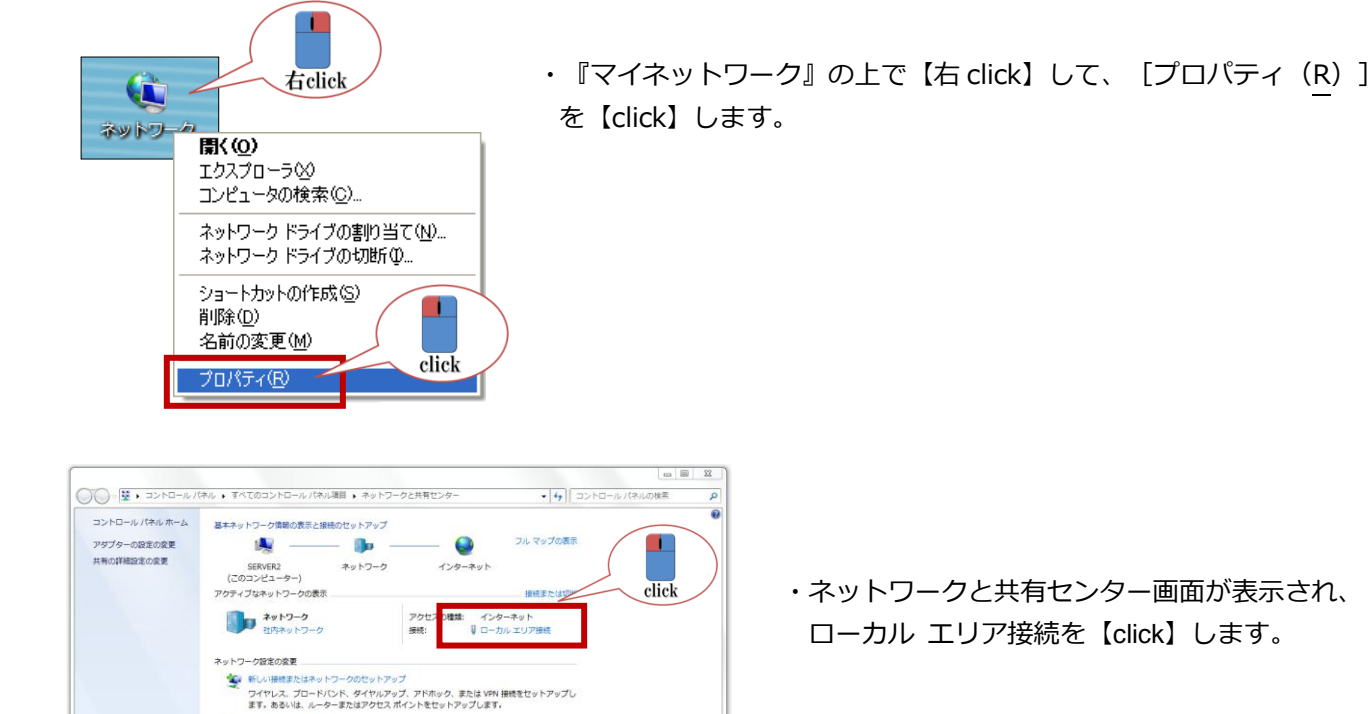

23 🔋 ローカル エリア接続の状態 全般 接続 IPv4 接続: インターネット IPv6 接続 メディアの状態 インターネット アクセスなし 有効 00:07:40 期間: 速度: 1.0 Gbps ■¥糸田(E)... 動作状況-送信 受信 *I*%r⊧ 112,288 click 😚 プロパティ(P) 📑 無効にする(D) 閉じる(C)

ネットワークに提続

\*3 7

開連項目 Windows ファイアウォール

インターネット オプション ホームグループ

ワイヤレス (無線)、ワイヤード (毎線)、ダイヤルアップ、または VPN ネットワーク接続を確立 または再確立します。 ホームグループと共称に繋するオプションを選択する 他のネットワーク コンピューター上にあるファイルやプリンターを利用します。または、共有設 定を安美します。

構築のトラブルシューディング ネットワークの構築を診断して修復します。または、トラブルシューディングに関する情報を入 手します。

Σ3 🏺 ローカル エリア接続のプロパティ ネットワーク 接続の方法: 🔮 Intel(R) 82567LM-3 Gigabit Network Connection 構成(C)... この接続は)欠の項目を使用します(0): ✓ Microsoft ネットワーク用クライアント
 ✓ ● QoS パケット スケジューラ
 ✓ ● Microsoft ネットワーク用ファイルとプリンター共有 ✓ ▲ インターネット プロトコル バージョン 4 (TCP/IPv4) Link-Layer Topology Discovery Responder インストール(N)... 削除(U) プロパティ(R) 説明 ッシュー 伝送制御ブロトコル/インターネット ブロトコル。相互接続されたさまざまな ネットワーク間の通信を提供する、既定のワイド エリア ネットワーク ブロトコ ルです。 OK キャンセル click

・ローカル エリア接続の状態画面が表示され、 [プロパティ(P)] を【click】します。

・ローカル エリア接続のプロパティ画面が表示され、『インター ネット プロトコル バージョン 4 (TCP/IPv4) 』を選択し、 [プ ロパティ(P)]を【click】します。

| インターネット プロトコル バージョン 4 (TCP/IPv4)のプロパティ     2       全投     ・       キットワークでこの理能がサポードされている場合は、PP 設定を自動的に取得することができまま。サポードされていない場合は、ネットワーク管理者に急切な PP 設定を伺い合わせてくだだい。       ・ P アドレスを自動的に取得する(O)       ・ ア アドレスを使う(S)       ・ P アドレスを使う(S)       ・ P アドレスを使う(S)       ・ ア アドレスを使う(S)       ・ ・ ・ ・ ・ ・ ・ ・ ・ ・ ・ ・ ・ ・ ・ ・ ・ ・ ・ | <ul> <li>・インターネット プロトコル (TCP/IP) のプロパティ画面が表示<br/>され、『次の IP アドレスを使う (<u>S</u>) :』にチェック⊙を入れて、<br/>固定 IP アドレスを入力します。</li> <li>※システムに合わせて IP アドレス、デフォルト ゲートウェイを<br/>入力して下さい。</li> <li>・入力が終了したら [OK] ・・・で画面を全て閉じて下さい。</li> </ul> |
|----------------------------------------------------------------------------------------------------|----------------------------------------------------------------------------------------------------|
| OK ##>±21                                                                                                    |                                                                                                    |

3. RS\_Base をインストールするドライブは、共有設定を行い、アクセス許可/セキュリティを「フルコントロ ール」状態に設定しておきます。

【windowsXPの簡易共有設定】

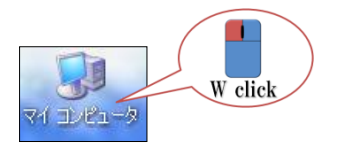

・『マイ コンピュータ』の上で【W click】してマイコンピュータを表示させます。

| ファイル(E) 編集(E) 表示(U)                                                                                                | お気 | 2.X.0 (A) ツール(D) ヘルプ                                                                                                    | 60                                                                                                    |                                                                                                    | 20120<br>Alt                                                                          |
|----------------------------------------------------------------------------------------------------|----|----------------------------------------------------------------------------------------------------|----------------------------------------------------------------------------------------------------|----------------------------------------------------------------------------------------------------|---------------------------------------------------------------------------------------|
| 0 R3 · 0 · 🕫 🔎 t                                                                                                   | 赤。 | 7#ルダ 💼+                                                                                                    |                                                                                                    |                                                                                                    |                                                                                       |
| דישעב אד 😼 ארביעב                                                                                                  |    |                                                                                                    |                                                                                                    |                                                                                                    | 🖌 🋃 移動                                                                                |
| システムのタスク                                                                                                    | ۲  | 名前<br>このコンピュータに保管さ                                                                                                    | 種類<br>れているファイル                                                                                                    | 合計サイズ                                                                                                    | 空き領域 コメント                                                                             |
| <ul> <li>システム情報を表示する</li> <li>プログラムの追加と削除</li> </ul>                                                               |    | ○共有ドキュ火ント<br>○GYのドキュ火ント                                                                                                    | ローカル ディスク (C:                                                                                                    | )のプロパティ                                                                                                    | 2 🛛                                                                                   |
| BEETER # 75                                                                                                    |    | medical-in のドキュメン                                                                                                    | 全般 ツール ハー<br>ーローカルでの共有                                                                                                    | -ドウェア 共有 クォータ                                                                                                    | ]                                                                                     |
| <ul> <li>その他</li> <li>マイネットワーク</li> <li>マイドキュメント</li> <li>共有ドキュメント</li> <li>共有ドキュメント</li> <li>コントロールパネル</li> </ul> | ۲  | KANGA 2~AD AL729     AD AL729     AD | -2074<br>-2074<br>-2074 | ルクをこのコンピュータのみを使う<br>キルタを転着ドランプトラルタ<br>「次するには、次のチョック・ボック」<br>ついまなには、次のチョック・ボック」<br>フォルタをフライベートにする(型)<br>共有とセキュリティ<br>ークユーザーとこのコンピュータの<br>かきサカオックには、次のをついた」 | 取りのユーザーと共有する<br>にドラッしてください。<br>・ れてし自分のみがアクセス<br>なるナンにします。<br>取りのユーザーの両方とこ<br>、、、」カを主 |
| 詳細                                                                                                    | *  |                                                                                                    | <b>有名</b> を                                                                                                    | 入力します。                                                                                                    |                                                                                       |
| ローカル ディスク (C-)<br>ローカル ディスク<br>ファイル システム NTFS<br>空き領域 28.8 GB<br>合計サイズ: 49.1 GB                                    |    | 35 インチ FD (A)<br>③ DVD-RAM ドライブ (I)<br>④リムーバブル ディスク (J)<br>④リムーバブル ディスク (J)<br>④リムーバブル ディスク (I)<br>④リムーバブル ディスク (I)<br>③ DVD-RAM ドライブ (M:<br>スキャナとカメラ                                                                                                    | <ul> <li>ビネク<br/>共有名</li> <li>ジネク</li> <li><u>共有とセキュリティ</u></li> <li>この7+ルダを<br/>ファイアウォー、<br/>Windows 27</li> </ul>                                                                                                    | アン・フェア このフォルタを共有す<br>(日): 0<br>トワークユーザーによるファイルの<br>の注意型を表示します。<br>、ストレーク上の他のコンピュー<br>以は構成されています。<br>・1773+1.40歳定を表示                                       | click                                                                                 |
|                                                                                                    |    | (c)                                                                                                    |                                                                                                    |                                                                                                    | 1 Mart 1 1 100 100 100 100                                                            |

- ・RS\_Base をインストールするドライブの上で【右 click】 して【プロパティ(<u>R</u>)]を【click】します。
- ・ローカル ディスク(@:)のプロパティ画面が表示され、 『共有』タブを選択し、ネットワーク上での共有とセキ ュリティで

□ネットワーク上でこのフォルダを共有する(<u>S</u>)共有名(<u>H</u>)は ドライブ名であるか確認

☑ネットワーク ユーザーによるファイルの変更を許可する (W)

として [OK] ボタンを【click】します。

・左図のように手のマークが付けばローカルディスク(@:)の共有設定が完了です。

【windows7の共有設定】※WindowsVistaはこちらを参考にして下さい。

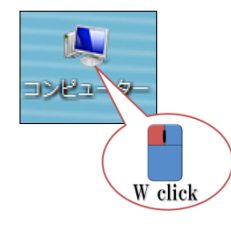

・『マイ コンピュータ』の上で【W click】してマイコンピュータを表示させます。

| #*E · _ >XFL0)                                                                                                    | UNIA 2003007243                                                                                                    | WINDERR "                                             | ar tu u                                                     |
|----------------------------------------------------------------------------------------------------|----------------------------------------------------------------------------------------------------|-------------------------------------------------------|-------------------------------------------------------------|
| <ul> <li>☆ お気に入り</li> <li>※ クランロード</li> <li>第 フラクトップ</li> <li>第 オスクトップ</li> <li>第 単記表示した場所</li> <li>※ ライブラリ</li> <li>※ 体もスシト</li> <li>※ ビクオ</li> <li>※ ビクオ</li> <li>※ ミューシック</li> <li>※ コンピューター</li> <li>(*) ネットワーク</li> </ul> | <ul> <li>ハードディスクドライブ<br/>oS (C)</li> <li>空き様 123 GB/41</li> <li>デジューム(C)</li> <li>デジューム(C)</li> <li>ジムーハ(ブル記憶域があ)</li> <li>OVD ドライブ(X)</li> </ul> | 7 (4)<br>GB マンドログログログログログログログログログログログログログログログログログログログ | COVERY (D:)<br>57 79 MB/S.80 GB<br>1/2 (F:)<br>51 GB/298 GB |
|                                                                                                    |                                                                                                    |                                                       |                                                             |

・RS\_Base をインストールするドライブの上で【右 click】して

[ プロパティ(<u>R</u>)]を【click】して共有させたいドライブの プロパティ画面を表示させます。

・ローカル ディスク(@:)のプロパティ画面が表示され、『共有』

タブを選択し、詳細な共有で[詳細な共有(D)…]ボタンを【click】

して詳細な共有画面を表示させます。

| ボリューム (E:)のプロパティ                                         |
|----------------------------------------------------------|
| 以前のバージョン クォータ カスタマイズ<br>全般 ツール ハードウェア 共有 セキュリティ          |
| ネットワークのファイルとフォルダーの共有<br>E¥                               |
| ペンジャンジャン 大利 Crititation スタットワーク パス(N):<br>共有されていません      |
| 共有(5)                                                    |
| 詳細な共有<br>カスタムのアクセン許可を設定したり、複数の共有<br>縮は大有のオクションを設定したりにます。 |
| 『詳細な共有(D)』 Click                                         |
| パスワード保護                                                  |
| 共有フォルダーにアクセスするには、ユーザー アカウントとパスワードが必要です。                  |
| この設定を変更するには ネットワークと共有センター を使用してください。                     |
|                                                          |
| 開じる キャンセル 通用(A)                                          |

| 詳細な共有                       |
|-----------------------------|
| マ このフォルダーを共有する(S)           |
| 設定<br>共有名(H):               |
| E                           |
| 注意为(A) 肖耶余(R)               |
| 同時に共有できるユーザー数(L): 20 🚖      |
| Click                       |
| アクセス計可(P) キャッシュ(C)          |
| OK         キャンセル         連用 |

| • | ☑このフォルダを共有する (S) に√が入っているか確認します。 |
|---|----------------------------------|
|   | ※ドライブのアルファベットになっているか共有名を確認して下さい。 |

・ [アクセス許可(P)]ボタンを【click】してアクセス許可画面を表示させます。

| Eのアクセス許可                                  |              | ×             |   |
|-------------------------------------------|--------------|---------------|---|
|                                           |              |               | Ш |
| SUN-SHERCULT-S-HOUR                       |              |               |   |
|                                           |              |               | Ш |
|                                           |              |               |   |
|                                           |              |               |   |
|                                           | 追加(D)        | 育川除(R)        |   |
| Everyone のアクセス許可(P)                       | 許可           | 拒否            |   |
| フル コントロール                                 | $\checkmark$ |               |   |
| えん 「「「「」」 「「」」 「」」 「」」 「」」 「」」 「」」 「」」 「」 |              |               |   |
| 85094XU                                   | V            |               |   |
|                                           |              |               | 1 |
|                                           |              |               |   |
| アクセス制織とアクセス時可の詳細表表                        | 表示します。       |               |   |
|                                           |              |               |   |
|                                           |              | 344 577 ( + 3 |   |

・グループ名またはユーザー名(G)の[Everyone]を選択します。

・Everyoneのアクセス許可(P)のフル コントロール 図を入れて
[適用(A)]ボタンを【click】・・・で画面を全て閉じます。

・左図のように人のマークが付けばローカル ディスク
 (@:)の共有設定が完了です。

•

click

◎『セキュリティ』タブを選択してセキュリティの変更を行います。

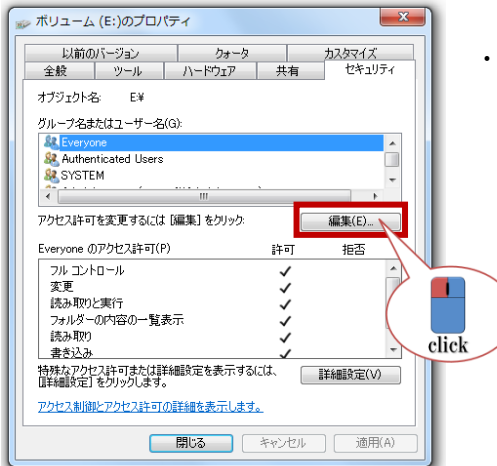

・ [編集(E)…] ボタンを【click】してアクセス許可画面を表示させ

| 📙 ボリューム (E:) のアクセス許可                                                                                                    |              |        | x   |
|----------------------------------------------------------------------------------------------------|--------------|--------|-----|
| セキュリティ                                                                                                    |              |        |     |
| オブジェクト名: E¥                                                                                                    |              |        |     |
| グループ名また(はユーザー名(G):                                                                                                    |              |        |     |
| Sector Sector Se |              |        |     |
| & Authenticated Users                                                                                                    |              |        |     |
| & SYSTEM                                                                                                    |              |        |     |
| 🏻 🎎 Administrators (server2¥Admin                                                                                                    | istrators)   |        |     |
| & Users (server2¥Users)                                                                                                    |              |        |     |
|                                                                                                    |              |        |     |
|                                                                                                    | 追加(D)        | 削除(R)  |     |
| Everyone のアクセス許可(P)                                                                                                    | 許可           | 拒否     |     |
| דיר אר                                                                                                    |              |        | *   |
| 変更                                                                                                    | <b>V</b>     |        | -   |
| 読み取りと実行                                                                                                    | V            |        | =   |
| フォルダーの内容の一覧表示                                                                                                    | V            | (m)    |     |
| 読み取り                                                                                                    |              | (F***) | -   |
| アクセス制御とアクセス許可の詳細を表                                                                                                    | <u>示します。</u> |        |     |
| ОК                                                                                                    | キャンセル        | 通用     | (A) |

- ・グループ名またはユーザー名(G)の[Everyone]を選択します。
- ・Everyoneのアクセス許可(P)のフル コントロール 図を入れ
- て [適用(A)] ボタンを【click】・・・で画面を全て閉じて完了です。 Everyone がない場合は追加ボタンで Everyone を作成。

#### ◇RS\_Base DVD からのインストール方法

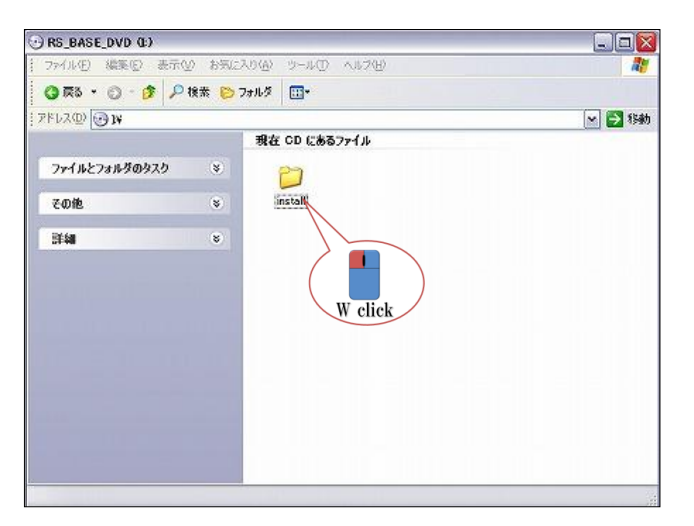

1. RS\_Base の DVD を開くと『install』フォルダが あります。【W click】をしてフォルダを開きます。

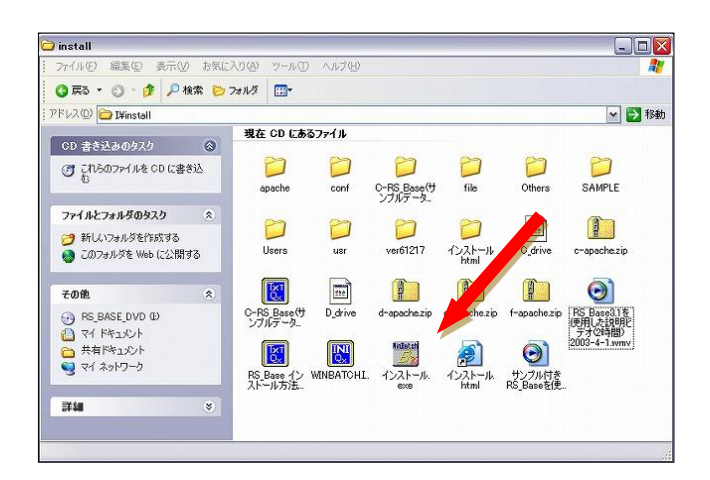

- ◇ 『install』フォルダの内容
- ・最新版の RS\_Base インストールプログラム
- ・サンプルデータ付 RS\_Base
- ・RS\_Baseの説明ビデオ1
- (Ver3.111を使用した RS\_Baseの基本機能を説明したビデオです。(2時間))
- RS\_Baseの説明ビデオ 2
- (サンプル付き RS\_Base を使用した 2006 年 7 月 22 日の講演ビデオです。(40 分))
- 等です。(内容は更新される事があります。)
- ・labo1・labo2・簡易デモ1・簡易デモ2
- 2. RS\_Base を C ドライブにインストールする場合は、『C\_drive』というファイルを『インストール.exe』の上 にマウスで移動し、離して下さい。(drag & drop)。D ドライブにインストールしたい場合は『D\_drive』と いうファイルを『インストール.exe』の上にマウスで drag & drop をします。
- 3. drag & drop をするとインストールが始まります。DVD からインストールするドライブへコピーが始まりま

す。インストールには数分かかります。)

4. インストールが終了すると、インストールしたドライブに4つのディレクトリが作成されます。

User (プログラム類とデータが保存される最も大切なディレクトリ)

- usr (RS\_Base の開発言語、perl5 が入っているディレクトリ)
- apache (Web サーバソフトの apache が入っているディレクトリ)
- gazou (画像をファイリングするときに頻用するディレクトリ)
- 5. インストールしたドライブの『gazou』フォルダの中には『apache.exe/RS\_Base/gazou/public\_html』の各ショートカットがありますので、それをデスクトップに移動しておきます。

※コピーではなく移動をして下さい。

以上でインストール作業は完了です。

3. WindowsVISTA、Windows7 で C ドライブヘインストールをするには

Windows の UAC 設定方法

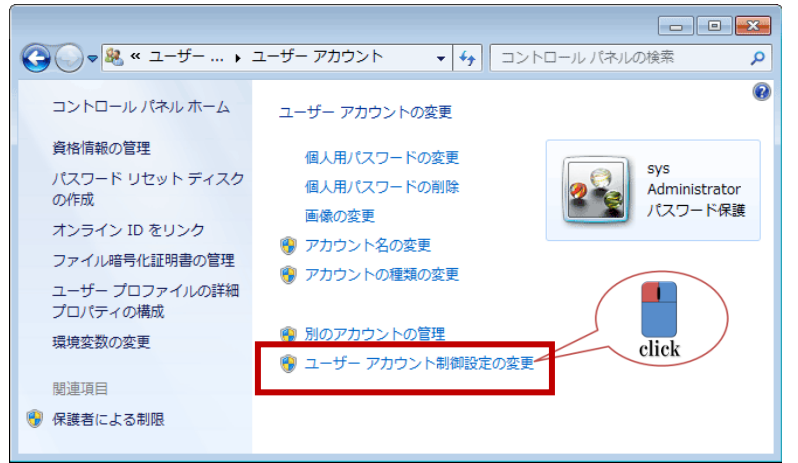

 コントロールパネルの、ユーザーアカウント を表示させます。

ユーザー アカウント制御設定の変更を【click】 します。

- Vista であれば、左画面のユーザー アカ ウント制御(UAC)を使ってコンピュータ ーの保護に役立たせるの図を外し、OK ボタンを【click】し、ユーザーアカウント 制御設定を終了します。

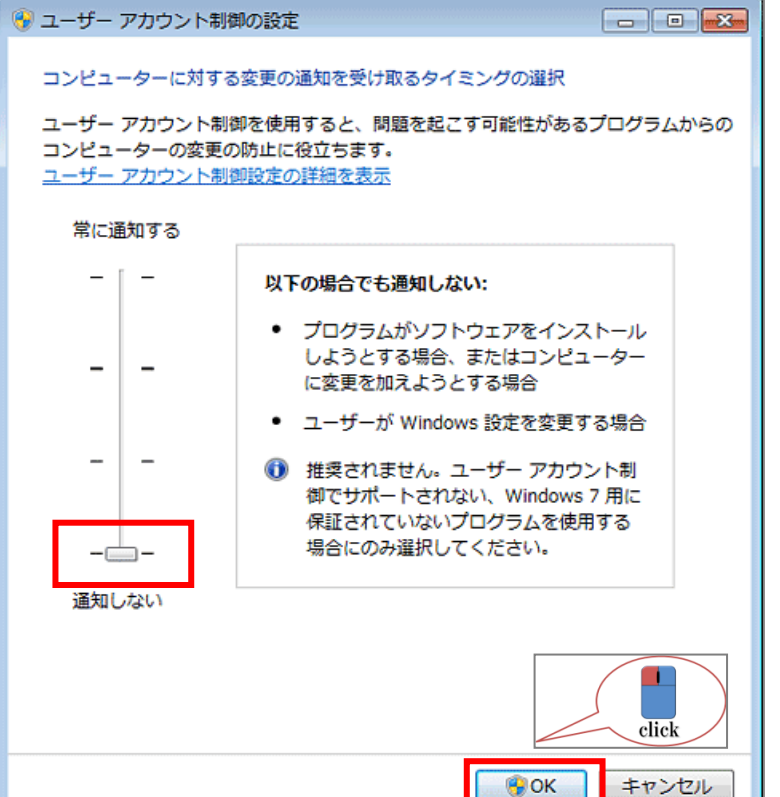

3. Windows7 であれば、左画面のバーを 通知しないにして OK ボタンを【click】 し、ユーザーアカウント制御設定を終了 します。

### 4. CドライブにRS\_Baseをインストールするには

Windows7 はもともと、[C:¥ユーザー]というフォルダが存在し、内部的にはこのフォルダは[C:¥Users] という名前です。

この[C:¥Users]は RS\_Base のプログラムが入るフォルダで Windows7(Vista)では Users フォルダの

セキュリティーで書き込みが禁止になっています。

Windows7のCドライブでRS\_Baseを動作させるにはDVDあるいは他のコンピュータから

① C:¥apache (Web サーバソフト)

- ② C:¥usr (Perl というプログラム言語)
- 3 C: ¥ users ¥ rs n ¥public\_html

をコピーする必要があります。

\*ただし③の場合

[C:¥ユーザー]フォルダを開いて手動で[rsn]フォルダを作成します。

作成された[C:¥ユーザー¥rsn【C:¥users¥rsn】]のフォルダを右クリックし[プロパティ]→[セキュリティ ータブ]→[グループ名またはユーザー名(G)]の一覧の(Everyone)を選択し【編集】で全てにチェックを いれる。全てにチェックをいれた後は(フルコントロール)(変更)(書込み)などにチェックが入ります。 Everyone がない場合は追加ボタンにて作成して下さい。

| GY     |                                       | 2010/12/28 | 📐 rsn          | のプロバティ                                                    |                          |          |
|--------|---------------------------------------|------------|----------------|-----------------------------------------------------------|--------------------------|----------|
| l, rsn | 111                                   | 2011/01/15 |                | サカ セネッリティ いめのボー                                           | ペッシュー キュタコンプ             | a        |
| L /    | 開く(0)<br>新しいウィンドウで開く(E)               | 37/14      | オブ             | 受け外名 C¥Users¥rsn                                          | 242 [ /////44/           |          |
|        | 共有(H)                                 | •          | グル             | ァープ名また(オユーザー名(G):<br>                                     |                          |          |
|        | Bluetooth機器へ送る                        |            | 52<br>52       | SYSTEM<br>Administrators (GY-PCD1¥Admin                   | nistrators)              |          |
|        | 以前のバージョンの復元(V)                        |            | 88             | Users (GY-FC01¥Users)                                     |                          |          |
| Ø      | ESET NOD32 Antivirus で検査<br>詳細設定オプション |            |                | セス許可を変更するには [編集]をク                                        | <sup>リック</sup> 「 新 コ     | 扁魚(D)    |
|        | ライブラリに追加(1)                           |            | 5              | 7ルコントロール                                                  | atu)<br>ا                | 16.0     |
|        | 送る(N)                                 | •          | 14<br>12       | 密更<br>読み取りと実行                                             | 1                        |          |
|        | 切り取り(T)                               |            | 2              | オルダーの内容の一覧表示<br>読み取り                                      | 1                        | ļ        |
|        | ⊐E-(C)                                |            | 르              | 皆き込み                                                      | 1                        |          |
|        | ショートカットの作成(S)<br>削除(D)<br>名前の変更(M)    |            | 符5<br>には<br>アク | なアクセス許可または詳細設定をあ<br>、「詳細設定」をクリックします。<br>セス制度とアクセス許可の詳細を表示 | 初する [ 詳<br>元しま <u>す。</u> | ¥11設定(V) |
|        | プロバティ(R)                              |            |                | СК                                                        | キャンセル                    |          |

#### 5. 主なフォルダについて

RS\_Base をインストールすると、インストールしたディスクドライブに以下のフォルダが作成 されます。

[Apache] Web サーバソフトの apache が入っているディレクトリ

RS\_Base では、インターネットでの Web 表示と同様の方法で、文字、画像を表示するので P Cで動的に web 表示させる環境が必要になる。これを可能にするのが、Apache というプログラム。したがって、 RS\_Base でファイリングしたデータを表示する前に、使用する P C および RS\_Base のサーバーで Apache を動作させておく必要があります。

[gazou] 画像をファイリングするときに頻用するディレクトリ

[Users] RS\_Base のプログラム、データが存在するディレクトリ

Users¥rsn¥pubulic\_html にすべて必要なファイルが入っています。さらに、RS\_Base のサーバー としている P Cの Users¥rsn¥pubulic\_html には、ファイリングしたデータすべてが保存されています。

[Usr] RS\_Baseの開発語源、perl5 が入っているディレクトリ

RS\_Base のプログラムを動作させるためには、プログラム語源 Perl5 が必要です。Perl5 のプログラム自体は、¥usr¥local¥bin¥perl.exe だが、RS\_Base を使うにあたり、この perl5 の言語を意識する必要はありません。

※この4つのディレクトリを他の PC にコピーするだけで、他の PC でも RS\_Base が動作します。

#### 【 pubulic\_html 内のフォルダ・ファイルについて 】

RS\_Base の [File] 【薬情】 【基本情報】 の[File] をクリックすると表示されます。

# 6. RS\_Base のインストールをおこなった後に

#### ◇Apache をスタートアップに登録する方法

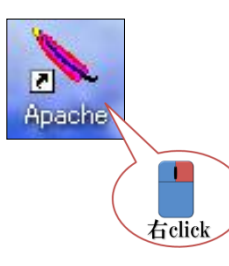

1. スタートアップに登録する前に『Apache』実行時の画面の大きさを設定します。『Apache』 のショートカットの上で【右 click】し、プロパティを表示させます。

| Apacheのプロパティ                               | 23                                                            |
|--------------------------------------------|---------------------------------------------------------------|
| 全般 ショートカット                                 | オブション フォント レイアウト 画面の色 互換性                                     |
| Apach                                      | e                                                             |
| 種類: ア:                                     | グリケーション                                                       |
| 場所: ap                                     | ache                                                          |
| リンク先(T): D:                                | ¥apache¥Apache.exe                                            |
| 作業フォルダ(S): D:<br>ショートカット な                 | ¥apache                                                       |
| 実行時の<br>大きさ(R):<br>コメント(Q):<br>展<br>リンク先を探 | 第のウィンドウ<br>常のウィンドウ<br>水(ト<br>大(ト<br>す(P)」[アイコンの変更 ©)」 詳細設定 @) |
|                                            | click                                                         |
| -                                          | OK キャンセル 適用( <u>A</u> )                                       |

 ショートカットタブの [実行時の大きさ(<u>R</u>): <u>最小化</u>]を 選択し、OK ボタンを【click】します。

3. もう一度、『Apache』のショートカットの上で【右 click】し、 [コピー(C)]を【click】します。

4. Windows の画面左下にある [スタート] ボタンを【click】し、[すべてのプログラム(P)]へカーソルを移動。 [スタートアップ] を選択したまま【右 click】で[開く(O)]を【click】します。

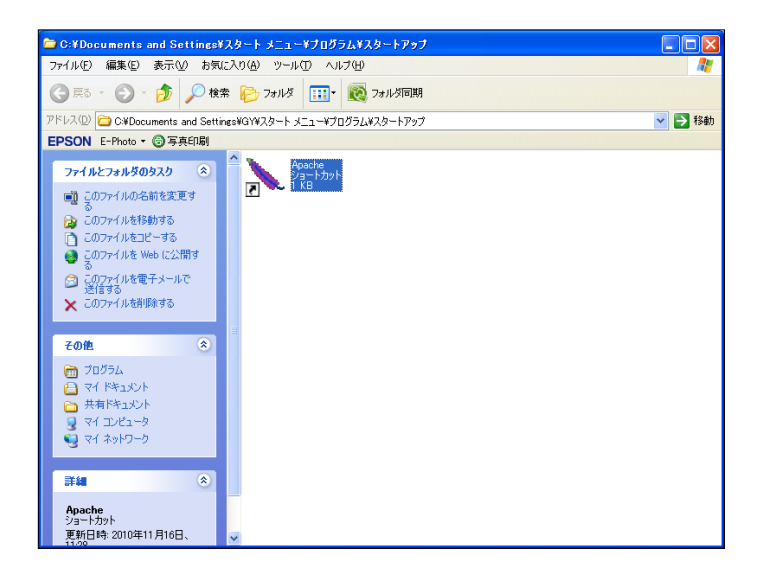

5. 開いた [スタートアップ] のフォルダに 『Apache』 のショートカットを【右 click】し、[貼り付け(<u>P</u>)] を【click】します。

 6. Windows の画面左下にある [スタート] ボタ ンを【click】し、「すべてのプログラム(<u>P</u>)] ヘカーソルを移動。 [スタートアップ] に 『Apache』のショートカットが入っている事 を確認して下さい。

# ◇Internet Explorer の設定について

| 🖉 診療支援ファイリングシステムの構築・販売                                                        | 株式会社 メディカル イン - Windows Interne                                                        |
|-------------------------------------------------------------------------------|----------------------------------------------------------------------------------------|
| 🚱 🗢 🙋 http://rsbase.net/medical-in/i                                          | ndex.html                                                                              |
| ファイル(E) 編集(E) 表示(V) お気に入り( <u>A</u> )                                         | ツール(T) ヘルプ(H)                                                                          |
| <ul> <li>x Google キーワードを入力して検索</li> <li>☆ お気に入り (通診療支援ファイリングシステムの)</li> </ul> | 閲覧の履歴の削除(0)Ctrl+Shift+Del<br>InPrivate ブラウズ(0)Ctrl+Shift+P<br>最終閲覧セッションを再度間((5)        |
|                                                                               | InPrivate フィルター Ctrl+Shift+F<br>InPrivate フィルター設定( <u>S</u> )                          |
| Medi                                                                          | ボッブアップ ブロック(2)<br>SmartScreen フィルター機能(1)<br>アドオンの管理(A)                                 |
| サービン                                                                          | 互換表示(V)<br>互換表示設定(B)                                                                   |
|                                                                               | このフィードの募続(E)_<br>フィード探索(E)<br>Windows Update(U)                                        |
|                                                                               | 開発者ツール(L) F12                                                                          |
|                                                                               | Windows Messenger<br>非教徒の問題の追答任<br>Skype add-on for Internet Explorer<br>OneNote (ご送る) |
|                                                                               | インターネット オブション(型)                                                                       |

Internet Explorer (以下 IE) の [ツール (T)] を【click】
 し、 [インターネット オプション (O)] を選択します。

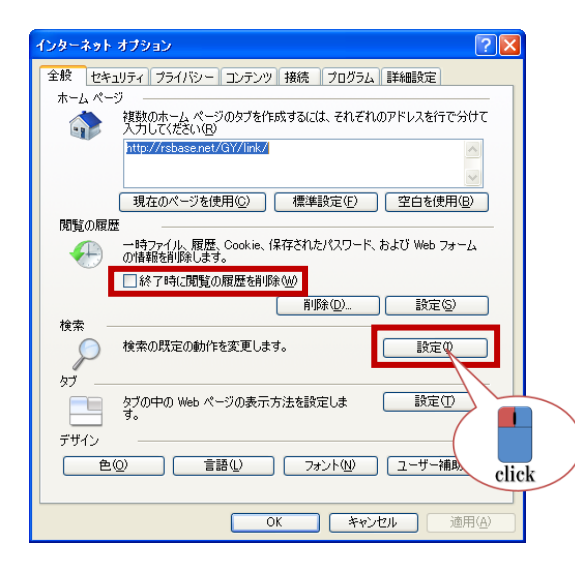

インターネット オプションの全般タブを選択し、閲覧の履歴の
 [終了時に閲覧の履歴を削除(<u>W</u>)] に 図 を入れます。
 設定ボタンを【click】します。
 RS\_Base を InternetExploer を表示した際の初期画面にする場合
 はホームページに http://localhost/~rsn/2000.cgi と入力します

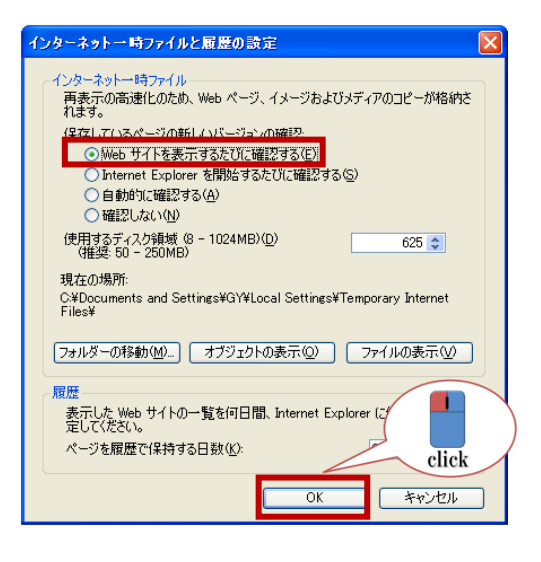

 インターネットー時ファイルと履歴の設定のインターネットー時 ファイル内の [Web サイトを表示するたびに確認する(E)] に● を入れ有効にし、OK ボタンを【click】します。

| ſ  | タブ ブラウズの設定                                           | 4   |  |  |  |  |  |
|----|------------------------------------------------------|-----|--|--|--|--|--|
|    | ☑ タブ ブラウズを有効にする (Internet Explorer を再起動する必要があります)(E) |     |  |  |  |  |  |
|    | ✓ 複数のタブを閉じるときにメッセージを表示する(W)                          | 벾   |  |  |  |  |  |
|    | 新しいタブの作成時には常に新しいタブへ移動する(A)                           | (;  |  |  |  |  |  |
|    | 図 タスク バーにタブのプレビューを表示する*(S)                           |     |  |  |  |  |  |
|    | ■ クイック タブを有効にする (Ctrl+Q)*(Q)                         | 1t  |  |  |  |  |  |
|    | ✓ タブ グループを有効にする*(G)                                  | 7   |  |  |  |  |  |
|    | □──新しいタブは現在のタブの隣に開く                                  | l ± |  |  |  |  |  |
|    | Internet Explorer の開始時は最初のホーム ページだけを開く(F)            | 1   |  |  |  |  |  |
|    | 新しいタブを開いたときに表示するページ:                                 | (7  |  |  |  |  |  |
|    | 新しいタブ ページ                                            |     |  |  |  |  |  |
|    | ポップアップの発生時:                                          |     |  |  |  |  |  |
|    | ○ ポップアップを開く方法を Internet Explorer で自動的に判定する(1)        |     |  |  |  |  |  |
|    | ③ 常に新しいウィンドウでポップアップを開く(W)                            |     |  |  |  |  |  |
|    | ○ 常に新しいタブでポップアップを開く(T)                               |     |  |  |  |  |  |
|    | 他のプログラムからのリンクを開く方法:                                  |     |  |  |  |  |  |
|    | ◎ 新しいウィンドウ(0)                                        |     |  |  |  |  |  |
|    | ○ 現在のウィンドウの新しいタブ(B)                                  |     |  |  |  |  |  |
|    | ◎ 現在のタブまたはウィンドウ(C)                                   |     |  |  |  |  |  |
|    | * Internet Explorer の再開後に有効になります。                    |     |  |  |  |  |  |
|    | 既定値に戻す(R)         OK         キャンセル                   |     |  |  |  |  |  |
| Ν. |                                                      | 0   |  |  |  |  |  |

4. 全般タブの設定

ポップアップの発生時を、

常に新しいウィンドウで開く

にチェック。

他のプログラムからのリンクを開く 方法を、

新しいウィンドウ

にチェック。

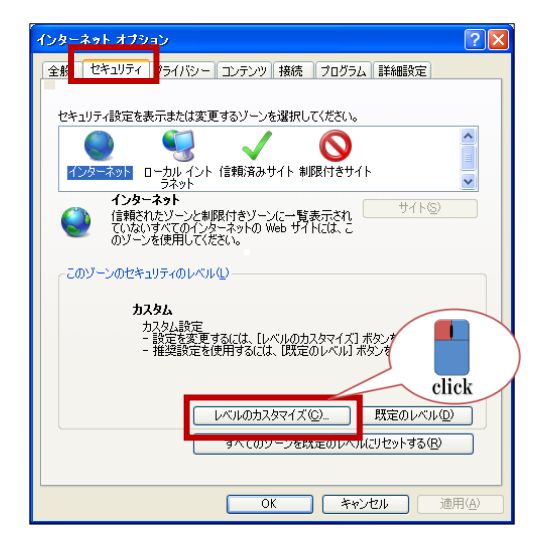

| 5. インターネット オブションのセキュリティタブを選択し、イン              |
|-----------------------------------------------|
| ターネット/ローカル イントラネット/信頼済みサイトのいずれ                |
| かを選択し、(RS_Baseの表示されている環境に合わせて設定し              |
| ます。) [レベルのカスタマイズ ( <u>C</u> )…] ボタンを【click】しま |
| <b>す</b> 。                                    |

※RS\_Base の表示しているゾーンは、RS\_Base を表示させてから IE の右下に表示されています。

|           | 2            |
|-----------|--------------|
| 😜 インターネット | 🖓 • 🔍 100% • |

| セキュリティ設定 - 🛛 🗙                          |
|-----------------------------------------|
|                                         |
| WET Framework <ul></ul>                 |
| <ul> <li>● 有効にする</li> </ul>             |
| NEI Framework セットノッフを有効にする              |
| *Internet Explorer の再開後に有効になります。        |
| カスタム設定のリセット<br>リセット先(型: 中高(既定)<br>Click |
| OK ++>/2/                               |

- 6. セキュリティ設定を行います。
  - 1)外部メディアプレーヤーを使用しない web ページのビデオや アニメーションを表示する 【有効にする】に●。
  - 2) スクリプトで、貼り付けを許可 【有効にする】に④。
  - サイズや位置の制限なしにスクリプトで運動を開くことを許可する
     「有効にする」に●。
  - 4) ポップアップ ブロックの使用 【無効にする】に③。

・信頼済みサイトに登録をして信頼済みサイトの [レベルのカスタマイズ(C)...]を変更することをおすすめいたします。

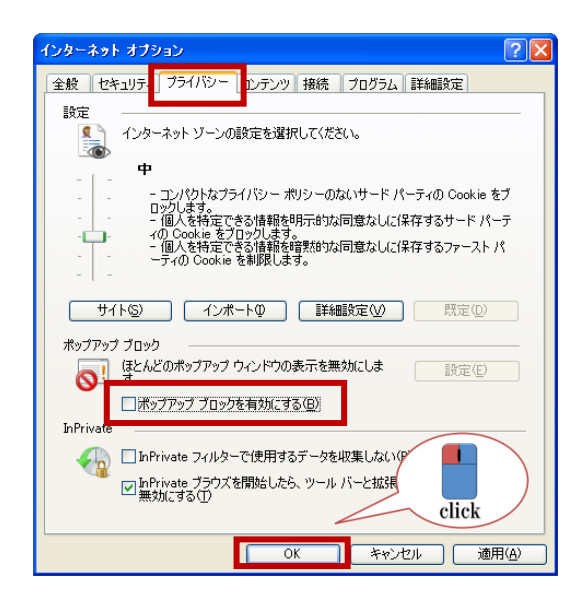

 プライバシータブを選択し、ポップアップ ブロックを有効に する(B)の ☑ を外します。

| インターネット オブション ? 🔀                                                                                                    |  |  |  |  |  |
|----------------------------------------------------------------------------------------------------|--|--|--|--|--|
| 全般 セキュリティ フライバシー コンテンツ 接続 フログラム 詳細設定                                                                                                    |  |  |  |  |  |
| 設定                                                                                                    |  |  |  |  |  |
| ✓ SmartScreen フィルター機能を有効にする     SSL 20 を使用する     SSL 20 を使用する     SSL 20 を使用する     TLS 10 を使用する     TLS 10 を使用する     TLS 10 を使用する     TLS 10 を使用する     TLS 10 を使用する     マロンドレナロジョンの増充を確認する     ダウンロードレナロジョンの増充を確認する     マロンドレナロジョンの増充を確認する     マロンビューターでの、CD のアジティブ コンテンツの実行を許可する*     マイ コンピューターのファイルでのアウティブ コンテンツの実行を許可する*     マイ コンピューターのファイルでのアウティブ コンテンツの実行を許可する*     暗号化されたページをディスグに採存しない |  |  |  |  |  |
|                                                                                                    |  |  |  |  |  |
| *Internet Explorer の再開後に有効になります。                                                                                                    |  |  |  |  |  |
| 詳細設定を元に戻す(8)                                                                                                    |  |  |  |  |  |
| Internet Explorer の設定をリセットします                                                                                                    |  |  |  |  |  |
| Internet Explorer の設定を既定の状態にリセットします。                                                                                                    |  |  |  |  |  |
| ブラウザーが不安定な状態になった場合にこれを使ってください                                                                                                    |  |  |  |  |  |
| click                                                                                                    |  |  |  |  |  |
| OK         キャンセル         適用(A)                                                                                                    |  |  |  |  |  |
|                                                                                                    |  |  |  |  |  |

8. 詳細設定タブを選択し、ブラウザを閉じたとき、[Temporary Files]フォルダーを空にする に ☑ を入れ、OK ボタンを【click】 し、インターネット オプションを終了します。

# 7. 基本情報の起動

| [説明画像1][説明画像2][説明画像3][説明 | 月画像4][説明画像5][画TP][患道        | 置][01][02][03][04][05][受診   | ][書日][書全]              |
|--------------------------|-----------------------------|-----------------------------|------------------------|
| [胃内視鏡][腹部エコー][心エコー]      | _[ECG][CPX][??][PICO][EUB][ | [簡易][B受][0][File]【薬情】【基:    | 本情報】                   |
| 検登 年 10 ♥ 数 50 ♥ 日付順新 ♥  | 検非表示 ID 検査表示                | 検査項目 🕑 検索 🗌                 | SV_CL 計画               |
| 【患登】 表示数→↑ 50 ▼ ID降順 ▼   | 抽検 v1 ID 患者表示 ț             | <mark>9抽/血抽</mark> 【病説】検索 ☑ | 登録mode <mark>覚書</mark> |

1) 「RS\_Base」の TOP 画面の 2 行目右端にある基本情報をクリックします。

2) 「基本情報」画面が起動します。

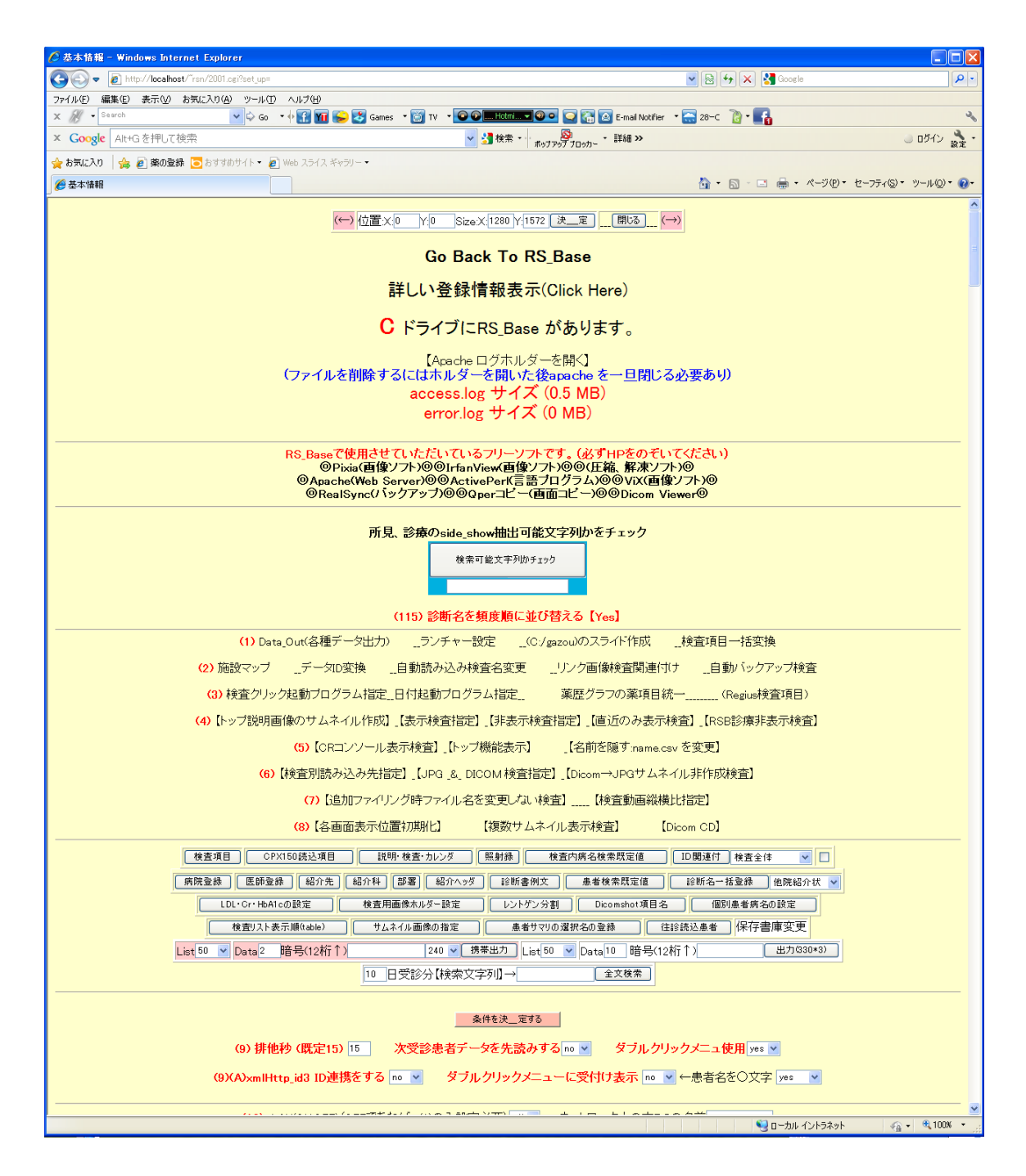

#### 8. 基本的な設定

#### 【 スタンドアローンの設定 】

(10) LAN(ON,OFF)(OFFであれば、(1)のみ設定必要) off ▼ ネットワーク上の本PCの名前
 注) RS\_BaseでアクセスするHDドライブはすべて共有設定でフルアクセスにしてください(LAN on時)。
 (11) データファイルを置くPC(サーバー)の設定
 本PCがサーバ(データファイルを置くPC)であれば、以下も同様に本PCに関する設定となります。
 (12) データーを保存するPCのネットワーク上の名前
 (13) RS\_Baseをインストールしてあるドライブのネットワーク上の名前
 (14) データーを保存するPCのIP Address: localhost

- (10) = OFF
- (13) = RS\_Base をインストールしたドライブ名
- (14) = localhost
- 【 サーバでの設定 】

(10) LAN(ON,OFF)(OFFであれば、(1)のみ設定必要) on ▼ ネットワーク上の本PCの名前 注) RS\_BaseでアクセスするHDドライブ(はすべて共有設定でフルアクセスにしてください(LAN on時)。 (11) データファイルを置くPC(サーバー)の設定 本PCがサーバ(データファイルを置くPC)であれば、以下も同様に本PCに関する設定となります。
(12) データーを保存するPCのネットワーク上の名前 RServer (13) RS\_Baseをインストールしてあるドライブのネットワーク上の名前 E (1) (14) データーを保存するPCのIP Address: 192.168.1.1

- (10) = ON
- (12) = RS\_Base のデータを保存する PC の名前
- (13) = RS\_Base をインストールしたドライブ名
- (14) = RS\_Base のデータを保存する PC の IP アドレス
- \*PC名の確認方法

#### マイコンピュータを右クリックしてプロパティを開くと確認出来ます。

【 複数台の設定 】

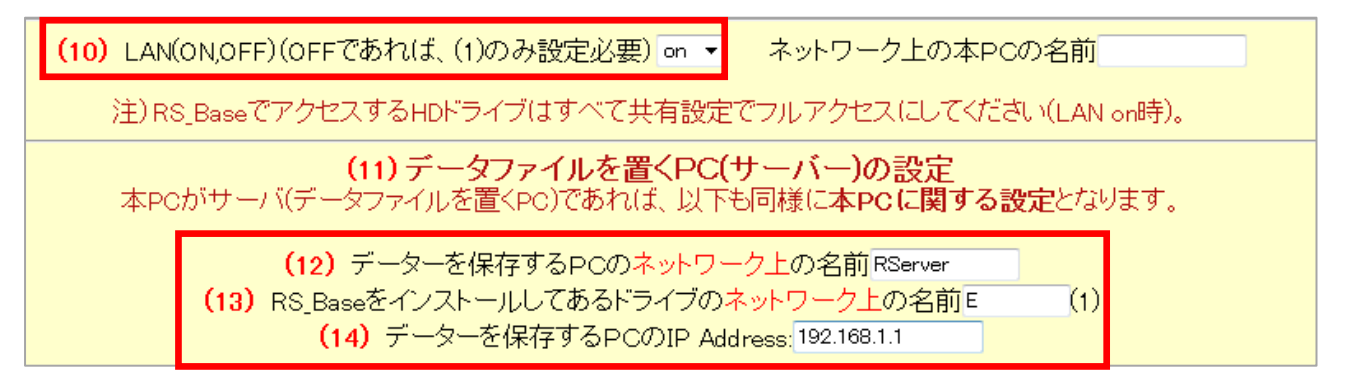

\*サーバでの設定と同じです。

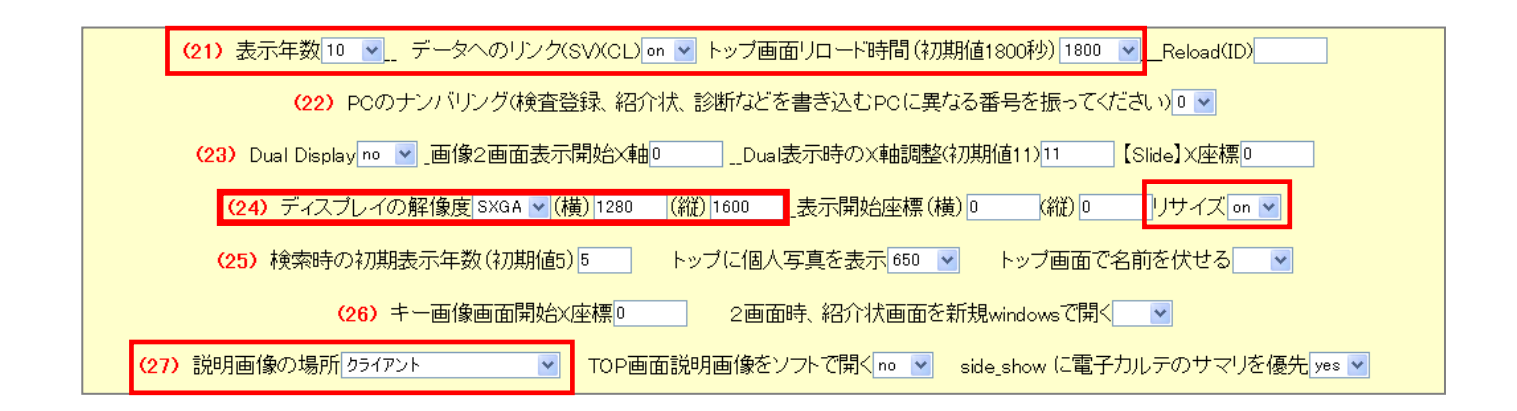

- 【本PCの設定】「基本設定」の以下の部分を次のように変更し登録します。
  - 表示年数 : 10 (最初は10年で設定して下さい。)
  - データへのリンク : ON
  - トップ画面リロード時間 : 72000
  - リサイズ: ON (RS\_Base の表示画面を常に画面いっぱいに表示させるための設定)
  - 説明画像の場所 : サーバー
  - ディスプレイの解像度 : ディスプレイのサイズに応じて変更
- 【 病院情報の設定 】
- 1) 「基本設定」の以下の部分を登録する。

| (267) 貴院の郵便番号                 |                    | 市東区牛田南                          |  |
|-------------------------------|--------------------|---------------------------------|--|
| (268) 病院名 OOクリニック             | お名前<br>山下OO        | <mark>携帯電話</mark> 090-x11-22222 |  |
| <b>(269)電話番号08x-111-11111</b> | FAX番号08x-111-22222 | <mark>メールアト`レス</mark> rsc@k.net |  |

# 第2章 画面と各種ボタンの説明

この章では、まず RS\_Baseの各画面の説明と頻用するボタンや登録方法について説明を行います。

1. 初期画面(トップ画面)

#### RS\_Base の初期画面

ここでは RS\_Base のトップ画面の主なボタン機能を説明します。説明を行う為のデータはサンプルデータ付き RS\_Base にて行いますので、サンプルデータ付き RS\_Base をインストールして、マニュアルと照らし合わせなが らご覧下さい。RS\_Base を起動(アパッチを起動後、URL: http://localhost/~rsn/2000.cgi)すると下図が表示 されます。

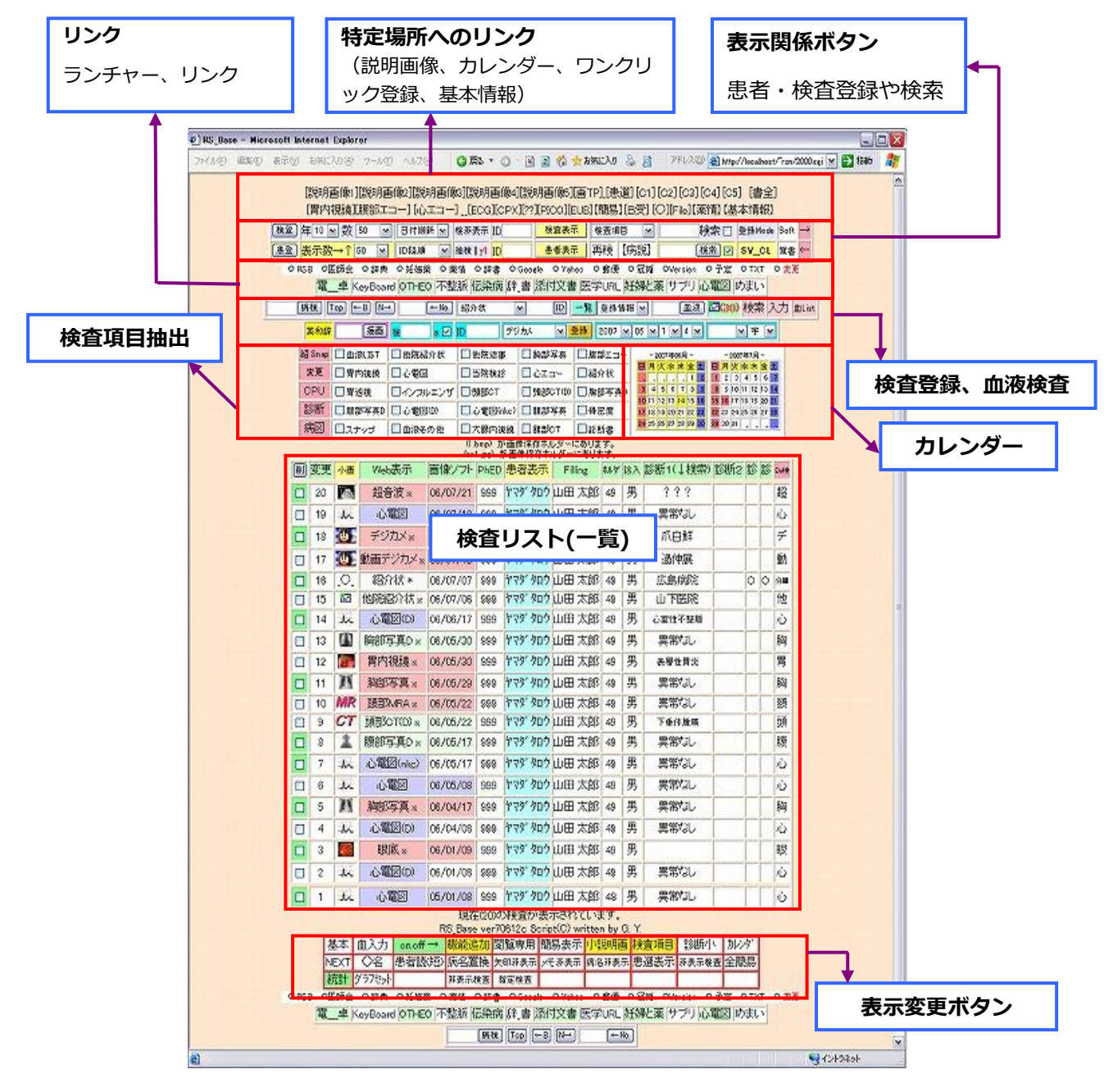

# 検査リスト(一覧)

| 1 | 2  | 3   | 4               | (5)      | 6    | (7)                  | 8       | 9  | 10 | (11)     |           |         |    |      |
|---|----|-----|-----------------|----------|------|----------------------|---------|----|----|----------|-----------|---------|----|------|
| M | 変更 | 小画  | Web表示           | 画像ソフト    | PhED | 患者表示                 | Filling | 林兴 | 诊入 | 診断1(↓検索) | 診断2       | 診       | 13 | DVIR |
|   | 20 |     | 超音波 ※           | 06/07/21 | 999  | ヤマダ タロウ              | 山田太郎    | 49 | 男  | ???      |           |         |    | 超    |
|   | 19 | st  | 心電図             | 06/07/18 | 999  | ተマダ タロウ              | 山田太郎    | 49 | 男  | 異常なし     |           | Г       |    | 心    |
|   | 18 | 1   | デジカメ×           | 06/07/15 | 999  | Pad 80.              | 山田太郎    | 49 | 男  | 爪白鮮      |           | Π       | Γ  | Ŧ    |
|   | 17 | ۵.  | 動画デジカメ※         | 08/07/13 | 999  | ተマダ タロウ              | 山田太郎    | 49 | 男  | 過伸展      |           |         | T  | 動    |
|   | 16 | .0. | 紹介状*            | 06/07/07 | 999  | *79 <sup>*</sup> 900 | 山田太郎    | 49 | 男  | 広島病院     |           | 0       | 0  | 9種   |
|   | 15 | 63  | 他院紹介状 **        | 06/07/06 | 999  | *79 900              | 山田太郎    | 49 | 男  | 山下医院     |           |         |    | 他    |
|   | 14 | sh  | 心電図(0)          | 06/06/17 | 999  | ት マダ タロウ             | 山田太郎    | 49 | 男  | 心室性不整脈   |           |         |    | 心    |
|   | 13 |     | 將部写真D ×         | 06/05/30 | 999  | ት マダ° タロウ            | 山田太郎    | 49 | 男  | 異常なし     |           | Г       |    | 胸    |
|   | 12 |     | 胃内視鏡 ※          | 08/05/30 | 999  | ት マダ タロウ             | 山田太郎    | 49 | 男  | 表層性胃炎    |           |         |    | 胃    |
|   | 11 | 11  | 胸部写真 🛛          | 06/05/29 | 999  | ヤマダッタロウ              | 山田太郎    | 49 | 男  | 異常なし     |           | Γ       |    | 胸    |
|   | 10 | MR  | 頭部MRA **        | 06/05/22 | 999  | ヤマダッタロウ              | 山田太郎    | 49 | 男  | 異常なし     | $\square$ | Γ       |    | 30   |
|   | 9  | GT  |                 | 06/05/22 | 999  | ヤマダックロウ              | 山田太郎    | 49 | 男  | 下垂体腋鸣    |           |         |    | 顫    |
|   | 8  | 1   | 腹部写真D **        | 06/05/17 | 999  | Pad 200              | 山田太郎    | 49 | 男  | 異常なし     |           | Γ       |    | 腹    |
|   | 7  | sh  | 心電図(nkc)        | 08/05/17 | 999  | ተマダ タロウ              | 山田太郎    | 49 | 男  | 異常なし     |           | Γ       |    | 心    |
|   | 6  | st  | 心電図             | 06/05/08 | 999  | *79° 900             | 山田太郎    | 49 | 男  | 異常なし     |           |         |    | ŵ    |
|   | 5  | 15  | 胸部写真 ※          | 06/04/17 | 999  | ት ጉନ ያገር             | 山田太郎    | 49 | 男  | 異常なし     |           |         | -  | 胸    |
|   | 4  | the | 心 <b>蜀</b> 図(D) | 06/04/08 | 999  | 428° 900             | 山田太郎    | 49 | 男  | 異常なし     |           | <b></b> |    | 心    |
|   | 3  |     | 眼底*             | 06/01/09 | 999  | * 79 900             | 山田太郎    | 49 | 男  |          |           | Γ       |    | 眼    |
|   | 2  | h   | 心電図(D)          | 06/01/08 | 999  | * 79 900             | 山田太郎    | 49 | 男  | 異常なし     |           | Г       | -  | N    |
|   | 1  | sh  | 心電図             | 05/01/08 | 999  | ት マダ タロウ             | 山田太郎    | 48 | 男  | 異常なし     |           | Г       | -  | N)   |

検査登録された一覧が表示されます。

- チェックボックス・・登録した検査を削除する際に使用します。削除する際にはチェックを入れ、一番上の「削」 ボタンをクリックすることで画像データを含めて削除されます。
- ② 連番・・登録したデータの診断名を変更する際に使用します。変更する際には番号のところをクリックすると変 更画面が表示され変更します。
- ③ サムネイル画像・・登録したデータをスライドショーで閲覧する際にクリックします。見出し部分の「小画」を クリックすると一覧のサムネイル画像の大きさが3パターンで変化します。
- ④ 検査名・・登録したデータを web 閲覧する際にクリックします。
- 5 検査日·・登録したデータを指定した画像ソフトで閲覧する際にクリックします。
- ⑥ 患者 ID・・登録したデータを指定した PhotoEditor (画像表示ソフト) で閲覧する際にクリックします。
- ⑦ 患者カナ・・患者検査歴画面を表示する際にクリックします。
- ⑧ 患者氏名・・画像を追加する際にクリックします。検査登録後患者検査歴画面を表示します。

(画像登録フォルダに画像がない場合にはカナと氏名は同じような動作に感じますが、画像登録フォルダに画像 がある場合には追加登録され、意図しない画像がファイリングされる場合がありますので切り分けをしておく 必要があります)

- ⑨ 年齢・・画像が登録されているフォルダを表示します。3件登録した画像の内1件だけ削除したい場合などに使用します。
- 10 性別・・診断名、メモを一括入力する場合にクリックします。
- ① 診断1~診断4・・⑪で入力した診断名や紹介状での紹介先病院名などを検索する場合にクリックします。

※上記説明は画像をファイリングした際の動作で紹介状・診断書の場合には表示内容が異なります。 ①~②、⑥~⑩は上記と同一です。

③ サムネイル画像・・紹介状の画像を1行2列で表示します。

④ 検査名・・紹介状の画像を1行2列で表示します。

⑤ 検査日・・紹介状の記入の修正に使用します。

① 診断1、2は上記と同一

診断3・・紹介状の画像を1行4列で表示します。4の倍数の際や多くの画像を貼り付ける際に有効です。

診断4・・紹介状の画像を紹介状の内容に回り込ませます。画像の数が奇数の場合に有効です。

迎 再検査・・紹介状の画像と内容を分離します(画像は画像のみで印刷され、紹介状の内容も別ページになります)

#### 左上【説明画像1】より順に各種ボタンの説明を行います。

| [説明画像1][説明画像2][説明画像3][説明画像4][説明画像5][画TP][患選][C1][C2][C3][C4][C5][受診][書日][書<br>[胃内視鏡][腹部エコー] [心エコー] _[ECG][CPX][??][PICO][EUB][B受] [〇][File]【薬情】【基本情報】 | 全] |
|----------------------------------------------------------------------------------------------------|----|
| 検査 (10 ▼ (x) 50 ▼ 日付順新 ▼ (検非表示 ID 検査表示 検査項目 ▼ 検索 図 SV_CL 計画                                                                                           | iC |
| BE 是 表示数→↑ 50 ▼ ID降順 ▼ 抽検 r1 ID BA表示 km / 血抽 【病説】 名検 🔽 登録mode 覚書                                                                                      | D  |
| ◎RSB ◎医師会 ◎辞典 ◎妊娠薬 ◎薬情 ◎辞書 ◎Google ◎Yahoo ◎郵便 ◎冠婚 ◎Version ◎予定 ◎TXT ◎変                                                                                | 更  |
| 【全情報】 モバイル - 50音 表示歴 -                                                                                                    |    |
| →携50 FAQ 薬情報 内服 所見 受診加少 来院頻度 年齢分布 受1W                                                                                                    |    |
| 電卓 KeyBoard OTHEO 不整脈 伝染病 辞書 添付文書 医学URL 妊婦と薬 サブリ 心電図 めまい                                                                                              |    |
| Top     ←B     ⊷No     紹介状     ▼     □     一覧     登録情報     血液     検索     入力     血List                                                                 |    |
| 英和辞 (検) (a) V ID デジカメ ▼ 登録 2012 ▼ 09 ▼ 2 ▼ 4 ▼ ▼ 字 ▼                                                                                                  |    |

#### 1) [説明画像1]~[説明画像5]

この説明画像は患者さんへの説明を行う際に画面上で説明する為に設けてある機能です。

説明画像1~5をクリックするとRS\_Baseをインストールしているパソコンのドライブまたはサーバの

Users¥rsn¥public\_html¥board¥内の画像データを表示します。

説明画像1の場合には¥gif0¥、説明画像2の場合には¥gif1¥、説明画像3の場合には¥gif2¥、説明画像4の場合には¥gif3¥に、説明画像5の場合には¥gif4¥をそれぞれ表示します。

初期値で1~5までの登録画像が入っています。

(※) この説明画像ファイルは初期値はクライアントの画像を表示します。

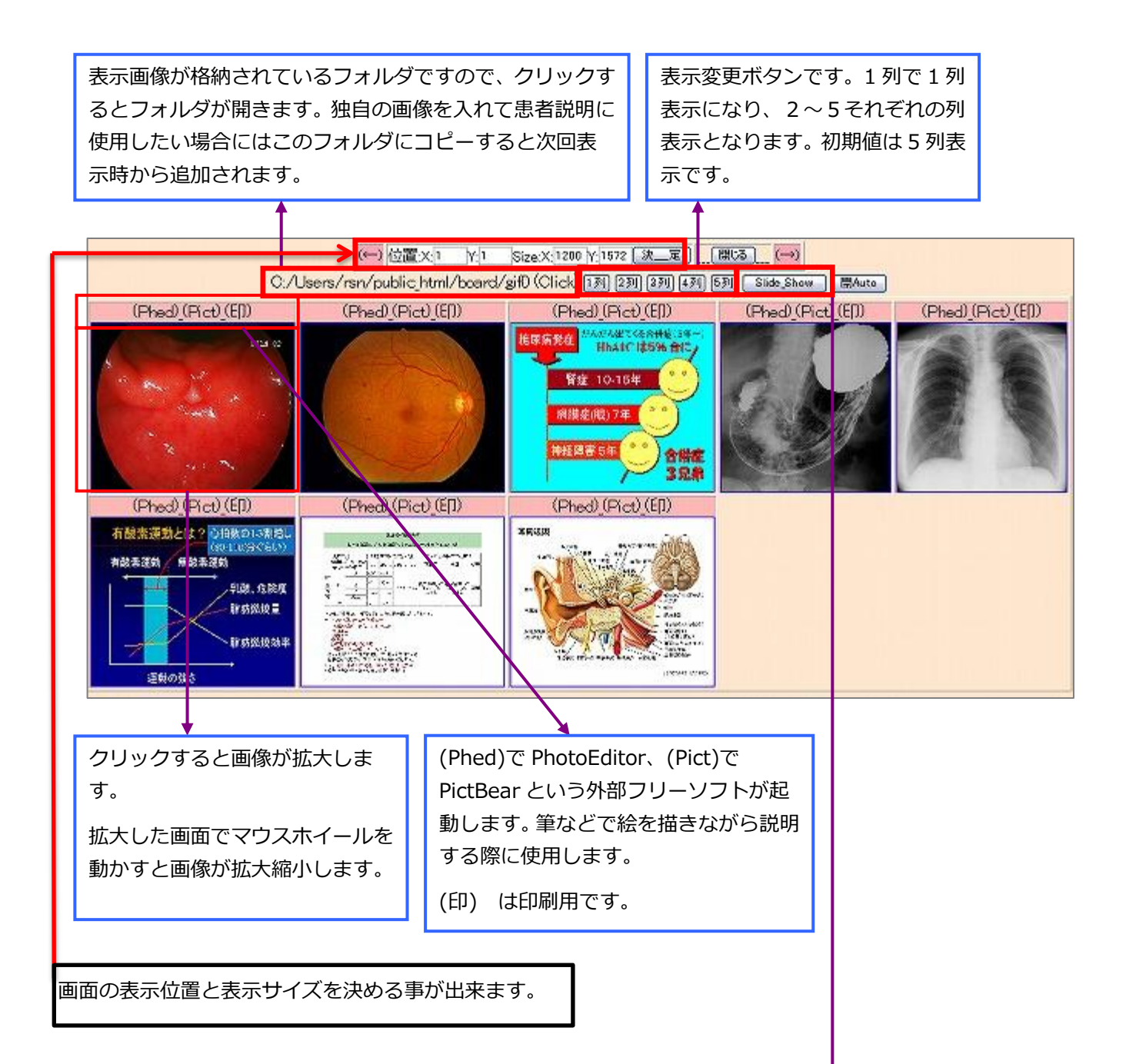

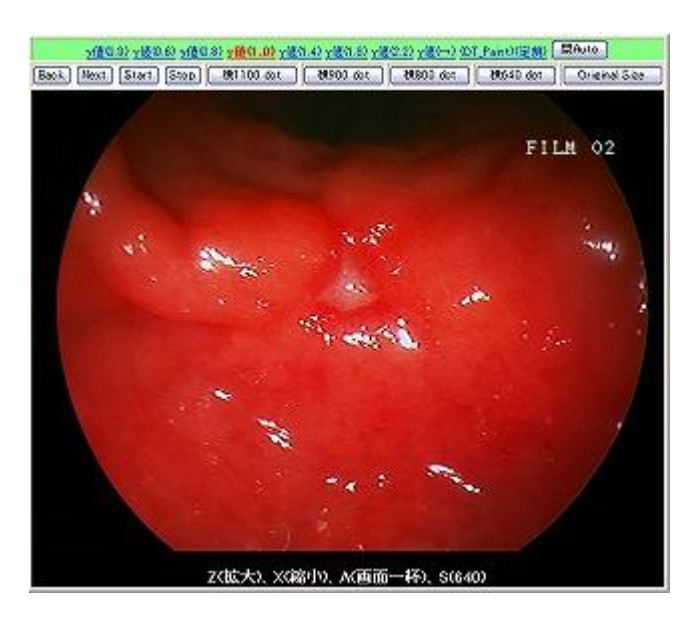

[Slide\_Show]

Slide\_Show ボタンで左記表示となります。

・ Start ボタンをクリックすると一定間隔で画像が切り替わります。

 ・横 xx dot ボタンで横のドット数が変更になり画像の 大きさが変わります。

・ γ値のリンクでγ値を変更出来ます。γ値が大きくなれ ばなるほど薄い画面になります。逆にγ値が小さくなれ ばなるほど濃い画面になります。 説明画像の名称や画像を変更して自院で使いやすい名称・画像に変更することができます。

画像のコピーは先程説明しましたが、名称の変更は基本情報で変更します。基本情報の「説明・検査・カレンダ」 をクリックし

| 検査項目 CPX150読込項目 説明・検査・カレンダ 照射録 検査内病名検索既定値 ID関連付 最近100の検査 ✔ 🗌              |
|---------------------------------------------------------------------------|
| 病院登録 医師登録 紹介先 紹介科 部署 紹介ヘッダ 診断書例文 患者検索既定値 診断名一括登録 他院紹介状 🗸                  |
| LDL・Cr・HbA1cの設定 検査用画像ホルダー設定 レントゲン分割 Dicomshot項目名 個別患者病名の設定                |
| 検査リスト表示順(table) サムネイル画像の指定 患者サマリの選択名の登録 往診読込患者 保存書庫変更                     |
| List 50 ▼ Data 2 暗号(12桁↑) 240 ▼ 携帯出力 List 50 ▼ Data 10 暗号(12桁↑) 出力(330*3) |
| 10 日受診分【検索文字列】→ 全文検索                                                      |

名称を変更し決定ボタンをクリックすると、RS\_Baseの初期画面の説明画像の名称が変更になります。 改行を入れて2行以上にすることも可能です。(初期画面に戻った際に名前が変わってない場合には 「検査表示」ボタンをクリックしてみて下さい。)

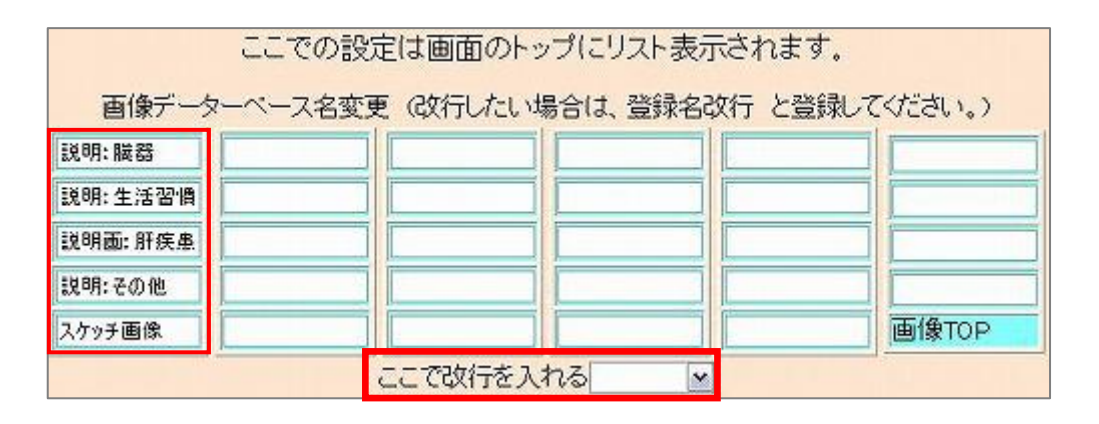

[説明:臓器][説明:生活習慣][説明画:肝疾患][説明:その他][スケッチ画作][画TP] [患選] [c1] [c2] [c3] [c4] [c5] [書全] [胃内視鏡][腹部エコー] [心エコー] \_[ECG][CPX][??][PICO][EUB](簡易)[B受] [O][File]【薬情】[基本情報]

#### 【説明画像の基本情報設定2】

RS\_Baseの初期値はクライアント毎に説明画像を表示しますが、サーバー括にすることも可能です。 基本情報の本 PCの設定欄の「説明画像の場所」をサーバに変更して決定で説明画像の場所がクライアン

トからサーバに変更になります。

(※) クライアントサーバで使用の場合に限ります。

| <i>表</i> / | 本PCの設定<br>示年数10 🔽 データへのリンク(SVXCL) (en 🖳 トップ画面リロード時間(初期値 1800秒) 1800 🔟 Rebad(ID) |
|------------|---------------------------------------------------------------------------------|
| 1.000      | PCのナンバリングは検査登録、紹介状、診断などを書き込むPCに異なる番号を振ってください)0 💌                                |
|            | Dual Display 1989 M . 画像2画面表示開始X軸11Dual表示時のX箱調整(初期値11)11                        |
| 7          | Fィスプレイの解像度[USXGA] 🔄 (横) 1200 (縦) 1600 上表示開始座標 (横) 1 (縦) 1 リサイズ on 💌             |
| 3          | 検索時の初期表示年数(初期値5)5 トップに個人写真を表示(650 🛛 トップ画面で名前を伏せる 💌                              |
| \$~        | - 画像画面開始×座標0 紹介状画面表示位置0 2画面時、紹介状画面を新規windowsで開く 💌                               |
|            | 説明画像の場所 𝗦-۲アント 図 検査表示リンクを追加 off 図 小画ボップアップX座標位置                                 |

| Slide_Show                                                                                            |  |  |  |  |
|----------------------------------------------------------------------------------------------------|--|--|--|--|
| Slide_Show は説明画像だけでなく、検査画像を表示する際にも出てきます。Slide_Show を使用                                                |  |  |  |  |
| した場合には画像をクリックして表示、また元の画面に戻してクリックをする必要がなくなります                                                          |  |  |  |  |
| ので便利です。                                                                                               |  |  |  |  |
|                                                                                                    |  |  |  |  |
| 閉じる・閉 Auto                                                                                            |  |  |  |  |
| 閉じるボタンと閉 Auto ボタンは様々な画面で出てきます。閉じるボタンはクリックすると画面が閉じま<br>すが閉じる Auto ボタンはマウスカーソルがボタンの上を通過すると自動的に閉じてしまいます。 |  |  |  |  |
| 閉じる 開Auto                                                                                             |  |  |  |  |
| (251) 描画ソフトの選択 Pict ▼ 【閉Auto】ボタンの有無 on1 ▼                                                             |  |  |  |  |
|                                                                                                    |  |  |  |  |

#### 2) [画 TP]

[画 TP]ボタンは説明画像(頻回に説明画像として使用する画像)を RS\_Base の初期画面でサムネイルとして表示させておく機能です。

[画 TP]ボタンをクリックすると RS\_Base をインストールしているパソコンのドライブの Users¥rsn¥public\_html¥board¥gif14 フォルダを開きます。この中に常時表示しておきたい画像をコピーして 一旦閉じます。

次ぎに、RS\_Baseの基本情報から(4) 【トップ説明画像のサムネイル作成】をクリックすると先程コピーした画像のサムネイルが作成されます。

動画をトップ画面に表示させておきたい場合には上記と同様の処理を行うと、動画のファイル名が表示されます。 (動画のサムネイルということはできません)

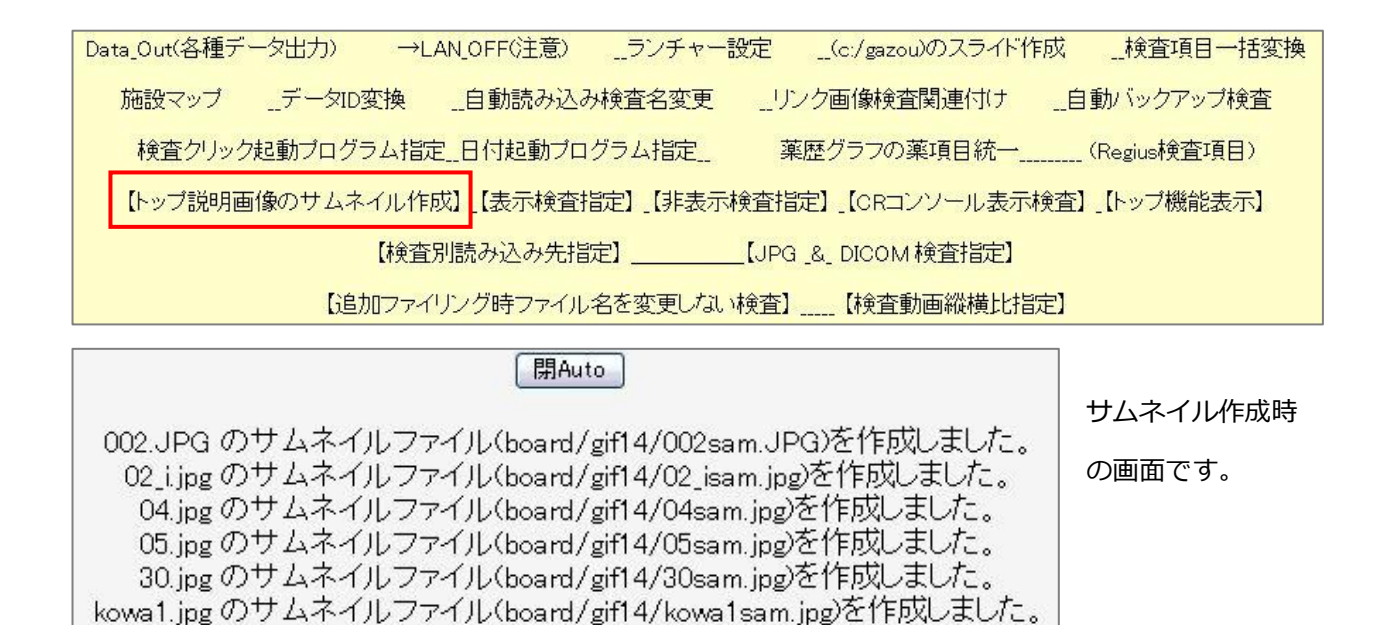

【終了しました】

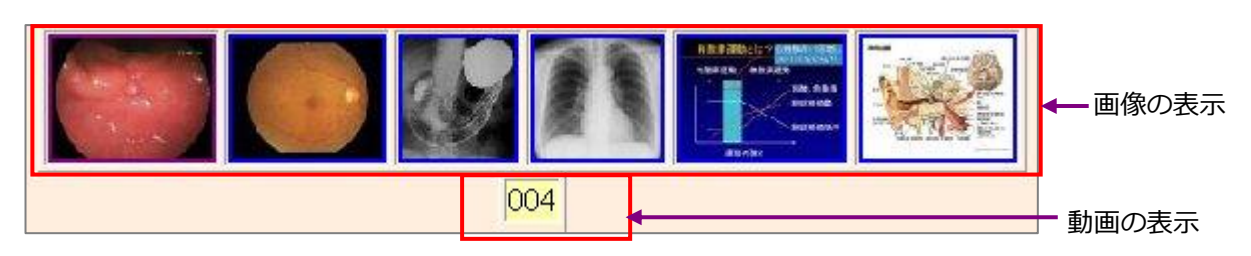

(※) この画像ファイルはネットワークでご使用の場合でもクライアントの画像を表示します。

#### 3) [患選]

[患選]ボタンはよく通院される患者さんを、その都度検索しなくてもいいように登録しておき、ワンクリック で患者検査歴画面、血液検査画面、サマリ画面などを表示させる機能です。1つの患者さんのグループで最大 30 グループまで作成できます。

[患選]ボタンをクリックすると下図の画面が表示されますので、IDを入力して決定ボタンで登録されます。

| グループの名称を変更出来ます。 クライアント毎に設定するか、ち<br>定するかを設定します。                                                                                                    | サーバ(一括)で設                                                                                                    |
|----------------------------------------------------------------------------------------------------|----------------------------------------------------------------------------------------------------|
| <ul> <li>藤奈 恵迎2 泉湖2 泉湖4 泉湖5 泉湖6 泉湖7 泉湖8 <u>5411-2</u></li> <li>Go Back To RS Pase [Set-File-Folder]</li> <li>血緑表示 画像出力 (支重 補尿 愚選2 愚選3 愚選4 愚選5 愚選6 愚選7 愚選8 削務</li> <li>並替 (D) なまえ 名前 年齢 性別 性所ソート (コメノトソート1) (コメノトソート2)</li> <li>(D) 患者画面 血液検査 サマリ 検査 コメント</li> <li>999 ヤマダ 知ウ 山田 太郎 50 男性 広島市東区牛田南1-2-8</li> <li>山田 本幹</li> <li>2 1000 ヤマダ ハウ 山田 花子 41 女性 広島市東区牛田南1-2-8</li> <li>山田 花子</li> <li>3</li> <li>4</li> <li>5</li> <li>6</li> <li>7</li> </ul> | <ul> <li>血液表示ボタン         <ul> <li>一覧にある患者さんの血液検査画面を表示します。</li> <li>面像出力ボタン             </li></ul> <li>画像が出力             </li> <li>決定ボタン             <ul> <li>患者さんの登録です。</li> </ul> </li> </li></ul> |
| <b>見出し:</b> 一覧にある患者さん各項目の並べ替えを行います。                                                                                                    | 患選画面の切替です。                                                                                                    |
| <ul> <li>Snap : スナップ写真を撮っている場合スナップが表示されます。</li> <li>なまえ(氏名のかな):</li> <li>患者さんの検査歴画面を表示します。</li> <li>名前(氏名): 血液画面の切替です。</li> </ul>                                                                                                    |                                                                                                    |
| <ul><li>年齢 : 患者さんのサマリ画面を表示します。</li><li>性別 : 患者さんの所見画面を表示します。</li></ul>                                                                                                    |                                                                                                    |

※どのグループにどの患者さんを登録しておくのかは医院さんで使い易い様に設定して下さい。また[患選]をクリックすると最初は患選1が表示されますので、患選2~8よりも頻用する患者 ID は患選1に登録する方が使い易いかと思います。病名で分類するというのも1つの手段です。

| Microso | ft Internet Explorer                             |        |
|---------|--------------------------------------------------|--------|
| ?       | ウィンドウは、表示中の Web ページにより閉じられようとい<br>このウィンドウを閉じますか? | しています。 |
|         |                                                  |        |

※この画面は新しいページを開くようになっていませんので、閉じるボタンをクリックした際にメッセージが出る場合がありますので戻る場合には IE の戻るボタンで戻った方が使い勝手はいいです。

### 4) [C1]

[C1] ボタンは日付で検査歴を検索する機能です。[C1] をクリックするとカレンダが表示され、日付を選択 することで選択日付の検査歴を表示します。

サンプル版 RS\_Base にて 2006 年 5 月 30 日を選択した場合の例を添付します。

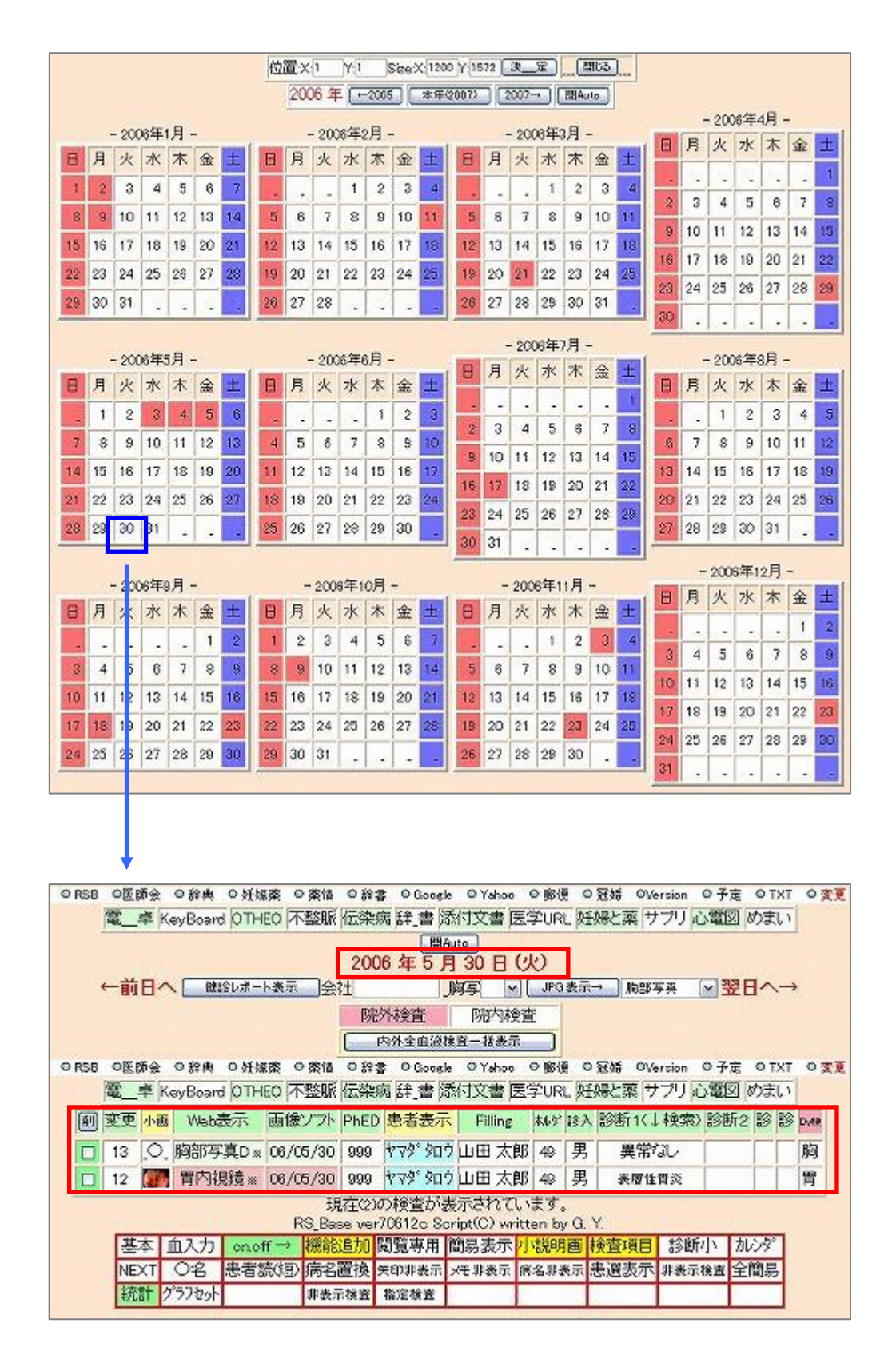
# 5) [C2]~[C5]

[C2] ~[C5] ボタンはスケジュールを登録しておく機能です。機能別に4種類用意されていますので使い分けて使用することが可能です。

例えば [C2] にはご自身の予定を記入し、[C3] には検査の予定を記入するという具合です。予定を記入する と RS\_Base の初期画面の検査歴の上部に予定が表示されます。

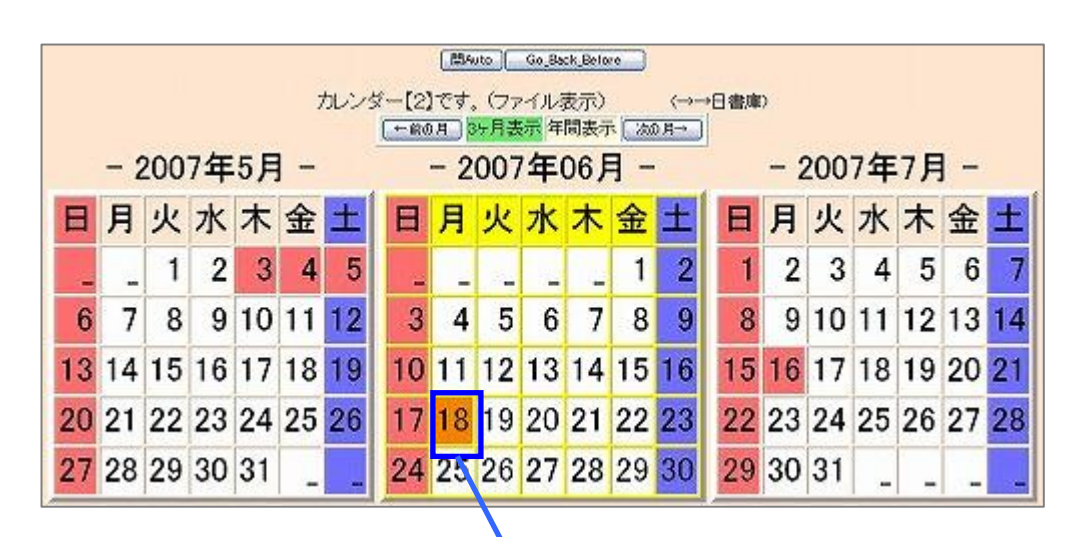

下図サンプルでは C2 で自分自身の予定を入力しC3では検査予定を入力したサンプルです。

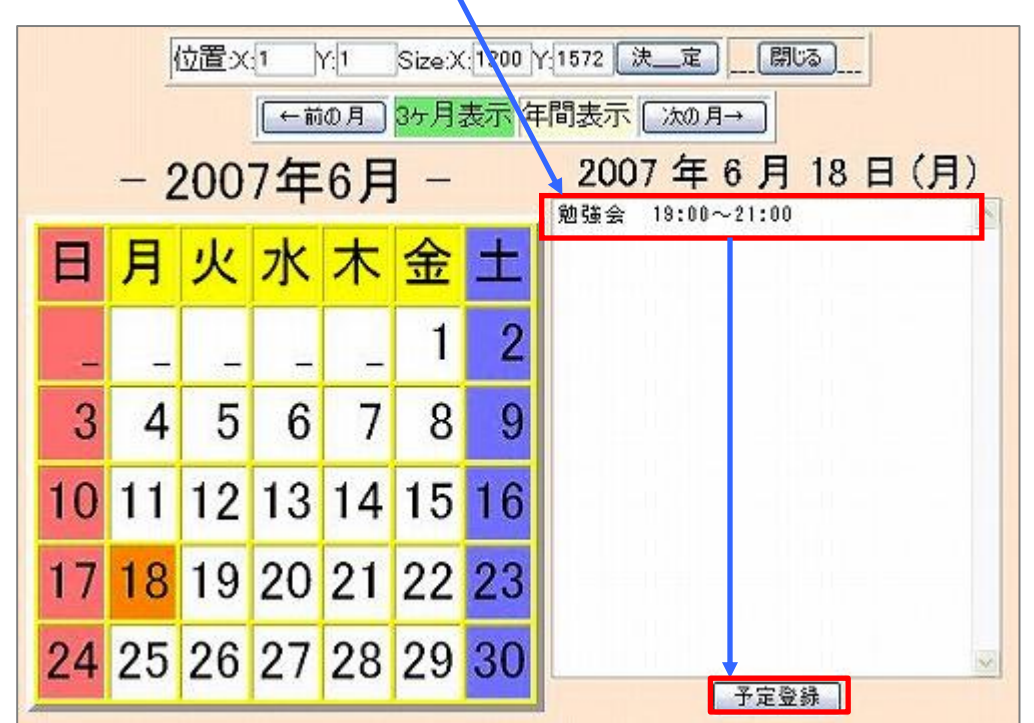

|      |          |            |              |              |           |             |       |      | [R]         | Auto [       | Go Ba          | ck.Beta     | re 🗌                                                 |                                                                                                    |           |       |                |                  |               |                   |                             |      |
|------|----------|------------|--------------|--------------|-----------|-------------|-------|------|-------------|--------------|----------------|-------------|------------------------------------------------------|----------------------------------------------------------------------------------------------------|-----------|-------|----------------|------------------|---------------|-------------------|-----------------------------|------|
|      |          |            |              |              |           | 1           | カレン:  | ¥–[: | 3]です<br>10月 | 、(ファ<br>3ヶ月ま | オル語            | 表示)<br>間表演  | ते <b>जि</b> ल                                       | (-→-<br>0.月→                                                                                                    | →Bi       | \$.JE | )              |                  |               |                   |                             |      |
|      |          | - ;        | 200          | 7年           | 5 F       | -           |       | -    | - 2         | 200          | 7年(            | 06)         | ] -                                                  |                                                                                                    | u.        |       | - 2            | 200              | 7年            | 7月                | -                           |      |
| E    | 3        | 月          | 火            | 水            | 木         | 金           | ±     | E    | 月           | 火            | 水              | 木           | 金                                                    | ±                                                                                                    |           | 3     | 月              | 火                | 水             | 木                 | 金                           | ±    |
|      |          |            | 1            | 2            | 3         | 4           | 5     |      |             |              |                | <u> </u>    | 1                                                    | 2                                                                                                    | Ī         | 1     | 2              | 3                | 4             | 5                 | 6                           | 7    |
|      | 6        | 7          | 8            | 9            | 10        | 11          | 12    | 3    | 3 4         | 5            | 6              | 7           | 8                                                    | 9                                                                                                    |           | 8     | 9              | 10               | 11            | 12                | 13                          | 14   |
| 1    | 3        | 14         | 15           | 16           | 17        | 18          | 19    | 10   | ) 11        | 12           | 13             | 14          | 15                                                   | 16                                                                                                    | 1         | 5     | 16             | 17               | 18            | 19                | 20                          | 21   |
| 2    | 0        | 21         | 22           | 23           | 24        | 25          | 26    | 17   | 7 18        | 19           | 20             | 21          | 22                                                   | 23                                                                                                    | 2         | 2     | 23             | 24               | 25            | 26                | 27                          | 28   |
| 2    | 7        | 28         | 29           | 30           | 31        |             | 100   | 24   | 1 25        | 26           | 27             | 28          | 29                                                   | 30                                                                                                    | 2         | 9     | 30             | 31               |               |                   |                             |      |
| _    |          |            | 1            |              |           |             |       |      |             | 4            |                |             | 100000                                               | Contra Contra Co |           |       |                |                  | -             |                   | -                           |      |
|      |          |            |              |              |           |             |       |      |             |              |                |             |                                                      |                                                                                                    |           |       |                |                  |               |                   |                             |      |
|      |          |            |              | 位词           | 置:X:      | 1           |       | 1    | Size        | :X:1         | 200            | Y:15        | 72                                                   | 決                                                                                                    | 定         | ļ     |                | 閉じる              | J             |                   |                             |      |
|      |          |            |              |              |           | (←          | 前の    | 月    | 35)         | 表            | 示白             | <b>手間</b> : | 表示                                                   |                                                                                                    | <u>40</u> | 月-    | •              |                  |               |                   |                             |      |
|      |          |            | -            | 20           | )0'       | 7左          | E6    | ; F  | -           |              |                |             | 200                                                  | 07                                                                                                    | 年         | (     | 5 F            | 1                | 8             | 日                 | (月                          | ))   |
|      | _        |            | _            |              |           |             |       | -    |             |              |                | 午           | 後                                                    | யிய                                                                                                    | 太日        | RB    | 内              | 視鏡               | 検査            |                   |                             | ~    |
|      | E        |            | 月            | 2            | K         | 水           |       | 木    | 金           |              | t              |             |                                                      |                                                                                                    |           |       |                |                  |               |                   |                             |      |
| Ī    |          |            |              | Т            |           |             | T     |      | -           |              | 2              |             |                                                      |                                                                                                    |           |       |                |                  |               |                   |                             |      |
|      |          | -          | 17           | Ŀ            | -         |             | -     | -    |             |              | 4              |             |                                                      |                                                                                                    |           |       |                |                  |               |                   |                             |      |
|      |          | 3          | 4            |              | 5         | 6           | 3     | 7    | 8           | 3            | 9              |             |                                                      |                                                                                                    |           |       |                |                  |               |                   |                             |      |
|      | 17       | 0          | 11           | 1            | 2         | 10          | 1     | 1    | 10          |              | 6              |             |                                                      |                                                                                                    |           |       |                |                  |               |                   |                             |      |
|      | 1        | U          | 11           | 1            | 2         | 10          | 2     | 4    | 1¢          | , ,          | 0              |             |                                                      |                                                                                                    |           |       |                |                  |               |                   |                             |      |
|      | 1        | 7          | 18           | 1            | 9         | 20          | ) 2   | 21   | 22          | 2 2          | 23             |             |                                                      |                                                                                                    |           |       |                |                  |               |                   |                             |      |
|      | 2        | 4          | 25           | 2            | 26        | 27          | 1 2   | 28   | 29          | 93           | 80             |             |                                                      |                                                                                                    |           |       | 7 -            | 74.47            |               |                   |                             | se.  |
| Ā    |          | 1          |              | -            |           |             | -     |      | -           | -            | -              |             |                                                      |                                                                                                    |           |       | <b></b>        | 電都               |               |                   |                             |      |
|      |          |            |              |              |           |             |       |      |             |              |                |             |                                                      |                                                                                                    | 1         |       |                |                  |               |                   |                             | _    |
| 1    | ぷら<br>変) | nap  <br>E | 日 血液<br>日 胃内 | LIST<br>1892 |           | 1院紹介<br>5番回 | 717   |      | 院退車         |              | ] 胸部2<br>] 心工士 | <b>学</b> 真  | <ul> <li>□ 鉄さ</li> <li>□ 鉄さ</li> <li>□ 鉄さ</li> </ul> | 彩エコ·<br>の状                                                                                                    |           | 1 8   | 2007年0         | 6月 - 木金          | 8             | - 2007年<br>月 火 は  | 17月-                        | E    |
|      | CP       | U          | □胃透          | iQ.          | 01        | ンフル         | エンザ   |      | SCT         | C            | ) 50 30C       | (C) T       | 口胸語                                                  | 「「「「「」」                                                                                                    | 0         | 3 4   | 5 6            | 7 8              | 2 8<br>3 15 1 | 91011             | 0 0 0<br>1 12 13<br>1 19 20 | 14   |
|      | 診疗       | 新日         |              | 写真ロ          |           |             | 0)    |      | - 電図ら<br>   | kc)          | 1 AN OF        | <u>Ģ</u> ā  |                                                      | 密度                                                                                                    | - 2       | 7 13  | 19 20<br>26 27 | 21 22 2<br>28 29 | 2 22          | 20 24 81<br>90 31 | 26 27                       |      |
| (A)  | ] 強      | E.         | 小面           | We           | eb表力      | 5 1         | 画像ン   | 171  | PhED        | 患者           | 夜示             | Fill        | ing                                                  | 林水学                                                                                                    | 给入        | 10    | 新1(            | ↓検領              | 物 診           | 断2                | 10 11                       | Duft |
| C    | A2)      | 勉强         | 餘            | 19:00        | ~21:      | 00          | 4.76  |      |             |              |                |             |                                                      | 100000                                                                                                    |           |       |                |                  |               |                   |                             |      |
| IC I | A3)      | 20         | е Ш)<br>С    | 「「「」」では      | 郑 卜<br>音波 | 祝意          | 快全    | /21  | 999         | 624,         | <u>後</u> 回交    | ulu⊞        | 太郎                                                   | 40                                                                                                    | 里         | -     | 2.2            | 27               |               | - 23              |                             | 43   |
|      |          | 19         | h            | iL           |           |             | 06/07 | /18  | 999         | *75          | タロウ            | ш⊞          | 太郎                                                   | 49                                                                                                    | 男         |       | 異常             | val              |               |                   |                             | ù    |

## 【CAの基本情報設定1】

カレンダでの基本情報の設定は、基本情報最下部にあります。

カレンダの翌月まで表示のカレンダを選択することで、カレンダの表示が変わります。

| カレンダ翌月まで表示 CA5 | カレンダー(Top)の予定の選択 CA2 V | 翌月カレンダ表示開始日 |
|----------------|------------------------|-------------|
|----------------|------------------------|-------------|

通常表示は左から前月・当月・翌月ですが、「カレンダ翌月まで表示」で選択したカレンダは左から当月・翌月・ 翌々月の表示になります。

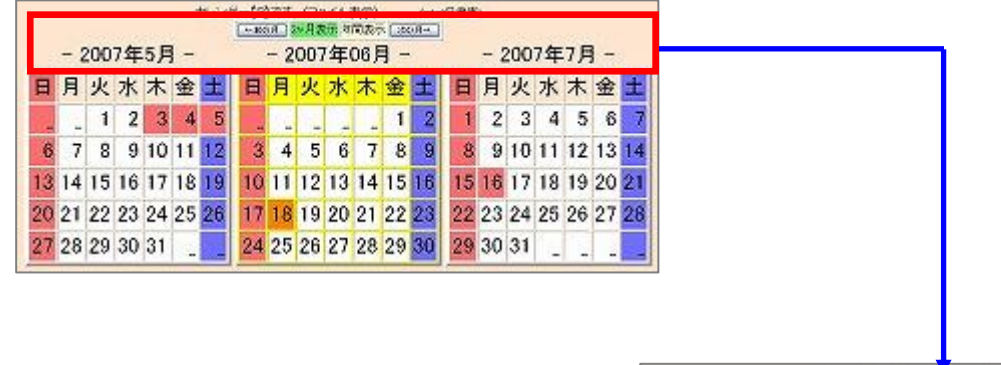

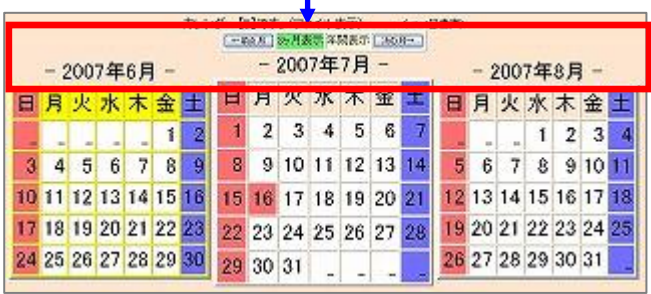

基本情報にある【説明・検査・カレンダー】で表示名を変更できます。

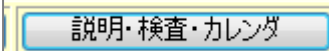

#### 6) [受診]

受診カレンダーを表示させる為のボタンです。

各月の受診者数や日別の受診者数を表示させる事が出来ます。

BOX 受付又は○を使用し RS\_Base 受付データがある場合のみ表示されます。

# 7) [書全]

[書全]ボタンは一般的に言う書庫です。患者さんの検査とは関係ないけれど何かの案内等をファイリングして おきたいという時に使用する画像ファイリング書庫です。

書庫は最初からはインストールされておりませんので少し設定が必要となります。

まず、「書全」をクリックすると下図の表示がされます。

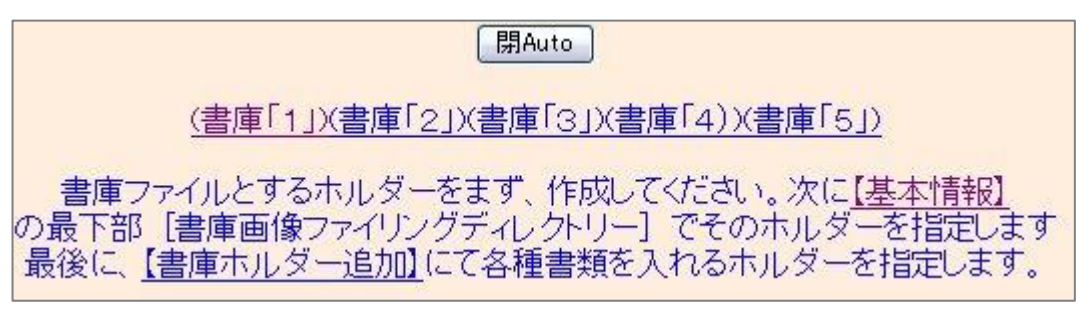

基本情報の(16)「書庫画像ファイリングディレクトリ」に設定されています。

基本的には変更しません。

書庫画像ファイリングディレクトリー(¥¥Server¥C¥shoko など)に¥syoko1

書庫ホルダをサーバと同期 🛛 🔽

これで決定ボタンをクリックし、初期画面に戻ると「書日」という名称が出てきます。

[C1][C2][C3][C4][C5][受診][書日][書全] ][B受][O][File]【薬情】【基本情報】

再度「書全」クリックで「書庫ホルダー追加」をクリックして書庫名を入力します。今回は案内という名称に します。

|    |   | 書庫名 | 3登録 |  |  |
|----|---|-----|-----|--|--|
| 案内 |   |     |     |  |  |
|    |   |     |     |  |  |
|    | ļ |     |     |  |  |
|    |   |     |     |  |  |
|    |   |     |     |  |  |

これで完了です。

| 開Auto                                                                              |
|------------------------------------------------------------------------------------|
| (書庫「1」X書庫「2」)(書庫「3」)(書庫「4))(書庫「5」)                                                 |
| ファイリング→ 日書庫 案内 1                                                                   |
|                                                                                    |
|                                                                                    |
|                                                                                    |
| る量ファイルとするホルメーをより、TFIQUECVEECい。次に <u>1巻本情報</u> の最下部[書庫画像ファイリングディレクトリー]でそのホルダーを指定します |
| 最後に、【書庫ホルダー追加】にて各種書類を入れるホルダーを指定します。                                                |

では、実際の使用方法ですが、まず医師会等から届いた案内をスキャナ等で読み取り c:¥gazou フォルダに入れます。

- ① の案内をクリックすると書庫【案内】にファイリングされます。
- 2 の案内をクリックすると書庫【案内】のフォルダが開きます。
- ③ の案内をクリックすると書庫【案内】のサムネイル画像が開きます。

[説明画像1][説明画像2][説明画像3][説明画像4][説明画像5][画TP]\_[患選][C1][C2][C3][C4][C5][書全] [胃内視鏡][腹部エコー] [心エコー] \_\_[ECG][CPX][??][PICO][EUB]【簡易】[B受] [〇][File]【薬情】【基本情報】

2行目はワンクリックで画像登録するボタン群と受付・薬情検索関係と基本情報のエリアです。

#### 8) [胃内視鏡]~[心エコー]\*第5章エコー内視鏡の取込みを参照

この胃内視鏡~心エコーは内視鏡やエコーで撮影した画像をメディア経由(DVD・MO・CF カード)経由で登録するためのボタンです。

このボタンをクリックする前に内視鏡やエコーの機種が RS\_Base のワンクリックに対応しているかどうかチェックを行いましょう。\*基本情報にて設定

9) 【ECG】\*第5章心電図の取込・設定を参照

心電図のデータを登録するためのボタンです。

10) (CPX)\*第5章日立デジタイザでの取込みを参照

フィルムの読込・登録するためのボタンです。

11) 【??】\*第5章日立デジタイザでの取込みを参照

CP-X の読込設定・日付指定登録の為のボタンです。

- PICO(富士フィルムメディカル)\*第5章心電図の取込・設定を参照
   PICO システムの画像登録をする為のボタンです。
- 13) EUB(日立エコー)\*第5章エコー内視鏡の取込みを参照

超音波データを登録する為のボタンです。

#### 14) BOX 受

BOX 受付を表示させる為のボタンです。

RS\_Base の当日の受診患者を表示する受付フォームです。自動で、B 受(BOX 受付)に受診患者を出力してくれるレセコン、電子カルテがありますが、手動で ID を入力して登録することも可能です。

| 【党1W】【九 | ມນສ <b>ັ][RS][</b> :                | 全情】【モバイル】                             | [[子約][受                           | 語》][\$卷語》] <mark>[</mark> 50       | <mark>唐][日庫]</mark>                    | [RS]H                | P][UNK]                           |                         |                   |                                                        |                                                   |                                                |                                  |                                                           |                                                                  |                                                 |                                                     |                                                                     |         |
|---------|-------------------------------------|---------------------------------------|-----------------------------------|------------------------------------|----------------------------------------|----------------------|-----------------------------------|-------------------------|-------------------|--------------------------------------------------------|---------------------------------------------------|------------------------------------------------|----------------------------------|-----------------------------------------------------------|------------------------------------------------------------------|-------------------------------------------------|-----------------------------------------------------|---------------------------------------------------------------------|---------|
|         | 【受T】<br><sup>[修復]</sup><br>【受<br>T( | 2012_0<br>約 モバイノ<br>診】 (秘)<br>)P (金)0 | 9_21(3<br>  13 []<br>【再表<br>9月21E | 金)<br>前日へ)(2<br>示 20 秒】<br>320時51: | 受付<br><sup>大の日</sup><br>(15分)<br>分 (総計 | 2012<br>(情報<br>②) (「 | 9月<br>2/09/2<br>3)(集計<br>Title)([ | 1 ←(<br>)(指log<br>Data) | <del>検</del><br>〕 | - 20<br>日月2<br>23<br>9101<br>1617<br>12324<br>230<br>2 | M2年09月<br>人水木<br>456<br>112<br>81920<br>52627<br> | -<br>2 1<br>7 8<br>14 15<br>21 22<br>28 29<br> | 日月<br>56<br>1213<br>1920<br>2627 | 201 2年8,<br>水 水 7<br>1 1<br>14 15 1<br>21 22 2<br>28 29 3 | 月 -<br>* 金 土<br>2 3 4<br>9 10 11<br>6 17 18<br>3 24 25<br>0 31 。 | - 2<br>月<br>1<br>7 8<br>14 15<br>21 22<br>28 29 | D12年10月<br>火水木<br>91011<br>161718<br>232425<br>3031 | ー<br>金<br>土<br>5<br>6<br>12<br>13<br>19<br>20<br>26<br>27<br>-<br>ー |         |
| (薬)     |                                     | (ECG)((云:                             | sv)(í⊋ol                          | .)[Every][                         | 受診】【予                                  | 输】                   | [Sz1][                            | Sz2] 🖄                  | 腚                 | (20秒)                                                  | (15分)                                             | (秘) (                                          | 情報)                              | (集計)                                                      | 決定【                                                              | 1][2]                                           | [all]                                               | [Pho <b>] (</b>                                                     | DRCA→括】 |
| 受順(     | 有 血液                                | ) ( <del>J</del> K)                   | 秘)検査                              | (総語》)                              | RSB                                    | 家                    | 家削                                | 院内                      | λ                 | 診察                                                     | 検査                                                | DS                                             | リハ                               | 薬希                                                        | 点滴                                                               | 処方                                              | 終了                                                  | 処置                                                                  | 静注      |
| 受順(得    | <b>手</b> 血液                         | ) ( <del>J</del> X)                   | 秘)検査                              | (総診)                               | RSB                                    | 家                    | 家削                                | 院内                      | λ                 | 診察                                                     | 検査                                                | DS                                             | りハ                               | 薬希                                                        | 点滴                                                               | 処方                                              | 終了                                                  | 処置                                                                  | 静注      |
|         |                                     |                                       |                                   |                                    |                                        |                      |                                   | 決                       | 定                 | ]                                                      |                                                   |                                                |                                  |                                                           |                                                                  |                                                 |                                                     |                                                                     |         |
|         |                                     |                                       |                                   |                                    |                                        |                      | 一<br>午<br>午                       | 日:(0<br>前:(0<br>後:(0    | んんん               | (分)<br>(分)<br>(分)                                      |                                                   |                                                |                                  |                                                           |                                                                  |                                                 |                                                     |                                                                     |         |

受付情報の出力先は、RS\_Baseの基本情報:

(213) BOX 受け付け用に、IDuke.csv,Syoho.csv を出力するホルダー

に指定したホルダーに出力し、ここに出力された情報を、BOX 受付は 20 秒置きに読み込み、受付患者として且つ、RS\_Baseの患者情報として登録します。

診療情報も同様に、このホルダーに出力され、診療内容を RS\_Base に読み込まれます。

BOX 受付に登録された患者名をクリックすると、RS\_Base の患者画面が開きます。

\*BOX 受付の URL は、[B 受] のクリック(http://localhost/~rsn/R\_uketuke.cgi)

#### ダイナミクスと BOX 受付

・ダイナミクスとの連携は、RS\_Base 用ダイナミクス mdb を立ち上げておくと、BOX 受付に自動的に受付情報 が読み込まれます。また、ダイナミクスから、カルテの書込を行うと、BOX 受付がリロードしたときに、診療情報 が RS\_Base に読み込まれます。

ダイナミクスからの患者情報読み込みは、RS\_Base 用 mdb の表紙の S-ID: ボタンをダブルクリック後、 RS\_Base のトップ画面を立ち上げると読み込まれます。

この患者情報の読み込みを自動で行う場合は、

1) RS\_Base 用 mdb を立ち上げておく。

2) RS\_Base 基本情報の設定、

- (60) web 受付から新患自動登録 を on\_add
- (60) B 受付にダイナミクスのデータを反映 on
- 3) (54) クライアントダイナ mdb を指定 に mdb 指定

に指定した状態で、BOX 受付(あるいは、web 受付)を立ち上げておくと、患者情報は自動で RS\_Base に読み込まれます。

注)ダイナミクスの場合は、[〇]の web 受付 (http://localhost/~rsn/uketuke.cgi)でも、上記設定で、ダイナミ クスから患者情報が読み込まれます。

# **15)** [O]

Dynamics 受付を表示させる為のボタンです。

Dynamics を起動・(54)(55)に Dyna\_cnt.mdb(ダイナミクスのプログラム)を指定する必要があります。

## 16) File

| Blu<br>Bla     | e のリンクは、クライアントのホルダー<br>ack のリンクは、サーバーのホルダー |
|----------------|--------------------------------------------|
| 2009(画像)       |                                            |
| 2008(画像)_      |                                            |
| 2007(画像)_      |                                            |
| 2006(画像)_      |                                            |
| 2005(画像)_      |                                            |
| 2004(画像)_      |                                            |
| 2003(画像)_      |                                            |
| c:/RSB_TEMP    | RS_Base テンポラリーホルダ                          |
| alert          | RS_Base 注意書き                               |
| ApolloViewLite | Dicom Viewer                               |
| backup         | 月初め&日ごと バックアップ                             |
| backup_rs      | Second Server時のバックアップ                      |
| basic          | ???                                        |
| board          | 説明画像、検査別説明画像など                             |
| calender       | カレンダーソフト(未使用)                              |
| client         | サーバーIPでアクセス時のテンポラリーファイル                    |
| clip           | 検査小画像                                      |
| clip2          | 検査小画像2                                     |
| code39         | 表示後のバーコード png ファイル                         |
| cr_sam         | CR オーダー頻用サムネイル画像                           |
| csv            | 血液データをエクセルファイルとして保存(未使用)                   |
| data           | 検査データベース保存ホルダー1 【重要ホルダー】                   |
| demo           | C_GPS 用プログラム                               |
| denshi         | フクダ電子心電図viewer                             |
| dicom          | Irfanview 画像閲覧ブログラム                        |
| dicomviewer    | Web Dicom 表示ブログラム (未使用)                    |
| drug_html      | 薬情用、自院採用薬剤データ(drug_all.csv)                |
| drug_message   | 薬情用薬の説明 (message.txt)                      |
| drug_photo     | 薬の写真ファイル群(12桁コード.jpg)                      |
| ecg            | 各社心電図ファイル【重要ホルダー】                          |
| ecg_h          | フクダME XGA 用心電図viewer                       |
| ECG_ME         | フクダME 最新心電図 viewer                         |
| ecg_nonlink    | 心電図 nonlink ファイル移動先                        |
| EZCPX300USB    | 日立デジタイザーEZCPX300USB 用ソフト                   |
| graphset       | 個人別血液グラフセットデータホルダー                         |
| hitachi        | 日立テジタイザーEZCPX                              |

各種フォルダへのリンクがあります。 黒字リンクはサーバーへのフォルダ

青字リンクはクライアントへのフォルダとなります。

#### 17)薬情

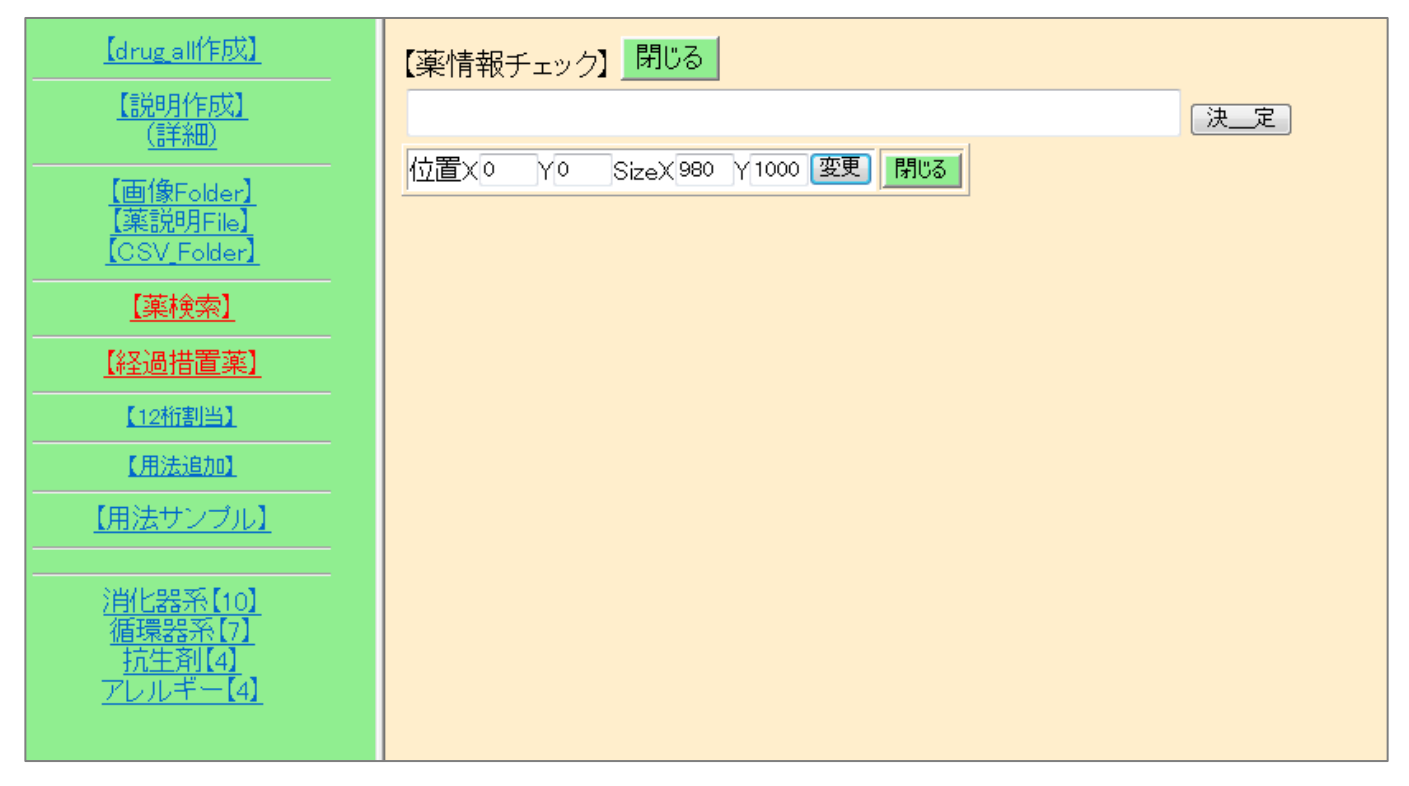

薬情報の検索ができます。

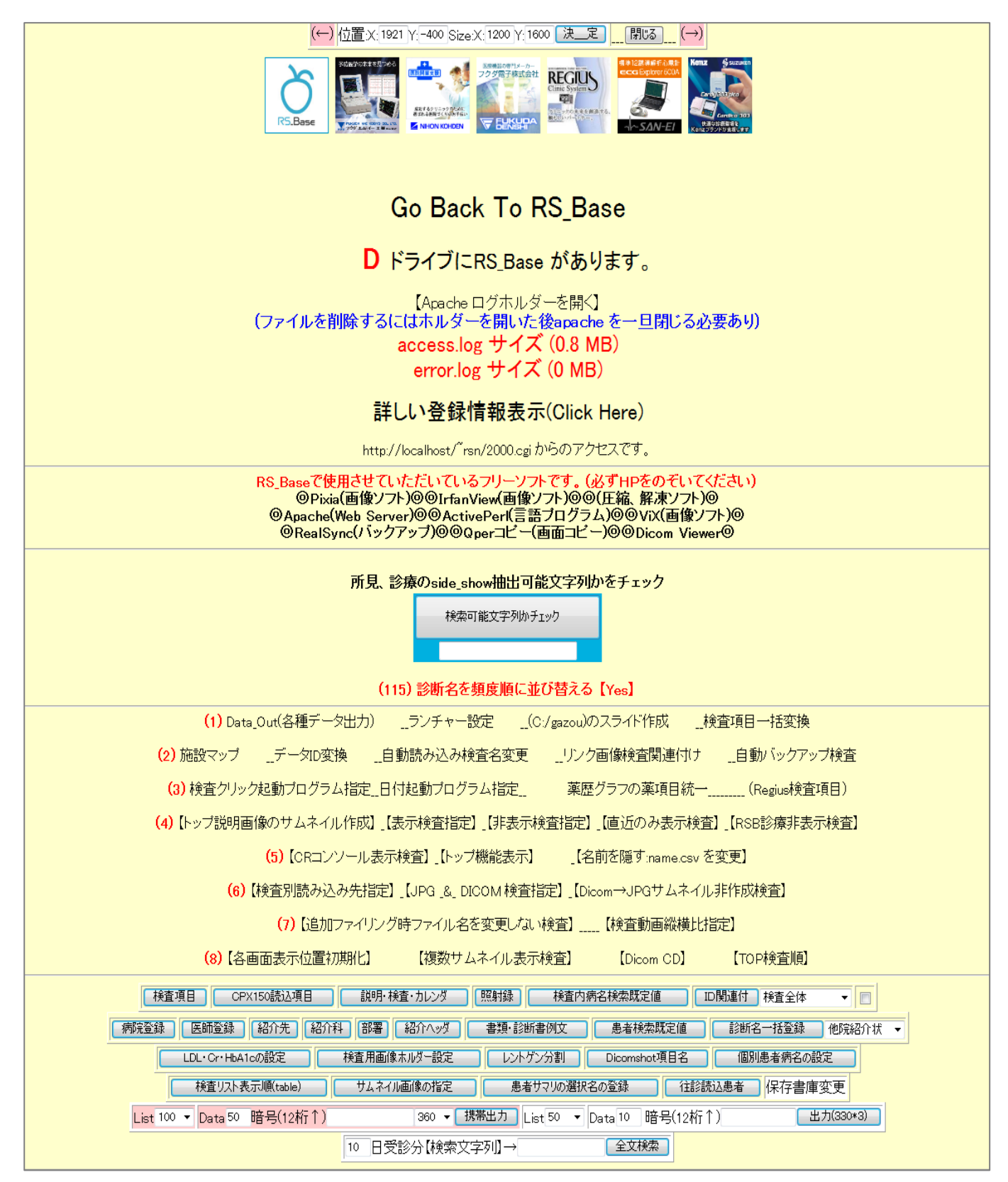

RS\_Baseの基本設定を行う為のページになります。

### 19) 検登

検査を登録する為のボタンです。

| 【ID番号】 | ←クリア <sub>年</sub> 2012 ▼(月) 09 ▼(日) 2 ▼ 4 ▼ 再検査 ▼ |
|--------|---------------------------------------------------|
| 【検査名】  | デジカメ     【他の検査】                                   |
|        | 决定                                                |
| 【読込元】  | C:/gazou ▼ <mark>拡張子変更</mark> ▼ 条件 字 ▼            |
| 【診断】   |                                                   |
| 注意事項   |                                                   |
| 施行医    | 施行医 部署                                            |

**20)** <sub>年</sub> 10 **▼** <sub>数</sub> 50 **▼** 

初期値で設定されています。一時的に表示の変更をする場合は、表示したい値を指定して下さい。初期値を 変更する場合は、表示年数については基本情報の(21)表示年数を、表示数については基本情報の(88)検査表 示数で変更をして下さい。

#### 21) 日付順新 👻

検査表示順を決める事が出来ます。日付順・再検査要・年代の表示が可能です。

22) 検非表示

表紙での検査表示を非表示にする為のボタンです。\*基本情報にて設定

 23)
 ID
 検査表示
 検査表示
 検査項目
 ▼

検査表示ボタンで RS\_Base の初期画面を表示します(リロード)。また、検査表示ボタンの左側に患者 ID を入力して検査表示ボタンをクリックすることで患者検査歴画面を表示します。検査表示ボタンの右側のコ ンボボックスから検査を選択し検査表示ボタンをクリックすることで、指定検査の一覧が表示されます。

この検査表示ボタンは別画面でも表示されていますので、別画面から戻る際にも検査表示ボタンで初期画面が表示されます。RS\_Baseの中で一番よく使用するボタンです。

24) 検査表示 検査項目 ▼ \_\_\_\_\_検索 🗌

検査情報の検索をする為のボタンです。空欄赤枠に検索したい文字を入力し検査表示赤枠か Enter をクリックすると抽出し表示されます。

# 25) SV\_CL

SERVER のフォルダーと CLIANT のフォルダーを表示させる為のボタンです。

- ・SV をクリックすると SERVER のフォルダーへ。
- ・CLをクリックすると操作している端末のフォルダーが表示されます。

# 26) 計画

計画を入力する為のボタンです。

|         | ←前の月 予定表示 年間表示 次の月→ 閉じる<br>- 2012年09月 - |                        |                                                            |                    |             |              |  |  |  |  |  |  |
|---------|-----------------------------------------|------------------------|------------------------------------------------------------|--------------------|-------------|--------------|--|--|--|--|--|--|
| B       | 月                                       | 火                      | 水                                                          | 木                  | 金           | ±            |  |  |  |  |  |  |
| -       | -                                       | -                      | -                                                          | -                  | -           | 1 (3,7))     |  |  |  |  |  |  |
| 2 (入力)  | 3(0,71)                                 | 4 (入力)                 | 5(2)力)                                                     | 6 (入力)             | 7 ひか        | 8 (2,7)      |  |  |  |  |  |  |
| 9(0,7)) | 10 (八力)                                 | 11 (入力)                | 12 (八力)                                                    | 13 (人力)            | 14 (入力)     | 15 (人力)      |  |  |  |  |  |  |
| 16 (八力) | 17 (人力) 敬老の日                            | 18 (八力)                | 19 (八力)                                                    | 20 (入力)            | 21 (认为)     | 22 (入力) 秋分の日 |  |  |  |  |  |  |
| 23 (八力) | 24 (入力)                                 | 25 (入力)                | 26 (八力)                                                    | <br>27 (入力)        | <br>28 (八力) | 29 (入力)      |  |  |  |  |  |  |
| 30 (八力) | -                                       | -                      | -                                                          | -                  | -           |              |  |  |  |  |  |  |
|         | 予。同                                     | 定の入力は、当該日<br>日の異なる予定入力 | の <mark>入力</mark> をクリックしてくれ<br>は <mark>-new-</mark> と記載後に追 | ださい。<br>別すれば、境界線がフ | Ujaj        |              |  |  |  |  |  |  |

計画を入力したい日の【入力】をクリックすると計画入力する事ができます。 同日の異なる計画入力は-new-と追加すると境界線を入れる事ができます。

C 27)

注意書きを入力した患者が抽出され表示されます。

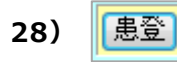

#### 患者を登録する為のボタンです。

| 削 | (ID) | (なまえ)  | (名_前) | (誕生日)     | 性別 | 電話(住所) | その他 |
|---|------|--------|-------|-----------|----|--------|-----|
|   | 1001 | テストジロウ | テスト次郎 | S30.11.11 | 男性 |        |     |
|   | 1002 |        |       |           |    | 東区     |     |
|   | 1003 |        |       |           |    | 東区     |     |
|   | 1004 |        |       |           |    | 東区     |     |
|   | 1005 |        |       |           |    | 東区     |     |
|   | 1006 |        |       |           |    | 東区     |     |
|   |      |        |       | <u>,</u>  |    | 入力     |     |

ID・ふりがな・名前・誕生日・性別・住所(電話)・その他事項を入力後、入力ボタンをクリックすると患者登録する事ができます。

29) 表示数→↑ 50 🔹

患者表示数を変更出来ます。

プルダウンにて選択後 患者表示

患者表示をクリックすると選択した数だけ表示されます。

30) ID降順 🔻

患者表示順を変更出来ます。プルダウンで選択し

#### 患者表示

患者表示をクリックすると選択された表示順で表示されます。

31) ID 患者表示

患者表示ボタンで患者の頭書データを表示します。また患者表示ボタンの左側に患者 ID を入力し患者表示 ボタンをクリックすると入力された患者 ID を先頭に以下降順に患者頭書データを表示します。

32) 検抽 / 血抽

指定した検査項目・血液検査項目を検索するためのボタンです。

・検抽をクリックすると

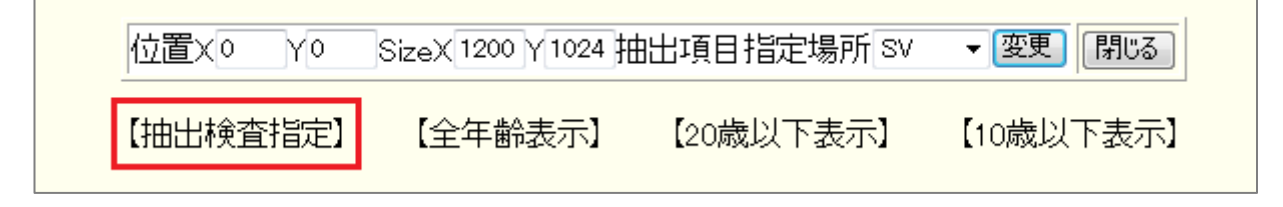

上記が表示されます。赤枠の【抽出検査指定】にて抽出する項目を指定します。

全年齢・20歳以下表示・10歳以下表示が可能となっております。

・血抽をクリックすると

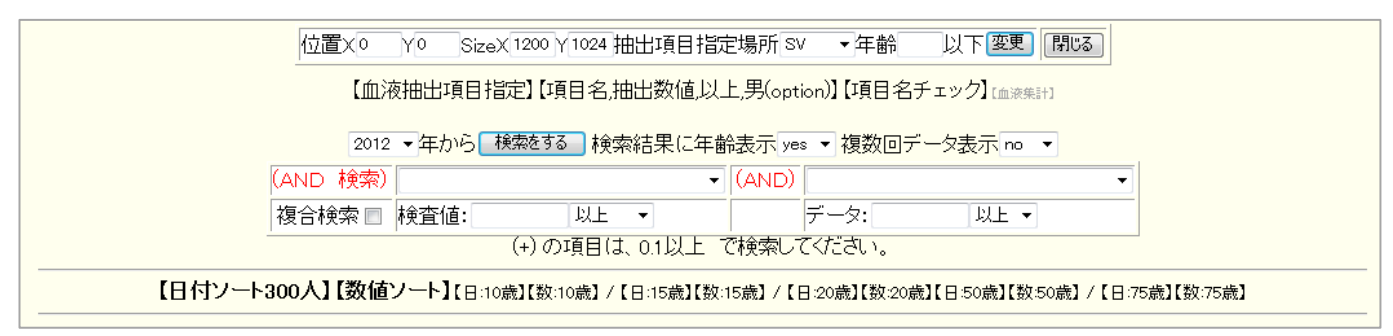

上記が表示されます。こちらで抽出したい血液検査項目を指定します。

33) 名検 📝

患者検索する為のボタンです。【空欄】に検索したい文字列を入力後【名検】をクリックすると患者情報が 抽出表示されます。検索対象は氏名・カナ・TEL・住所等の患者情報であれば何でも可能です。 AND(半角スペース区切り)・OR(半角スペース2個区切り)検索も可能となっております。

#### 34) 登録mode

検査登録専用モードのボタンです。連続して登録される時などにお使いになると便利です。

35) <mark>覚書</mark>

覚書メモのボタンです。メモなどにご使用下さい。

36) D

登録されている患者で死亡された患者を抽出・表示させるボタンです。

## 37)

● RSB ●医師会 ●辞典 ●妊娠薬 ●薬情 ●辞書 ● Google ● Yahoo ●郵便 ●冠婚 ●Version ●予定 ● TXT ●変更
 各種リンクが貼ってあります。インターネットのあるご環境でご使用できます。

○ 変更

上記変更をクリックすると dat ファイルが開きます。

リンクが設定されていますので上記リンクを変更したい場合はこの URL や名前を変更すると RS\_Base へ反映されます。

38) 【全情報】

 (受付)
 (予約) [通常へ] [モハイル] 検索
 RSB全情報トップ
 [再表示] [□
 (CR)

[内科画像][説明画像2][説明画像3][説明画像4][説明画像5][画TP] [患選] [c1] [c2] [c3] [c4] [c5] [受診] [書日] [書全] [胃内視鏡][腹部エコー] [心エコー] \_[ECG][CPX][??][PICO][EUB][B受] [〇][File]【薬情】【基本情報】

表紙上部に上記が表示されます。[受付][予約][モバイル][検索][ID 検索][CR]が出来る画面に切り替わります。

【受付】 (予約) [通常へ] レ7ケラ 薬歴 家族 所見 診療 受日 検索 要約 メタホ 血 液 山本太郎 [再表示] [TOP] (情報) □ (CR) (血入) (血印) (指示] →携1 簡易 血細病所3週病 R診細病 レビュアオーチ 血入 サマリスカ 紹介 家族 血液 所3 R診 サマリ 受診歴 薬歴 血液1 血液9 指示 動物 モバイル ZONE

患者画面では上記が出てきます。[受付][予約[レフケラ][薬歴][家族][所見][診療[受日][検索][要約]

[メタボ][血液][患者画面][再表示][TOP][患者情報][ID 検索][CR][血液入力][血印]が表示されます。

【メリット】クリックなしで各画面が瞬時に切り替わる。

【デメリット】患者画面の表示が通常より遅くなる・画面切り替えボタンが上部にありマウス移動が慣れない。 以上のメリット・デメリットがあります。

【 リバーサイド内科での設定例 】

当院は内科であり、血液画面は常に見るといっていいので、現在は全情報の初期画面は[血液画面]

を表示させています。

[全情報]だと、RSB 患者画面、血液画面、所見 3 列、RSB 診療など、一度にアクセスするので時間がかかり、 患者画面を表示させると、待たされ感があるのですが、初期画面を血液画面にしておけば、すぐに表示さ れますので、待たされ感がほとんどありません。

なお、全情報での初期に表示する画面の変更は、全情報の上部[検索]ボタンにタッチし、その画面の、

最下部の[全情報:位置]の指定のいちばん右で血液画面を指定します。

【受付】

(予約)【通常へ】【モハイル】 検索 RSB全情報トップ 【再表

【再表示】 ID (CR)

| 【上部时           | ボタン表示順指定】                                             |
|----------------|-------------------------------------------------------|
|                | レフケラ<br>薬歴<br>索<br>受所見<br>診療<br>約<br>家<br>次<br>液<br>血 |
| 全情報:位置:X:0 Y:0 | Size:X:1230 Y:1580 血液画面 🔻 決_定                         |

なお、全情報画面の連携は、

■[基本情報]→[**(9)**(A)xmlHttp\_id3 ID 連携をする]を「yes」にする。

(9)(A)xmlHttp\_id3 ID連携をする yes 🖃

■BOX 受付を使用する場合は、[B 受]の下部設定で[名前クリック指定検査表示]で「yes」を選択し、[U R L]で「全情報」を選択すると

[説明画像1][説明画像2][説明画像3][説明画像4][説明画像5][画TP][患選] [C1] [C2] [C3] [C4] [C5] [受診] [書日] [書全] [胃内視鏡][腹部エコー] [心エコー] \_[ECG][CPX][??][PICO][EUB]【簡易 [[B受] [〇][File]【薬情】【基本情報】

| 更                              |
|--------------------------------|
| 位置×1500 Y0 SizeX490 Y800       |
| Reload <sup>20</sup> 秒上部指示表示数2 |
| 位置X2750 Y0 SizeX440 Y1000      |
| BOX受付患者HN表示 no 💌               |
| 患者クリックをRSB診療とする no 💌           |
| ダイナミクスの番号順表示 no 👤              |
| RSB受付のフォントサイズ(size1)小 👤        |
| RSB受付のフォントサイズ(size2)小 💽        |
| カレンダの順番目                       |
| 同一患者削除 no 💌                    |
| 追加リンクURL                       |
| 」<br>追加リンク名                    |
| 名前クリック指定検査表示ves・               |
| URI<br>全情報 ▼                   |
| 申し送り・受診間隔の読み込み yes 🗨           |
| カレンダ行表示 yes                    |
| 更                              |

の連携での診察となります。

- 一方、電子カルテ側から、RS\_Base の全情報画面を変える場合は、RSB クライアント[public\_html¥ID.dat] に ID 番号を書き込めば、RS\_Base の画面が変わります。これは RS\_Base 用 mdb の場合は、20d\_T.mdb の方になります。(20d\_T.mdb の場合は、ダイナミクス受付にても、ダイナ、RSB が画面連携動作をし ます。)なお、全情報の初期画面は、患者画面、血液画面、RSB 診療画面所見 3 列 画面と、医療機関によ っていろいろでしょう。また、[患者画面]の場合は、[全情報]ではなく、通常の表示の方が速いですので、 そちらを好まれる場合も多いかとは思います。
- (注) 電子カルテ連携では、MAC 電子カルテ + parelles desktop 6 でしたら、MAC の電子カルテのカルテ 画面が変わるときに、parelles desktop 6 上の RS\_Base の public\_html¥ID.dat に ID を書き出せば可能 です。
- (注)全情報画面のボタンの配置は、全情報 の上部 [検索] ボタンにタッチした画面の、 【上部ボタン表 示順 指定】をクリックして、順番や、表示する画面を指定します。

# 39) <mark>モハイル</mark>

モバイルモードにする為のボタンです。タブレット端末で RS\_Base を使用する際に使います。 http://localhost/~rsn/2000.cgi?show==20==smart

40) - 50音検索 -

各種 50 音検索をする為のボタンです。

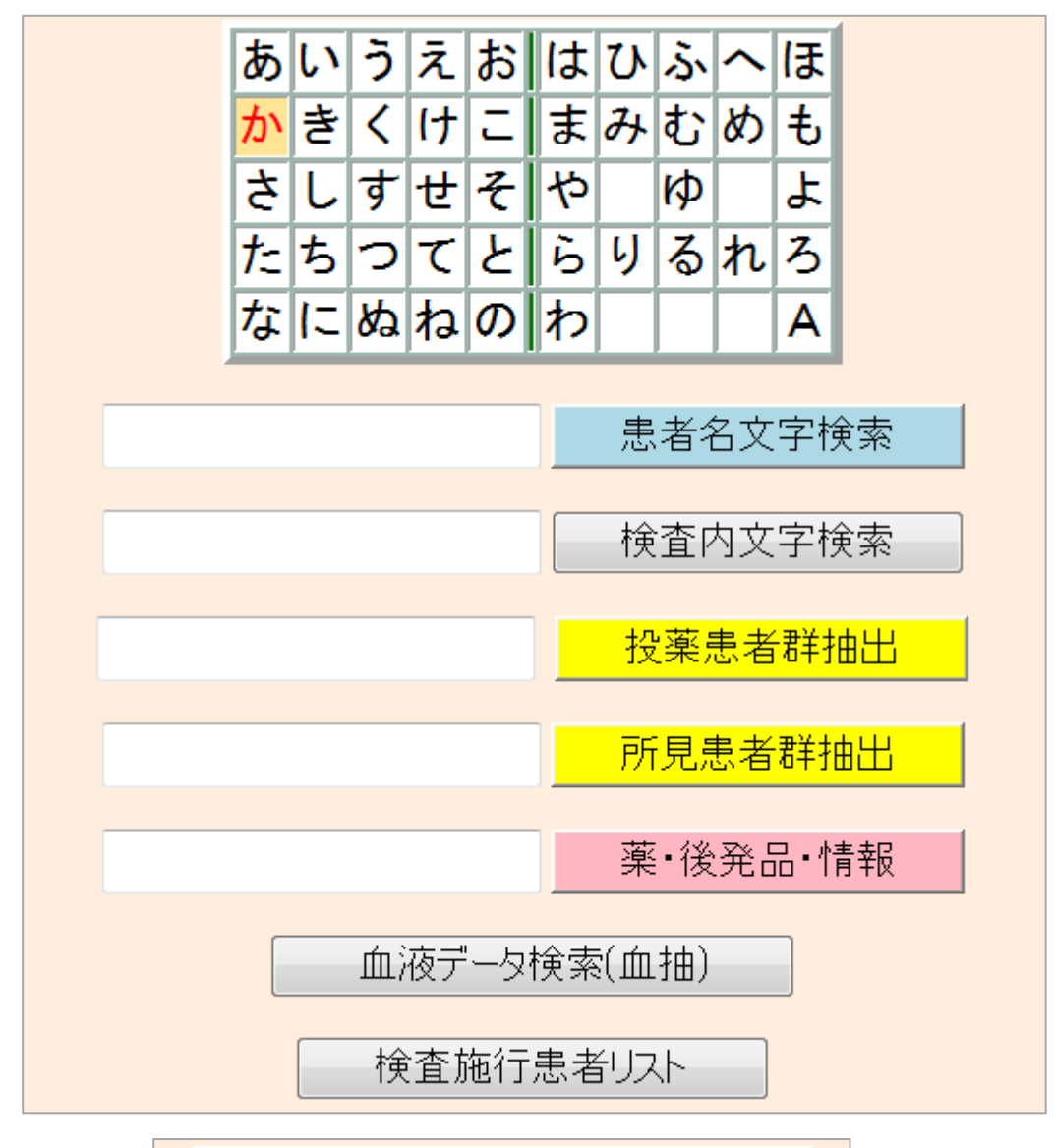

| あ | い | う | え | お | は | ひ | ふ | ~  | ほ |
|---|---|---|---|---|---|---|---|----|---|
| か | き | < | け | L | ま | H | む | හ් | ŧ |
| さ | L | す | せ | そ | や |   | Þ |    | よ |
| た | ち | 2 | τ | ٤ | Ь | り | る | れ  | 3 |
| な | に | ል | ね | の | わ |   |   |    | Α |

投薬歴のある患者を50音で検索できます。

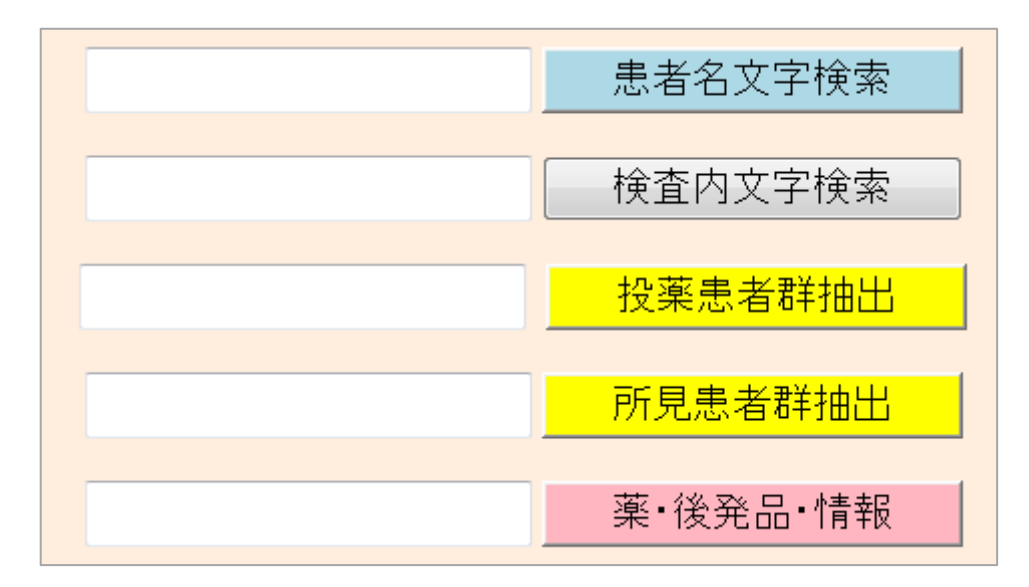

各空欄に入力します。患者名・検査・投薬患者群・所見患者群・薬情を検索されます。

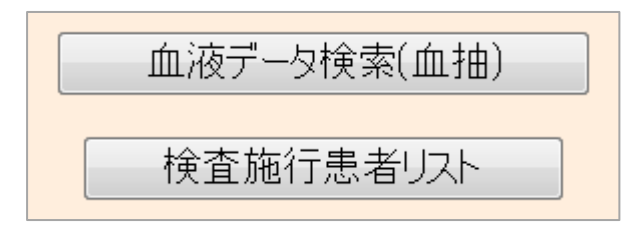

41) - 表示歴 -

過去に表示させた患者の履歴が出てきます。

**42)** →携50

受診日リスト・患者リストが html で抽出されます。

43) *FAQ* 

RS\_Base に関する FAQ 【pdf】のボタンです。

今までにお問い合わせを頂いた Q&A を載せておりますので困った時などにご活用下さい。

44) 薬情報

薬を検索する為のボタンです。空欄に薬品名を入力し【薬情報】をクリックすると検索された薬の情報が出 てきます。

45) 内服

内服薬を検索する際に使用するボタンです。

# 46) 所見

所見入力された患者の中から検索する際に使用するボタンです。

47) 受診加ンダ

受診カレンダーを表示させる為のボタンです。

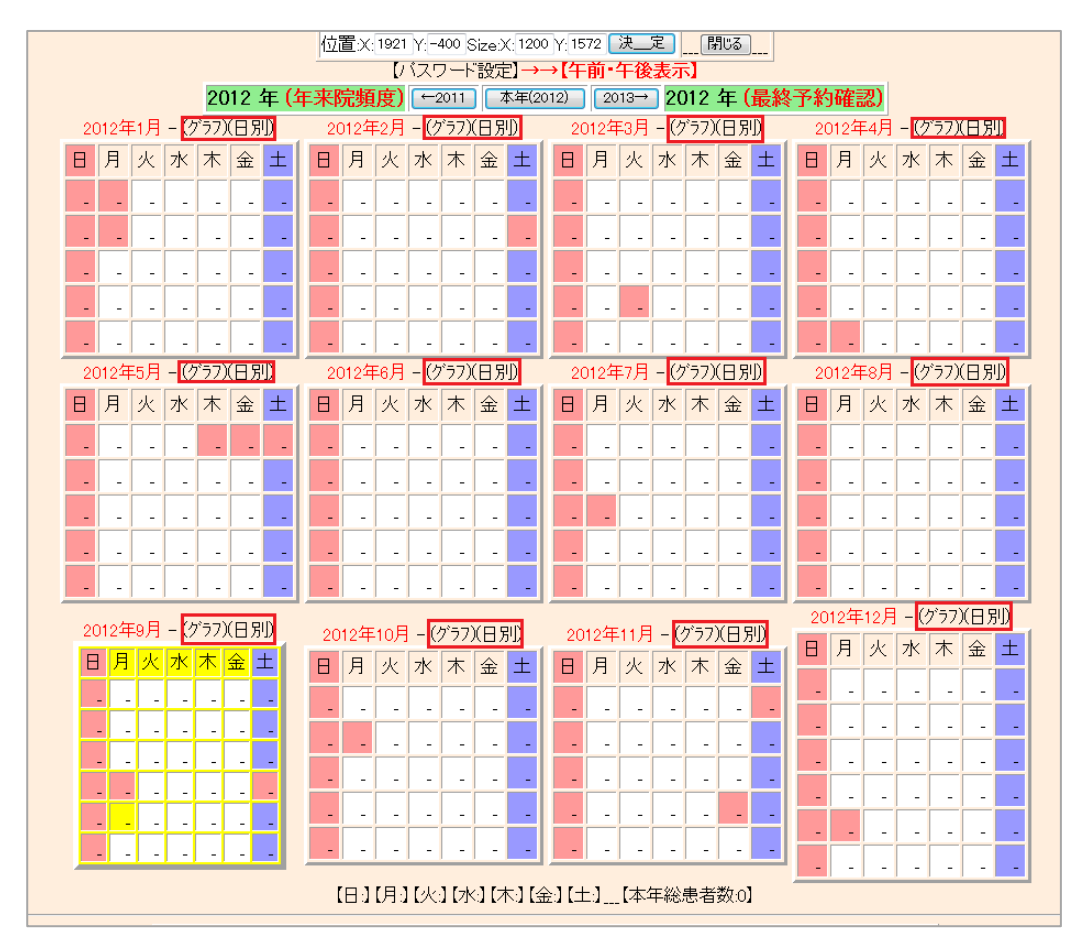

各月の受診者数や日別の受診者数を表示させる事が出来ます。

BOX 受付で受け付けたものが反映されます。

**48)** 来院頻度

患者の来院頻度を出す為のボタンです。

年齢分布とグラフ化・来院頻度の多い患者から表示されます。

**49) <mark>年齢分布</mark>** 

現在の月の患者名・年齢分布が表示され全体・男性・女性のグラフが表示されます。

50) <mark>受1W</mark>

その週1週間の受診者が表示されます。

51) 電\_卓 KeyBoard OTHEO 不整脈 伝染病 辞 書 添付文書 医学URL 妊婦と薬 サプリ 心電図 めまい

ランチャーです。他のプログラムを立ち上げるなどのリンクを追加することができるエリアです。

(1) Data\_Out(各種データ出力) →LAN\_OFF(注意) \_\_ランチャー設定 \_\_(C:/gazou)のスライド作成 \_\_検査項目一括変換

基本情報からランチャー設定 で指定します。設定によっては、ID を引数としてプログラムを立ち上げること もできます。

| プログラムのあるディレクトリー(例↓)                                           | プログラム名       | 起動file(未指定可)         | リンク表示    |
|---------------------------------------------------------------|--------------|----------------------|----------|
| C:¥Program Files¥Microsoft Office¥Office                      | POWERPNT.EXE | (c:¥file¥講演.ppt)File | パワーポイント  |
| C:¥WINDOWS¥System32                                           | calc.exe     |                      | 電_卓      |
| C:¥WINDOWS¥System32                                           | osk.exe      |                      | KeyBoard |
| C:¥Program Files¥MSN Gaming Zone¥Windows                      | Rvsezm.exe   |                      | OTHEO    |
| http://localhost/ <sup>~</sup> rsn/html/arrythmia2004.html    |              |                      | 不整脈      |
| http://localhost/ <sup>*</sup> rsn/html/SCL_infectiousD_1.htm |              |                      | 伝染病      |
| http://localhost/ <sup>*</sup> rsn/html/arrythmia2004.html    |              |                      | 辞_書      |
| http://www.pharmasys.gr.jp/psearch/html/menu_tenpu_base.htm   |              |                      | 添付文書     |
| http://localhost/ <sup>*</sup> rsn/html/vertigo/vertigo2.html |              |                      | 医学URL    |
| http://www.okusuri110.com/kinki/ninpukin/ninpukin_00top.html  |              |                      | 妊婦と薬     |
| http://localhost/ <sup>~</sup> rsn/html/health/4slide.html    | mspaint.exe  |                      | サプリ      |
| http://localhost/~rsn/html/ECG_04_10/index.htm                |              |                      | 心電図      |
| http://localhost/~rsn/html/vertigo/vertigo2.html              |              |                      | めまい      |

52) Top

表紙へ戻るボタンです。

53)

前ページへのボタンです。

# 54) №→

次ページへのボタンです。

55) ←No

変更列の番号を指定する際に使うボタンです。

# 56) 一覧 登録情報 👻

右側のコンボボックスを登録情報にし、一覧ボタンをクリックするとRS\_Baseのデータベースの状態を表示します。

| File                                  | サイズ  | 直近連番(1) | 開始連番(2) | 検査数(1-2) | 実検査数 | 直近登録日      | 開始登録日      |
|---------------------------------------|------|---------|---------|----------|------|------------|------------|
| ( <u>()</u> ( <u>57)</u> data2007.csv | 0    |         |         | 0        | 0    |            |            |
| ( <u>()</u> ( <u>57)data2006.csv</u>  | 3153 | 20      | 2       | 19       | 19   | 2006/07/21 | 2006/01/08 |
| (〇) (分)data2005.csv                   | 147  | 1       | 1       | 1        | 1    | 2005/01/08 | 2005/01/08 |
| (〇) (分)data2004.csv                   | 0    |         |         | 0        | 0    |            |            |
| ( <u>()) (\$)data2003.csv</u>         | 0    |         |         | 0        | 0    |            |            |
| (〇) (公)data2002.csv                   | 0    |         |         | 0        | 0    |            |            |

data2006.csv は 2006 年に検査登録をしたファイルで、RS\_Base の検査画面の番号が 2 番目から 20 番までを使用し、検査数は 19 件ということを表しています。この画面はデータベースに障害が発生した場合にも確認する意味で使用する画面でもあります。

右側のコンボボックスを患者重複とし、一覧ボタンをクリックすると患者情報の重複をチェックします。

57) 入力

院内検査の入力画面へのボタンです。

58) 読込

検査センター等のデータを読み込む為のボタンです。

**59) ID** デジカメ ▼ 登録

画像を登録する為のボタンです。gazou フォルダに画像を入れ、IDを入力し検査種類を選び登録ボタンを クリックすると登録されます。\*第5章 一般的な画像取込 参照

#### 60)

←No

検査を検索する為のボタンです。

検査 No.を入力すると指定された検査が抽出されます。

# 61) <u>mList</u>

血液データリストへのボタンです。

血液関係各種設定リンク画面でもあり、血液に関しては頻用するリンクです。

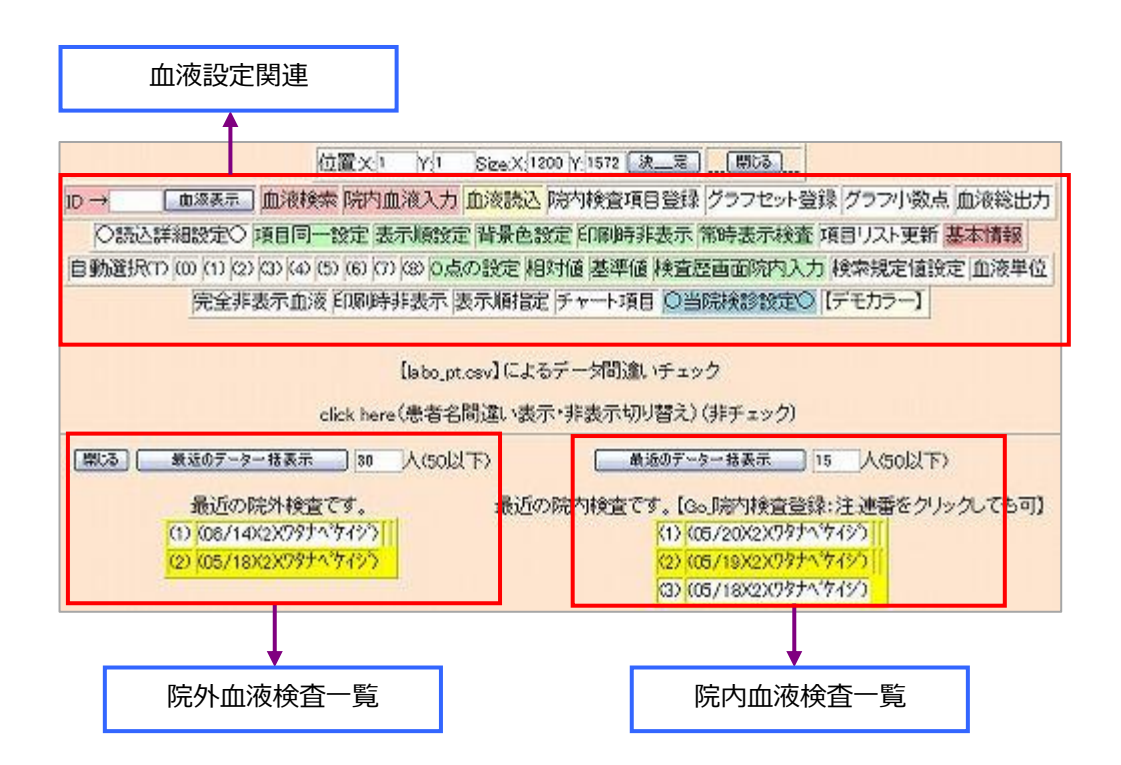

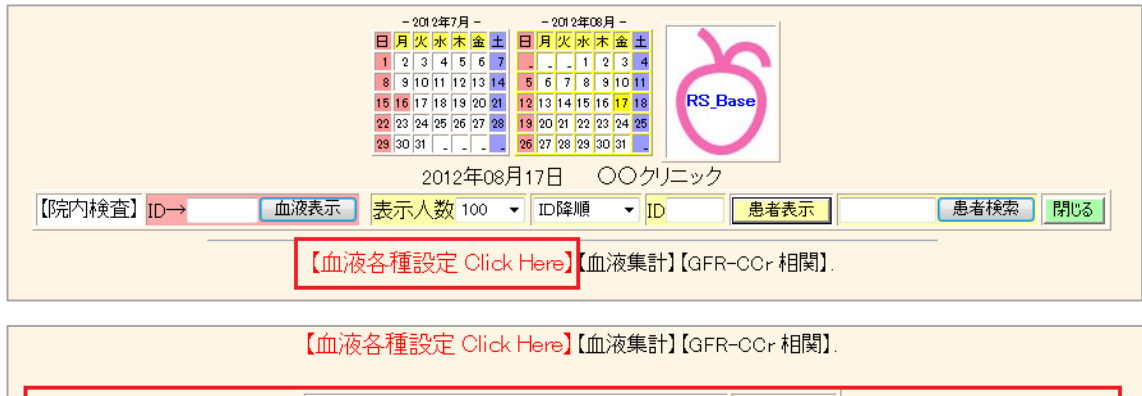

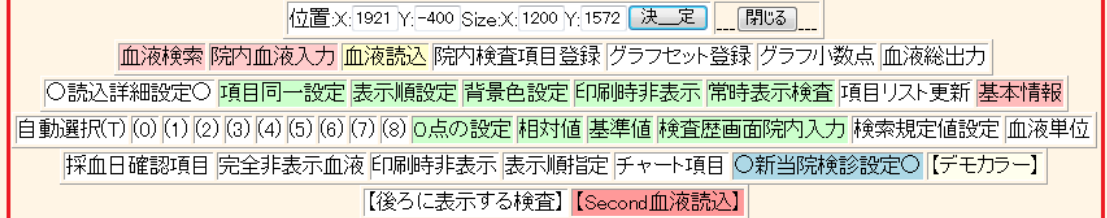

血液各種設定をクリックすると血液設定関連ボタンが出てきます。

#### 血液各種設定内のボタン説明

血液検索

各種血液検査・病名検索ができるボタンです。\*第4章 血液検査のデータ検索参照

院内血液入力

院内検査の入力画面へのボタンです。\*第4章 院内検査データ参照

血液読込

検査センター等のデータを読み込む為のボタンです。\*第4章 血液検査データの取込参照

院内検査項目登録

院内検査項目の追加登録や院内検査の基準値を設定するためのボタンです。\*第4章 院内検査データ参照

グラフセット登録

グラフ化するセットを組む為のボタンです。\*第4章 血液検査データのグラフ参照

グラフ小数点

グラフ時に小数点を表示させる検査とその上限を指定する為のボタンです。

血液総出力

血液関係のファイルをCSVで総出力する為のボタンです。

○読込詳細設定○┃

\*第4章 血液検査データの取込参照

読込用血液データファイルの項目順と読込む拡張子を設定する為のボタンです。

項目同一設定

血液データ表示させる血液項目を同一化させる為のボタンです。\*第4章 血液検査データのグラフ参照

表示順設定

血液データの表示順を設定する為のボタンです。\*第4章 血液検査データ参照

背景色設定

血液項目の背景色を選択する為のボタンです。

常時表示検査 \*第4章 常時表示する検査項目の設定参照

常に指定した検査項目を表示させる設定する為のボタンです。

項目リスト更新

登録された血液項目リストを更新する為のボタンです。更新する事ににより検索やプルダウンで表示される様に

なります。

基本情報

基本情報へのボタンです。

0点の設定

検査のゼロ点を変更する為のボタンです。

相対値

検査の相対値を設定する為のボタンです。

基準値

検査の基準値を設定する為のボタンです。

検査歴画面院内入力

検査歴画面より院内入力できる項目を設定するボタンです。

検索規定値設定

検索する項目と数値を設定する為のボタンです。

血液単位

Copy & Paste 用に血液データ単位を追加する為のボタンです。

採血日確認項目

採血日を確認する項目を設定する為のボタンです。

完全非表示血液

非表示にする血液検査項目を設定する為のボタンです。

印刷時非表示

印刷する際に非表示にする検査項目を指定する為のボタンです。

チャート項目

チャート化する項目を設定する為のボタンです。

○新当院検診設定○

\*第6章 当院検診参照

検診での血液検査項目を設定する為のボタンです。

【後ろに表示する検査】

検査表示の際に後部に表示させる項目を設定する為のボタンです。

【Second血液読込】

検査センターの別フォルダのデータを読み込む為のボタンです。

# 3. 患者検査歴画面

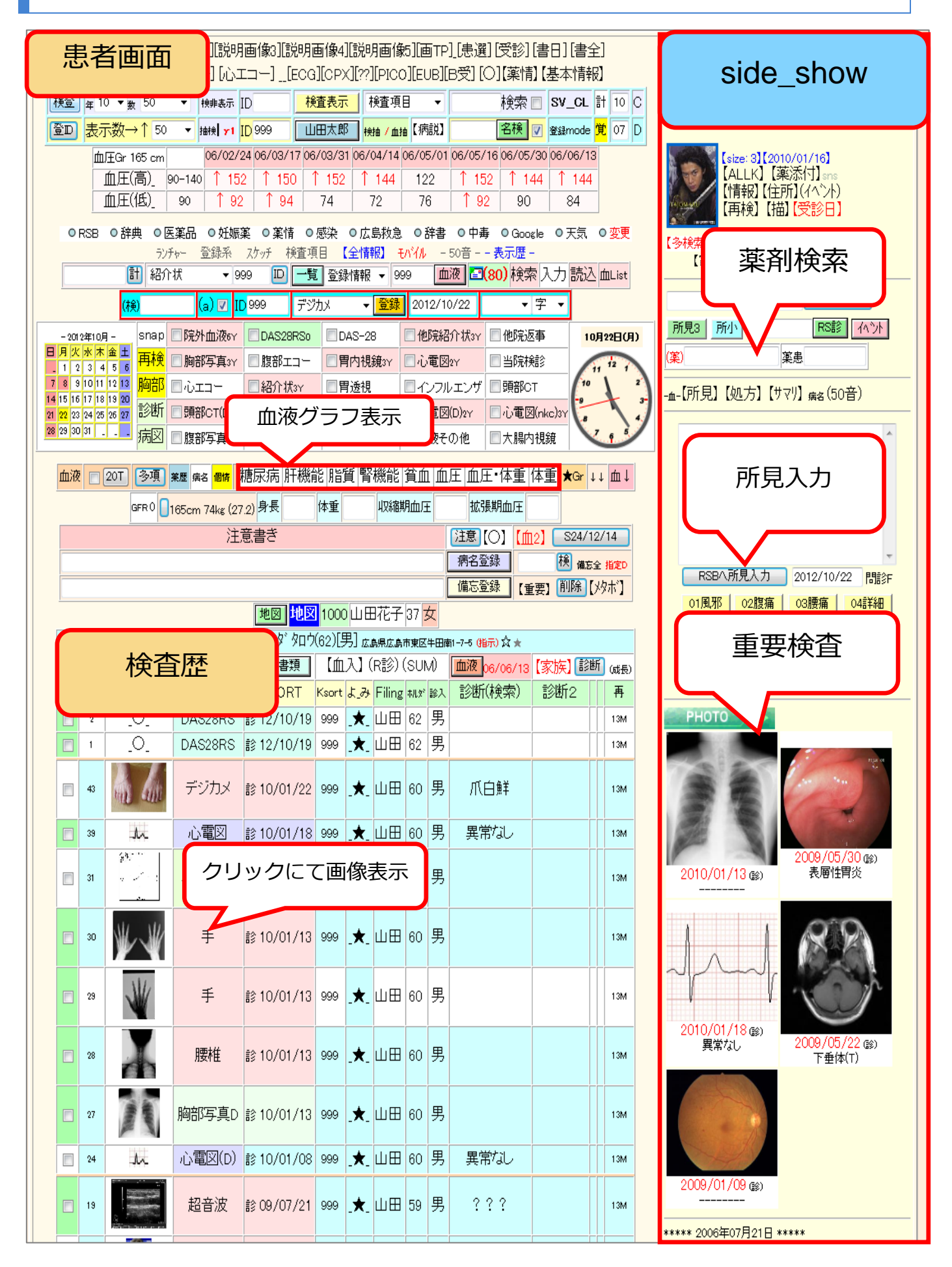

|   | 血液検査                 |      | 血液な           | ブラフ君           | 辰示                 | 月クリ   |        | ックで                |   |
|---|----------------------|------|---------------|----------------|--------------------|-------|--------|--------------------|---|
|   |                      | 糖尿病  | 新田機能 脂質       | - <u>不</u> 四// | / <b>(2</b> /<br>) | ⊓₣∙ӣ≖ | テキス    | ト表示                | _ |
|   | 血圧・体重 □ 説明→【血        | ) (  | 血入】           |                |                    |       |        |                    |   |
| 改 | ヘージテェック非表示 📃 常時検     | 🔳 示項 | 目の非表示 🛽       | 1              |                    |       |        |                    |   |
|   |                      | Gr 🔽 | 甘淮店           | 2004           | 2005               | 2005  | 2)05   | 2006               |   |
|   |                      | 体重 🗌 | 本午但           | 11/20          | 03/05              | 08/27 | 12/09  | 06/13              |   |
|   | 血液性                  |      |               |                |                    |       | 弱乳ビ弱溶血 | 弱溶血                |   |
|   | 白血球                  | ック(  | でクラノ表         | रंग            | 6800               | 7400  | 8200   | 8200               |   |
|   | 赤血球数                 |      | ♂427~570      | 505            | 485                | 489   | 493    | 487                |   |
|   | ヘモグロビン               |      | ∂713.5~17.6   | 16.2           | 16.1               | 16.0  | 16.0   | 15.6               |   |
|   | <u> ヘマトクリット(Ht)_</u> |      | ∂739.8~51.8   | 49.2           | 47.8               | 47.0  | 48.5   | 47.5               |   |
|   | MCV_                 |      | 82.7~101.6    | 97.4           | 98.6               | 96.1  | 98.4   | 97.5               |   |
|   | MCH_                 |      | 28.0~34.6     | 32.1           | 33.2               | 32.7  | 32.5   | 32.0               |   |
|   | MCHC_                |      | 31.6~36.6     | 32.9           | 33.7               | 34.0  | 33.0   | 32.8               |   |
|   | 血小板数(PLT)_           |      | 血液            | 友テー            | ブル                 |       | 21.6   | 19.6               |   |
|   | CRP(QL/QT)_          |      | U.OK P        |                | <b>V</b> . I(-)    |       |        | 0.05 <sub>未満</sub> |   |
|   | 総コレステロール_            |      | 130~219       | 186            | 175                | 195   | 186    | 195                |   |
|   | 中性脂肪_                |      | 40~149        | 1 242          | 1 200              | 1 273 | 1409   | 1 225              |   |
|   | HDL-C_               |      | 41~86         | 49             | 40                 | 37    | 43     | 43                 |   |
|   | <u> ^モグロビンA1C_</u>   |      | 基準値           | i<br>クリッ       | ックでき               | テキス   | トクリ    | ップ                 |   |
|   | 空腹時血糖_               |      |               |                |                    |       |        |                    |   |
|   | 血糖(150分)_            |      | -             | 0              |                    |       |        |                    |   |
|   | 血糖(180分)_            |      | $\mathcal{V}$ |                |                    |       | 94     |                    |   |
|   | 総ビリルビン_              |      | 0.2~1.2       | 0.8            | 0.9                | 1.0   | 0.7    | 0.7                |   |
|   | GOT(AST)_            |      | 8~40          | 35             | 147                | 28    | 30     | 40                 |   |
|   | GPT(ALT)_            |      | 4~45          | 1 50           | 1 55               | 30    | 34     | 147                |   |
|   | AL-P_                |      | 100~340       | 281            | 233                | 222   | 257    | 227                |   |
|   | γ-GTP_               |      | 0~70          | 103            | 1 82               | 68    | 1 76   | 1 87               |   |

# 処方歴

(楽)1日3回母貫後(14日分) ビトール錠10mg 1錠 (薬)1日1回夕食後(14日分) ルバスク錠-5mg 1錠 アロリン錠-100mg 1錠 (薬)1日1回朝食後(14日分)

# 〔薬剤写真表示】

**〕【2006/04/14】【金】**(R診)- 定期

エパデールS-600mg 3包 フルン錠100mg 3錠 (薬)1日3回毎食後(14日分) ビトール錠10mg 1錠 (薬)1日1回夕食後(14日分) ハルバスク錠-5mg 1錠 アロリン錠-100mg 1錠 (薬)1日1回朝食後(14日分)

# 薬剤写真表示】

**〕【2006/03/31】【金】**(R診)- 定期

エパデールS-600mg 3包 クルン錠100mg 3錠 (薬)1日3回毎食後 (14日分) ビトール錠10mg 1錠 (薬)1日1回夕食後 (14日分) ルバスク錠-5mg 1錠 アロリン錠-100mg 1錠 (薬)1日1回朝食後 (14日分)

薬剤写真表示】

**〕【2006/03/17】【金】**(R診)- 定期

エパデールS-600mg 3包 クルン錠100mg 3錠 (薬)1日3回毎食後 (14日分) ビトール錠10mg 1錠 (薬)1日1回夕食後 (14日分) ルバスク錠-5mg 1錠 アロリン錠-100mg 1錠 (薬)1日1回朝食後 (14日分)

薬剤写真表示】

**〕【2006/02/24】【金】**(R診)- 定期

エパデールS-600mg 3包 クルン錠100mg 3錠 (薬)1日3回毎食後 (14日分) ルドール錠10mg 1錠 (薬)1日1回夕食後 (14日分) リルバスク錠-5mg 1錠 アロリン錠-100mg 1錠 (薬)1日1回朝食後 (14日分) 注意書きを記入する為のボタンです。記入後、注意ボタンをクリックすると反映されます。

[0]

患者表示されている患者フォルダが開きます。

| - 5字         |
|--------------|
|              |
| 1 1 1 22 344 |

注意

備忘登録

病名を登録する為のボタンです。

備忘録を登録する為のボタンです。

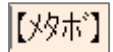

メタボ指導で使用します。

|            |          | 制 田山 ※ | 郎様】62才 男性/身長 cm kg/BM125=( kg) |
|------------|----------|--------|--------------------------------|
|            |          |        | BMI 血圧                         |
| 収縮期<br>血圧  |          |        |                                |
| 拡張期        |          |        | 140                            |
| 休香         |          |        |                                |
|            |          |        | 25                             |
| BWI        |          |        | 22                             |
|            |          |        |                                |
|            |          |        |                                |
|            |          |        |                                |
| <u> </u>   |          |        |                                |
|            |          |        | 【拡張期血圧】                        |
| 中性脂肪       |          |        |                                |
| HDLコレステロール |          |        | [HbA1c]                        |
| LDLコレステロール |          |        |                                |
| AST(GOT)   |          |        | (HDL)                          |
|            |          |        |                                |
| ALI(UFI)   |          |        |                                |
| γ-GIP      |          |        |                                |
| 尿酸         |          |        |                                |
| 尿糖         |          |        |                                |
| 尿蛋白        |          |        |                                |
|            | <u>р</u> | p p    |                                |
|            |          |        |                                |
|            |          |        |                                |
|            |          |        | LeGFRJ                         |
|            |          |        |                                |
|            |          |        | [Hgb]                          |
|            |          |        |                                |
|            |          |        |                                |

赤枠をクリックするとファイルが開きます。そこで上記検査項目名と血液テーブル名を 指定すると反映されます。

# 【重要】

クリックすると備忘録に登録した文字の前に【重要】と表示されます。

## 備忘全

備忘録で登録されたものが全て表示されます。

#### Allkey

登録された Key ファイルが表示されます。

## 個

Snap 写真が表示されます。

## 紹介状

紹介状作成画面が表示されます。\*第6章 6.紹介状の作成・出力参照

## 各種書類

診断書作成画面が表示されます。\*第6章 6.紹介状の作成・出力参照

【血入】

院内血液入力するボタンです。

(R診)

RSB 診療へのボタンです。

|                                                                                                    | 99)[山田 大郎][56才][男性]/[今                                                                                                    | ≥]/2006年07月21日/ 医師 閉る                                                                                                    |                                                                                                    |
|----------------------------------------------------------------------------------------------------|----------------------------------------------------------------------------------------------------|----------------------------------------------------------------------------------------------------|----------------------------------------------------------------------------------------------------|
| 所見(患者個別)(Data)                                                                                                    |                                                                                                    | (抽出)検 杳(血液表示)                                                                                                    | (注抽出) 基本診療                                                                                          |
| 所見入力(1)     ●06/07/21(土)     今朝から、左下腹部が痛い、持続的な痛みで、食事に     てやや悪化する。嘔気、下痢なし。今朝排便あり     <診察所見>     腹部ソフト、腹鳴正常     右下腹部に軽度の圧痛あり     デファンスなし。     WBC 18000 と上昇している。     ○<方針・指導>○     憩室炎、または、虫垂炎を疑う。     腹部エコーでは、はっきりしない。 | イベント<br>(薬情) (定期へ)<br>ロペラン細粒02% (3g)<br>ラックビー 微粒 (15g)<br>コリオパン 異粒 2% (2g)<br>1日3回毎食間(こ(3日分)<br>簡明(内服薬 漫煎薬・ 屯服薬)<br>処方料(その他)<br>特定疾患処方管理加算(処方料)<br>[関連薬表示] | 免疫学的抹產判断料<br>素植血液                                                                                                    | 継続管理加算<br>再診(診療所)<br>特定疾患療養指導料(診療所)<br>薬剤情報提供料<br><u>注理・処置</u><br>ヘルペックスS<br>消炎鎮痛等処置(显布処置イ)<br>熱傷加算 |
|                                                                                                    | 99)【山田 太郎】 【56才】 【男性】 /【火                                                                                                    | (】/2006年05月30日/ 医師・閉じる                                                                                                    |                                                                                                    |
| 所 <b>見(患者個別)</b> (Data)                                                                                                    | (抽出)処_方                                                                                                    | (抽出) 検査(血液表示)                                                                                                    | (注抽出)基本診療                                                                                           |
| <u> 所見入力(2)</u><br>●06/05/30【火]<br>2日前から、残尿感があり、頻尿あり。<br>今までに、膀胱炎の既往あり。<br>◎検尿沈渣<br>WBC 20-30/HPF, 桿菌多数、上皮少量<br>○<方針・指導>○<br>膀胱炎として対応                                                                                  | イベント<br>【薬情】(定期へ)<br>ロペラン細粒02% (3g)<br>ラックビー微粒(15g)<br>コリオバン顆粒2% (2g)<br>1日3回毎食間(こ(3日分)<br>調料(小服薬:浸煎薬・屯服薬)<br>処方料(その他)<br>精定疾患処方管理加算(処方料)<br>[関連薬表示]       | 免疫学的球疫査判断所料<br>末梢血液一般。像<br>生化学的球査(1)判断採料<br>血液学的球疫苗判断料料<br>平 GTP, FGN, FP, TG, LDH, GPT, GOT, B<br>IL/総, ALP,                     | 継続管理加算<br>再診(診療所)<br>特定疾患療養指導料(診療所)<br>薬剤情報提供料<br><u>注射・処置</u><br>ヘルペックスS<br>消炎鎮痛等処置(显布処置イ)<br>熱傷加算 |
|                                                                                                    |                                                                                                    |                                                                                                    |                                                                                                    |
| 所見(事者個別) (Data)                                                                                                    |                                                                                                    | (抽出) 检 查(血液表示)                                                                                                    | (注抽出) 基本診療                                                                                          |
| 所見入力(3)     ●06/05/19【金     昨日から、咳、膿性痰、咽頭痛あり、鼻水は軽度。頭痛<br>(3)前頭部に持続的にあり。熱(3/31,15%、倦怠感あり。<br><診察所見>     眼球結膜黄疸なし<br>咽頭所見異常なし<br>夏部リンパ節腫脹なし<br>心肺所見異常なし<br>〇<方針・指導>○<br>ウイルス性上気道炎と考えられ、対照的に加療を行な<br>う。                   | イベント<br>【薬情】(定期へ)<br>ロペラン細粒02%(3g)<br>ラックビー微粒(15g)<br>コリオパン異粒2%(2g)<br>1日3回毎食間(こ[3日分]<br>簡明料(内服薬浸煎薬・屯服薬)<br>処方料(その他)<br>処方料(その他)<br>(関)連薬表示)               | 免疫学的検査判断料<br>未補血液一般像<br>生化学的検査(1)判断料<br>血液学的検査(1)判断料<br>血液学的検査(1)判断料<br>加速学的検査判断料<br>γ −GTP,Tcho,TP,TG,LDH,GPT,GOT,B<br>IL/総,ALP, | 継続管理加算<br>再診(診療所)<br>特定疾患療養指導料(診療所)<br>薬剤情報提供料<br><u>注射・処置</u><br>ヘルペックスS<br>消炎鎮痛等処置(显布処置イ)<br>熱傷加算 |
|                                                                                                    |                                                                                                    | -<br>                                                                                                    |                                                                                                    |

所見・処方・検査・基本診療内容の表示・入力ができます。

血液

血液テーブルへのボタンです。\*第4章血液データ参照

【家族】

その患者家族を含む診療データが出てきます。

診断

年・検査名での診断を一括入力できます。

|||山田 太郎|

バーコードが表示され診察券に使用できます。

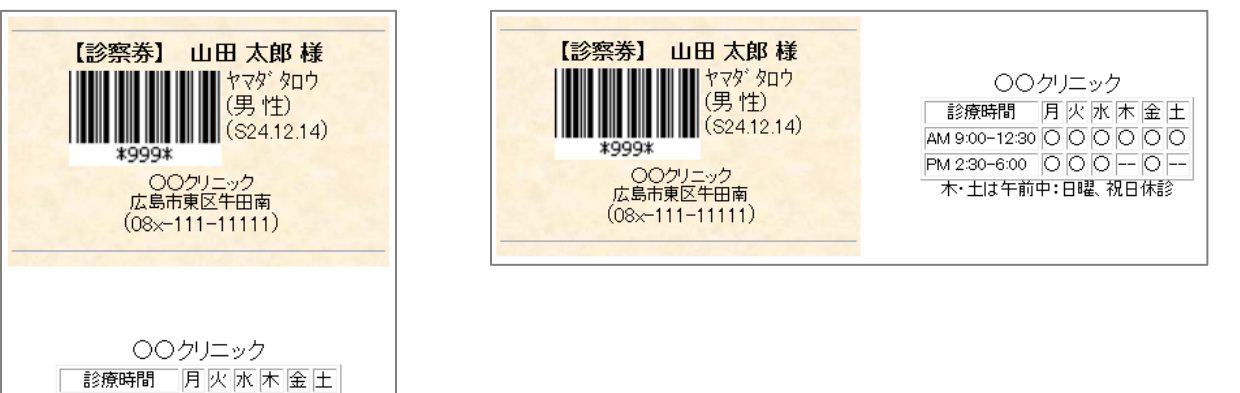

名前横のバーコードをクリックすると横に表示され、名前をクリックすると縦に表示されます。

病院名は基本情報で設定します。診療時間は Sever の Users¥rsn¥public\_html¥set\_file¥bar.dat を変更する事に より反映されます。

総括ヤマダ タロウ

患者診療内容が縦1行で表示されます。

AM 9:00-12:30 0000000 PM 2:30-6:00000-00-0-0--木・土は午前中:日曜、祝日休診

(62)[男]

患者診療内容が縦3行で表示されます。

広島県広島市東区牛田南

その登録されている地図が表示されます。

# 削

登録した項目を削除したい場合に使用します。

削除したい項目にチェック図をして削除ボタンをクリックすると、削除画面になりますので、 [以上を削除します をクリックして下さい。

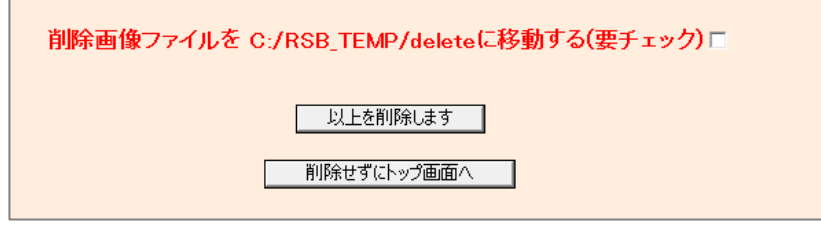

※削除画像ファイルを保管しておきたい場合は、 [削除画像ファイルを C:/RSB\_TEMP/delete

に移動する(要チェック)] にチェック図をしてから削除して下さい。

院内用の指示箋として使用出来ます。

| 手書                                                                                         | き指示                     |                     |                       | ▲<br>▲<br>● ①      |  |  |  |  |
|--------------------------------------------------------------------------------------------|-------------------------|---------------------|-----------------------|--------------------|--|--|--|--|
|                                                                                            | (                       | 決定(山田太郎) 🛛 🔽 🔿      |                       |                    |  |  |  |  |
| 01) 🔽 🥻                                                                                    | 昆注                      | 02) 🔳 側管            | 03) 🕅 KN3B500         | 04) 🔳 KN3B2OO      |  |  |  |  |
| 05) 🗷 🗲                                                                                    | マスファーゲン20ml             | 06) 🔳 アスファーゲン60m    | I 07)回重曹20ml          | 08)回重曹40ml         |  |  |  |  |
| 09) 🔽 🔨                                                                                    | ้ <del>ว</del> ว ํリン 1A | 10) 🔲 5%TZ ぺラプリン1 A | 11) 🗖 ロセフィン           | 12) □ ハンダラミン       |  |  |  |  |
| 13) 回办                                                                                     | スミシン                    | 14) ■スコルバン(筋注)      | 15) ■スコルバン(混注)        | 16) 回ビタメジン・VitC    |  |  |  |  |
| 17) 🗆 77                                                                                   | リナミンF 1A                | 18) □ アドナ・トランサミン    | 19) 🗖 5%TZ 20ml       | 20) 5%TZ VitC      |  |  |  |  |
| 21) 5%                                                                                     | 新Z パロhロビン1A             | 22) ■5%TZ フェリコン1A   | 23) 回吸入3(べ0.3mビ0.5ml) | / 24) 回吸入2(ビ0.5ml) |  |  |  |  |
| 25) □ ሣሏ                                                                                   | ₹A1(^0.2m២0.3ml)        | 26) □ 坦子源法          |                       |                    |  |  |  |  |
|                                                                                            |                         | 決定(山田太郎) 🔽 🔾 🛛      | 血液データ〇【2】             |                    |  |  |  |  |
|                                                                                            | 01)                     | 02) CBC 03          | ) T1 ·C1 04) CBC·     | CRP                |  |  |  |  |
|                                                                                            | 05) CRP                 | 06) ■ ヘモグロビンA1C 07  | ?)■血糖(院外) 08)■血糖(     | 院内•院外)             |  |  |  |  |
|                                                                                            | 09) 🗆 血糖(院内)            | 10) TSH•FT4 11      | ) ■ PT・APTT 12) ■ 血清銅 | 失                  |  |  |  |  |
|                                                                                            | 13) □血沈                 | 14) HANP 15         | i) - HBs抗原 16) - HCV打 | 元体                 |  |  |  |  |
|                                                                                            | 1/) 🗖 α-FPI             | 18) PSA 19          | リーヒアルロノ酸              |                    |  |  |  |  |
|                                                                                            |                         | 決定(山田太郎) 📝          | ○検査○【3】               |                    |  |  |  |  |
| 01                                                                                         | ) <b>∞胸部写真(正面)</b>      | 02) ■胸部写真(正•R→L     | _) 03) ■ 胸部写真(正・L→R)  | 04) ■検尿            |  |  |  |  |
| 05                                                                                         | )■検尿·沈渣                 | 06) 🗆 心電図           | 07) 🗆 腹部レントゲン         | 08) 🔳 腹部エコー        |  |  |  |  |
| 09                                                                                         | ) 🗈 心エコー                | 10) 🔲 胃内視鏡          | 11) ■胃透視              | 12) ■骨密度           |  |  |  |  |
| 999 ヤマダ タロウ 山田 太郎 S24.12.14 (62) 男性 以前の指示 開Auto<br>広島県広島市東区牛田南 1-7-5 表示 指示ホルダ<br>決定(山田 太郎) |                         |                     |                       |                    |  |  |  |  |

指示を出したい項目にチェックを入れ決定ボタンを押すと反映されます。

BOX 受付を使用すると BOX 受付上に表示されます。BOX 受付下の上部指示表示数を変更することにより

指示表示数を変更できます。

その他、指示決定後、印刷して院内用の指示箋として使用する事ができます。

\* 指示項目を変更する場合、赤枠の指示変更をクリックします。

|             | 指示内容の変更・保存             |                   |                   |  |  |  |  |  |  |  |  |
|-------------|------------------------|-------------------|-------------------|--|--|--|--|--|--|--|--|
| 指示内容        | 指示内容                   | 指示内容              | 指示内容              |  |  |  |  |  |  |  |  |
|             |                        |                   |                   |  |  |  |  |  |  |  |  |
|             |                        |                   |                   |  |  |  |  |  |  |  |  |
| ○注射·処置○     | 混注                     | 側管                | KN3B500           |  |  |  |  |  |  |  |  |
| KN3B200     | アスファーゲン20ml            | アスファーゲン60ml       | 重曹20ml            |  |  |  |  |  |  |  |  |
|             |                        |                   |                   |  |  |  |  |  |  |  |  |
|             |                        |                   |                   |  |  |  |  |  |  |  |  |
| 重曹40ml      | ^°ラフ <sup>ᡙ</sup> ン 1A | 5%TZ ペラブリン1A      | Dt77)             |  |  |  |  |  |  |  |  |
| ハンダラミン      | ホスミシン                  | スコルパン(筋注)         | スコルパン(混注)         |  |  |  |  |  |  |  |  |
| E ኽአシン・VitC | アリナミンF 1A              | アドナ・トランサミン        | 5%TZ 20ml         |  |  |  |  |  |  |  |  |
| 5%TZ VitC   | 5%TZ //በከቢዮንገል         | 5%TZ 7±IJבטות 1 A | 吸入3(べ0.3mlť0.5ml) |  |  |  |  |  |  |  |  |
| 吸入2(ビ0.5ml) | 吸入1(べ0.2mlピ0.3ml)      | 理学療法              | ○血液データ○           |  |  |  |  |  |  |  |  |
| CBC(分類)・FML | CBC                    | T1·C1             | CBC+CRP           |  |  |  |  |  |  |  |  |

上記画面に指示項目を入力し変更保存をクリックすることにより反映されます。

尚、赤枠の【○注射・処置○】や【○血液データ○】の様に【○項目○】と入力するとグループ分けすることが できます。

# side\_show

患者画面の右側(あるいは左側)に表示される細長いエリア。ここに、重要な画像検査(定期的に行なうことの多い 検査)を表示させるには、**基本情報** → side\_show で表示させる画像に、表示させたい検査を半角スペースで区 切って入力します。

side\_show の (薬) □ に薬名の一部を入力することにより、該当薬、及び、そのジェネリックが表示されます。 サマリーの表示、レセコンからの投薬情報も表示されます。

side\_show を患者画面の、左右のどちらに表示するかは、**基本情報**→ 薬歴データ等 Side 表示 で、side\_show R, side\_show L を選択します。

# 第3章 画面の説明~登録編~

## 1. 患者情報の登録

1) TOP 画面の「患登」を押すと患者登録画面が表示されます。

| 検登 | 年10 🕶 🕁 50            | * | 日付順新 | * | 検非表示 ID  | 検査表示 | 検査項目 🔽                | 検索 🗆 | SV_CL  | 計画              |
|----|-----------------------|---|------|---|----------|------|-----------------------|------|--------|-----------------|
| 患登 | <mark>表示数→↑</mark> 50 | * | ID降順 | * | 抽検 v1 ID | 患者表示 | <del>検抽/血抽</del> 【病説】 | 検索 🗸 | 登録mode | <mark>覚書</mark> |

2)患者登録画面で以下の情報を入力し、「入\_\_\_\_力」を押すと登録されます。

|   | [説明画像1][説明画像2][説明画像3][説明画像4][説明画像5][画TP][患選][C1][C2][C3][C4][C5][受診][書日][書全]<br>[胃内視鏡][腹部エコー] [心エコー] _[ECG][CPX][??][PICO][EUB]【簡易】[B受] [〇][File]【薬情】【基本情報】 |                     |                  |                    |                             |                                             |                                                         |  |  |  |  |  |
|---|----------------------------------------------------------------------------------------------------|---------------------|------------------|--------------------|-----------------------------|---------------------------------------------|---------------------------------------------------------|--|--|--|--|--|
|   |                                                                                                    | 検登 年 10 ▼<br>患登 表示数 | ★ 50  ★ 50  ★ 50 | 日付順新 🐱<br>ID降順 🛛 👻 | 検非表示<br>抽検 <mark>・</mark> マ | 示 ID 検査表示   検査項目<br>1 ID 患者表示   検拾 / 血抽【病説】 | 検索 □ SV_CL 計画<br>検索 ✔ <sup>愛録mode</sup> <mark>覚書</mark> |  |  |  |  |  |
| 削 | (ID)                                                                                                    | (なまえ)               | (名_前)            | (誕生日)              | 性別                          | 電話(住所)                                      | その他                                                     |  |  |  |  |  |
|   | 10002                                                                                                    | 101                 | 山本 太郎            | \$33.3.3           | 男性                          | 東区                                          |                                                         |  |  |  |  |  |
|   | 10003                                                                                                    |                     |                  |                    |                             | 東区                                          |                                                         |  |  |  |  |  |
|   | 10004                                                                                                    |                     |                  |                    |                             | 東区                                          |                                                         |  |  |  |  |  |
|   | 10005                                                                                                    |                     |                  |                    |                             | 東区                                          |                                                         |  |  |  |  |  |
|   | 10006                                                                                                    |                     |                  |                    |                             | 東区                                          |                                                         |  |  |  |  |  |
|   | 10007                                                                                                    |                     |                  |                    |                             | 東区                                          |                                                         |  |  |  |  |  |
|   |                                                                                                    |                     |                  |                    |                             | 入カ                                          | <u></u>                                                 |  |  |  |  |  |

- I D: 現在登録されている ID の続き番号が表示されています。(変更も可能)
- なまえ: カナ氏名
- 名 前: 漢字氏名
- 誕生日: (S36.12.14)または、(1961.11.14)のように入力。 また全角で入力しても、自動的に半角になります。
- 性別: (男性、女性)で入力。(0を入力すると自動的に男性、1を入力すると女性でも登録できます)
- 電 話: 電話番号を入力。(入力方法は自由)
- 住 所: 住所を入力。(入力方法は自由)

※「基本情報」の「患者住所初期値」に頻用する住所を登録しておくと初期値として表示されます。

(266) 患者住所初期值 東区

3) 登録が完了すると以下の画面が表示されます。

再度、訂正および削除する場合は、先頭のチェックボックスにチェックをして、「訂正」ボタンをクリック すると訂正画面になります。

|   | 患者データー変更内容 |       |       |          |          |     |         |    |        |     |   |     |   |
|---|------------|-------|-------|----------|----------|-----|---------|----|--------|-----|---|-----|---|
|   |            |       |       | ITE C    | ⊃ なま.    | え名前 | 生まれ     | 性別 | 電話(住所) | その他 |   |     |   |
|   |            |       |       |          | 0004 テスト | テスト | S55.5.5 | 男性 | 東区     |     |   |     |   |
|   |            |       |       |          |          |     |         |    |        |     | 1 |     | 1 |
| 削 | (ID)       | (なまえ) | (名_前) | (誕生日     | 1) 性別    |     |         | 電話 | (住所)   |     |   | その他 | ! |
|   | 10004      | テスト   | テスト   | \$55.5.5 | 5 男性     |     |         | 5  | ŧZ     |     |   |     |   |
|   | 10005      |       |       |          |          | 東区  |         |    |        |     |   |     |   |

4) 訂正画面で修正し、「入力」ボタンをクリックすると訂正完了になります。

また、削除する場合は先頭のチェックボックスにチェックし「削」ボタンをクリックすると削除されます。

| 削 | (ID)     | (なまえ) | (名_前) | (誕生日)   | 性別 | 電話(住所) | その他 |  |  |  |
|---|----------|-------|-------|---------|----|--------|-----|--|--|--|
|   | 10004    | テスト   | テスト   | S55.5.5 | 男性 | 東区     |     |  |  |  |
|   | 10004    | テスト   | テスト   | S55.5.5 | 男性 | 東区     |     |  |  |  |
|   | 10005    |       |       |         |    | 東区     |     |  |  |  |
|   | 10006    |       |       |         |    | 東区     |     |  |  |  |
|   | 10007    |       |       |         |    | 東区     |     |  |  |  |
|   | 10008    |       |       |         |    | 東区     |     |  |  |  |
|   | ,,,,,,,_ |       |       |         |    |        |     |  |  |  |

## 2. 患者情報の変更

すでに登録されている患者情報より取り込まれている患者情報については以下の方法で修正および削除処理を行います。

- 1) 「患者表示」ボタンを押すと患者リストが表示されます。
- 2) また、ID を入力して「患者表示」ボタンを押すと指定した患者情報が表示されます。

| 検登 | 年 10 💌 數 50           | ¥                  | 日付順新               | ✓ 検非表示        | ID         | 検査表示                    | € 検      | 査項目                  | •            | 検索 🗌                  | SV_CL          | 計画              |
|----|-----------------------|--------------------|--------------------|---------------|------------|-------------------------|----------|----------------------|--------------|-----------------------|----------------|-----------------|
| 患登 | <mark>表示数→↑</mark> 50 | ) 🗸                | ID降順               | 🔽 抽検 👔        | ID 999     | 患者表示                    | ŧęta     | <mark>/血抽</mark> 【病訓 | £3           | 検索 🔽                  | 登録mode         | <mark>覚書</mark> |
|    |                       |                    |                    |               |            |                         |          |                      |              |                       |                |                 |
|    | [説明画像1][説明            | 月画像2               | ][説明画像3]           | [説明画像4]       | [[説明画像     | 5][画TP][患)              | 選][C1]   | [02] [03] [0         | 4][C5][受診]   | ][書日][書               | 全]             |                 |
|    | [胃内視鏡                 | 门腹部                | エコー] [心エ:          | ⊐—]_[ECG      | ][OPX][??] | [PICO][EUB]             | 【簡易】[    | B受] [O][Fi           | e]【薬情】【基本    | 本情報】                  |                |                 |
|    | <u>検登</u> 年10 ▼≸      | <del>م</del> 50    | 🔽 日付順額             | 新 🔽 検非表示      | ID         | 検査表示                    | 検査項E     |                      | 検索 🗆         | SV_CL 計               | 画              |                 |
|    | <u> 愚愛</u> 表示数-       | <mark>→↑</mark> 50 | ✓ ID降順             | 🔽 抽検 🔽        | ID         | 患者表示                    | 検抽 / 血抽  | 【病説】                 | 検索 🔽         | 登録mode <mark>覚</mark> | <mark>書</mark> |                 |
|    | - 50音検索- モバイル         |                    |                    |               |            |                         |          |                      |              |                       |                |                 |
| (  | Top Back Next         | B→                 | PICO_×mI ×ml       | 20 ×ml_all PI | CO_one PI  | CO_20 <mark>PICO</mark> | all Regi | us1 Regius5          | Regius20 Reg | gius100 Reg           | gius_ALL       |                 |
|    |                       |                    |                    | O_Tools       | ディゴラ1      | ディゴラall Fu              | kudaME   |                      |              |                       |                |                 |
|    | 個情                    | 改                  | ID なまえ             | 2 名前          | で注)        | 年齢                      | 性別       | 電_:                  | 1(住所)        |                       |                |                 |
|    | 1                     |                    | 1                  | ロウー山田         | 太郎 54      | (1956/12/14             | 1) 男性    | 東区                   |              |                       |                |                 |
|    | 2                     |                    | 999 <b>२२</b> ४ १। | ロウロ田田         | 太郎 54      | I (1956/12/1₄           | 1) 男性    | 広島市東区                | 牛田北          |                       |                |                 |

 3)患者情報を訂正する場合は、IDの横にあるチェックボックスにチェックをし、「改」ボタンをクリックする と修正、削除画面に変わります。
 ※修正、削除方法については前頁の「患者情報の登録」を参照して下さい。

## 3. 患者情報について

- 【 患者情報について 】
  - ・ 患者情報は [¥Public\_html¥data¥name.csv(カンマ区切り)] に登録されています。
  - ・ 患者情報が name.csv に書き込まれていない状態で、検査データを取り込んだ場合でも、後日 name.csv を上書き更新した後で、「基本情報」にある「ID 関連付」ボタンを一度押せば患者名・その他が検査ファイル に登録されます。
- 【 取込患者情報 】
- ID : 必須項目。空き番号はあっても問題はありませんが、重複は不可です。
- よみ: 必須項目。ひらがなでもカタカナでも可能です。
- 名前: 必須項目。
- 生年月日 : 西暦 (YYYY/MM/DD)
- 住所【TEL】 : 入力内容は自由
- 性別 : 「男性」 「女性」

携帯電話

職業

- 郵便番号
- 記号

番号

保険者番号

- 本人家族
- 老人市番号
- 老人受給番号
- 公費負担者番号

費受給者番号

第2公費負担者番号

第2公費受給者番号

※ 取込の詳細仕様については、「他システムからのインポート方法について」を参照して下さい。

## 4. 保険情報の表示

1) TOP 画面に患者番号を入力し、「検査表示」ボタンをクリックします。

| 検登 | 年10 🗙 🗴 50            | * | 日付順新 💊 |        | * ID 999 | 検査表示 | 検査項目 🖌 🖌                | 検索 🗆 | SV_CL  | 計画              |
|----|-----------------------|---|--------|--------|----------|------|-------------------------|------|--------|-----------------|
| 患登 | <mark>表示数→↑</mark> 50 | * | ID降順 🔹 | / 抽換 ¥ | ID       | 患者表示 | <sub>検抽 / 血抽</sub> 【病説】 | 検索 🗸 | 登録mode | <mark>覚書</mark> |

2) 画面右側に [Side\_Show] が表示されます。

「住所」をクリックすると「患者住所」と「自院の住所」が表示されます。

「情報」をクリックすると「保険情報」を含めた患者情報が表示されます。

| [説明画像1][説明画像2][説明画像3][説明画像4][説明画像5][画TP][忠選][受診][書日][書全]         [胃内視鏡][腹部エコー][心エコー]_[ECG][CPX][??][PICO][EUB][B受][〇]【薬情】(基本情報)         検査 # 10 ▼数 50 ▼ ###表示 ID  検査表示 検査項目 ▼ 検索 □ SV_CL 計 00         ②D 表示数→↑ 50 ▼ ###↓▼1 ID999 山田太郎 ### / 血描【病説】 検索 ♥ 登録mode 覚 31 | 【ALLK】【蔥添付] ens<br>【情報】【住所】<br>【小〉<br>【再検】【描】【受診日】<br>【多検索】【甲送】【総診】[Psm】【薬Gr】<br>【家族】[CRオーダ】【血】【肝】【血TX】 |
|----------------------------------------------------------------------------------------------------|----------------------------------------------------------------------------------------------------|
| ※ [Side_Show] については、「基本情報」の以下の設定で幅、表示内容を                                                                                                    | 設定できます。                                                                                                 |
| (70) 薬歴データ等Side表示 side showR ■ side showの幅300 side show表示内2                                                                                                    |                                                                                                    |

#### 5. 患者・検査・書類の表示

【 書類記入画面の表示 】

|  | ID を入力し、 | 入力する書類を選択し、 | 「ID」ボタンをクリックします。 |
|--|----------|-------------|------------------|
|--|----------|-------------|------------------|

| [説明画像1][説明画像2][説明画像3][説明画像4][説明画像5][画TP][患選][C1][C2][C3][C4][C5][受診][書日][書              | È] |
|-----------------------------------------------------------------------------------------|----|
| [胃内視鏡][腹部エコー] [心エコー][ECG][CPX][??][PICO][EUB]【簡易】[B受] [〇][File]【薬情】【基本情報】               |    |
| 検査 年 10 🕶 数 50 💌 日付順新 🕶 検非表示 ID <u>検査表示</u> 検査項目 💌 検索 🗌 SV_CL 計画                        | j  |
|                                                                                         | •  |
| - 50音検索 - モバイル - 【全情報へ】-                                                                | _  |
| 「「「「」」「「「」」」」「「」」」」「「」」」」「「」」」」「「」」」」「「」」」」                                             |    |
| 電卓 KeyBoard OTHEO 不整脈 伝染病 辞 書 添付文書 医学URL 妊婦と薬 サブリ 心電図 めまい                               |    |
| Top     ←B     M→     ←No     紹介状     ID     一覧     登録情報     血液     検索     入力     血List |    |

- 【 検査リストの表示 】
  - 1) 「検査表示」ボタンをクリックすることで検査リストが最近登録した順で表示されます。

| [説明画像1][説明画像2][説明画像3][説明画像4][説明画像    | 5][画TP][患選][C1][C2][C3][C4][C5][受診][書日][書全]            |
|--------------------------------------|--------------------------------------------------------|
| [胃内視鏡][腹部エコー] [心エコー] _[ECG][CPX][??] | [PICO][EUB]【簡易】[B受] [〇][File]【薬情】【基本情報】                |
| 検登 年 10 ✔ 数 50 ✔ 日付順新 ✔ 検非表示 ID      | 検査表示 検査項目 👽 検索 🗹 SV_CL 計画                              |
| 唐登 表示数→↑ 50 ▼ ID降順 ▼ 抽検   ▼1 ID      | <u>患者表示</u><br><u>検抽/血抽</u><br>【病説】<br>【検索 ✔ 登録mode 覚書 |
| ●RSB ●医師会 ●辞典 ●妊娠薬 ●薬情 ●辞書 ●Goog     | le O Yahoo O 郵便 O 冠婚 O Version O 予定 O TXT O 変更         |

2) ID を入力して「検査表示」をクリックすると指定した患者の検査リストが表示されます。

- 【 検査リストの非表示 】
  - 1) 「検非表示」をクリックすることで、検査リストが隠れます。

| [説明画像1][説明画像2][説明画像3][説明画像4][説明画像5][画TP][患選] [C1] [C2] [C3] [C4] [C5] [受診] [書日] [書全] |
|--------------------------------------------------------------------------------------|
| [胃内視鏡][腹部エコー][心エコー]_[ECG][CPX][??][PICO][EUB]【簡易】[B受][〇][File]【薬情】【基本情報】             |
| 検査 年 10 ▼ 数 50 ▼ 日付順新 ▼ 検非表示 ID 検査表示 検査項目 ▼ 検索 ▼ SV_CL 計画                            |
| <u> 患登</u> 表示数→↑ 50 ▼ ID降順 ▼ 抽検   ▼1 ID <u> 患者表示</u> 検抽 / 血抽 【病説】 検索 ▼ 登録mode 覚書     |
| ● RSB ●医肺会 ● 辞典 ● 妊娠薬 ● 薬情 ● 辞書 ● Google ● Yahoo ● 郵便 ● 冠婚 ● Version ● 予定 ● TXT ● 変更 |

- 【 患者リストの表示 】
- 1) 「患者表示」ボタンをクリックすることで患者リストが表示されます。

| [説明画像1][説明画像2][説明画像3][説明画像4][説明画像5]  | ][画TP][患選][C1][C2][C3][C4][C5][受診][書日][書全]   |
|--------------------------------------|----------------------------------------------|
| [胃内視鏡][腹部エコー][心エコー]_[ECG][CPX][??][F | PICO][EUB]【簡易】[B受] [〇][File]【薬情】【基本情報】       |
| 検登 年 10 ✔ 数 50 ✔ 日付順新 ✔ 検非表示 ID      | <u>検査表示</u> 検査項目 ▼ 検索 ▼ SV_CL 計画             |
| (患登) 表示数→↑ 50 ▼ ID降順 ▼ 抽換   ▼1 ID    | <mark>患者表示</mark> 機抽 / 血抽 【病説】               |
| ◎RSB ◎医師会 ◎辞典 ◎妊娠薬 ◎薬情 ◎辞書 ◎Google   | · ● Yahoo ● 郵便 ● 冠婚 ●Version ● 予定 ● TXT ● 変更 |

- 2) ID を入力して「患者表示」をクリックすると指定した患者の患者リストが表示されます。
- 【 指定した検査項目の表示 】
  - 1)検査項目を指定し、「検査表示」ボタンをクリックすると指定した検査項目のリストが表示されます。

| [説明画像1][説明画像2][説明画像3][説明画像4][説明画像     | 5][画TP]_[患選] [C1] [C2] [C3] [C4] [C5] [受診] [書日] [書全] |
|---------------------------------------|------------------------------------------------------|
| [胃内視鏡][腹部エコー] [心エコー] _[ECG][CPX][??][ | PICO][EUB]【簡易】[B受] [〇][File]【薬情】【基本情報】               |
| 検査 年 10 🗸 数 50 🔹 日付順新 🖌 👳 ID          | 検査表示 検査項目 ▼ 検索 ▼ SV_CL 計画                            |
| (患登) 表示数→↑ 50 ▼ ID降順 ▼ 抽検   ▼1 ID     | <u></u>                                              |
| ●RSB ●医師会 ●辞典 ●妊娠薬 ●薬情 ●辞書 ●Googl     | e ○Yahoo ○郵便 ○冠婚 OVersion ○予定 ○TXT ○変更               |

- 【 検索した検査の再表示 】
- 1) 「抽検」をクリックすることで、最後に検索した検査項目のリストが表示されます。

| [説明画像1][説明画像2][説明画像3][説明画像4][説明画像5][画TP][患選][C1][C2][C3][C4][C5][受診][書日][書全]         |
|--------------------------------------------------------------------------------------|
| [胃内視鏡][腹部エコー][心エコー]_[ECG][CPX][??][PICO][EUB]【簡易】[B受][〇][File]【薬情】【基本情報】             |
| 検査 年 10 ▼ 数 50 ▼ 日付順新 ▼ 株非表示 ID 検査表示 検査項目 ▼ 検索 ▼ SV_CL 計画                            |
| <u> 患登</u> 表示数→↑ 50 ▼ ID降順 ▼ 抽検 ▼1 ID <u> 患者表示</u> 検抽/血抽【病説】 検索 ▼ 登録mode 覚者          |
| ● RSB ●医師会 ● 辞典 ● 妊娠薬 ● 薬情 ● 辞書 ● Google ● Yahoo ● 郵便 ● 冠婚 ● Version ● 予定 ● TXT ● 変更 |

- 【 症例リストの表示 】
- 1)項目を選択し、「一覧」ボタンをクリックすると選択項目の症状リストが表示されます。

| [説明画像1][説明画像2][説明画像3][説明画像4][説明画像5][画TP][患選][C1][C2][C3][C4][C5][受診][書日][書全]                                                                                                    |
|----------------------------------------------------------------------------------------------------|
| [胃内視鏡][腹部エコー] [心エコー] _[ECG][CPX][??][PICO][EUB]【簡易】[B受] [〇][File]【薬情】【基本情報】                                                                                                    |
| 検査 (40 v) (10 v) (10 |
| [患登] <mark>表示数→↑</mark> 50 v ID降順 v 抽糗 v1 ID <u>患者表示</u> 换抽/血抽【病説】 検索 V 登録mode <mark>覚書</mark>                                                                                                    |
| - 50音検索- モバル - 【全情報へ】-                                                                                                    |
|                                                                                                    |
| 電卓 KeyBoard OTHEO 不整脈 伝染病 辞_書 添付文書 医学URL 妊婦と薬 サブリ 心電図 めまい                                                                                                    |
| Top     ←B     N→     ←No     紹介状     ✓     ID     一覧     登録情報     血液     検索     入力     血List                                                                                                    |

- 【 検査検索リストの表示 】
- 1) チェックが ON の場合は完全一致検索、チェックが OFF の場合は部分一致検索になります。
- 2) 「検索」の前の部分に検索条件を入力し [Enter] を押すと検索条件に合った検査リストが表示されます。

| 2006/       | と入力すると 2006 年のデータが表示                |
|-------------|-------------------------------------|
| 2006/6      | と入力すると 2006 年 6 月のデータが表示            |
| 2006/06/10  | と入力すると 2006 年 6 月 10 日のデータが表示       |
| <i>ዓ</i> ታዎ | と入力するとタカダさんのデータが表示                  |
| 潰瘍          | と入力すると診断名その他に「潰瘍」が含まれているデータが表示されます。 |
|             |                                     |

※and は半角スペース区切り、or は半角スペース 2 個区切りとして入力できます。これを利用し、

2005 年 10 月~2006 年 9 月を検索する場合は、 [2005/10/\_2006/9] と入力すると検索可能になります。

| [説明画像1][説明画像2][説明画像3][説明画像4][説明画像5][画TP][患選][C1][C2][C3][C4][C5][受診][書日][書全]                                                                                                    |                                        |  |  |  |  |  |  |  |  |
|----------------------------------------------------------------------------------------------------|----------------------------------------|--|--|--|--|--|--|--|--|
| [胃内視鏡][腹部エコー] [心エコー][ECG][CPX][??][P                                                                                                    | PICO][EUB]【簡易】[B受] [〇][File]【薬情】【基本情報】 |  |  |  |  |  |  |  |  |
| 検登 年 10 ▼ 数 50 ▼ 日付順新 ▼ 検非表示 ID [                                                                                                    | 検査表示 検査項目 ▼ 検索 V SV_CL 計画              |  |  |  |  |  |  |  |  |
| 唐登 表示数→↑ 50 ▼ ID降順 ▼ 抽検   ▼1 ID     ID     ID | <u>患者表示</u> 検抽/血抽 【病説】検索 ✔ 登録mode 覚書   |  |  |  |  |  |  |  |  |
| ●RSB ●医師会 ●辞典 ●妊娠薬 ●薬情 ●辞書 ●Google                                                                                                    | ●Yahoo ●郵便 ●冠婚 ●Version ●予定 ●TXT ●変更   |  |  |  |  |  |  |  |  |

- 【 患者検索リストの表示 】
- 1) 名前・住所の一部を検索し、一覧リストを表示します。

| [説明画像1][説明画像2][説明画像3][説明画像4][説明画像5][画TP][患選][C1][C2][C3][C4][C5][受診][書日][書全]        |
|-------------------------------------------------------------------------------------|
| [胃内視鏡][腹部エコー] [心エコー] _[ECG][CPX][??][PICO][EUB]【簡易】[B受] [〇][File]【薬情】【基本情報】         |
| 検査 年 10 ▼ 数 50 ▼ 日付順新 ▼ 検非表示 ID 検査表示 検査項目 ▼ 検索 ▼ SV_CL 計画                           |
| LB登 表示数→↑ 50 V ID降順 V 抽換 I v1 ID LB者表示 換抽 / 血抽 【病説】 (検索 V) 登録mode 覚書                |
| ● RSB ●医師会 ● 辞典 ● 妊娠秦 ● 薬情 ● 辞書 ● Google ● Yahoo ● 郵便 ● 冠婚 ●Version ● 予定 ● TXT ● 変更 |

# 第4章 画面の説明 ~血液・検査~

# 1. 血液検査データ

- 【 血液データの表示方法 】
- 1) TOP 画面の以下の位置に ID を入力し、「血液」ボタンをクリックすると血液テーブルが表示されます。

|        | <mark>薬検索(and)</mark> |         |       | 一内服 | 患者検索 | <b>农</b> |            | 所見内全 | 検索 |      |     |     |       |
|--------|-----------------------|---------|-------|-----|------|----------|------------|------|----|------|-----|-----|-------|
| 電_     | _卓 KeyBoard           | OTHEO   | 不整脈   | 伝染病 | 注書 添 | 付文書      | と<br>医学URL | 妊婦と薬 | サブ | り心   | 電図( | めまし | ñ     |
| Тор (~ | ·B N→                 | (← No N | 1H1予防 | *   | ID   | 一覧       | 登録情報 🔽     |      | 血液 | (^^) | 検索  | 入力  | ∭List |

| ✔ □ 印刷→File □   | Graph ☑<br>体重 □ | 基準値         | 2009<br>12/21 | □2010<br>02/17 | □2010<br>03/16 | □2010<br>04/14 | □2010<br>05/12 | □2010<br>06/07 | 2010<br>08/02 |
|-----------------|-----------------|-------------|---------------|----------------|----------------|----------------|----------------|----------------|---------------|
| 白血球数_           |                 | 3900~9800   |               | 6400           |                |                |                |                | 6300          |
| 赤血球数_           |                 | √7427~570   |               | <b>↓</b> 416   |                |                |                |                | J 376         |
| へモグロビン <u>-</u> |                 | ⊲713.5~17.6 |               | 13.5           |                |                |                |                | J 12.5        |
| ヘマトクリット(Ht)_    |                 | ∂739.8~51.8 |               | 42.6           |                |                |                |                | ↓ 39.4        |

- 【 血液データテーブルについて 】
- 1) 2列目の小さい四角(チェックボックス)にチェックをし、大きな四角(ボタン・どれでも可)を押すと チェックした項目のグラフが表示されます。

| ✔ □ 印刷→File □   | Graph ☑<br>体重 □ | 基準値         | □2009<br>12/21 | 2010_<br>02/17 | □2010<br>03/16 | □2010<br>04/14 | □2010<br>05/12 | 2010<br>06/07 | 2010<br>08/02 |
|-----------------|-----------------|-------------|----------------|----------------|----------------|----------------|----------------|---------------|---------------|
| 白血球数_           |                 | 3900~9800   |                | 6400           |                |                |                |               | 6300          |
| 赤血球数_           |                 | ♂7427~570   |                | ↓ 416          |                |                |                |               | J 376         |
| へモグロビン <u>-</u> |                 | ♂13.5~17.6  |                | 13.5           |                |                |                |               | ↓ 12.5        |
| ^マトクリット(Ht)_    |                 | ∂739.8~51.8 |                | 42.6           |                |                |                |               | ↓ 39.4        |

2) 何もチェックせずに、「印刷用」ボタンを押すと印刷用の表が表示されます。

| ☑ [印刷]→File 🗌   | Graph ☑<br>体重 □ | 基準値         | 2009<br>12/21 | 2010<br>02/17 | □2010<br>03/16 | □2010<br>04/14 | □2010<br>05/12 | □2010<br>06/07 | 2010<br>08/02 |
|-----------------|-----------------|-------------|---------------|---------------|----------------|----------------|----------------|----------------|---------------|
| 白血球数_           |                 | 3900~9800   |               | 6400          |                |                |                |                | 6300          |
| 赤血球数_           |                 | ♂7427~570   |               | <b>↓</b> 416  |                |                |                |                | J 376         |
| へモグロビン <u>-</u> |                 | ♂13.5~17.6  |               | 13.5          |                |                |                |                | J 12.5        |
| ヘマトクリット(Ht)_    |                 | ∂739.8~51.8 |               | 42.6          |                |                |                |                | ↓ 39.4        |
3) 表示する必要がない検査項目がある場合は、その項目にチェックをして [Graph] のチェックを外して 「印刷用」ボタンをクリックすると、チェックされていない項目のみの印刷用の表が表示されます。

| ☑ □ 印刷-→File □  | Gr<br>体 | aph<br>重[ | <b>·</b> | 基準値          | □2009<br>12/21 | □2010<br>02/17 | □2010<br>03/16 | □2010<br>04/14 | □2010<br>05/12 | □2010<br>06/07 | 2010<br>08/02 |
|-----------------|---------|-----------|----------|--------------|----------------|----------------|----------------|----------------|----------------|----------------|---------------|
| 白血球数_           | C       |           |          | 3900~9800    |                | 6400           |                |                |                |                | 6300          |
| 赤血球数_           |         |           |          | ∂7427~570    |                | <b>↓</b> 416   |                |                |                |                | J 376         |
| へモグロビン <u>-</u> |         |           |          | ♂13.5~17.6   |                | 13.5           |                |                |                |                | J 12.5        |
| ヘマトクリット(Ht)_    |         |           |          | ♂739.8~~51.8 |                | 42.6           |                |                |                |                | ↓ 39.4        |

4) 印刷したい日付をチェックし、「印刷用」ボタンをクリックすると指定した日だけの印刷用の表が表示されます。

| ✔ [印刷]→File ]   | Graph ☑<br>体重 □ | 基準値         | 2009<br>12/21 | □2010<br>02/17 | □2010<br>03/16 | □2010<br>04/14 | □2010<br>05/12 | □2010<br>06/07 | 2010<br>08/02 |
|-----------------|-----------------|-------------|---------------|----------------|----------------|----------------|----------------|----------------|---------------|
| 白血球数_           |                 | 3900~9800   |               | 6400           |                |                |                |                | 6300          |
| 赤血球数_           |                 | ♂7427~570   |               | ↓ 416          |                |                |                |                | J 376         |
| へモグロビン <u>-</u> |                 | ∂713.5~17.6 |               | 13.5           |                |                |                |                | J 12.5        |
| ^マトクリット(Ht)_    |                 | ∂¹39.8~51.8 |               | 42.6           |                |                |                |                | ↓ 39.4        |

5) 「多項目」ボタンを押すと、ボタンの横にある数値の上からの項目でデータが存在する項目のみを表示しま す。

|            | ch □ 全件 ch □ ch □ ( | 20件 <mark>_ch</mark> _ | 1日数7(非重          | i) 🔲 (BP) [         | _ 多項 15        | • 🔽 (固 7       | 日分<br>島D (     | 999 院          | 内入 <mark>【サマ</mark> | /]【血T×t】       |   |
|------------|---------------------|------------------------|------------------|---------------------|----------------|----------------|----------------|----------------|---------------------|----------------|---|
| <u>(</u> ۲ | י <u>אר</u>         |                        | 血圧·体重            | ] 説明→【              | 血液】【血          | 王】【肝】          | 【腎】【脂】【        | 【糖】【貧血         | 【眼圧】                | [ <u>カルテ</u> ] |   |
|            | 改 か が 項目非表示 🗌 常時    | 持検査非表示 🔽               | 説明 🗹 (血) (肝) (2) | (3) (4) (5) (6) (7) | (8) 🗌 非表示排     | 指定項目の非表        | 示 🗹 Page 分割    | il 🔽 🤇         |                     | (院外F) Exce     | I |
|            | ✔ □ 印刷→File □       | Graph ☑<br>体重 □        | 基準値              | □2009<br>08/05      | □2009<br>10/27 | □2009<br>12/21 | □2010<br>02/17 | □2010<br>03/16 | □2010<br>05/12      | 2010<br>08/02  |   |
|            | 血液性状_               |                        | <u> </u>         |                     | 弱溶血            |                |                |                |                     |                |   |

6) 背景色を変更するには「基本情報」の以下の項目をクリックし、色を指定します。

(178)【血液検査項目の背景色の設定】

| 血液データの背景色を指定します |        |
|-----------------|--------|
| 例→              | ffffcc |
| 総コレステロール 💌      | ddffbb |
| 中性脂肪            | ddffbb |
| HDL−⊐レステロール 💌   | ddffbb |
| HDL-C 💌         | ddffbb |
| LDL-C 💌         | ddffbb |
| 尿酸 🗸            | ccffff |

※血液テーブルで基準値をクリックすることでもその項目のみ背景色が変更できます。

| ✔ □ 印刷→File □ | Graph ☑<br>体重 □ | 基準値       | □2009<br>12/21 | □2010<br>02/17 |
|---------------|-----------------|-----------|----------------|----------------|
| 白血球数_         |                 | 3900~9800 |                | 6400           |
| 赤血球数_         |                 | ∂7427~570 |                | <b>↓</b> 416   |

- 【 透析患者の血液表示方法 】
- 血液画面の一覧表示から印刷する場合、検査名にチェックを全て外す場合は、
   血液画面の全件・20件・日数の前にチェックボックスがありますのでチェックボックスにチェックを入れます。
   20件の前の黒チェックボックスは、日付の全チェックです。

| CRオーダ   血液入力   サマリ入力   紹介状   患者家族   患者画面   血液検査   所見3列   RSB診療   サマリー   受診加ンダ   患者薬歴   レフケラ |                           |                                                |                               |                               |                                 |                    |                                |                             |
|---------------------------------------------------------------------------------------------|---------------------------|------------------------------------------------|-------------------------------|-------------------------------|---------------------------------|--------------------|--------------------------------|-----------------------------|
|                                                                                             |                           |                                                |                               |                               |                                 |                    |                                |                             |
| 所小 簡易 222 ケツエキ カオリ 👖                                                                        | 1液 香織 45 女 <mark>最</mark> | 後↓ <mark>閉じる</mark>                            | 9 件表                          | 示(多検)                         | 15 (BP)                         | ID                 | 222                            | 閉Auto 月じる                   |
|                                                                                             | 検査名                       | 基準値                                            | 2009<br>04∕13 <mark></mark> 前 | 2012<br>11∕05 <mark></mark> ᢚ | 2013<br>01∕14 <mark></mark> 前   | Ī                  |                                |                             |
|                                                                                             | PT(INR)_                  | 0.90~1.10                                      |                               |                               | 1.03                            |                    |                                |                             |
|                                                                                             | HBs-Ag(MAT)               | (-)                                            |                               | (-)                           |                                 |                    |                                |                             |
|                                                                                             | CEA_                      | 5.0以下                                          | 1.8                           |                               |                                 |                    |                                |                             |
|                                                                                             | AFP_                      | 10.0以下                                         | 1.7                           |                               |                                 |                    |                                |                             |
|                                                                                             | HCV-3rd<判定>               | (-)                                            |                               | (–)                           |                                 |                    |                                |                             |
| G_SET Data更                                                                                 | 新→ 基準値 糖尿病                | 肝機能 脂質                                         | 腎機能 貧血                        | 血血圧血尿                         | E·体重 体重                         | € <mark>★Gr</mark> | 最後↓                            |                             |
| cl □ 全件 ch □ cl □ 20件                                                                       | ch 🗌 ch 🔲 日数 🧵 🤇          | 非重)□(BP)                                       | □ 多項 1                        | 5 🗸 個 7                       | 日分                              | 222                | 院内入【                           | ナマリ】【血⊤xt】                  |
| コメント                                                                                        | 血圧・体                      | ⊾□ 説明→                                         | 【血液】【血                        | 圧】【肝】【                        | 腎】【脂】【                          | 糖】【貧               | 血】【眼圧】                         | <u>カルテ</u> ]                |
| 改P項目非表示 🗌 常時神                                                                               | 検査非表示 ☑ 説明 L1 ∨ (血)       | (肝) (2) (3) (4) (5) (6                         | )(7)(8) 🗌 非表                  | 示指定項目の非す                      | 表示 🗹 Page分割                     | ~                  | _ [CSV]                        | 外F Ex                       |
| 所見 idL 画 Gr<br>1 ✔ □ □ 印刷 File 体重                                                           | ☑ 基準值 <mark>□</mark>      | <mark>2012</mark> □2<br><mark>/31</mark> 後 01/ | 013 □2<br>∕07 01/             | 013 □2<br>07 <u>m</u> 01,     | 2013 □2<br>∕07 <sub>後</sub> 01, | 2013<br>⁄09前       | □2013<br>01/14 <mark></mark> 前 | □2013<br>01/14 <sub>後</sub> |
| 血液性状_ □                                                                                     | ş                         | 弱乳ビ                                            |                               |                               |                                 |                    |                                | 弱乳ビ                         |
| 白血球数_ □                                                                                     | 3500~9100                 |                                                |                               |                               |                                 |                    | 4100                           |                             |
| 赤血球数_□                                                                                      | 우 376~500                 |                                                |                               |                               |                                 |                    | ↓ 302                          |                             |

2. チェックを入れた検査のみ印刷したい場合は、

印刷したい項目の右側にあるチェックボックスにチェックを入れます。

(4) ・ (5) ・ (6) ・ (7) ・ (8)の右横のチェックボックスにチェックを入れます。

| CRオーダ 血液入力 サマ                                                                                                    | リ入力 紹介状 患者家族                  | 患者画面血液                  | 友検査 所見33        | 列RSB診療         | サマリー 受        | 診カレンダ┃患              | 見者薬歴 レフク | - <b>ラ</b>     |
|----------------------------------------------------------------------------------------------------|-------------------------------|-------------------------|-----------------|----------------|---------------|----------------------|----------|----------------|
| <mark>(←)</mark> [説明画像1][説明画像2] <mark>【RS_Base】</mark> 【説明画】【血Folder】【血file出力】【RSBサマリ】 <mark>(RS診)</mark> ワード <mark>(Rec) (→)</mark> |                               |                         |                 |                |               |                      |          |                |
| 所小 簡易 222 ケツエキ カオリ 👖                                                                                                    | <mark>□液 香織</mark> 45女        | 後↓ 閉じる                  | 9 件表            | 示(多検)          | 15 (BP)       | ) 🗆 🛛 ID             | 222      | 閉Auto 閉じ       |
|                                                                                                    | 検査名                           | 基準値                     | 2009<br>04/13m  | 2012<br>11/05  | 2013<br>01/14 | <b>}</b>             |          |                |
|                                                                                                    | PT(INR)_                      | 0.90~1.10               | )               |                | 1.03          |                      |          |                |
|                                                                                                    | HBs-Ag(MAT)                   | (-)                     |                 | (-)            |               |                      |          |                |
|                                                                                                    | CEA_                          | 5.0以下                   | 1.8             |                |               |                      |          |                |
|                                                                                                    | AFP_                          | 10.0以下                  | 1.7             |                |               |                      |          |                |
|                                                                                                    | HCV-3rd<判定>                   | (-)                     |                 | (-)            |               |                      |          |                |
| G_SET Data更                                                                                                    | 新→ 基準値 糖尿病                    | 肝機能 脂質                  | 腎機能 貧口          | 血血圧血           | 圧・体重体         | k重 <mark>★G</mark> r | 最後↓      |                |
| ch□ch□20件                                                                                                    | ch □ <mark>ch</mark> □ 日数 7 ( | [非重)□(BP)               | □ 多項            | 15 🗸 個 7       | 日分 患          | D 222                | 院内入      | サマリ】【血⊤xt】     |
| אלאב                                                                                                    | 血圧・体                          | ≰□ 説明-                  | →【血液】【血         | 1圧】【肝】         | 【腎】【脂】        | 【糖】【貧                | 〔血】【眼圧】  | [ <u>カルテ</u> ] |
| 改P 項目非表示 常時                                                                                                    | 接查非表示 🗹 説明 L1 🗸 (血)           | (肝)(2)(3)(4)(5)(        | 6) (7) (8) 🗌 非表 | 表示指定項目の非       | ⊧表示 🗹 Page分   | )割 🗸                 | _ [CSV]  | 外F Ex          |
| <sup>所見 idL</sup> 画 Gr                                                                                                    | ☑ 其淮值 □                       | 2012 2                  | 013 🗆 2         | 013 🗆          | 2013          | 2013                 | □2013    | □2013          |
| 1 ✔ □ □ 印刷 File □ 体重                                                                                                    | □ 盔竿삩 12                      | . <mark>/31後</mark> 01. | /07 01/         | ′07 <u></u> 01 | /07後0         | 1/09前                | 01/14前   | 01/14後         |
| 血液性状_ □                                                                                                    | is                            | 弱乳ビ                     |                 |                |               |                      |          | 弱乳ビ            |
| 白血球数_ □                                                                                                    | 3500~9100                     |                         |                 |                |               |                      | 4100     |                |
| 赤血球数 🛛                                                                                                    | ♀376~500                      |                         |                 |                |               |                      | ↓ 302    |                |

3. 検査項目をグラフ化の際、透析前・透析後のデータを別グラフで表示させる方法は、 グラフ画面の上部項目名の行の選択肢から(前)(後)(無)(別)(a)(b)(z1)(z2)の中から選択し再表示させる と透析前後のデータを別表示させる事が出来ます。

#### (通常表示時)

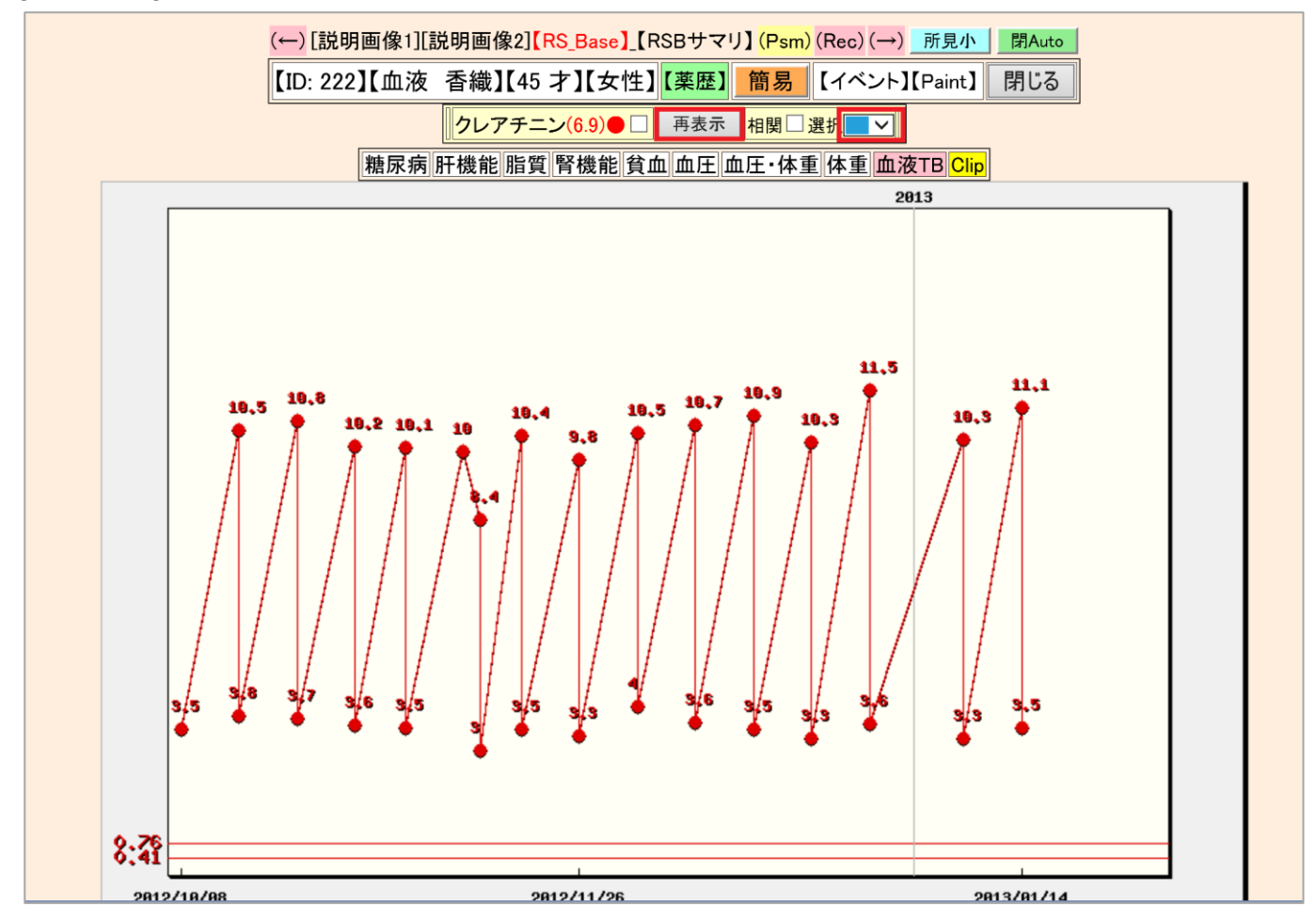

赤枠から選択し、再表示をクリックします。

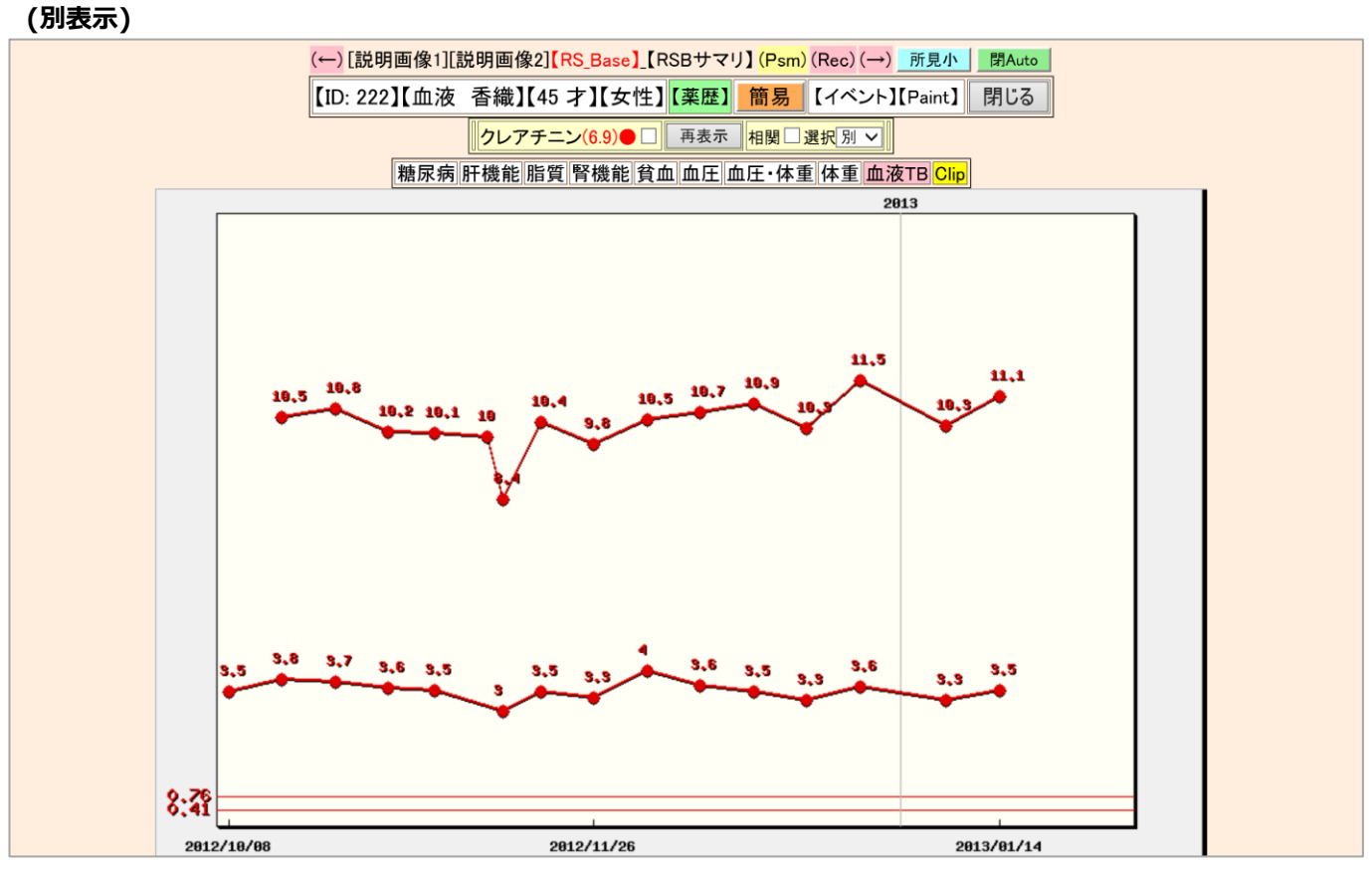

同項目で透析前・後を表示する事が出来ます。

(前)

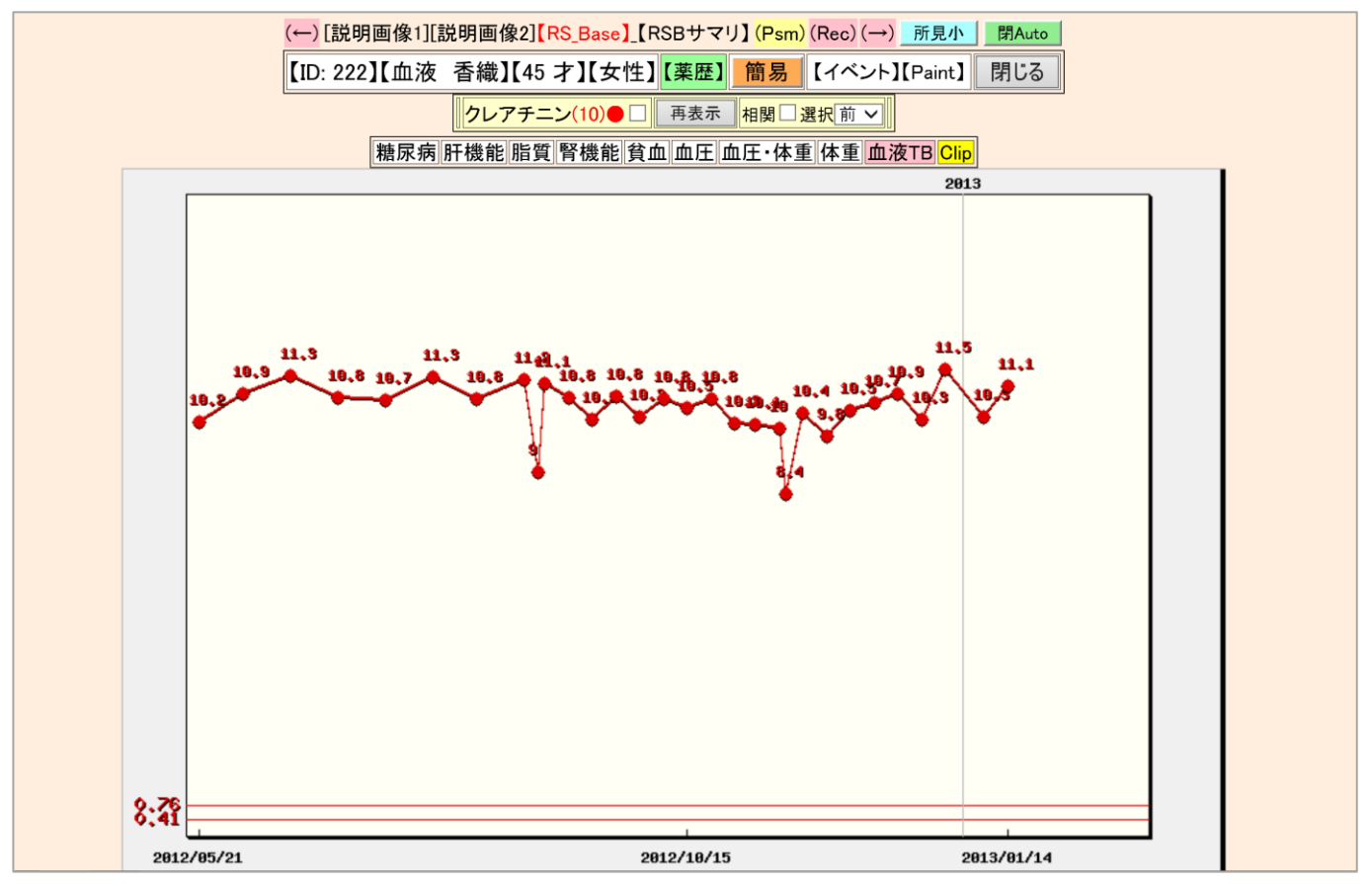

透析前のみのデータを表示します。

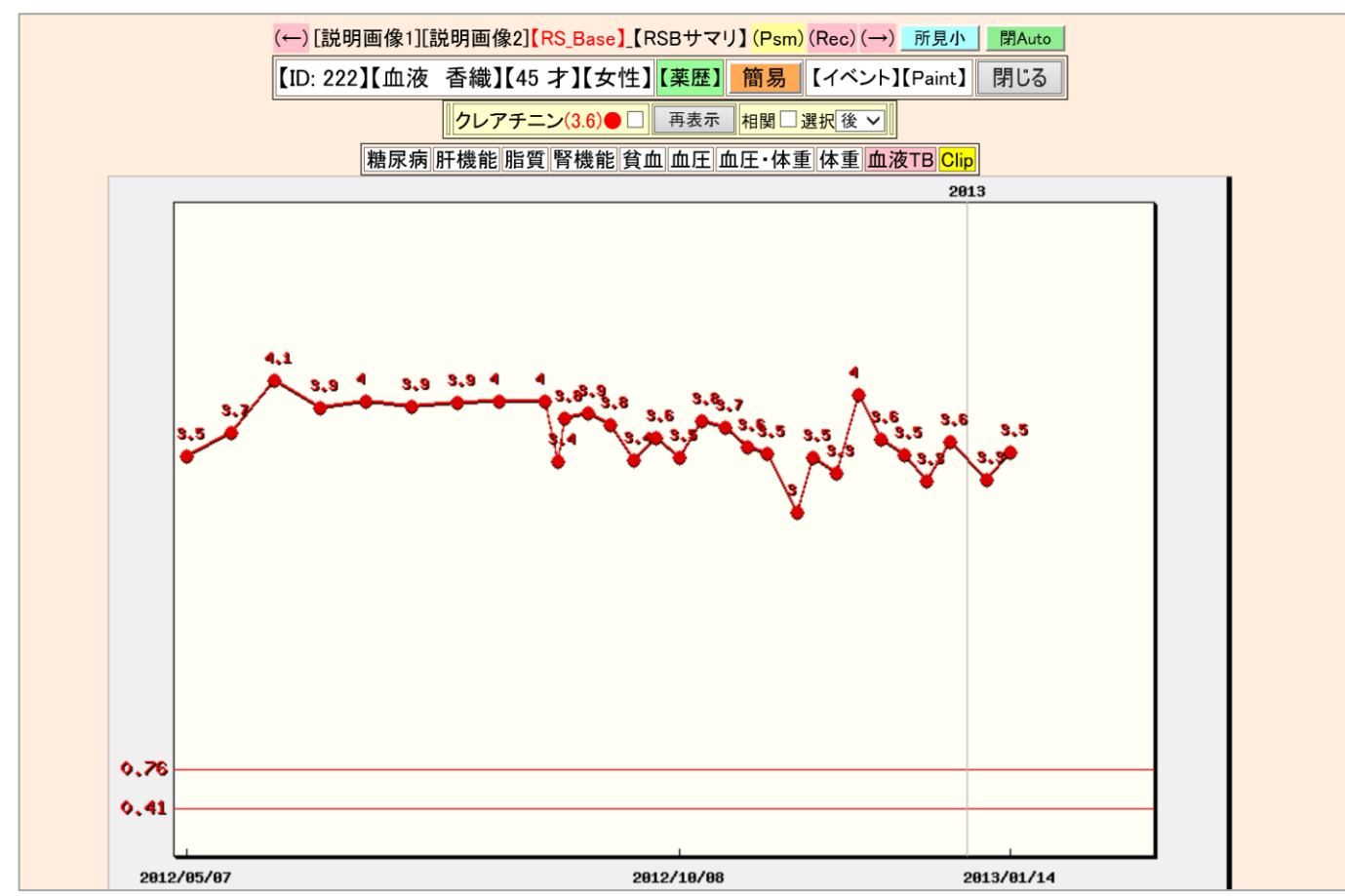

透析後のみのデータを表示します。

(後)

- 【 院外血液データの修正 】
- 1) 基本的には再取込を行うので、修正を行う日付を選択し、一旦現在取り込んでいるデータを削除してから、 取込処理を行います。
- 【 データの復活 】
- 1) 特定の患者のデータが壊れた場合、 [labo\_o] のデータから指定した患者のデータだけを復活させること ができます。
- 2) 「基本情報」の以下の項目をクリックします。

(185) 特定患者の血液データを過去のデータから復日

3) 表示された画面で、ID を入力し「決定」ボタンをクリックします。

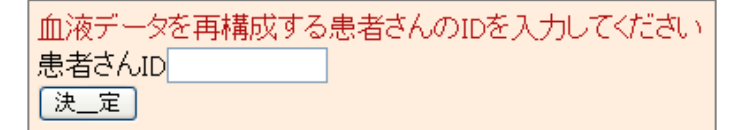

- 【 検査項目の表示順の設定方法 】
- 1) 「基本情報」の「血液関係指定」内にある以下の項目をクリックします。

(184) (検査項目表示順の設定)(必要であれば)

2) 項目の設定画面が表示されるので、表示したい検査項目順に設定し登録します。

|         | 【設定ファイルを開く】 検査項目を | 表示する順番を設定します。      |   |
|---------|-------------------|--------------------|---|
| 【0】血液性状 | 🔽 【1】 尿PH         | 🖌 🚺 🖌 🖌            | ~ |
| 【3】尿蛋白  | 💙 【 4 】 尿潜血       | 🔽 【 5 】 尿URO       | ~ |
| 【6】尿ケトン | 💙 【7】尿白血球         | 💌 【 8 】 白血球数       | * |
| 【9】赤血球数 | 【10】 ヘモグロビン       | 【 11 】 へマトクリット(Ht) | * |

※ 設定がなければ、各検査センターの検査項目順に表示されます。

※ ここには「基本情報」の以下の項目で指定された数だけ枠が表示されます。

(162)院内検査の項目数設定50 \_\_\_検査項目順指定個数100 (各クライアントで設定)

※ 院内検査項目については、最初に使用するすべての項目を決定し、変更しない方がよい。

※ 設定されていない検査項目は、設定された項目の続きに表示されます。

- 【 検査テーブルの表示回数設定方法 】
- 1) 血液テーブルで最初に表示される日数は、「基本情報」の以下の項目で設定することができます。

(163) 常時表示検査指定カラム数100 \_\_\_血液検査テーブル表示日数初期値7

※ 初期値は7で、10と11の間には検査項目名が表示されます。

- 【 各種マークの設定方法 】
- 1)検査テーブルで表示される異常値等の設定は、「基本情報」の以下の項目で設定することができます。 (168)血液異常値マーク(高値) ▼\_血液異常値マーク(低値) ▼\_マーク後のスペース ▼\_Bold ▼\_サイズ ▼

#### 2. 血液検査データの検索

[基本情報]→[(50) 血液検索データを自動更新する]を、診察室の PC で設定している場合は、毎日1回検索用のデータが追加更新されます。

検索の画面は、RS\_Base トップ画面の [検索]をクリックして下さい。

計 N1H1予防 ▼ 1999 ID 一覧 登録情報 ▼ 1999 血液 検索 入力 血List

(注) [基本情報 (50)]の指定をしていない場合は、血液検索画面の[【高速血液系検索】Data Folder]の
 [Data Folder]をクリックして開いたフォルダにデータがないため、[★高速検索用データ追加 Click Here] をクリックして下さい。検索用データが作成されます。

※1ヵ月あたり1-2分程度かかるため、データ作成は診療時間外に行って下さい。

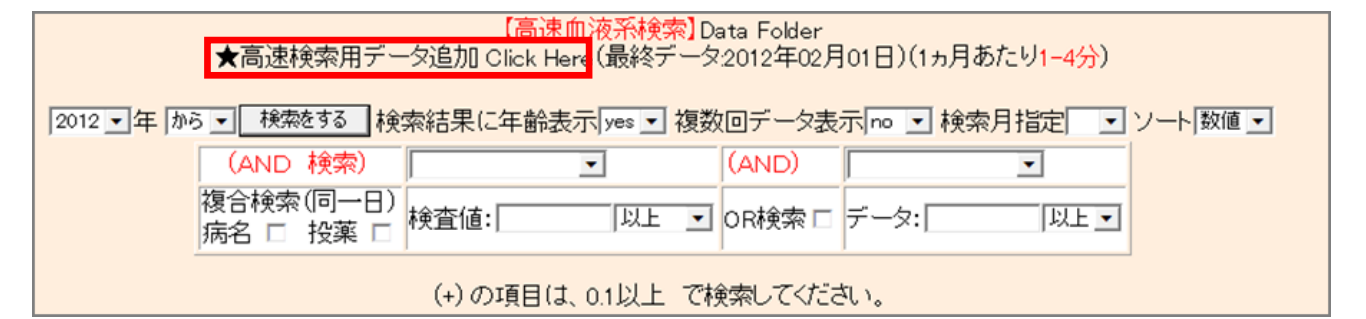

実際の検索方法

1. [血液検索画面]の【高速血液系検索】 の下部の、

①[検索年]を指定。

- ②[検査項目]を指定。
- ③[検査値:] を入力。 (例)100 以上
- ④[複数回データ表示] 「no」 または「yes」を選択。

※「no」を選択すると、同一患者では直近のデータのみ表示となります。

⑤[ソート]日付を選択。

①~⑤を入力後に、「検査結果に年齢表示」の左にある[検索をする]をクリックすると、指定検査の、

年別、性別データの集計テーブル、および、年齢、数値の散布図グラフが表示されます。

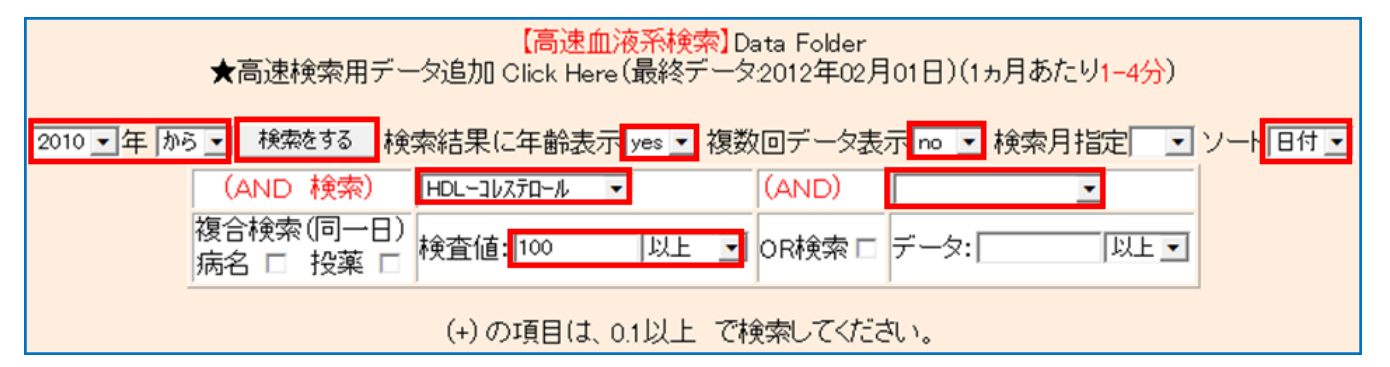

2. 表示された[年齢別集計]、[グラフ] の下部の[CSV 表示] をクリックすると、抽出された数値データが 表示されますので、エクセルや統計ソフトなどで利用して下さい。

(A) [BMI が (100) 以上] [CSV表示] [患者血液データ作成]

# 病名に関して

(例)

ヘモグロビン A1C など、検診などの方もおられ、自院での「糖尿病の方」のみのデータを集計する場合は、

RS\_Base の病名欄に、「糖尿病を」入力し、RS\_Base 患者画面の[病名登録ボタン]右横の[病名検索]カ ラムで「糖尿病」を検索します。

その後、上述[1. 血液検索画面]の[検索カラム]左の、[病名]のところにチェックをいれて、同様の検索 を行うと、RS\_Base にて糖尿病いう病名がついた方のデータのみ抽出されます。

| 注意書き                                   | 注意【〇】 | 【 <u>価2</u> 】 S31/12/14 |
|----------------------------------------|-------|-------------------------|
| 糖尿病                                    | 病名登録  | 糖尿病 検 備忘全               |
| (10年10月07日) 【重要】肺炎球菌ワクチン、ペニシリン禁、卵アレルギー | 備忘登録  | 【重要】削除【火水】              |

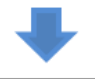

|                    | ★高速検索用デー                                                             | <mark>【高速血液系検索】</mark> D<br>-タ追加 Click Here(最終データ | ata Folder<br>2012年02月 | 101日)(1ヵ月あたり <mark>1-4分</mark> ) |  |  |  |  |
|--------------------|----------------------------------------------------------------------|---------------------------------------------------|------------------------|----------------------------------|--|--|--|--|
| 2012 <b>・</b> 年 から | 012 ▼年 から ▼ _ 検索をする   検索結果に年齢表示 yes ▼ 複数回データ表示 no ▼ 検索月指定 ▼ ソート 数値 ▼ |                                                   |                        |                                  |  |  |  |  |
|                    | (AND 検索)                                                             | •                                                 | (AND)                  | •                                |  |  |  |  |
|                    | 複合検索(同一日)<br>病名 ☑ 投薬 □                                               | 検査値: 以上 👤                                         | OR検索 □                 | データ: 以上 •                        |  |  |  |  |

(注) 【高速血液系検索】画面の 【オリジナル項目】はクリックするとメモが開きますので、よく検索する検査 項目を登録しておくと、検索項目の選択枝の最上部に表示されます。

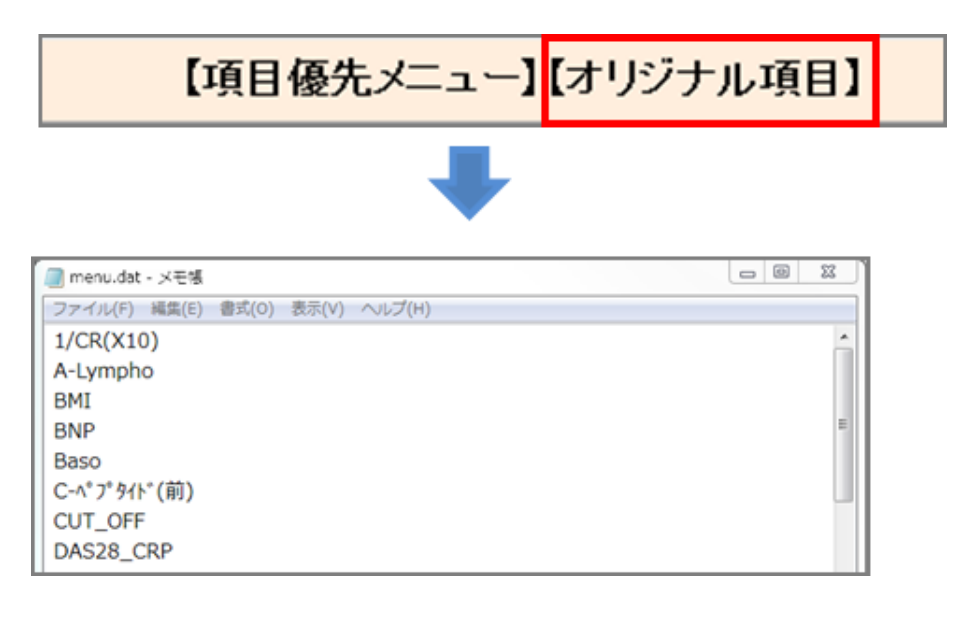

## 3. 院内検査データ

- 【 院内検査の項目設定 】
- 1) 「基本情報」の「院内検査項目の変更」をクリックして院内検査項目として登録する検査項目を指定します。 また、「院内検査の項目数設定」では 99 まで指定が可能で、後で増やすことも可能です。

|                     | 161) 院内検査項目の変更  |            |
|---------------------|-----------------|------------|
| (162) 院内検査の項目数設定 50 | 検査項目順指定個数100 (各 | クライアントで設定) |

2) この画面では新規登録のみで、変更したい場合は、「登録済み検査項目変更画面へ」をクリックして専用 の画面で変更を行います。

|               | Go Back to Top<br>(ID)検査データ入力                                        |  |
|---------------|----------------------------------------------------------------------|--|
|               | 登録済み検査項目変更画面へ(Click Here)<br>(項目名の変更は必ずこちらで↑↑↑で行ってください!!!!))         |  |
|               | 本画面では新規登録 または 削除のみ行ってください。                                           |  |
|               | 以下の検査項目を登録しましす。(最大値 項目数 199)                                         |  |
| 01){検査名} 白血球数 | t{正常値下限(全体 or 男)) 3800{正常値上限 9000{下限(女性)}{上限(女性)}{1                  |  |
| 02){検査名}赤血球数  | t {正常値下限(全体 or 男)) 430 {正常値上限) 600 {下限(女性)} 376 {上限(女性)} 500 {コード) 2 |  |

- 【 院内検査データの入力方法 】
- 1) 「入力」ボタンをクリックし、院内検査入力画面を表示させます。

|       | 薬検索(and)    |            | 内服患者検索       | 所見内全検索                      |             |
|-------|-------------|------------|--------------|-----------------------------|-------------|
| 電_    | _卓 KeyBoard | OTHEO 不整脈  | 伝染病 辞 書 添付文書 | 医学URL <mark>妊婦と薬</mark> サブリ | 心電図 めまい     |
| Top ← | ·B N→       | ←No N1H1予防 | ✓ ID 一覧 登    | 記録情報 🚽 📃 血液 🏠               | )検索入力 血List |

2) 院内検査入力画面で各項目の値を入力し、登録します。
 登録する際に、「追加・変更」および「全て上書き」を選択します。

|                    | ←前日       | 2011 🔍(月) 10 🔍(日 | <mark>~ 4 ~ ~</mark><br>←ID入力 | 뀦 日→ 閉Auto                              |
|--------------------|-----------|------------------|-------------------------------|-----------------------------------------|
| <mark>血液↓</mark> ( | 2011/10/0 | 4)(本日) 患者□D      | 全て.                           | 上書き <mark>✓</mark> 女 ✓ <mark>血液↓</mark> |
|                    |           | 検査データ登録          | ボタン                           |                                         |
| 白血球数               |           | 赤血球数             |                               | ヘモグロビン                                  |
| ヘマトクリット(Ht)        |           | MCV              |                               | MCHC                                    |

- ・「追加・変更」→すでに同日のデータがある場合は、今回数値が入力されたデータのみ追加、変更されます。
- ・「全て上書き」→空欄を含めた今回のデータがすべて反映されます。

#### 【 院内血液データの修正 】

1) 血液データテーブルの対象データのある日付をクリックすると入力画面が表示されます。

| ☑ □ 印刷→File □   | Graph ☑<br>体重 □ | 基準値         | 2009<br>12/21 | □2010<br>02/17 | □2010<br>03/16 | □2010<br>04/14 | □2010<br>05/12 | □2010<br>06/07 | 2010<br>08/02 |
|-----------------|-----------------|-------------|---------------|----------------|----------------|----------------|----------------|----------------|---------------|
| 白血球数_           |                 | 3900~9800   |               | 6400           |                |                |                |                | 6300          |
| 赤血球数_           |                 | ♂7427~570   |               | <b>↓</b> 416   |                |                |                |                | J 376         |
| へモグロビン <u>-</u> |                 | ∂713.5~17.6 |               | 13.5           |                |                |                |                | J 12.5        |
| ヘマトクリッド(Ht)_    |                 | ∂739.8~51.8 |               | 42.6           |                |                |                |                | ↓ 39.4        |

2) 院内血液登録画面で、「追加・変更」モードで修正し登録します。

| <mark>血液↓</mark> (2011/10/04) | (本日) 患者ID | 999 | 追加·変更 ✔ 男 ✔ <mark>血液↓</mark> |
|-------------------------------|-----------|-----|------------------------------|
| →(院内F)                        | 検査データ登録   | ポタン | (Excel)                      |

4. 血液検査データのグラフ

- 【 グラフ表示について 】
- 1) 血液テーブルでグラフ化したい検査項目をクリックし、チェックの横になるボタンをクリックすると、以下 のようなグラフが表示されます。

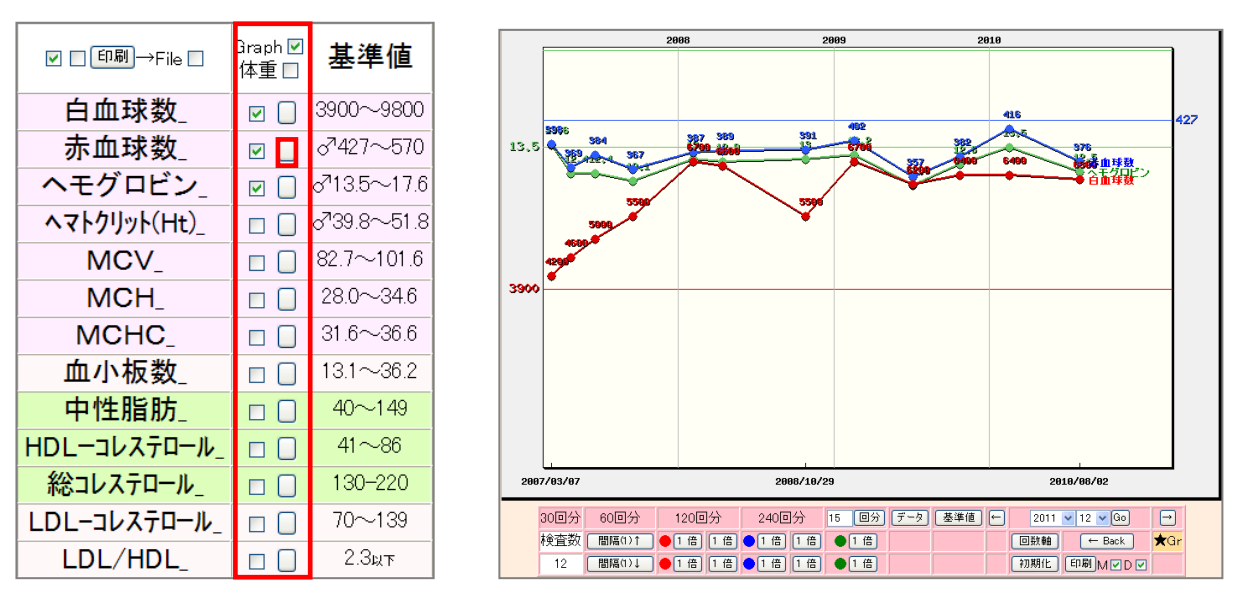

2) 「データ」ボタンをクリックすると数値の表示・非表示が切り替わります。

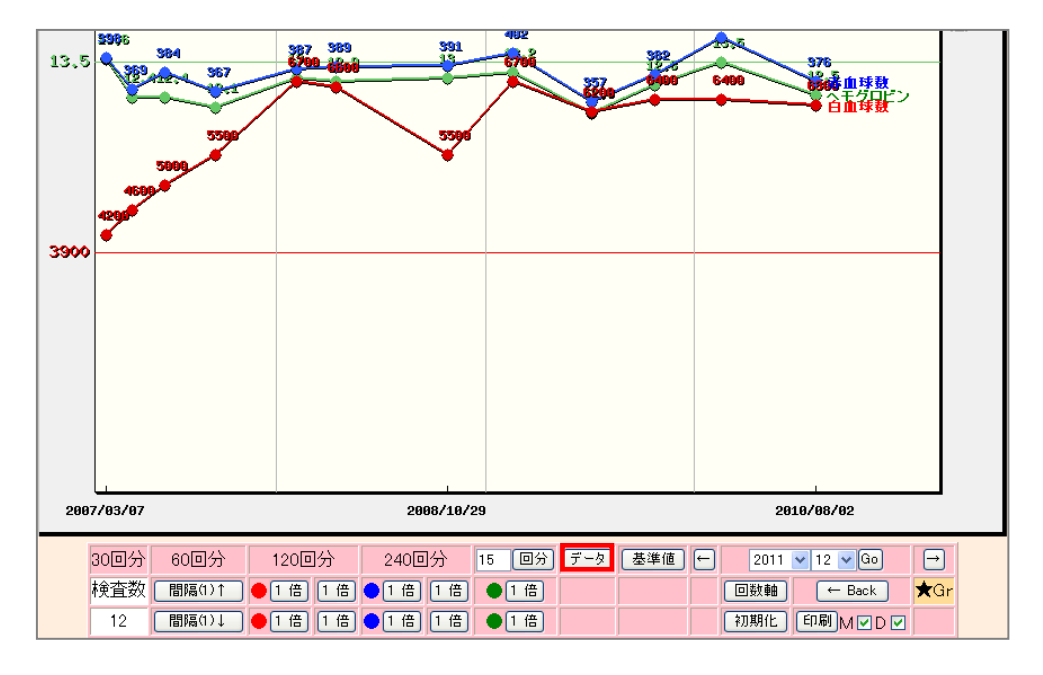

- 3) グラフが同じ所に集まっていて見にくい場合は、下にある「\*\*倍」ボタンをクリックすると各項目の縦幅 を変更することができます。また、「回数軸」表示を「時間軸」表示に変更したり、表示領域(表示検査回数) も変更することでも見やすくなることもあります。
- 【 検査グラフのセット登録方法 】
- 1) 「基本情報」の「血液関係指定」内にある以下の項目をクリックします。

(180) グラフのセットの登録

一つのセットに5項目まで登録ができますので、そのセットに名前を付けます。
 ※ただし、セット項目数が多すぎるとグラフが見えにくくなるので2つか3つがよい。

|            | セット名の後ろに(                                   | 【マルチグラフ指定(<br>検査セット項目を注<br>の選択は上のカラムから<br>検査項目リストの更新はこち<br>つをつけると、第2血液データホリ<br>【血液項目メニュ | 数字+Enter)】<br>転<br>詰めて行ってください。<br>③ (G時間がかかります)<br>」ダー内を参照するグラフ<br>一を開く) | -<br>フセットになります。                        |   |
|------------|---------------------------------------------|-----------------------------------------------------------------------------------------|--------------------------------------------------------------------------|----------------------------------------|---|
| ላቺታኸይ ንA1O | ~                                           | GPT(ALT)                                                                                | ~                                                                        | LDL-C                                  | ~ |
| 体重変化       | ×                                           | GOT(AST)                                                                                | ~                                                                        | HDLーコレステロール                            | ~ |
| 血糖(空腹時)    | ▼                                           | γ-GTP                                                                                   | ~                                                                        | 中性脂肪                                   | ~ |
|            | ~                                           | AL-P                                                                                    | ~                                                                        | 総コレステロール                               | ~ |
|            | ~                                           |                                                                                         | ~                                                                        | 尿酸                                     | ~ |
| 4          | セット(1) <sup>糖尿病</sup><br>2 <b>対</b> 行 off ▼ | セット(2)<br>肝機能<br>初期表示数 3 💌                                                              | 改行 off ✔                                                                 | セット(3) <u>脂質</u><br>初期表示数 3 v 改行 off v |   |

- ※ グラフは同一検査の数値が2個以上ないと表示されません。
- ※ この設定は、患者血液データを表示させた状態からでも設定できます。 この場合、表示されている患者のグラフセットの登録画面が起動します。
- 3) 登録したグラフセットは、血液テーブル上部に表示されるので、これをクリックすると項目の指定なしで指 定された検査項目のグラフが表示されます。

- 【 グラフのデータ同一表示の設定 】
- 1) 「基本情報」の「血液関係指定」内にある以下の項目をクリックします。

(181) グラフのデータ同一表示の設定

2) 以下の画面が表示されるので各項目を設定します。

|                                        |                                      |                          |   | _ |
|----------------------------------------|--------------------------------------|--------------------------|---|---|
|                                        | 同-グラフにする項<br>一検査項目を一つのグ              | 目を設定します                  |   |   |
| □───────────────────────────────────── | 資項目を一つの時糸列                           | テーフルに表示する on 🞽           |   |   |
| □<br>同一稜<br>上                          | 11月1日<br>査項目を一つの時系列<br>記かon でも同一テーブ, | デーブルに表示する。<br>ルに表示しない検査名 |   |   |
|                                        |                                      |                          |   |   |
|                                        |                                      |                          |   |   |
|                                        |                                      |                          |   |   |
|                                        |                                      |                          |   |   |
|                                        |                                      |                          |   |   |
|                                        |                                      |                          |   |   |
|                                        |                                      |                          |   |   |
|                                        |                                      |                          |   |   |
|                                        |                                      |                          |   |   |
| 検                                      | 資名を変更する(検査-                          | →検査、コート→検査)              |   |   |
| 血塘(2h)                                 | $\rightarrow$                        | 血糖(120分)                 |   |   |
| 血糖(3h)                                 | $\rightarrow$                        | 血糖(180分)                 | ] |   |
| 血糖(30min)                              | $\rightarrow$                        | 血糖(30分)                  | ] |   |

- 「同一検査項目を一つのグラフに表示する」
   検査項目名は同じですが、コードが別の場合でも一つのグラフに表示させるのかの設定を行います。
- ・「同一検査項目を一つの時系列テーブルに表示する」 ON にすると、院内検査のみ背景が薄い黄色になり同じテーブルに表示されます。
- ・「上記が ON でも同一テーブルに表示しない検査名」

同じ名前でも単位が異なる場合等に設定します。

・「検査名を変更する」

例えば、総蛋白と TP という項目がある場合、TP を総蛋白という名称に変更すれば、同一検査項目とみ なされ、一つのグラフに表示されます。また、コードがある場合は、コードを指定し名称の変更も可能で す。

#### 5. 血液検査リストの表示

1) 「血 List」をクリックし、最新血液検査データを登録したリストを表示します。

|        | 薬検索(and)   |              | 内服患者検索  |           | <mark>所見内全検索</mark> |             |
|--------|------------|--------------|---------|-----------|---------------------|-------------|
| 電      | 卓 KeyBoard | OTHEO 不整脈 伝導 | 時 辞書 添作 | 寸文書 医学URL | 妊婦と薬サプリ心            | 電図 めまい      |
| Top (+ | -B N→      | ←No N1 H1 予防 | V ID    | 一覧 登録情報 🗸 |                     | 検索 入力 血List |

2) リストは院外検査が左に、院内検査が右に表示されます。

患者名をクリックすると、その患者の血液データテーブルが表示されます。

「患者名間違い表示・非表示切り替え」をクリックすると患者名が異なる検査データの表示・非表示が切り 替わります。

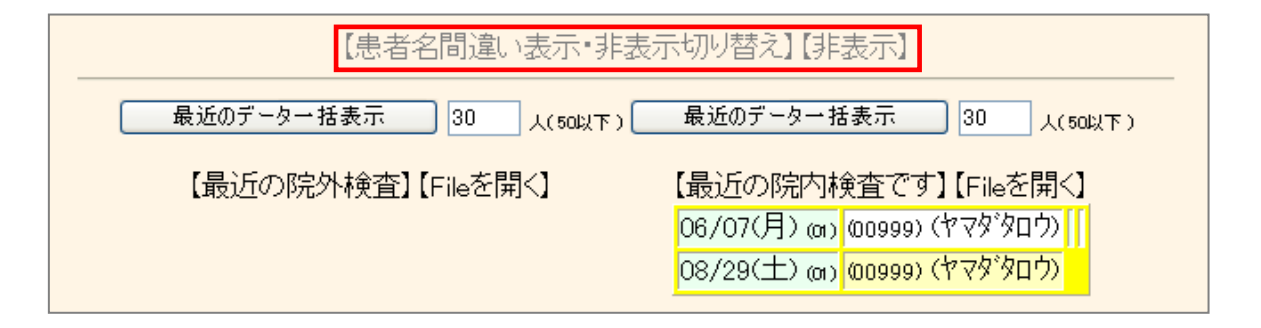

3)患者名に間違いがある場合は、下に表示される「患者間違いをリストから削除します」をクリックし、検査 センターに再度正しいデータで再出力を依頼します。

| FML(DSS)の血液    | 検査データ(CSVファイル)の保存場所(最後に)     | ¥は不要)         |
|----------------|------------------------------|---------------|
| ネットワーク上のドライブ指定 | (は ¥¥診察室¥C¥患者DT など指定, ローカルPC | :ではC:¥患者DT など |
| (166)          |                              |               |

#### 6. 血液検査データの取込

【 検査センターの検査データ取込 】

[設定方法]

1) 「基本情報」の以下の項目に検査データが入っている場所を指定します。

```
フォーマットに合ったlaboデータをダウンロードするディレクトリー(A: C:¥suketo ¥¥server¥suketo など)
(173)
```

- 指定した場所のデータは取り込むと指定したフォルダ内のデータはすべて削除されますが、データは [public\_html¥labo] に各患者のデータとして取り込まれ、 [public\_html¥labo\_0] にファイリング前の データがバックアップされます。
- 3) 「基本情報」の以下の項目をクリックします。

(177) 〇検査項目の取り込みの詳細設定へ(click here)〇

4) 以下の画面が表示されますので各項目を設定します。
 必須項目で読込用血液データファイルの項目順の設定と性別の表現等がどのように記載されているか、取込むファイルの拡張子(大小文字も区分)を設定します。

| 必用項目              | <mark>項目の順番</mark> |
|-------------------|--------------------|
| 検査日(例:2001/01/10) | 1                  |
| カルテID             | 2                  |
| 氏名カナ              | 3                  |
| 性別                | 4                  |
| 検査コード             | 5                  |
| 検査名               | 6                  |
| 異常値情報             | 7                  |
| 正常値下限             | 8                  |
| 正常値上限             | 9                  |
| 透析前後(option)      | 10                 |
| 検査値               | 11                 |
| 単位                | 12                 |
| 会社名(オブション)        | 13                 |
|                   |                    |
| 性別表現(男)           | 男性                 |
| 性別表現(女)           | 女性                 |
| 異常値表現(以下)         | L                  |
| 異常値表現(以上)         | Н                  |
| 透析表現(前)           | before             |
| 透析表現(後)           | after              |
| 取込みファイル拡張子1       | txt                |

- 5) 設定を登録します。
- 【 読込方法 】
- 1) TOP 画面の「読込」をクリックすると指定された場所から検査でデータを読み込みます。
- 2) また、常駐画面を起動しておくことで、「基本情報」以下の項目で指定した間隔で自動で取込むことが可能 です。

(175)血液データ自動読み込み間隔(10以上)\_36000秒 (labo\_new1.cgiの最小化常駐が必要)

#### 7. 常時表示する検査項目の設定

通常血液テーブルは直近の 7 回程度しか表示されず、それ以前のデータは 20 回表示などにして見ていただくこと になりますが、「HCV 抗体」や「HBs 抗原」など常に血液テーブルに表示させたい場合は、常時表示検査の設定 を行って下さい。

設定方法は、[血 LSIT]→【血液各種設定 Click Here】→[常時表示検査]をクリックし、HCV 抗体 HBs 抗原な ど、常に閲覧しておきたい検査項目を[常時表示 2]以降に指定することで表示されます。

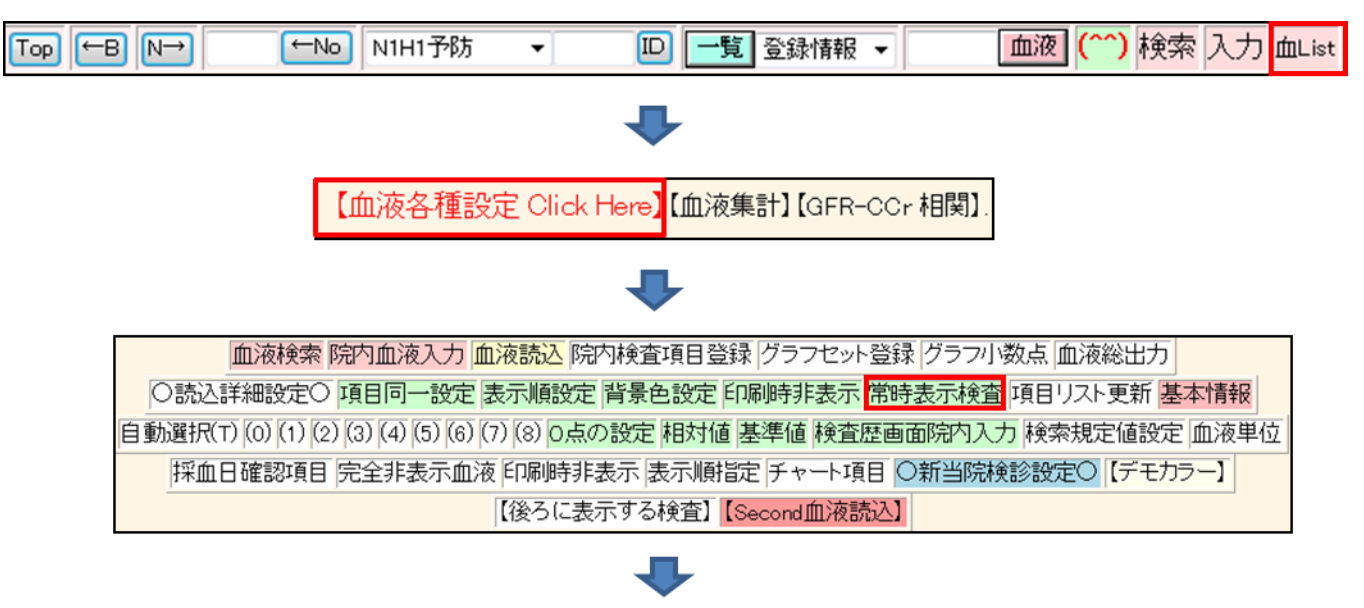

|         |                   |        |               | _ |
|---------|-------------------|--------|---------------|---|
|         | 決定                | 変更     |               |   |
| コレステロール | 総コレステロール          | 中性脂肪   | 中性脂肪          | • |
| HDL-C   | HDL-วมุวรัต-ル     | クレアチニン | クレアチニン        | • |
| HbA1 c  |                   | 空腹時血糖  | 空腹時血糖         | • |
| LDL-C   | LDL-วมวริก-ม 👻    | 常時表示2  | 非特異這E(FEIA)   | • |
| 常時表示3   | 糞便ヘモゲロビンNO1 ▼     | 常時表示4  | HBs-Ag(MAT)   | • |
| 常時表示5   | AFP 🗸             | 常時表示6  | ヤクヒョウヒタニ(IgE) | • |
| 常時表示7   | コナヒョウヒダニ(IgE) ・   | 常時表示8  | 猫皮屑(IgE)      | • |
| 常時表示9   | HBs-Ab(PHA) -     | 常時表示10 | HCV-3rd<判定>   | • |
| 常時表示11  | <b>糞便へモグロヒ♡</b> ▼ | 常時表示12 | Ig-A          | • |
| 常時表示13  | 著便へモゲロビジNO1 ▼     | 常時表示14 | 糞便ヘモグロビンNO2   | • |
| 常時表示15  | <i>λ</i> #(lgE) ▼ | 常時表示16 | 好酸球酸(鼻汁)      | • |

#### 設定が完了すると、上部の「TSH」や「PSA」 などが、常時表示されます。

|                                                                                           |                        | 検査名                                                          | 基準                                          | 値                      | 200<br>12/<br>9:0      | 02 20<br>14 03<br>6 08 | 10<br>/20<br>56                |                             |                                         |
|-------------------------------------------------------------------------------------------|------------------------|--------------------------------------------------------------|---------------------------------------------|------------------------|------------------------|------------------------|--------------------------------|-----------------------------|-----------------------------------------|
|                                                                                           |                        | TSH_                                                         | 0.38~                                       | 3.64                   | 1                      | 3.0                    | 048                            |                             |                                         |
|                                                                                           | 1                      | PA(PSA)_                                                     | 4.01                                        | 下                      |                        | 0                      | 69                             |                             |                                         |
|                                                                                           | HB                     | s-Ag(MAT)_                                                   | (-)                                         | )                      | (-                     | )                      |                                |                             |                                         |
|                                                                                           | HCV                    | -3rd<判定>                                                     | (-)                                         | )                      | (-                     | )                      |                                |                             |                                         |
| G_SET Data更新                                                                              | →基準値                   | 糖尿病肝機能脂肪                                                     | 質 腎機能 3                                     | 産血血                    | 圧血                     | 正·体重                   | 体重体重                           | t ★Gr 最                     | 後↓                                      |
| ch 🛛 🐲 ch 🗆 ch 🗆 2월<br>아<br>아 🔍 💷 4월 왕종帝 🖸 18998년 8월 8월 18월 18월 18월 18월 18월 18월 18월 18월 1 | • ch 1 日<br>8示 🗹 12明 1 | L 7 (非重) =(BP)<br>血圧・体重 = 説明→<br>1 • (血) (A1) (TD (D (0) (0) | 1 (血液) (血<br>(血液) (血<br>(1) (1) (1) (1) (1) | 個 7 (<br>) ( ) ( ) ( ) | 日分 [<br>干】 [ 1<br>指定項E | 1483<br>第3【規算】<br>1483 | 「NDTA】【サ<br>【糖】【質血<br>(Page 分割 | マリ】(血T×<br>1)【眼圧】<br>- 🔍 to | t】【チャート】<br>[ <u>カルテ</u> ]<br>sv1 (院外F) |
| ⊠ ≣ <b>®®)</b> →File ≣                                                                    | Graph团<br>体重日          | 基準値                                                          | 2000<br>01/29                               | 20<br>08/<br>182       | 000<br>04<br>7         | 2001                   | 2002<br>02/09<br>9:01          | 2002<br>12/14<br>9.06       | 2010<br>03/20<br>08:56                  |
| 白血球数                                                                                      | 000                    | 3200-9000                                                    |                                             | 730                    | 00                     |                        | 5900                           | 6400                        | 5200                                    |
| 好中球数                                                                                      | 10                     | 1000-6000                                                    |                                             |                        |                        |                        |                                |                             | 2700                                    |
| リンパ球数                                                                                     | 1                      | 1000-4000                                                    |                                             |                        |                        |                        |                                |                             | 2180                                    |
| 赤血球数                                                                                      | 10                     | ₫427~570                                                     |                                             | 44                     | 1                      |                        | 455                            | 459                         | 457                                     |
| ヘモグロビン                                                                                    | 8                      | d13.5~17.6                                                   |                                             | 14                     | 3                      |                        | 14.4                           | 15.2                        | 14.9                                    |
| ヘマトクリット(Ht)_                                                                              | 0                      | ₫ 39.8~51.8                                                  |                                             | 40                     | 9                      |                        | 44.0                           | 44.2                        | 43.4                                    |
| MCV_                                                                                      | 8                      | 82.7~101.6                                                   |                                             | 92                     | 2                      |                        | 96                             | 96.3                        | 95.0                                    |
| MCH_                                                                                      | 1                      | 28.0~34.6                                                    |                                             | 1                      | Ì                      |                        |                                | 33.1                        | 32.6                                    |
| MCHC                                                                                      | 13                     | 31.6~36.6                                                    |                                             | 1                      |                        |                        |                                | 34.4                        | 34.3                                    |

# 8. LDL・Cr・HbA1cの設定

LDL コレステロール、1/Cr、血糖値から予測される HbA1 c をデータ化したい場合、以下の方法で設定する ことでデータとして登録されます。

- 1) 「基本情報」の「LDL・Cr・HbA1 c の設定」ボタンをクリックします。
- 2) 各項目の元になるコレステロール、中性脂肪、HDL-C、クレアチニン、HbA1c、空腹時血糖を設定します。

# 第5章 画面の説明 ~画像~

#### 1. 画像取込の設定

- 【 取込先フォルダの設定 】
- 1) 「基本情報」の「各種ファイリング元ドライブの指定」の以下の内容を設定します。

(99) (a) 画像を取り込むドライブ ディレクトリー名(必要なら) (3)
 (100) (b) 画像を取り込むドライブ ディレクトリー名(必要なら) (3)
 (101) (C) 画像を取り込むドライブ ディレクトリー名(必要なら) (3) (画像非削除) off ▼
 (102) (d) 画像を取り込むドライブ ディレクトリー名(必要なら) (3) (画像非削除) on ▼

- ※ 初期値としては(a)のみが設定されていますので、必要であれば(b)(c)(d)も設定します。
- ※ 各クライアントごとに設定が可能です。
- ※ ネットワーク上であれば、ドライブ名は空白で、ディレクトリ名に「¥¥pc¥C-drive¥gazou」と入力します。
- 2) (a) (b) からファイリングした場合は、通常はファイル(元ファイル)は削除されますが、(c) (d) では削除するかしないかを設定できます。 ただし、この場合、各ディレクトリに「RSB.TXT」というファイルが作成され、そこに読み込んだファイルの情報が書き込まれるようになります。 ※初期値としては(c)が削除する、(d)が削除しないになっています。
- 3) TOP画面に以下のように表示されますので、画像登録を行う時に取り込みたい場所を指定して登録します。

|  | 英和辞 | <mark>(検)</mark> | (a) 🔽 | ID | デジカメ | <b>∨</b> 登 | 録 2011/10 | 1/05 | ❤ 字 | ~ |
|--|-----|------------------|-------|----|------|------------|-----------|------|-----|---|
|--|-----|------------------|-------|----|------|------------|-----------|------|-----|---|

- ※ TOP画面では、(b) (c) (d)を設定していなければ、チェックボックスは(a)しか表示されません。
- ※ (a) (b) (c) (d) の複数をチェックしている場合は、d、c、b、aの優先順位になります。
- 【 取り込まないファイル(拡張子)の設定 】
- 1) デジカメなどで、画像以外の管理ファイルがある場合、そのファイルをファイリングしないように設定しま す。
- 2) 「基本情報」の「取り込まない拡張子」で取り込まないファイルの拡張子を指定します。
  - ※ ただし、取込後、削除されますので(c)(d)で取込元を指定し、取込後削除しない設定にする必要が あります。

(113) 取り込まない拡張子(E1) TXT (E2) MDX (E3) MSH (E4) ここで指定した拡張子を持つファイルは保存されず、削除されます

- 【 取込ファイル変換方法の設定 】
- BMP を JPG に変更するときに元の BMP ファイルを消去したい場合は、「基本情報」の「各種オプション」の以下の設定で、「消去する」を選択します。
   ※ 「消去する」を選択するのが一般的です。
- 2) また、BMP・cri・tif ファイリングするときにjpgに変更する場合も、「基本情報」の「各種オプション」の以下の設定で「変換する」を選択します。
  - ※ 「変換する」を選択するのが一般的です。

| (249) | BMPをjpgに変更したときにBMPファイルを消去する(再検をクリックレ    | て変換) 🔽      |
|-------|-----------------------------------------|-------------|
| (250) | BMP、cri,tifをファイリングするときにjpgに変更する。 変換する 🔍 | クオリティー 75 💌 |

#### 2. 画像の表示方法の設定

【 Web 比較表示時に比較表示をしない検査を設定 】

Web 表示では、ファイリングした画像が3個以下の場合は、自動で以前の画像を比較表示するようになって いますので、紹介状等の比較表示する必要はない検査項目がある場合に、「比較表示しない検査項目」を設 定します。

1) 比較表示の必要がない検査を「基本情報」の「Web 比較表示をしない検査を指定」で設定します。

| (263) web比較表示をしない検査を指定 |      |  |  |  |  |  |  |  |
|------------------------|------|--|--|--|--|--|--|--|
| 他院紹介状                  | 他院返事 |  |  |  |  |  |  |  |

2) 指定した検査項目での表示の際、ファイルが3個以下でも比較表示されないようになります。

【 検査歴で起動する画像ソフトを設定 】

検査歴の「画像ソフト」列をクリックした際に、起動する画像ソフトを設定します。

1) 「基本情報」の「画像ソフト」で起動する画像ソフトを設定します。

(117) 画像ソフト(IrfanView:http://www.irfanview.com/)(使用する場合要HPチェック)、 (118) (Photoed(win98付属),windows98以降の方のみ可) Apollo ViewLite ▼過去画像表示

- IrfanView : DICOM 表示も可能で、起動時自分に便利なように設定しておくと便利です。
- VIX : これも多機能な画像閲覧ソフト
- VIX1: VIX が立ち上がりますが、この設定では、サムネイルリストとともに、最初の画像が原寸大で表示されます。
- photoedit : windows に付属のソフトですが、ID をクリックすると photoedit が立ち上がるので、これ に設定しても意味がありません。
- 【 ID クリック時の DICOM\_SOFT の設定 】

DICOM 画像がファイリングされている場合に、ID 部分をクリックすると起動する DICOM ソフトを指定します。

- 1) 「基本情報」の「ID クリック時の DICOM\_SOFT」で起動ファイルを指定します。 (126) IDクリック時の DICOM SOFT(Sante Viewer, exe etc) dcm.html
- 【 Wave ファイルを開くソフトの設定 】

Wav .wma .mp3 .aif .au .snd 等の音声ファイルを再生する音声ソフトを設定します。

1) 音声ソフトをダウンロードし、インストール後、プログラムフォルダを各 PC の「public\_html」フォルダに 移動します。

※ 移動先のフォルダ名をスペースを含めない名前に変更します。

※ プログラムは、例えば・・・

http://www.sp.m.is.nagoya-u.ac.jp/people/banno/spLibs/spwave/index-j.html http://www.forest.impress.co.jp/library/digitalgretchen.html にあります。

2) 「基本情報」の「Wave ファイルを開くソフト」で、起動ファイルを指定します。

(128) Waveファイルを開くソフト(検査名クリック) spwave¥spwave.exe (129) Waveファイルを開くソフト(検査日クリック)

#### 3. 検査項目の追加

「検査項目」に指定したい検査項目がない場合は、次の方法で追加します。

1) 「基本情報」の「「検査項目」ボタンをクリックします。

| 検査項目 CPX150読込項目 説明・検査・カレンダ 照射録 検査内病名検索既定値 ID関連付         | )検査全体 💟 🗌   |
|---------------------------------------------------------|-------------|
| 病院登録 医師登録 紹介先 紹介科 部署 紹介ヘッダ 診断書例文 患者検索既定値 診断名一支          | 舌登録 患者サマリ 🔽 |
| LDL・Cr・HbA1cの設定  検査用画像ホルダー設定  レントゲン分割  Dicomshot項目名  個別 | 川患者病名の設定    |
| 検査リスト表示順(table) サムネイル画像の指定 患者サマリの選択名の登録 往診読込患者          | 保存書庫変更      |

2)検査項目編集画面が表示されますので、追加したい検査項目を追加したい個所に入力し、「検査項目変更」 ボタンをクリックします。

(「検査項目変更」ボタンをクリックすると、入力した位置よりずれて再表示されますが、表示順は入力した位置にあるので問題はありません)

| 他院紹介状   | 他院返事      | 胸部写真   | 腹部エコー  | 胃内視鏡     | 心電図   |  |  |
|---------|-----------|--------|--------|----------|-------|--|--|
| 当院検診    | 心ID-      | 紹介状    | 胃透視    | インフルエンザ  | 頭部CT  |  |  |
|         |           |        |        |          |       |  |  |
|         |           |        |        |          |       |  |  |
| 頭部CT(D) | 胸部写真D     | 腹部写真D  | 心電図(D) | 心電図(nkc) | 腹部写真  |  |  |
| 骨密度     | スナップ      | 血液その他  | 大腸内視鏡  | 腹部CT     | 診断書   |  |  |
| 紹介の返事   | 胸部CT      | 注腸     | 検査歴    | 他院血液     | SRQ-D |  |  |
| 更年期問診   | 前立腺問診     | 履歴書    | HDS-R  | 75gOGTT  | 個人情報  |  |  |
| 原爆健管    | HolterECG | ホルター結果 | 頭部MRI  | SAS問診    | 頭痛問診  |  |  |
|         |           |        |        |          |       |  |  |
|         |           |        |        |          |       |  |  |
| 検査項目変更  |           |        |        |          |       |  |  |

3) TOP 画面で検査項目に追加されていることを確認します。

<備考>

次の方法でも「検査項目」を変更することができます。

1) TOP 画面に表示されている「検査項目」の「変更」をクリックします。

| 紹 Snap | ៣液LIST  | 一他院紹介状   | ■ 他院返事     | □ 胸部写真    | ■腹部エコー  |
|--------|---------|----------|------------|-----------|---------|
| 亦面     | 田田田田油   |          |            |           |         |
| ××.    |         |          |            |           |         |
| CPU    | □ 胃透視   | インフルエンザ  | 回頭部の工      | □ 頭部CT(D) | 🔲 胸部写真D |
| 診断     | 🗌 腹部写真D | 🗌 心電図(D) | 🗌 心電図(hkc) | 🗌 腹部写真    | □ 骨密度   |
| 病図     | スナップ    | 🗌 血液その他  | □ 大腸内視鏡    | □腹部CT     | 🗌 診断書   |

#### 2)検査項目の追加・名称変更・表示順変更の画面が表示されます。

| 他院紹介状    | 他院返事  | 胸部写真    | 腹部エコー     | 胃内視鏡         | 心電図       | 当院検診   | 心II-   |
|----------|-------|---------|-----------|--------------|-----------|--------|--------|
| 紹介状      | 胃透視   | インフルエンザ | 頭部CT      | 頭部CT(D)      | 胸部写真D     | 腹部写真D  | 心電図(D) |
| 心電図(nkc) | 腹部写真  | 骨密度     | スナップ      | 血液その他        | 大腸内視鏡     | 腹部CT   | 診断書    |
| 紹介の返事    | 胸部CT  | 注腸      | 検査歴       | 他院血液         | SRQ-D     | 更年期問診  | 前立腺問診  |
| 履歴書      | HDS-R | 75gOGTT | 個人情報      | 原爆健管         | HolterECG | ホルター結果 | 頭部MRI  |
| SAS問診    | 頭痛問診  |         |           |              |           |        |        |
|          |       |         |           |              |           |        |        |
|          |       |         |           |              |           |        |        |
|          |       |         |           |              |           |        |        |
|          |       |         |           |              |           |        |        |
|          |       |         |           |              |           |        |        |
|          |       |         |           |              |           |        |        |
|          |       |         |           |              |           |        |        |
|          |       |         | 検査項目のテーブ。 | ,<br>ル表示順を決定 |           |        |        |
|          |       | _       | 以下登録      | 済み検査         |           |        |        |
| 他院紹介状    | 他院返事  | 胸部写真    | 腹部エコー     | 胃内視鏡         | 心電図       | 当院検診   | شتo-   |
| 紹介状      | 胃透視   | インフルエンザ | 頭部CT      | 頭部CT(D)      | 胸部写真D     | 腹部写真D  | 心電図(D) |
| 心電図(nkc) | 腹部写真  | 骨密度     | スナップ      | 血液その他        | 大腸内視鏡     | 腹部CT   | 診断書    |
| 紹介の返事    | 胸部CT  | 注腸      | 検査歴       | 他院血液         | SRQ-D     | 更年期間診  | 前立腺問診  |
| 履歴書      | HDS-R | 75gOGTT | 個人情報      | 原爆健管         | HolterECG | ホルター結果 | 頭部MRI  |
| SAS問診    | 頭痛問診  |         |           |              |           |        |        |

3) 「検査項目」を変更および追加し、「検査項目のテーブル表示順を決」定」ボタンをクリックします。

#### 4. 一般的な画像取込

- 【 取込方法 】
- 1) 「画像を取り込むフォルダの指定方法」で指定したフォルダにファイリングしたいファイルをコピーしま す。

※ スキャナで取り込む際に指定したフォルダにデータを保存している場合はこの操作は必要ありません。

 RS\_Base の TOP 画面 7 行目の(ID)の右横のボックスに ID を入力し、その横の検査項目を選択して、 登録ボタンをクリックします。

| 英和辞 <mark>(検)                                     </mark> | デジカメ | ✓ 登録 外 □ | 2011/10/06 | ✓字 ✓ |
|-----------------------------------------------------------|------|----------|------------|------|
|-----------------------------------------------------------|------|----------|------------|------|

- ※ この時、保存場所が(a)にチェックが入っていますので、他の場所の場合はチェックを変更します。
- ※ 日付を変更する場合は「登録」ボタンの横の日付を変更します。
- ※ 登録していない検査名でファイリングするときは、「検2」の右横に検査名を入力します。

また、 I Dを入力し、検査リストにチェックを入れて検査登録ボタンをクリックしても、同様にファイリング できます。

| 船 Snap | □血液LIST | ☑他院紹介状   | 🗌 他院返事     | 🗌 胸部写真    | 🗌 腹部エコー |
|--------|---------|----------|------------|-----------|---------|
| 変更     | □ 胃内視鏡  | 🗌 心電図    | 🗌 当院検診     | 🗌 心エコー    | 🗌 紹介状   |
| CPU    | 🗌 胃透視   | インフルエンザ  | □ 頭部CT     | □ 頭部CT(D) | 🗌 胸部写真D |
| 診断     | 🗌 腹部写真D | 🗌 心電図(D) | 🗌 心電図(nkc) | 🗌 腹部写真    | 🗌 骨密度   |
| 病図     | □スナップ   | □血液その他   | 大腸内視鏡      | ■ 腹部CT    | 🗌 診断書   |

3) 登録が完了すると画面に以下のように表示されます。

| 削 | 変更 | 小画 | Web表示 | 画像ソフト      | PhED | 患者表示    | Filing | ホルダ | 診入 | 診断(↓検索) | 診断2 | i) ii | Ì |
|---|----|----|-------|------------|------|---------|--------|-----|----|---------|-----|-------|---|
|   | 14 |    | 他院紹介状 | 診 08/07/06 | 999  | १२४ ४०७ | 山田 太郎  | 51  | 男  | 山下医院    |     |       | 他 |

【 備考 】

手動取り込み時、ファイリング順を文字列および数値指定することができます。

1) 「登録」ボタンのある行の一番右にある選択リストで、文字ソートを行う場合は「字」を、数値ソートを行う場合は「数」を選択します。

| 英和辞 <mark>(検)</mark> | (a) 🗹 ID | デジカメ | ✓ 登録 外 □ | 2011/10/06 | ▼ 字 ▼ |
|----------------------|----------|------|----------|------------|-------|
|----------------------|----------|------|----------|------------|-------|

※ 数値ソートの場合は、ファイル名からアルファベット、アンダーバー、ハイフン、ピリオドを除いた(数値のみが残った)ファイル名でソートしてファイリングします。
 通常は、文字ソート(字)でよい
 例えば、ファイル名がF1、F2、F3・・・F9、F10、F11、F12のような場合は、数値でソートしないと順番がおかしくなります。
 また、F01、F02、F03・・・F09、F10、F11・・・のような場合は、文字列ソートを使用しま

す。

- 2) その後、通常通り登録をすることで指定されたソート順で登録します。
- 【 画像ファイル削除方法 】
- 1) 不要な画像ファイルを登録してしまった場合は、まず、年齢(ホルダ)の列をクリックし、フォルダ画像を 起動します。

| 削 | 変更                                                    | 小画     | Web表示                    | 画像ソフト             | PhED            | 患者表示                 | Filing                  | ホルダ | 診入    | 診断(↓検索)                         | 診断2             | 診  | 診         |    |
|---|-------------------------------------------------------|--------|--------------------------|-------------------|-----------------|----------------------|-------------------------|-----|-------|---------------------------------|-----------------|----|-----------|----|
|   | 39                                                    |        | 超音波                      | 診 10/10/01        | 999             | १२४ ४०७              | 山田 太郎                   | 53  | 男     | 脂肪肝                             |                 |    |           | 超  |
|   | 38                                                    | h      | 心電図                      | 診 10/09/00        | 3 999           | १२४ ४०७              | 山田 太郎                   | 53  | 男     | 異常なし                            |                 | Γ  |           | 心  |
|   | 37                                                    | Ŋ      | 胸部写真D                    | 診 10/09/00        | 8 999           | १२४ ४०७              | 山田 太郎                   | 53  | 男     | 異常なし                            |                 | Γ  |           | 胸  |
|   | 3 C # Users¥rsn¥public html¥Imfidx2008¥999 2010 10 01 |        |                          |                   |                 |                      |                         |     |       |                                 |                 | 頭  |           |    |
|   | 3                                                     | ファイル(  | E) 編集(E) ま               | 表示(⊻) お気(;        | :入り( <u>A</u> ) | ツール(エ) へ             | - リーク<br>ルプ( <u>H</u> ) |     |       |                                 | عار ت <u>ار</u> | 1  |           | 膝  |
|   | 3                                                     | A F    | a - <b>A</b> - I         | 🏦 🔘 検索            | : 🕞 🤊           | what 1000            |                         |     |       |                                 |                 | L  |           | 肺  |
|   | 3                                                     | 781.70 |                          | (ren¥nublic html  | VInetidu 20     |                      | 0.01                    |     |       | ~                               | ▶ 救新            | H  |           | DA |
| 旧 | 3.7                                                   |        | 2 C.#Osers4              | Frsn#public_ritmi | ▲ 名前            | 00∓999_2010_1<br>Ì ▲ | 0_01                    |     | ţ     | <br>けイズ 種類                      | 1990            | i- |           | /5 |
| H | 3                                                     | 771    | (ルとフォルダのタ)               | スク 🙁              |                 | t1RS                 |                         |     | 0.04  | ファイル フォル<br>ファイル フォル            | レダ<br>エロッチン     | Н  |           |    |
| H | 2                                                     |        | 新しいフォルダを作<br>このフォルダを Web | i成する<br>o に公開     |                 | 2.jpg                |                         |     | 4     | 5 KB JPEGイメー                    | -10094<br>ジ     | Н  |           | CA |
|   | 2                                                     |        | する<br>このフォルダを共有          | विठ               |                 | 3.JPG<br>14.mpg      |                         |     | 2,21: | FKB JPEG 13 〜<br>3 KB GOM PLAYN | シ<br>ERメディ…     | F  |           | 心  |
|   | 2                                                     | ~      |                          | _                 | 2 4s            | lide.html<br>5.mog   |                         |     | 2.21: | 3KB HTMLドキュ<br>3KB GOM PLAY     | メント<br>ERメディ    | Г  |           | 眼  |
|   | 2                                                     | £Ø     | 他                        | ۲                 |                 | 6.JPG                |                         |     | 6     | )KB JPEGイメー                     | ジ               | F  |           | 喫  |
|   | 2                                                     |        | Imfidx2008               |                   |                 | 18.avi               |                         |     | 3,64  | 4 KB GOM PLAY                   | ッ<br>ERメディ…     | F  |           | 71 |
|   | 2                                                     |        | マイ ドキュメント<br>共有ドキュメント    |                   |                 |                      |                         |     |       |                                 |                 |    |           | 神  |
|   | 2                                                     | 3      | マイコンピュータ                 |                   |                 |                      |                         |     |       |                                 |                 |    |           | オ  |
|   | 2:                                                    | 6      | マイネットワーク                 |                   |                 |                      |                         |     |       |                                 |                 |    |           | デ  |
|   | 2                                                     | 詳細     |                          | ۲                 |                 |                      |                         |     |       |                                 |                 |    | $\square$ | 心  |
|   | 2                                                     | 999    | 2010 10 01               |                   |                 |                      |                         |     |       |                                 |                 |    | $\square$ | 鼓  |
|   | 1                                                     | 771    | 「ル フォルダ「                 |                   | ~ <             |                      |                         |     |       |                                 | )               | Þ  | 0         | 分離 |

- 2) フォルダ画像より不要なファイルを削除します。
- 【 画像ファイルの追加方法 】
- 1) すでに登録している検査歴や、すでに画像ファイル付きで登録している検査歴に画像ファイルを追加登録したい場合は、まず、指定フォルダに画像データを置きます。
- 2) 続いて、ファイリングしたい検査歴の患者名漢字の部分をクリックします。
- 3) すると、その検査に、指定フォルダ内のファイルが追加ファイリングされます。

#### 5. 一般的な画像の表示

【 参照方法 】

登録した画像を表示および変更するには以下の方法があります。

各項目の内容をクリックすることで表示および変更画面が表示されます。

| 変更      | 検査連番   | 検査項目、日付等の情報が表示されます。                                                                                                    |
|---------|--------|----------------------------------------------------------------------------------------------------|
| 小画      | 画像アイコン | 画像をスライドショー用の小さな画面で表示します。                                                                                                    |
| Web 表示  | 検査項目名  | 画像が Web で表示されます。Web 表示で表示できる画像ファイル形式<br>は JPEG のみ<br>その他の形式の画像ファイル (GIF ファイルなど) は直接表示は出来ない<br>が、立ち上げるとファイル名が表示されますので、それをクリックすれば<br>関連づけられたソフトで表示できます。 |
| 画像ソフト   | 日付     | 画像ソフト(基本情報で設定した画像ソフト)で表示されます。<br>紹介状、検診では入力画面が表示され、内容の修正が可能です。                                                                                        |
| PhED    | ID     | 画像ソフト(PhotoEdit)で表示します。<br>紹介状では、画像を横3枚で表示します。                                                                                                    |
| 患者表示    | 患者読み   | この患者さんの検査歴を表示します。                                                                                                    |
| Filling | 患者名    | 指定フォルダにある画像ファイルを追加ファイリングします。                                                                                                    |
| ホルダ     | 年齢     | 画像をファイリングしているフォルダを開きます。                                                                                                    |
| 診入      | 性別     | 診断名を記入する画面を表示します。                                                                                                    |

#### 【 検査歴データの削除方法 】

1)検査歴の先頭にあるチェックボックスにチェックし、1行目の「削」ボタンをクリックします。

| 削 | 変更 | 小画 | Web表示 | 画像ソフト       | PhED | 患者表示    | Filing | ホルダ | 諭入 | 診断(↓検索) | 診断2 | 19 19 |   |
|---|----|----|-------|-------------|------|---------|--------|-----|----|---------|-----|-------|---|
|   | 39 |    | 超音波   | 診 10/10/01  | 999  | १२४ ४०७ | 山田 太郎  | 53  | 男  | 脂肪肝     |     |       | 超 |
|   | 38 | h  | 心電図   | i≱ 10/09/03 | 999  | १२४ ४०० | 山田 太郎  | 53  | 男  | 異常なし    |     |       | 心 |

- 2) 削除確認画面が表示されますので、内容を確認し、画像フォルダも削除する場合は、削除するにチェックを して「以上を削除します」をクリックします。
  - ※ フォルダを削除した場合、画像データも削除されます。

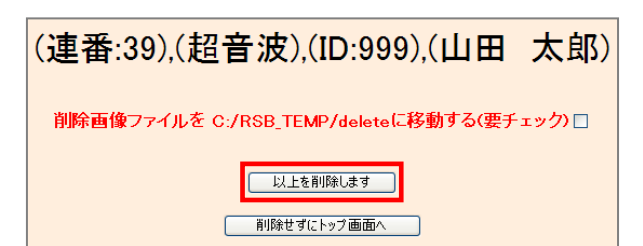

3) TOP 画面に戻り、指定した検査歴が削除されていることを確認します。

- 【 データの変更方法 】
- 1)検査歴の2列目にある検査連番(変更)の列をクリックします。
- 2) 以下のような検査歴情報画面が表示されますので、変更したい内容(患者晩報、検査日、検査項目等)を変更し、「決定」ボタンをクリックします。

| 削 | 変更 | 小画 | Web表示 | 画像ソフト      | PhED | 患者表示       | Filing | ホルダ | 診入 | 診断(↓検索) | 診断2 | 診影 | 2 |
|---|----|----|-------|------------|------|------------|--------|-----|----|---------|-----|----|---|
|   | 39 |    | 超音波   | 診 10/10/01 | 999  | भच्छ छिवने | 山田 太郎  | 53  | 男  | 脂肪肝     |     |    | 超 |

| データ(画像等)読みこみ元選択     ▼ 拡張子変更     ◆ 条件 字 ▼       (ID_No.)999     (検査日)年2010     √(月)10     √(日)0     1     ● 再検査 |
|----------------------------------------------------------------------------------------------------|
| (検査1) 超音波  (他の検査)                                                                                              |
| (診断)脂肪肝                                                                                                    |
| 注意事項                                                                                                    |
| データー情報:【/Imfid×2008/999_2010_10_01/】                                                                           |
| 施行医部署                                                                                                    |
| データ情報内のファイル表示                                                                                                  |
| 决定                                                                                                    |

- 【 画像の表示形式 】
- 1)検査名をクリックして最初に表示されるのは縮小画像が表示され、全体像が捉えやすくなっています。

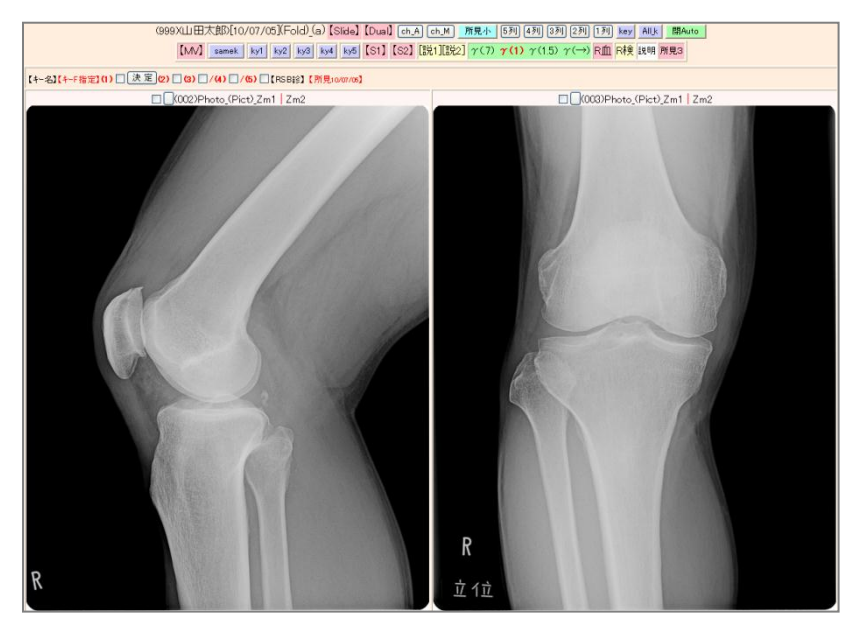

[画像が4個以上の場合]

その日の検査だけがサムネイルで表示されます。内視鏡や超音波検査など1回の検査で多くの画像を 記録する検査ではこの表示になります。

[画像が3個以下の場合]

横2列表示となり、過去の画像との比較表示になります。

比較表示で何回分の画像を表示するかは、「基本情報」の「比較画像表示数」で設定できます。

(46) 比較画像表示数6

過去を含めて1個の画像しかない場合は、中央に1個だけの縮小画像が表示されます。

2)最初の縮小画像に続いて、画像が縦1列に並んで表示されます。 この部分の表示は、画像の実サイズが小さい場合はそのままのサイズで表示され、大きなサイズの画像は見づらくならないよう縮小表示されます。 この際の画像表示幅の設定は、「基本情報」の「Web 画像表示サイズ」「800 d p i 未満の画像サイズ拡大」 で変更できます。

(244) Web画像表示サイズ 900 \_\_\_800d pi未満の画像サイズ拡大 off ▼

※ 縮小画像を完全に実サイズまで拡大するにはその画像をクリックします。

- 【 画像の表示調節方法 】
- 1) 画像を表示した時には次のようなボタン等が表示されます。
  - 1段目: サムネイルの列数変更
  - 2 段目 : γ値の変更
  - 3段目 : 表示したい検査日の指定(表示したい検査日を指定し、検査名のボタンをクリックすると その画像が表示されます。
- 2) 任意の画像を選択してHsp(病院情報の表示)、Pt(患者情報の表示)、Date(コメントの表示)、 幅、列を指定し、表示する画像にチェックをしてから、「決定」ボタンをクリックすると別画面で表示されま す。

| 選択した画像で紹介状を作成(check on)□                           | ■キーファイルに設定 ■画像分割 (スライド作成)         |
|----------------------------------------------------|-----------------------------------|
| 選択した画像で診断書を作成(check on)                            | 【サマリー】<br>【登録画像で描画】 γ 一括変更        |
| 山田太郎 🔽 Hsp 🗹 Pt 🗹 Date 🗹 幅 600 🛛 文列 2 🔽 逆 🗆 (両面) 🗌 | 決定 ーコメント & 画像表示 (デモホルダー)【矢印off】 🗹 |

3) 画像と添付した紹介状や診断書を作成する場合には以下の部分にチェックをして、「決定」ボタンをクリッ クすることにより画像を添付した各入力画面になります。

| 選択した画像で紹介状を作成(check on) 🗌            |                | □キーファ- | ∩ルに設定□画像   | 纷割          | (スライド作  | 动        |
|--------------------------------------|----------------|--------|------------|-------------|---------|----------|
| 選択した画像で診断書を作成(check on) 🗌            |                | 【サマリー】 | 【登録画像で描画】  | $\gamma$ 一括 | 変更      | 💌 сору 🗹 |
| 山田太郎 🖌 Hsp 🗹 Pt 🗹 Date 🗹 幅 600 🛛 🌱 列 | 2 🕶 逆 🗆 (両面) 🗖 | 决定     | ーコメント&画像表示 | 〒(デモフ       | ホルダー)【タ | EPoff] 🗹 |

4) 「スライド作成」をクリックすると保存されている画像をスライドショーファイルが作成されます。このフ アイルは1行目の「Fold」をクリックして表示されるフォルダに保存されています。

※ HTML形式なので紹介先に提出することも可能です。

 (999)(山田太郎)[10/07/05]
 Fold)(a) [Slide]
 [Dual] ch\_A ch\_M 所見小 5列 4列 3列 2列 1列 key Allk 開Auto

 [MV] samek ky1 ky2 ky3 ky4 ky5 [S1]
 [S2] [説1][説2] γ(7) γ(1) γ(1.5) γ(→) R血 R検 説明 所見3

| 選択した画像で紹介状を作成(check on)□                          | □キーファイルに設定□画像分割 (スライド作成)          |
|---------------------------------------------------|-----------------------------------|
| 選択した画像で診断書を作成(check on) 🗌                         | 【サマリー】【登録画像で描画】 γ 一括変更            |
| 山田太郎 🖌 Hsp 🖉 Pt 🖉 Date 🗹 幅 600 🛛 🖓 2 🛶 逆 🗌 (両面) 🗌 | 決定 ←コメント & 画像表示 (デモホルダー)【矢印off】 🗹 |

#### 6. 読み込み元ごとの規定値の設定・取込

読み込み元(a)(b)(c)から画像を読み込み際に、規定となる検査名を設定できます。

- 【 設定方法 】
- 1) 「基本情報」の「読み込みもと(a)の規定検査名」・・・で既定となる検査名を設定します。

|  |  | (116) 読み込みもと(a)の既定検査名 |  | 読み込みもと(こ)の既定検査名 |  |
|--|--|-----------------------|--|-----------------|--|
|--|--|-----------------------|--|-----------------|--|

※ 各クライアント別に取り込む数の一番多い検査名を設定すると便利です。

- 【 取込方法 】
- 1) 読み込み元で指定しているドライブのメディアをセットするか、指定したフォルダに取込画像をコピーしま す。
- 2) TOP画面の「登録」ボタンをクリックすると存在する画像が表示され、指定した読み込み元、既定検査名 が表示されます。

※ 検査項目名は規定値と異なれば設定し直して下さい。

3) IDを入力して、Enterおよび「登録」ボタンをクリックすると画像が取り込まれます。

# 7. RS\_Receiver の設定

RS\_Receiver とは・・・レントゲンや超音波と DICOM 通信を行い RS\_Base 用の DICOM、JPG データを出力す るプログラムです。

| RS_Receiver Ver 3.4.2.7 (only for RS_Base)                                                                                                    |                                                      | 通信設定タブで DICOM 通信の設定をしま                       |
|----------------------------------------------------------------------------------------------------|------------------------------------------------------|----------------------------------------------|
| 待期中                                                                                                    | タスクトレイに常駐                                            | す。                                           |
| <ul> <li>通信設定 生成ファイル設定 検査名の生成 受信データ</li> <li>DICOM通信</li> <li>自己AEタイトル APOLLO_RS_BASE</li> <li>ボート番号 104</li> <li>受信自己アドレス 192.168.50.102</li> </ul> | ☑ AEタイトルのチェックを省略する.<br>自己IPアドレスリスト<br>192.168.50.102 | ・自己 AE タイトル<br>・ポート番号<br>・受信自己アドレスを入力し設定します。 |
| 転送構文の優先順位<br>● Raw形式優先<br>○ 圧縮形式優先                                                                                                    | タイムアウト時間 60秒 🗸                                       |                                              |
| 適用                                                                                                    | キャンセル 終了⊗                                            |                                              |
|                                                                                                    | Copyright 20042007, Osamu Shimono.                   |                                              |

| RS_Receiver Ver 3.4.2.7 (only for RS_Base)  |            |
|---------------------------------------------|------------|
| <b>待期中</b> タスクト                             | レイに常駐      |
| 通信設定 生成ファイル設定 検査名の生成 受信データ                  |            |
| _ Dicomファイルの設定                              |            |
| ✓静止画像のDICOMファイル保存 □マルチフレーム動画のDICOMファイル保存    |            |
| 保存フォルダ C:¥RS_Dicom                          |            |
|                                             |            |
| Jpeg, AVIファイルの設定                            |            |
| ☑ 静止画像の Jpegファイル保存 □ マルチフレーム 動画の AVIファイル保存  | 2          |
| ・ 静止画像を元画像のサイズで生成 Codec Video 最大サイズ 800     |            |
| ○ 静止画像を最大サイズを指定して縮小 Ginepak Godec by Radius |            |
| 最大サイズ 512 ピクセル                              |            |
| 保存フォルダ C:¥RS_Jpeg                           |            |
|                                             |            |
|                                             |            |
| 適用 キャンセル                                    | 終了🖄        |
| Copyright 20042007, Osam                    | u Shimono. |

生成ファイル設定タブで DICOM ファイルの設定、JPEG・AVI ファイルを設定します。

- ・静止画像の DICOM ファイル保存にチェ ック。
- ・保存フォルダの指定。
- ・静止画像の JPEG ファイル保存にチェック。
- ・静止画像を元画像のサイズで生成に
  - チェック。
- ・保存フォルダの指定。

#### 8. エコー・内視鏡の取込

各検査機器でMOへデータが書き込まれるので、設定によりワンクリックで取込み(ファイリング)ができます。

- 【 日立EUB6000、6500 】
- 1) MOに [EUBImages] フォルダが作成され、その中にデータがあります。
- 2) 「基本情報」の以下の項目を指定します。(ドライブはMOのドライブを指定)

(102) (d)画像を取り込むドライブ ディレクトリー名(必要なら) 3) (画像非削除) on 🚽

- 3) [EUBImages] フォルダ内に、 [hitachi.txt] というファイルを作って、その中に検査名を入力しておく と、その検査名でファイリングされます。したがって、検査名ごとに MO を変えるということになります。
- 4) ファイリングは TOP 画面の以下のボタンをクリックすることでファイリングされます。

[説明画像1][説明画像2][説明画像3][説明画像4][説明画像5][画TP][患選][C1][C2][C3][C4][C5][受診][書日][書全] [胃内視鏡][腹部エコー][心エコー]\_[ECG][CPX][??][PICO<mark>[EUB]</mark>(簡易][B受][〇][File]【薬情】【基本情報】

- 【 東芝 nemio30 】
- 1) 「基本情報」の以下の項目で MO ドライブを指定します。

(95)本PCのMO(内視鏡画像を取り込むドライブ)のドライブ E (なければ設定不用)

- 2) MO に [CLINIC] というフォルダを作成します。
- 3) ファイリングは TOP 画面の以下のボタンをクリックすることでファイリングされます。

[説明画像1][説明画像2][説明画像3][説明画像4][説明画像5][画TP][患選][C1][C2][C3][C4][C5][受診][書日][書全] [胃内視鏡][腹部エコー][心エコー]\_[ECG][CPX][??][PICO][EUB]【簡易】[B受][〇][File]【薬情】【基本情報】

【 フジノン DF-50 MO ドライブ 】 内視鏡 or エコー

1)「基本情報」の以下の項目でMOドライブを指定します。

(95)本PCのMO(内視鏡画像を取り込むドライブ)のドライブ E (なければ設定不用)

2)ファイリングはTOP画面の以下のボタンをクリックすることでファイリングされます。

[説明画像1][説明画像2][説明画像3][説明画像4][説明画像5][画TP][患選][C1][C2][C3][C4][C5][受診][書日][書全] [胃内視鏡][腹部エコー][心エコー]]\_[ECG][CPX][??][PICO][EUB]【簡易】[B受][O][File]【薬情】【基本情報】

- ※ 検査によってMOを変える方がよい
- ※ DF-50MではMO内に、ID名でホルダーが作成され、その中に連続番号が付いたファイル名で、jp g画像が保存されます。
- ※ R S\_B a s e で自動取り込みを行うとMO内に、[RSNBase] という管理ホルダーを作成し、その中に、 各 ID のファイルが作成されます。そのファイルには、どの番号の画像までファイリングされたかの数字 が保存されています。

よって、一度ファイリングすると、内視鏡画像はファイリング済みと判断されますので、再度ファイリングはされません。

各 ID 名ファイルの内容を変更すれば、再度自動ファイリングが行われます。

- 【 フジノン DF-30 MO ドライブ 】 内視鏡 or エコー
- 「基本情報」の以下の項目で MO ドライブを指定します。
   (95)本PCのMO(内視鏡画像を取り込むドライブ)のドライブ E (なければ設定不用)
- 2) ファイリングは TOP 画面の以下のボタンをクリックすることでファイリングされます。

[説明画像1][説明画像2][説明画像3][説明画像4][説明画像5][画TP][患選][C1][C2][C3][C4][C5][受診][書日][書全] [胃内視鏡][腹部エコー][心エコー]\_[ECG][CPX][??][PICO][EUB]【簡易】[B受][〇][File]【薬情】【基本情報】

- ※ 検査によって MO を変えない。
- ※ 同日に一人の患者さんに複数の検査がある場合は、両方が終わってからファイリングします。2つの検査 が一つの検査として保存されますので、後から手動で検査を分離する必要があります。
- 【 ティアック、オリンパスの MO 】 内視鏡 or エコー

日付をホルダーごとに記載したformat、おおむね2001年以降の機種に対応しています。

1) 「基本情報」の以下の項目でMOドライブを指定します。

(95)本PCのMO(内視鏡画像を取り込むドライブ)のドライブE
(なければ設定不用)

2)ファイリングはTOP画面の以下のボタンをクリックすることでファイリングされます。

[説明画像1][説明画像2][説明画像3][説明画像4][説明画像5][画TP][患選][C1][C2][C3][C4][C5][受診][書日][書全] [胃内視鏡][腹部エコー][心エコー]\_[ECG][CPX][??][PICO][EUB]【簡易】[B受][〇][File]【薬情】【基本情報】

※ 検査によってMOを変える方がよい。

## 9. 日立デジタイザでの取込

- 【 設定 】
- 1) 「基本情報」の以下の項目で起動するソフトを選択します。

(日立デジタイザーソフト EZCPX 用に選択)(98/Me/NT hitachi)(win2000 hitachi2000) (New Driver for win2000, winXP hitachiXP\_2K since 2002/3/8) (140) hitachiXP\_2K マ

日立 CPX150 → hitachiXP-2K を選択します。

日立 CPX300 → CPX300 を指定します。

2) TOP 画面の [CPX] をクリックします。

[説明画像1][説明画像2][説明画像3][説明画像4][説明画像5][画TP][患選][C1][C2][C3][C4][C5][受診][書日][書全] [胃内視鏡][腹部エコー] [心エコー] \_[ECG<mark>]</mark>[CPX<mark>]</mark>??][PICO][EUB]【簡易】[B受][〇][File]【薬情】【基本情報】

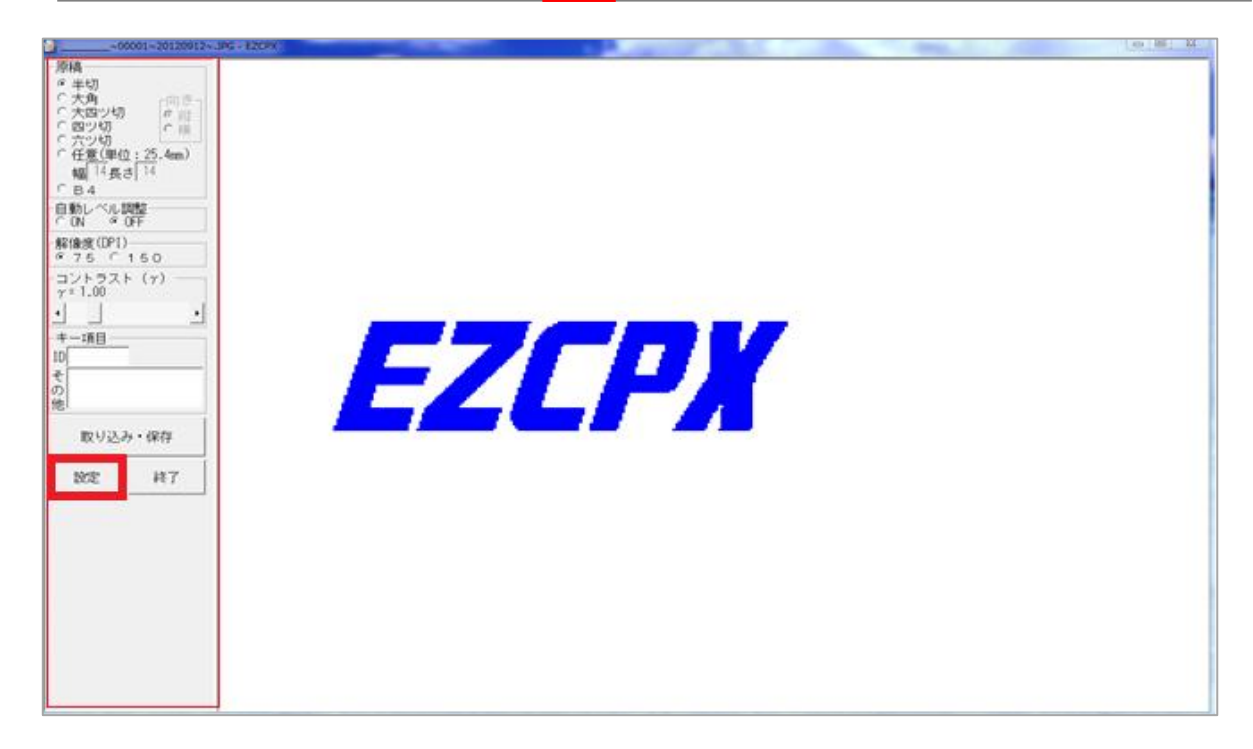

ボタンを押すと上記の画面が出てきます。赤枠の設定にて取込み設定を行います。

| 設定                                                                                        | X                                                      |
|-------------------------------------------------------------------------------------------|--------------------------------------------------------|
| 「画像の保存先と形式────                                                                            |                                                        |
| C:¥                                                                                       | 変更                                                     |
| -形式<br>○ BMP<br>● JPEG 圧縮率 75 (標準:75)                                                     | <del>ファイル名</del><br>C CPX+番号 番号 1<br>© ID+番号+日付+その他    |
| <ul> <li>● 画像入力・保存操作</li> <li>● 1アクション(入力・保存を連続動作)</li> <li>● 2アクション(入力と保存を別の操</li> </ul> | 終了確認<br>作する)<br>作で行う)<br>修了確認<br>○ 表示<br>○ 表示<br>○ 非表示 |
| ОК                                                                                        | キャンセル                                                  |

#### ・画像の保存先と形式

読込後のデータ保存先を指定します。(C:¥gazou)

・形式

JPEG 形式を指定します。

・ファイル名

ID+番号+日付+その他を指定します。

以上で設定完了です。

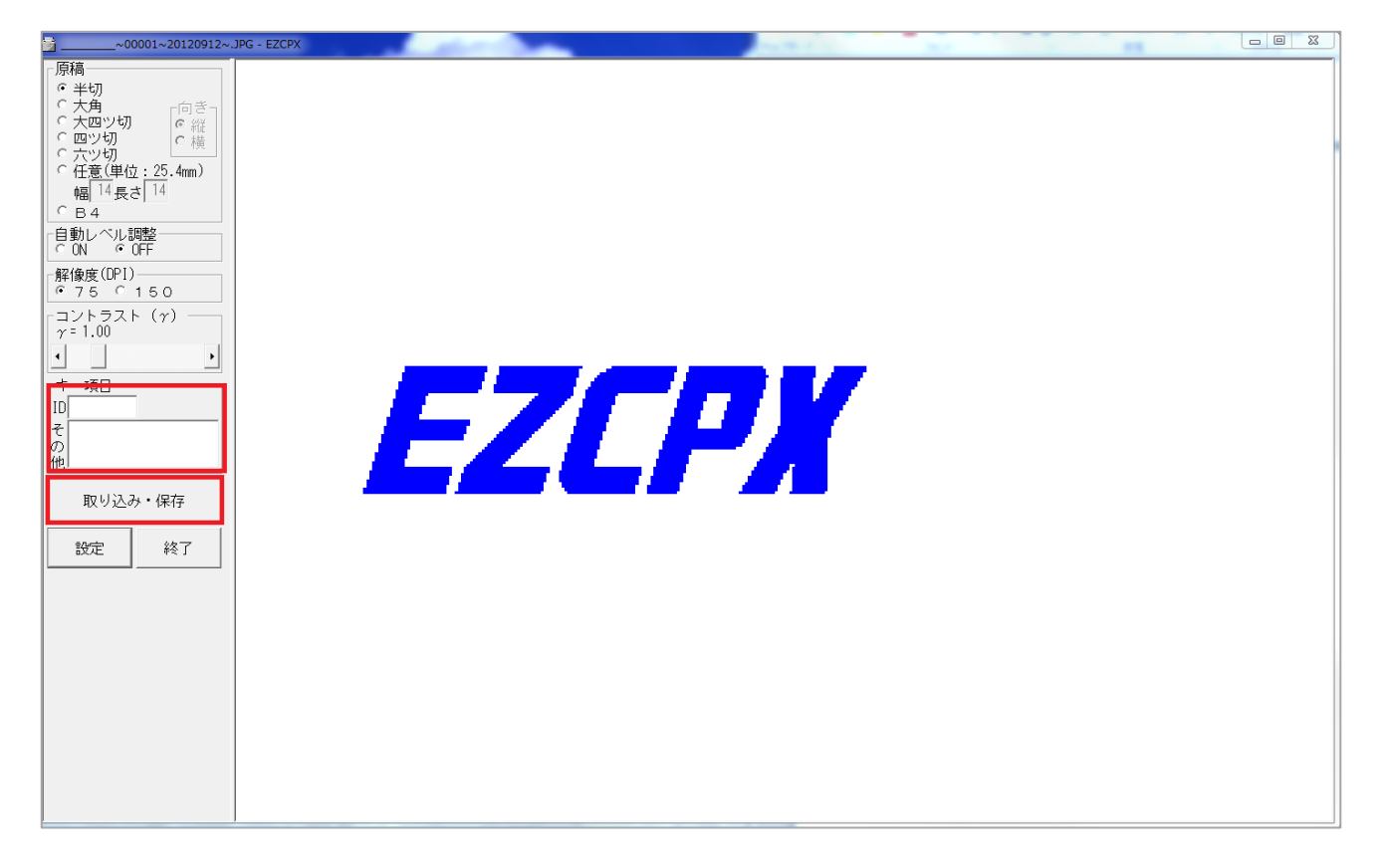

キー項目の ID にカルテ番号を入力し、その他へ取込み部位を入力します。

取り込み・保存をクリックするとフィルム読込が始まり終了ボタンにて RS\_Base へ登録されます。

# [??]

[説明画像1][説明画像2][説明画像3][説明画像4][説明画像5][画TP][患選][C1][C2][C3][C4][C5][受診][書日][書全] [胃内視鏡][腹部エコー] [心エコー] \_[ECG][CPX<mark>]][?7]|</mark>PICO][EUB]【簡易】[B受] [〇][File]【薬情】【基本情報】

CP-X の読込設定・日付指定登録の為のボタンです。

| 検査登録 年 10 ▼ 数 50 | ) ▼ 日付順新 ▼ (ID栲 | 院) 検査表示     | 検査項目 ▼    | 検索 ☑ 統計 FAQ    |  |  |  |  |
|------------------|-----------------|-------------|-----------|----------------|--|--|--|--|
| ●患者登録 表示数→↑ 5    | 0 ▼ ID降順 ▼ ID_f | rom    患者表示 | ] 再検 Link | 検索 📄 SV_CL 覚え書 |  |  |  |  |
| 【日付指定プログラムへ】     |                 |             |           |                |  |  |  |  |
|                  |                 |             |           |                |  |  |  |  |
|                  |                 |             |           |                |  |  |  |  |
|                  | 【 0 】胸部写真       | 【1】腹部写真     | [2]       |                |  |  |  |  |
|                  | 【3】             | [4]         | [5]       |                |  |  |  |  |
|                  | [6]             | [7]         | [8]       |                |  |  |  |  |
|                  | [9]             | [ 10 ]      | [ 11 ]    |                |  |  |  |  |

赤枠に検査名を入力します。

その他に設定した番号、上記例では(0)を入力すると検査名が胸部写真となります。

| 検査登録 年10 ▼数50        | 0 ▼ 日付順新 ▼ (ID栲 | 院) 検査表示     | 検査項目 ▼    | 検索 ☑ 統計 F                   | FAQ |  |  |  |
|----------------------|-----------------|-------------|-----------|-----------------------------|-----|--|--|--|
| 患者登録 表示数→↑ 5         | 0 ▼ ID降順 ▼ ID_f | rom    患者表示 | ] 再検 Link | (検索) <mark>■ SV_CL</mark> 賞 | え書  |  |  |  |
| 【日付指定プログラムへ】         |                 |             |           |                             |     |  |  |  |
| ロナポッカノザクローンのきょうシュジャナ |                 |             |           |                             |     |  |  |  |
|                      |                 |             |           |                             |     |  |  |  |
|                      | 【0】胸部写真         | 【1】腹部写真     | [2]       |                             |     |  |  |  |
|                      | [3]             | [4]         | [5]       |                             |     |  |  |  |
|                      | [6]             | [7]         | [8]       |                             |     |  |  |  |
|                      | [9]             | 【 10 】      | [ 11 ]    |                             |     |  |  |  |

赤枠をクリックすると入力された検査名が登録でき使用する事が出来るようになります。

赤枠をクリックするとカレンダーと EZCPX が出てきます。

| 検査登録 年 10 ▼ 数 50   | ) ▼ 日付順新 ▼ (ID椅 | 索) 検査表示      | 検査項目 ▼  | 検索 🔽 統計    | FAQ |  |  |  |  |  |  |  |
|--------------------|-----------------|--------------|---------|------------|-----|--|--|--|--|--|--|--|
| 患者登録 表示数→↑ 5       | 0 ▼ ID降順 ▼ ID_f | rom 患者表示 🔲   | 再検 Link | 検索 📄 SV_CL | 覚え書 |  |  |  |  |  |  |  |
|                    |                 | 【日付指定ブログラムへ】 |         |            |     |  |  |  |  |  |  |  |
|                    |                 |              |         |            |     |  |  |  |  |  |  |  |
| 日立デジタイサCP-Xの読み込み設定 |                 |              |         |            |     |  |  |  |  |  |  |  |
|                    | 【〇】胸部写真         | 【1】腹部写真 【    | 2]      |            |     |  |  |  |  |  |  |  |
|                    | [3]             | [4] [        | 5]      |            |     |  |  |  |  |  |  |  |
|                    | [6]             | [7] [        | 8]      |            |     |  |  |  |  |  |  |  |
|                    | [9]             | [ 10 ]       | 11 ]    |            |     |  |  |  |  |  |  |  |

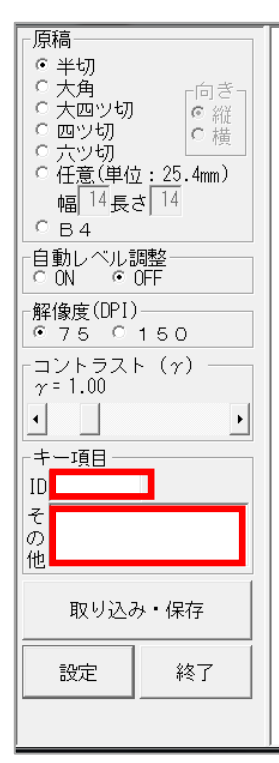

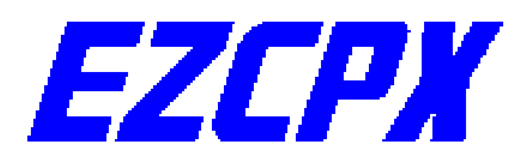

|                                        |                             | _  | 201 | 2年         | 1月 | _        |    |    |    | _  | 201 | 2年         | 2月 | _  |     |    | _      | 201 | 2年:        | з <b>Я</b> - | _  |    |    | _        | 201 | 2年         | 4月, | _  |    |
|----------------------------------------|-----------------------------|----|-----|------------|----|----------|----|----|----|----|-----|------------|----|----|-----|----|--------|-----|------------|--------------|----|----|----|----------|-----|------------|-----|----|----|
| E                                      | 3                           | 月  | 火   | <b>7</b> K | 木  | 金        | ±  |    | Β  | 月  | 火   | <b>7</b> K | 木  | 金  | ±   | B  | 月      | 灭   | 7          | 木            | 金  | ±  | B  | 月        | 火   | <br> /     | 木   | 金  | ±  |
| 0                                      | 1                           | 02 | 03  | 04         | 05 | 06       | 07 |    | _  | -  | _   | 01         | 02 | 03 | 04  | -  | -      | -   | -          | 01           | 02 | 03 | 01 | 02       | 03  | 04         | 05  | 06 | 07 |
| C                                      | 18                          | 09 | 10  | 11         | 12 | 13       | 14 | (  | 05 | 06 | 07  | 08         | 09 | 10 | 11  | 04 | 05     | 06  | 07         | 08           | 09 | 10 | 08 | 09       | 10  | 11         | 12  | 13 | 14 |
| 1                                      | 5                           | 16 | 17  | 18         | 19 | 20       | 21 |    | 12 | 13 | 14  | 15         | 16 | 17 | 18  | 11 | 12     | 13  | 14         | 15           | 16 | 17 | 15 | 16       | 17  | 18         | 19  | 20 | 21 |
| 2                                      | 2                           | 23 | 24  | 25         | 26 | 27       | 28 |    | 19 | 20 | 21  | 22         | 23 | 24 | 25  | 18 | 19     | 20  | 21         | 22           | 23 | 24 | 22 | 23       | 24  | 25         | 26  | 27 | 28 |
| 2                                      | 9                           | 30 | 31  | -          | -  | -        | -  | 2  | 26 | 27 | 28  | 29         | -  | -  | -   | 25 | 26     | 27  | 28         | 29           | 30 | 31 | 29 | 30       | -   | -          | -   | -  | -  |
| _                                      | - 2012年5月 2012年6月 2012年7月 - |    |     |            |    |          |    |    |    |    |     |            |    | _  | 201 | 2年 | 2年8月 - |     |            |              |    |    |    |          |     |            |     |    |    |
| E                                      | Э.                          | 月  | 火   | 水          | 木  | 金        | ±  |    | B  | 月  | 火   | 7水         | 木  | 金  | ±   | Η  | 月      | 火   | 水          | 木            | 金  | ±  | E  | 月        | 火   | 7水         | 木   | 金  | ±  |
|                                        | -                           | -  | 01  | 02         | 03 | 04       | 05 |    | -  | -  | -   | -          | -  | 01 | 02  | 01 | 02     | 03  | 04         | 05           | 06 | 07 | -  | -        | -   | 01         | 02  | 03 | 04 |
| C                                      | 6                           | 07 | 08  | 09         | 10 | 11       | 12 | (  | 23 | 04 | 05  | 06         | 07 | 08 | 09  | 08 | 09     | 10  | 11         | 12           | 13 | 14 | 05 | 06       | 07  | 08         | 09  | 10 | 11 |
| 1                                      | з                           | 14 | 15  | 16         | 17 | 18       | 19 |    | 10 | 11 | 12  | 13         | 14 | 15 | 16  | 15 | 16     | 17  | 18         | 19           | 20 | 21 | 12 | 13       | 14  | 15         | 16  | 17 | 18 |
| 2                                      | 0                           | 21 | 22  | 23         | 24 | 25       | 26 |    | 17 | 18 | 19  | 20         | 21 | 22 | 23  | 22 | 23     | 24  | 25         | 26           | 27 | 28 | 19 | 20       | 21  | 22         | 23  | 24 | 25 |
| 2                                      | 7                           | 28 | 29  | 30         | 31 | -        | -  | 2  | 24 | 25 | 26  | 27         | 28 | 29 | 30  | 29 | 30     | 31  | -          | -            | -  | -  | 26 | 27       | 28  | 29         | 30  | 31 | -  |
| - 2012年9月 2012年10日 2012年11日 2012年12月 - |                             |    |     |            |    |          |    |    |    |    |     |            |    |    |     |    |        |     |            |              |    |    |    |          |     |            |     |    |    |
|                                        | B                           | 月  | 火   | 水          | 木  | 金        | ±  |    | Β  | 月  | 火   | <b>7</b> K | 木  | 金  | 土   | В  | 月      | 火   | <b>7</b> K | 木            | 金  | ±  | B  | 月        | 火   | <u>_</u> * | 木   | 金  | ±  |
|                                        | -                           | -  | -   | -          | -  | -        | 01 |    | _  | 01 | 02  | 03         | 04 | 05 | 06  |    |        |     |            | 01           | 02 | 03 | -  | <u> </u> | -   | -          | -   |    | 01 |
|                                        | 02                          | 03 | 04  | 05         | 06 | 07       | 08 | (  | 27 | 08 | 09  | 10         | 11 | 12 | 13  | 04 | 05     | 06  | 07         | 08           | 09 | 10 | 02 | 03       | 04  | 05         | 06  | 07 | 08 |
|                                        | 09                          | 10 | 11  | 12         | 13 | 14       | 15 |    | 14 | 15 | 16  | 17         | 18 | 19 | 20  | 11 | 12     | 13  | 14         | 15           | 16 | 17 | 09 | 10       | 11  | 12         | 13  | 14 | 15 |
|                                        | 16                          | 17 | 18  | 19         | 20 | 21<br>28 | 22 | 14 | 21 | 22 | 23  | 24         | 25 | 26 | 27  | 18 | 19     | 20  | 21         | 22           | 23 | 24 | 16 | 17       | 18  | 19         | 20  | 21 | 22 |
|                                        | 20<br>30                    | 24 | 23  | 20         | 21 | 20       | 28 | 1  | 28 | 29 | 30  | 31         | -  | -  |     | 25 | 26     | 27  | 28         | 29           | 30 |    | 23 | 24       | 25  | 26         | 27  | 28 | 29 |
|                                        | 00                          | -  | - 1 | -          | -  | -        | -  | -  |    |    | 1   | 1          | -  | -  |     | -  | 1      |     | 1          | 1            | 1  | _  | 30 | 31       | -   | -          | -   | -  | -  |

登録したい月日をクリックするとその月日に登録されます。

~全体の流れの説明~

- 1.(??)をクリックします。
- 2. 日付指定プログラムをクリックします。
- 3. EZCPX にて必要項目を入力します。
- 4. カレンダーで登録したい日付をクリックします。
- 5. EZCPX 終了ボタンで終了します。
## 10. 心電図の取込・設定

- 【 フクダ ME の心電図 】
- 「基本情報」の以下の項目で取り込み元のドライブを指定します。
   (92) 本PCのFD(心電図を取り込むドライブ)のドライブ(A or ¥¥診察室¥A など)F
- 2) TOP 画面の「EGG」をクリックすると心電図ファイルが取り込まれます。 患者番号、日付等は指定する必要はありません。

[説明画像1][説明画像2][説明画像3][説明画像4][説明画像5][画TP][患選][C1][C2][C3][C4][C5][受診][書日][書全] [胃内視鏡][腹部エコー] [心エコー] \_<mark>[ECG]</mark>[CPX][??][PICO][EUB]【簡易】[B受][〇][File]【薬情】【基本情報】

- 3) 心電図ファイルは取り込まれても削除されず、FD に [gunji.txt] が作成され、取り込み情報が書き込まれ ていますので、重複して取り込まれることはありません。
- 4) 心電図ファイルを参照するソフトを「基本情報」の以下の項目で設定します。
- ※ 2003 年 6 月以降は、 [JAVA] を選択した方がよいとあるが、最新の [ViewPlus] であれば [New] を 選択します。
   (134) フクダMEの心電図 JAVA ▼
- 5) 最新の [ViewPlus] をダウンロードした場合は、以下のフォルダに EXE ファイルをコピーする必要があり ます。

[public\_html¥EGG¥ME]

[public\_html¥EGG\_h] に [egc.exe] とファイル名を変更してコピーします。

- 6) 閲覧するには検査リストの検査名(Web 表示)をクリックします。
- 【 フクダ MEの Holter 心電図 】
- 1) 「基本情報」の「検査項目」ボタンをクリックし、 [HolterECG] を追加します。
- 2) TOP 画面より登録する患者で [HolterECG] を検査登録します。
- 3) 登録した検査一覧の漢字氏名(Filling)をクリックし、フォルダを開きます。
- 4) Holter 心電図のデータをコピーします。
- 5)通常は登録後、検査名をクリックすると HV1000(簡易ホルターviewer)が開く。しかし、PC に購入した HS1000L (or HS1000)のフォルダがある場合は、検査名をクリックすると HS1000L (or HS1000)が、 日付をクリックすると HV1000 が起動します。
  - ※ 最新の HolterViewer をダウンロードした場合は、各 PC の [public\_html¥HolterViewer] に入れて下さい。
- 【 フジ FCR-PICO 】
- 「基本情報」の以下の項目でデータがある場所を指定します。
   例えば、[c:¥pico]の場合は[c]と指定します。

(92) 本PCのFD(心電図を取り込むドライブ)のドライブ(A or ¥¥診察室¥A など)F

2) TOP 画面の「PICO」をクリックすると検査情報と共にファイリングされます。

[説明画像1][説明画像2][説明画像3][説明画像4][説明画像5][画TP][患選][C1][C2][C3][C4][C5][受診][書日][書全] [胃内視鏡][腹部エコー] [心エコー] \_\_[ECG][CPX][??<mark>][PICO</mark>[EUB]【簡易】[B受][〇][File]【薬情】【基本情報】 【 画像、ホルター心電図の保存場所 】

動画、ホルター心電図などを外部ディスクに保存することができます。

1) 「基本情報」の以下の項目に場所を登録します。

ファイリング外部ドライブ(動画など) (91) E または ¥¥Server¥E など

- 2) ドライブを指定すると検査登録の横に「外口」が表示されます。
- 3) ファイリングするときにチェックを入れると、指定した場所に [RSB\_FILE] というフォルダが作成され、 その中にファイリングされます。
- 4) ただし、外部に保存した場合は、検査一覧で検査名をクリックしても Web 表示されず、フォルダが表示されます。
  - ※ フクダ ME の HoiterECG の場合は、通常通り表示されます。
- 【 心電図の元データの削除方法 】
- 1) 「基本情報」の以下の項目を Yes にすることで削除されます。

#### 11. DICOM の取込・設定

- 【 設定 】
- 1) 「基本設定」の「自動読み込み検査名変更」をクリックします。

(2)施設マップ \_\_データID変換 \_\_自動読み込み検査名変更 \_\_リンク画像検査関連付け \_\_自動バックアップ検査

2) 以下のようなファイル名の場合は次のように設定します。

| 自動ファイル読み込み検査名の変更 |               |  |  |  |  |  |  |  |  |  |
|------------------|---------------|--|--|--|--|--|--|--|--|--|
| Carotid_Artery   | → 心ID-        |  |  |  |  |  |  |  |  |  |
|                  | →             |  |  |  |  |  |  |  |  |  |
|                  | $\rightarrow$ |  |  |  |  |  |  |  |  |  |

※ 登録した内容は、 [public\_html¥kensa\_change.dat] に保存されます。 以下の内容を参考に登録します。

| CR_ABDOMEN       | 腹部 | CR_ANKLE        | 足関節  | CR_ARM          | 上肢  |  |
|------------------|----|-----------------|------|-----------------|-----|--|
| CR_BREAST        | 肋骨 | CR_CHEST        | 胸部写真 | CR_CLAVICL<br>E | 鎖骨  |  |
| CR_COCCYX        | 尾骨 | CR_CSPINE       | 頚椎   | CR_ELBOW        | 肘   |  |
| CR_EXTREMIT<br>Y | 四肢 | CR_FOOT         | 足    | CR_HAND         | 手   |  |
| CR_HEAD          | 頭部 | CR_HIP          | 股関節  | CR_KNEE         | 膝   |  |
| CR_LEG           | 下肢 | CR_LSPINE       | 腰椎   | CR_NECK         | 頚部  |  |
| CR_PELVIS        | 骨盤 | CR_SHOULDE<br>R | 肩    | CR_SKULL        | 頭蓋骨 |  |
| CR_SSPINE        | 仙骨 | CR_TSPINE       | 胸椎   |                 |     |  |

【 RS\_Recieverの役割と設定 】

Dicom 器機から Dicom データを受け取り、RS\_Base で自動ファイリング可能なファイル名に変更して RS\_Base で自動ファイリング可能な指定フォルダに移動して下さい。

Dicom ファイルと同時に Jpeg ファイルも作製してそれぞれの保存場所を個々に設定できます。

- 1) RS\_Reciever で Dicom 保存を Dicom 自動ファイリング動作する PC の [gazou]、Jpeg 保存を Jpeg 自動ファイリング動作する PC の [gazou] に設定します。
- 2) RS\_Reciever を設置するには RS\_Base がインストールしてある PC ならどの PC でもいいですが、通常 は DICOM ファイルを自動ファイリングする PC に設置します。
- 3) Dicom 器機側の設定で Dicom 通信の相手として上記 PC を設定します。
- 4) 3) で設定した Dicom ファイルを自動ファイリングする PC でリロードの時間を 10~30 秒に変更します。

※ つまり、通常 RS\_Base を使用する PC では設定しない方いいということになります。

※ ファイリングはリロードするタイミングでファイリングされますので、できるだけ間隔が短い方がリアル にファイリングされます。

(21) 表示年数 10 🔽 データへのリンク(SV/CL) on 🔽 トップ画面リロード時間 (初期値1800秒) 1800 🔽 \_\_Reload(ID)

- 【 コニカ Regius 】
- 1) 「基本情報」の以下の項目で患者情報を出力する場所を指定します。

| (216) | CRなどへの患者情報出力先(1)(¥¥SV¥ORCAなど) | D:¥aaaaa | 受診受付時自動出力 on 🛛 🔽 |
|-------|-------------------------------|----------|------------------|
|       |                               |          |                  |

- 2) 患者情報画面の上部に[Regius1]・・・があるので、これをクリックすると指定した場所に患者情報が 出力されます。
  - ※ 1)の指定がないと [gazou] フォルダに出力されます。
- 3) Regius では、設定により自動で作成した患者情報を読み込みます。
  - ※ 通常はダイナより受付され、新患患者としてのチェックが入っていると、以下の項目が ON になっていれば、RS\_Base の BOX 受付情報を読み込んだタイミングで自動で新患のみ情報が出力されるようになっています。

(216) CRなどへの患者情報出力先(1)(¥¥SV¥ORCAなど)D¥aaaaa 受診受付時自動出力 on ▼

- ※ 既登録の患者データが作成されても CR へは特に影響はありません。
- ※ これは ORCA との連携と同じファイルフォーマットになります。

#### 12. 説明画像への登録

患者説明に用いる図表などいくつかのグループに分けて保存し、TOP 画面の一番上にリンクを設けることができます。

【 設定方法 】

1) 「基本情報」の「説明・検査・カレンダ」をクリックします。

| 検査項目 CPX150読込項目 説明・検査・カレンダ 照射録 検査内病名検索既定値 ID関連付 検査全体      マ □ |
|---------------------------------------------------------------|
| 病院登録 医師登録 紹介先 紹介科 部署 紹介ヘッダ 診断書例文 患者検索既定値 診断名一括登録 他院紹介状 👽      |
| LDL・Cr・HbA1cの設定 検査用画像ホルダー設定 レントゲン分割 Dicomshot項目名 個別患者病名の設定    |
| 検査リスト表示順(table) サムネイル画像の指定 患者サマリの選択名の登録 往診読込患者 保存書庫変更         |

2) 表示させたいリンク名を登録します。

表示途中で改行する場合は、「登録名」+「改行」と入力すると改行されます。

| 画像デー  | ターベース名変更 | 夏(改行したい場 | 易合は、登録名3 | 女行 と登録して | (ください。) |
|-------|----------|----------|----------|----------|---------|
| 説明画像1 |          |          |          |          |         |
| 説明画像2 |          |          |          |          |         |
| 説明画像3 |          |          |          |          |         |
| 説明画像4 |          |          |          |          |         |
| 説明画像5 |          |          |          |          | 画像TOP   |
|       |          | ここで改行を入  | ha 🔽     |          |         |

- ※ フォルダは [public\_heml] の [board] 内に [gif0] [gif1] ・・・に保存されます。
- 3) その下の「ここで改行を入れる」で、TOP 画面で説明画像のリンク表示が、以下に設定する MO から読込み 名との間で改行するかどうかを設定します。

offだと

[説明画像1][説明画像2][説明画像3][説明画像4][説明画像5][画TP][患選][C1][C2][C3][C4][C5][受診][書日][書全] [胃内視鏡][腹部エコー][心エコー]\_[ECG][CPX][??][PICO][EUB]【簡易】[B受][〇][File]【薬情】【基本情報】

onだと

[説明画像1][説明画像2][説明画像3][説明画像4][説明画像5][画TP][患選] [C1] [C2] [C3] [C4] [C5] [受診] [書日] [書全] [胃内視鏡][腹部エコー] [心エコー] \_\_[ECG][CPX][??][PICO][EUB]【簡易】[B受] [〇][File]【薬情】【基本情報】 4) 動画用の説明ファイルとリンクさせる場合に「以下のホルダーの表示タイトル名」を使用します。 ここでは、その動画ファイル名を入力し、動画ファイルは [public\_html¥board¥gif14] に保存します。 そうするとトップ画面の「サムネイル」が入力した動画ファイル名に変わります。この名前をクリックす ると動画が表示されます。

| 以下のホルダーの表示タイトル名 |        |        |        |         |  |  |  |  |  |
|-----------------|--------|--------|--------|---------|--|--|--|--|--|
| gazou1          | gazou2 | gazou3 | gazou4 | gazou5  |  |  |  |  |  |
|                 |        |        |        |         |  |  |  |  |  |
| gazou6          | gazou7 | gazou8 | gazou9 | gazou10 |  |  |  |  |  |
|                 |        |        |        |         |  |  |  |  |  |

- 【 登録方法 】
- 1) トップ画面に表示されている登録したい説明画像のリンク名をクリックし、説明画像の画面を表示します。

[説明画像1]<mark>説明画像2][説明画像3][説明画像4][説明画像5][画TP][患選][C1][C2][C3][C4][C5][受診][書日][書全] [胃内視鏡][腹部エコー][心エコー]\_[ECG][CPX][??][PICO][EUB]【簡易】[B受][〇][File]【薬情】【基本情報】</mark>

2) 画面上部に表示されている保存先のフォルダ名をクリックし、フォルダを開きます。

| (←) 位置:X:0 Y:0 Size:X:1280 Y:1572 決_定 開じる (→)                                     |       |
|-----------------------------------------------------------------------------------|-------|
| C:/Users/rsn/public_html/board/gif0 (Click) [1列] [2列] [3列] [4列] [5列] [Slide_Show] | 閉Auto |

- 3) 保存したい画像を開いたフォルダに保存します。
  - ※ ファイル名は英数字のみのファイル名で保存します。

# 第6章 その他登録・説明

### 1. 書庫への登録

スキャナで取り込んだパンフレットや文献などを保存しておくための機能です。

- 【 設定方法 】
- 「基本情報」の「書庫画像ファイリングディレクトリー・・・」に書庫画像を保存する場所を指定します。
   (フォルダは作成しておく必要があります)
   また、書庫ファイルをサーバーに置く場合は、「基本情報」の「書庫ホルダをサーバと同期」を「ON」にします。
- 2) 「基本情報」の「保存書庫変更」をクリックします。
- 3) 作成する書庫名を登録します。
  - ※ 上から「書庫1」 「書庫2」 ・・・となります。
  - ※ 同一書庫名を登録した場合は、同じ内容が表示されます。
- 【 登録方法 】
- 1)保存した画像を [gazou] フォルダに保存します。
- 2) TOP 画面に表示されている「書全」をクリックし、書庫画面を表示します。
- 3) 「ファイリング→」横にある各書庫フォルダをクリックすると書庫フォルダにファイリングされます。
- 4) また、「ホルダー表示→」横にある各書庫フォルダ名をクリックし、フォルダを開いてそのフォルダ内に保存したい画像ファイルを登録しても書庫ファイルとして保存されます。
- 5)保存後、「サムネイル→」の横になる各書庫フォルダ名をクリックし、保存されていることを確認します。 ※ファイル名は英数字・全角文字で保存可能です。

#### 2. 検査用説明画像の登録

検査画像を表示する際に、説明用画像として検査毎に保存することができます。

- 【 設定方法 】
- 1) 「基本情報」の「検査用画像ホルダー設定」をクリックし、検査項目ホルダー指定画面を起動します。
- 2) 説明用画像を登録したい検査名と検査名ホルダーを入力し、登録します。
  - ※ ホルダー名は英数字の名前を付けます。※ ホルダーは手動で [public\_html] の [broad] に作成します。
- 【 登録方法 】
- 1)検査項目フォルダとして指定したフォルダに画像を保存します。

#### 3. 動画の登録

動画は他の画像ファイルと同様にファイリングが可能だが、数十 MB という大きなサイズの場合は、ファイリングに時間がかかるので、以下の方法でファイリングを行います。

【 設定方法 】

- 1) 「基本情報」の「ファイリングデータがなくてもディレクトリーを作成する検査を指定」に検査項目を登録 します。
- 【 登録方法 】
- 1) 画像を読み込み元フォルダに移動しておかない以外は、通常通り ID を入力、検査名を選択して検査歴を登録します。
- 2) 登録後、「基本情報」で設定されている検査項目であれば、保存用フォルダが作成されているので、年齢部 分をクリックし、保存フォルダを開きます。
- 3) ファイリングしたいファイルをそのフォルダにコピー(あるいは移動)することでファイリング完了です。
- 【 備考 】

ファイリング時の拡張子選択部分に「mp4」「w.mp4」の選択肢があります。

「w.mp4」で保存した場合は、ファイル名が「001.mp4」→「001w.mp4」となります。「基本情報」の「mp4 を Qtime で Web 再生する」を「yes」にすると「mp4」のファイルの場合は Qtime で再生され、「w.mp4」の 場合は Windows media player で Web 表示されます。

また、「no」にすると「mp4」のファイルの場合は Windows media player で再生され、「w.mp4」の場合は Qtime で Web 表示されます。

## 4. スナップ写真の登録

スナップ写真は患者の顔写真等を保存することで、患者情報を表示した際に、表示されるデータで、検査項目 のスナップとは異なります。

1) TOP 画面の検索歴で表示されている患者カナ氏名をクリックします。

| 削. | 変更 | 小画 | Web表示 | 画像ソフト       | PhED | 患者表示    | Filing | ホルダ | 診入 | 診断(↓検索) | 診断2 | is is | : |
|----|----|----|-------|-------------|------|---------|--------|-----|----|---------|-----|-------|---|
|    | 39 |    | 超音波   | 診 10/10/01  | 999  | १२४ ४०७ | 山田 太郎  | 53  | 男  | 脂肪肝     |     |       | 超 |
|    | 38 | h  | 心電図   | iĝ 10/09/03 | 999  | १२४ ४०७ | 山田 太郎  | 53  | 男  | 異常なし    |     |       | 心 |

2) スナップ写真として取り込む写真を [gazou] フォルダか「基本情報」の以下の項目で指定したフォルダにコ ピーします。

(98) スナップ写真取り込みホルダー H¥スナップ

3)患者検索歴画面の「snap」をクリックします。

| -2011年10月 -<br>日月火水木金十                       | 希召 <mark>Snap</mark> | □血液LIST | 🗌 他院紹介状  | 🗌 他院返事     | 🗌 胸部写真   | 🗌 腹部エコー | 10月11日(火) |
|----------------------------------------------|----------------------|---------|----------|------------|----------|---------|-----------|
|                                              | 変更                   | 🗌 胃内視鏡  | 🗌 心電図    | 📃 当院検診     | 🗌 心エコー   | 🗌 紹介状   | 11 12     |
| 2 3 4 5 6 7 8<br>9 10 11 12 13 14 15         | CPU                  | 🗌 胃透視   | インフルエンザ  | □ 頭部CT     | 回頭部CT(D) | 🔲 胸部写真D | 10 2      |
| 16 17 18 19 20 21 22<br>23 24 25 26 27 28 29 | 診断                   | 🔲 腹部写真D | 🗌 心電図(D) | 🔲 心電図(nkc) | 🗌 腹部写真   | 🗌 骨密度   | してり       |
| 30 31                                        | 病図                   | □スナップ   | □血液その他   | □ 大腸内視鏡    | ■ 腹部CT   | 🗌 診断書   | 7 9 5     |

- 4) 画像取込画面が表示されるので、「スナップ後全削除」か「スナップ後非削除」をクリックします。
- 5) 指定した画像が患者の snap 写真として登録され、以前登録していた古い写真は撮影日の入ってファイル名に 変更されて、保存され続けます。

## 5. 個人情報への画像登録

スナップ写真とは別にほとんど変化しない顔写真、保険証のコピーを個人情報として保存することができます。

- 1) ファイリングしたい画像を [gazou] フォルダにコピーします。
- 2)他の検査と同様に検査項目を「個人情報」と選択し、対象の患者番号と共に登録します。 (検査項目がない場合は「基本情報」で登録します)

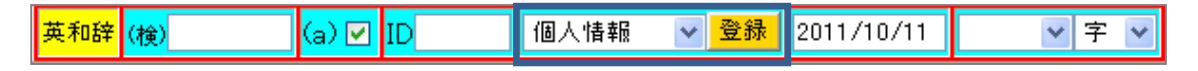

- 3) サーバーの [public\_html¥kojin\_file] フォルダ内にそのままファイル名で保存されます。
- 4)保存した情報は個人情報の「個情」をクリックすると表示されます。

## 6. 紹介状(画像添付)の作成・出力

- 【 紹介状の画面の起動方法について 】
  - ■TOP 画面から起動する場合 TOP 画面の下記の部分で、「紹介状」を選択し、ID を入力して「ID」ボタンをクリックします。

| →携50 FAQ <mark>薬情報</mark> |               | <br>所見   | 受診ルンダ       | 来院頻度 年齡分布 受  | そ1W 日報 検集 血集 |
|---------------------------|---------------|----------|-------------|--------------|--------------|
| 電_卓 KeyBoar               | d OTHEO 不整脈 化 | 云染病 辞書 添 | 付文書 医学URL 如 | 妊婦と薬 サブリ 心電図 | ] めまい        |
| Top ←B N→                 | No紹介状         | ▼ 999 ID | 覧 登録情報 ▼    |              | えつ 血List     |

#### ■患者画面から起動する場合

患者画面の「紹介状」をクリックします。

| 山田 太郎 総括ヤマタ゛タロウ(55)[男] *島*広*市*伯*観*台*-*6*1* (指示)☆★08/09/20 |                |        |       |       |    |             |             |                    |        |     |   |
|-----------------------------------------------------------|----------------|--------|-------|-------|----|-------------|-------------|--------------------|--------|-----|---|
| Allkey                                                    | 【血入】(Dsm)(Rsm) |        |       |       | n) | 血液 10/08/02 | 【家族】 診      | 沂 ( <sub>咸長)</sub> |        |     |   |
| 削 変更                                                      | 小画             | 検査SORT | 時SORT | Ksort | よみ | Filing      | <b>ቱ</b> ዚጵ | 診入                 | 診断(検索) | 診断2 | 再 |

### ■登録している画像を添付して起動する場合

「検査名」をクリックすると画像が表示されますので、登録したい画像に図チェックし、「選択した画像で 紹介表を作成」に図チェックし、「決定」ボタンをクリックします。

|     | 山田 太郎 総括ヤマダ タロウ(55)[男] *矗*広*市*伯*鑭*台*-*6*1* (猶示)☆★08/09/20 |    |        |            |                        |             |        |      |             |             |     |  |     |
|-----|-----------------------------------------------------------|----|--------|------------|------------------------|-------------|--------|------|-------------|-------------|-----|--|-----|
| All | key                                                       | 個  | 紹介状    | 各種書類       | 各種書類 【血入】(Dsm) (Rsm) 血 |             |        |      | 血液 10/08/02 | 【家族】診断 (减長) |     |  |     |
| 削   | 変更                                                        | 小画 | 検査SORT | 時SORT      | Ksort                  | <u>ಕ_</u> ಘ | Filing | ቱዚጶ° | 診入          | 診断(検索)      | 診断2 |  | 再   |
|     | 51                                                        | 2  | 胃内視鏡   | 診 12/09/05 | 999                    | .*.         | ШШ     | 55   | 男           | 表層性胃炎       |     |  | 13M |

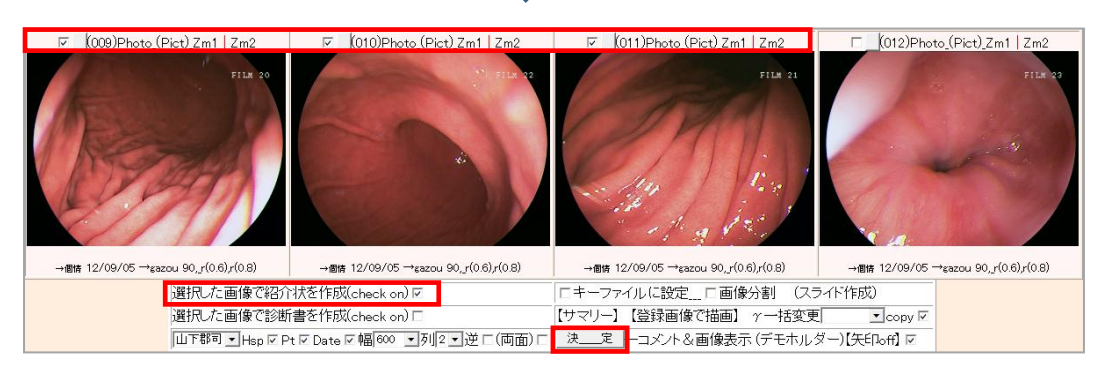

※紹介状を開いた際は、前回の内容が表示されるように設定されています。

【 紹介元・紹介先のデータを登録する方法 】

| 検査 # 20 • ★ 100 • ID 検査表示 検査項目 • 検索 □ SV_CL 計 C<br>登D 表示数→↑ 50 • ID 999 山田太郎 検抽 / 血抽 【病説】 名検 マ 登録mode 覚 D                                                                                                    |
|----------------------------------------------------------------------------------------------------|
| 紹介元医師名登録 紹介科堂録 紹介先登録 紹介状ヘッダ・フッダ追加・変更                                                                                                    |
| 紹介状記入                                                                                                    |
| タイトル1: 紹介状       書類選択       ・ タイトルファイル表示         日付: 2012年09月06日       _紹介状フォント MS Pゴシック ▼         病院       ・ 病院         科:       ・ 病院         病院名選択:       ▼ 医師:         病院名選択:       ▼ 医師:         病院名員力:       ▼ 医師: |
|                                                                                                    |

#### O紹介元医師名登録

医師名を入力し、「医師名変更・追加」で登録をして下さい。

|      | 医師名変更・追加 |      |
|------|----------|------|
|      |          |      |
|      |          |      |
| 山下郡司 | 山田太郎     | 佐藤花子 |

#### O紹介科登録

紹介先の科を入力し、「紹介先の科の設定」で登録をして下さい。

|       | 紹介先の科の設定 |     |
|-------|----------|-----|
| 【0】内科 | [1]      | [2] |
| [3]   | [4]      | [5] |

#### O紹介先登録

紹介先の病院を入力し、「紹介先変更・追加」で登録して下さい。医療機関名の前に「●」をつけると、リストの上部に表示されます。

| <ul> <li>(病院名で並べ替えます)(病院名逆並び)【登録ファイルOPEN】</li> <li>紹介先変更・追加</li> <li>医療機関名の前に● をつけた後、並び替えを行うと</li> <li>●の医療機関はりストの上部に表示されます。</li> </ul> |                       |         |      |  |  |  |
|----------------------------------------------------------------------------------------------------|-----------------------|---------|------|--|--|--|
| 紹介先病院                                                                                                    | 紹介先病院 紹介先医 紹介先病院 紹介先医 |         |      |  |  |  |
|                                                                                                    |                       |         |      |  |  |  |
|                                                                                                    |                       |         |      |  |  |  |
| ●さとうクリニック                                                                                                    | 佐藤太郎                  | ●なべ眼科   | 渡辺敬治 |  |  |  |
| ●かおりクリニック                                                                                                    | (呼吸器内科)桑原香織           | ●山田呼吸器科 | 山田花子 |  |  |  |
|                                                                                                    |                       |         |      |  |  |  |
|                                                                                                    |                       |         |      |  |  |  |
| いとう医院                                                                                                    | 伊藤守孝                  | 加藤整形外科  | 加藤次郎 |  |  |  |

O紹介状ヘッダ・フッダ追加・変更

ヘッダ・フッダを入力後、「紹介状ヘッダー・フッターの追加・変更」で登録をして下さい。 紹介状定型文章を作成したい場合は、文章を入力後、「紹介状定型文章の登録」で登録をして下さい。

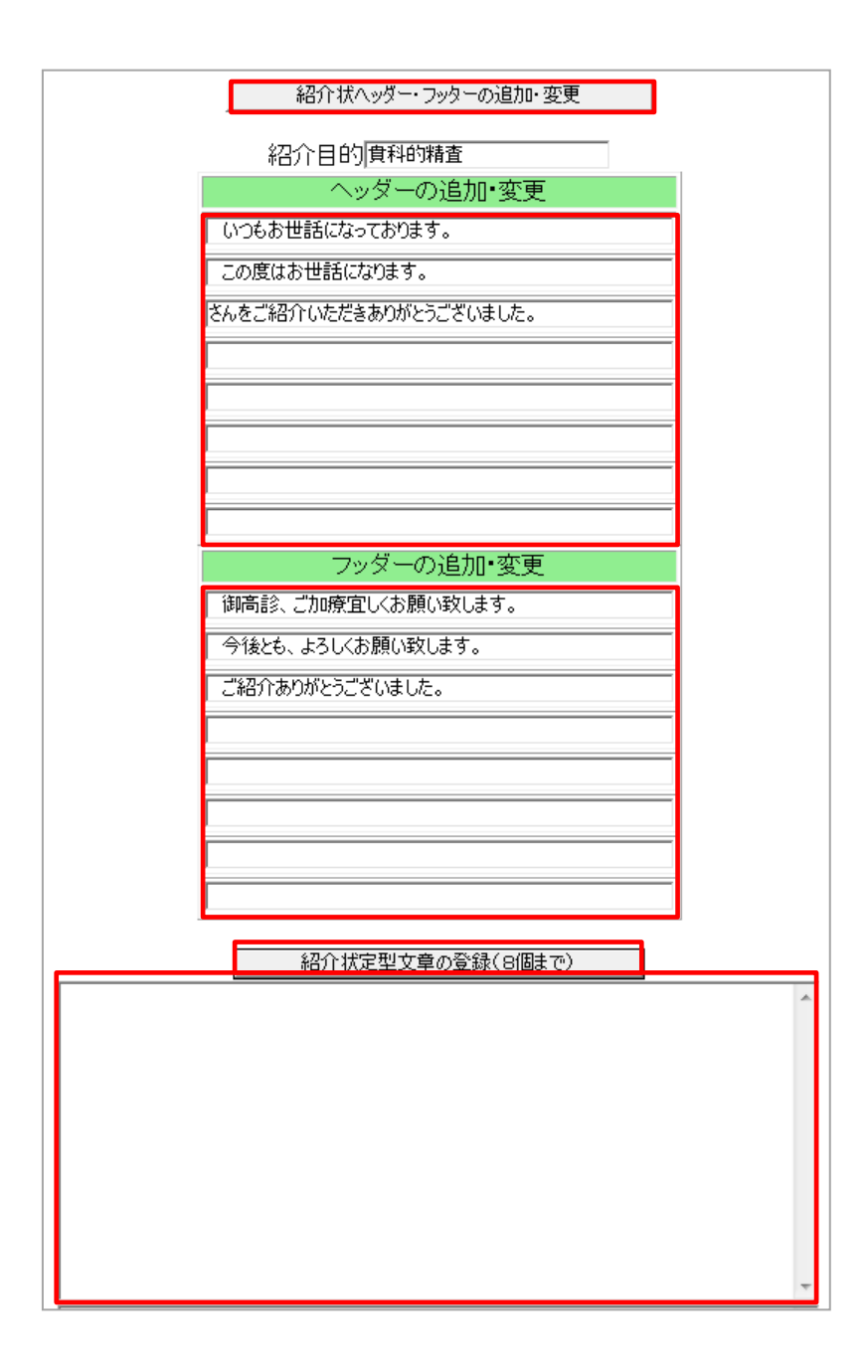

| 検査       年120 ▼       ★       100 ▼       1D       検査表示       検査項目 ▼       検索 □       SV_CL       計 C         登D       表示数→↑50 ▼       1D       ●       ●       ●       ●       ●       ●       ●       ●       ●       ●       ●       ●       ●       ●       ●       ●       ●       ●       ●       ●       ●       ●       ●       ●       ●       ●       ●       ●       ●       ●       ●       ●       ●       ●       ●       ●       ●       ●       ●       ●       ●       ●       ●       ●       ●       ●       ●       ●       ●       ●       ●       ●       ●       ●       ●       ●       ●       ●       ●       ●       ●       ●       ●       ●       ●       ●       ●       ●       ●       ●       ●       ●       ●       ●       ●       ●       ●       ●       ●       ●       ●       ●       ●       ●       ●       ●       ●       ●       ●       ●       ●       ●       ●       ●       ●       ●       ●       ●       ●       ●       ●       ●       ● |
|----------------------------------------------------------------------------------------------------|
| 紹介状記入                                                                                                    |
| タイトル1: 紹介状 書類選択 マタイトルファイル表示<br>日付:2012年09月06日 紹介状フォントMS Pゴシックマ<br>病院 マ病院<br>科: こ 医師: 「以下登録」<br>病院名選択: 「マ 医師名を診断へ登録): 「<br>病院名入力自動セレクト                                                                                                    |

画面の説明

○タイトル1:

前回使用したタイトルが表示されます。

#### ○書類選択

プルダウンで書類を選択します。書類を追加したい場合は、「タイトルファイル表示」をクリックするとメモ 帳が起動しますので追加したいタイトルを入力後、保存をしてリロードして下さい。

#### 〇日付

本日の日付が表示されます。

○紹介状フォント

プルダウンでフォントを指定します。

○病院(左側)

プルダウンで病院を選択します。追加したい場合は、「病院」(左側)をクリックすると、登録画面が起動しますので、入力後、「登\_録」をクリックし登録をして下さい。

○病院(右側)

病院名を手入力する場合に使用します。

※「病院名」と「医師:」を手入力後、[リストへ登録□]にチェックを入れると、手入力した情報がリストに 登録されます。また、[(医師名を診断へ登録):□]にチェックを入れると、患者画面の診断欄に医師 の名前が登録されます。 ○科:

プルダウンで紹介先の「科」を選択します。

○医師:

医師名を手入力する場合に使用します。

○病院名選択:

プルダウンで病院名を選択します。

※追加をしたい場合は、【 紹介元・紹介先のデータを登録する方法 】の「紹介先登録」を参照して下さい。

○病院名入力自動セレクト

病院名の検索をすることができます。手がかりとなるキーワードを何文字か入力をすると、検索欄の下に表示 されますので、該当する病院を選択して下さい。

| 広島            |  |
|---------------|--|
| 広島病院 (内科)山下太郎 |  |
| ★★病院 広島太郎     |  |

入力方法

実際に入力する場合は、下記の4つの方法があります。

■病院や紹介先の科を選択して入力する方法

病院(左側)や紹介先の「科」をプルダウンで選択します。医師名は手入力となります。

|    | 病院  | ▼ 病院 |          |
|----|-----|------|----------|
| 科: | 医師: |      | リストへ登録 🗖 |

■すべて手入力する方法

病院(右側)と医師を手入力します。

※リストへ登録にチェックを入れると手入力した情報がリストに登録されます。

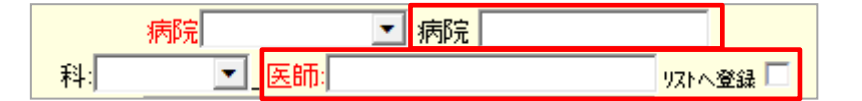

■病院名選択を使用する方法

プルダウンで病院名を選択します。

| 病院名選折 | :       | 💽 医師名を診断へ登録): 🗆 |
|-------|---------|-----------------|
|       | 病院名入力自動 | セレクト            |
|       |         |                 |

#### ■検索をして病院名を使用する方法

病院名を検索します。手がかりとなるキーワードを何文字か入力をすると、検索欄の下に表示されますので、 該当する病院を選択して下さい。

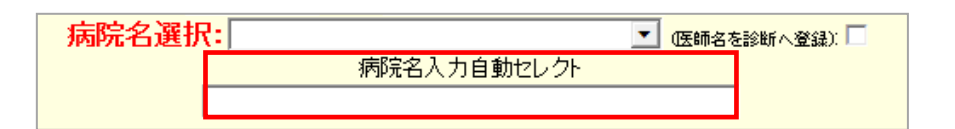

【 紹介元病院名などの画面の説明・入力方法について 】

| 病院名: ○○//ビック   郵便番号: 732-00XX<br>住所: 広島市牛田本町2丁目                                       |
|---------------------------------------------------------------------------------------|
| 患者_ID(999)_名前:山田 太郎(ヤマダタロウ)  _誕生日:1956/12/14  _年齢:55  性別:男性<br>住所:▼島*広*市*伯*観*台*-*6*1* |
| 晉号::1米)與:JJ123456(本外)                                                                 |

画面の説明・入力方法

○病院名、郵便番号、住所、主治医、TEL、携帯、FAX、Mail

基本情報の(267)~(269)に登録した情報が反映されます。

| (267) 貴院の郵便番号 732-00XX 住所 広島市牛田本町2丁目 |                    |                                 |   |  |
|--------------------------------------|--------------------|---------------------------------|---|--|
| (268)病院名 OO クリニック                    | お名前山下OO            | <mark>携帯電話</mark> 090-x11-22222 | 2 |  |
| <mark>(269)電話番号</mark> 08x-111-11111 | FAX番号08x-111-22222 | メールアドレス rsc@k.net               |   |  |

○主治医:

プルダウンから主治医を選択して下さい。

※主治医は、基本情報で登録している医師の他に、[紹介元医師名登録]で登録した医師をプルダウンで選 択することができます。

○医:

医師名を手入力する場合に使用します。

| <b>傷病之</b> ,  冒食道逆流症                                                              |
|-----------------------------------------------------------------------------------|
|                                                                                   |
| (注)紹介目的が未記入の場合は、検査登録名は、"紹介の返事"となります。                                              |
| EECF SKF ▲                                                                        |
| 紹介状ヘッダ: いつもお世話になっております。<br>(Dsm) (RSB診) (所3) (サマリ) (血液) (検査) [〇] [所見] [Psm] 【血液↓】 |
|                                                                                   |
| 本文を ;; ;; で文字を囲むと赤くなります。(P)の挿入で改ページします                                            |
| 【例文表示】                                                                            |
| 上記の患者、私の専門外と推察します。<br>つきましてはお忙しいところ誠に恐縮ですが、先生の元でご高診ご処置のほどお願い<br>します。              |
| ■像日付(1)  (2)  (3)  (4)                                                            |

画面の説明・入力方法

○傷病名:

傷病名は手入力となります。ただし、ダイナミクスと連携している場合は、右のカラムから選ぶことができます。

○紹介目的:

紹介目的は手入力となります。

(注) 紹介目的が未記入の場合は、検査登録名は"紹介の返事"となります。紹介状を作成する場合は、忘れずに入力して下さい。

○主訴:、既往:家族歴

主訴、既往:家族歴は手入力となります。

○紹介状ヘッダ

紹介状のヘッダをプルダウンで選択します。

登録方法は【 紹介元・紹介先のデータを登録する方法 】の[紹介状ヘッダ・フッダ追加・変更]を参照して下さい。

- (Dsm) (RSB 診) (所3) (サマリ) (血液) (検査) 【○】【所見】【Psm】【血液↓】
   各項目をクリックすると、各項目の情報を閲覧することができます。
- ○【例文表示】

【例文表示】をクリックすると、あらかじめ登録している例文が表示されるので使用したい例文があれば [本文にコピー]をクリックすると、コピーされます。

| 【例文表示】                 |   |
|------------------------|---|
| 定型文書<br>本文にコピー 【例文非表示】 |   |
|                        | * |
|                        |   |
|                        |   |
|                        |   |
|                        | - |

○紹介状の本文内

紹介状の本文内で(p)(半角)を入れると、そこで改ページされます。

〇画像日付

紹介状に画像を添付した場合に、画像を登録した日付が表示されます。

※画像の登録方法については、【 紹介状への画像の添付 】を参考にして下さい。

〇紹介状フッダ

紹介状のフッダをプルダウンで選択します。

登録方法は【 紹介元・紹介先のデータを登録する方法 】の[紹介状ヘッダ・フッダ追加・変更]を参照して下さい。

【 処方の入力方法について 】

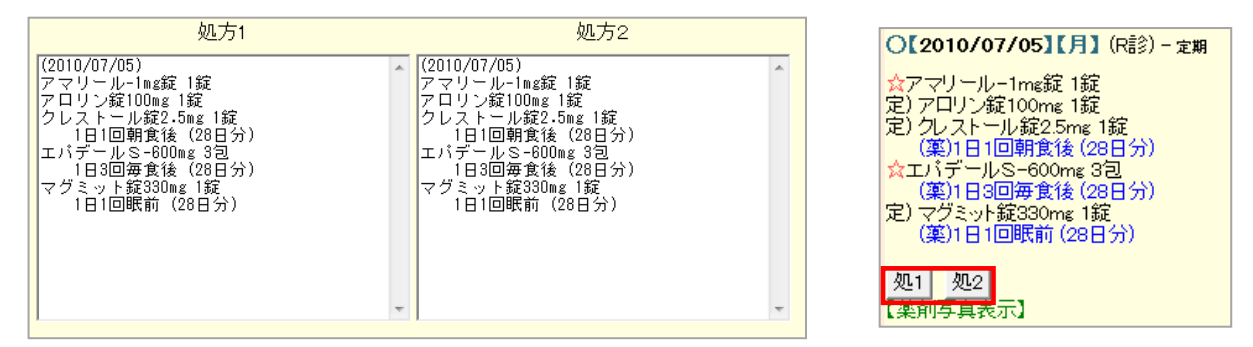

〇処方1、処方2 処方を入力する際に使用します。

ただし、ダイナミクスと連携している場合は、右のカラムの処方1、処方2をクリックすると薬の情報を コピーする事が出来ます。

【 備考の入力方法について 】

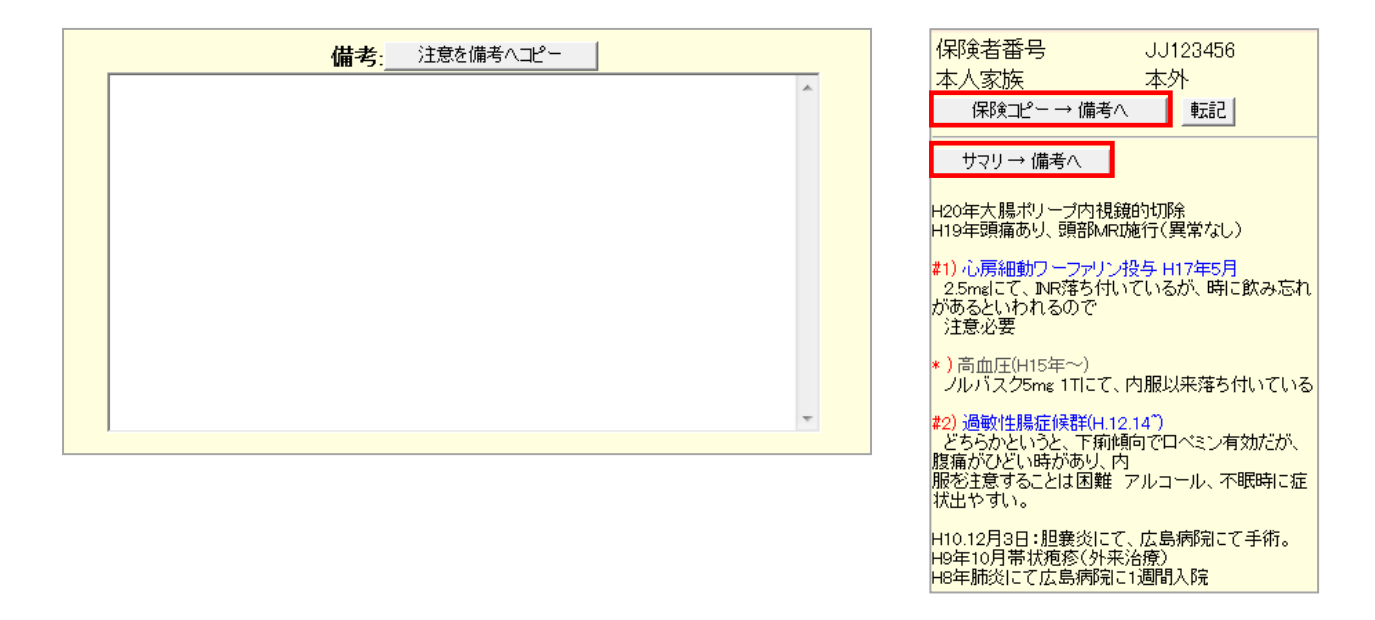

必要があれば入力をして下さい。右のカラムで [保険コピー→備考] や [サマリ→備考へ] をクリックすると、 備考欄へ自動的にコピーされます。

血液などの情報も備考にコピーすることができます。血液データの日付をクリックし、必要なデータを選択して コピーするか、上段に[左カラムコピー]、[異常データコピー]、[右カラムコピー]をクリックすると該当 カラムを自動的にコピーをしますので、備考に貼り付けをして下さい。

| 1 ▼ □ □ 印刷 File □ | Gr ☑<br>体重 □ | 基準値                                             | □ 2010<br>04/14<br><b>10:23</b>               | □2010<br>05/12<br><b>09:57</b>              | ■ 2010<br>06/07<br><b>10:27</b>    | □ 2010<br>08/02<br><b>10:23</b> | □ 2010<br>10/07            |                  |           |       |  |
|-------------------|--------------|-------------------------------------------------|-----------------------------------------------|---------------------------------------------|------------------------------------|---------------------------------|----------------------------|------------------|-----------|-------|--|
| 白血球数_             |              | 3900~9800                                       | 6100                                          | 6000                                        | 6200                               | 6300                            | 6500                       |                  |           |       |  |
| 赤血球数_             |              | ♂427~570                                        | 487                                           | 491                                         | ↓ 350                              | ↓ 376                           |                            |                  |           |       |  |
| ヘモグロビン」           |              | ⊲713.5∼17.6                                     | 15.6                                          | 16.0                                        | ↓ 10.5                             | ↓ 12.5                          |                            |                  |           |       |  |
| ヘマトクリット(Htt)_     |              | 40-52                                           | 47.5                                          | 48.5                                        | 40.6                               | ↓ 39.4                          |                            |                  |           |       |  |
| RSB診療 左           | カラノ          | ↓<br>→コビー 異                                     | _<br> 常デ-                                     | -タコビ                                        | ー右た                                | ラムコピ                            | <b>_</b> −_                |                  |           | 閉Auto |  |
| 999               | ,Ш ⊞         | 太郎,55,;<br>●10/04/<br>【点数(199<br>(水曜)受<br>変わりなし | <mark>男性*!</mark><br>14 BP<br>92)請求<br>付10:23 | <mark>島*広*</mark><br>134/78<br>え(5980)<br>3 | <mark>市*伯*</mark><br>3 P<br>)薬(0)徴 | <mark>観*台*</mark><br>如又(598     | <mark>- *6*`</mark><br>0)] | <b>1*【所見</b> 201 | 10/04/14] |       |  |

すべての項目を入力後、決定をクリックして下さい。

#### 【 紹介先の登録 】

1) 紹介状の画面の他に「基本情報」の以下のボタンにより病院や医師などの登録をすることができます。

 検査項目
 CPX150読込項目
 説明・検査・カレンダ
 照射録
 検査内病名検索既定値
 ID関連付
 検査全体
 ●

 病院登録
 医師登録
 紹介先
 紹介料
 部署
 紹介ヘッダ
 診断書例文
 患者検索既定値
 診断名一括登録
 他院紹介状
 ●

 LDL・Cr・HbA1cの設定
 検査用画像ホルダー設定
 レントゲン分割
 Dicomshot項目名
 個別患者病名の設定

 検査リスト表示順(table)
 サムネイル画像の指定
 患者サマリの選択名の登録
 往診読込患者
 保存書庫変更

病院登録: 紹介状に表示する病院を登録します。

医師登録: 紹介状に記入する医師を登録します。

照会先: 紹介状の紹介先を登録します。

紹介科: 紹介状の紹介科を登録します。

紹介ヘッダ: 紹介状のヘッダ、フッタおよび紹介状の定型文章(8個まで)を登録します。

【 紹介先の各種設定 】

次の項目を「基本情報」で設定することができます。

<紹介状横幅>

紹介状の横幅を変更できますが、通常は「640」を使用します。

(266) (a)紹介状横幅 640 紹介状入力 カラムサイズ(78) \_\_\_\_\_ 紹介状フォント

<紹介状フォント>

紹介状のフォントを変えたい場合に設定可能です。

ただし、ファイルとして相手に渡す場合、指定するとフォントがなく正常に表示されない場合があるので注意 して下さい。

(266) (a)紹介状横幅640 紹介状入力 カラムサイズ(78) 【紹介状フォント】

<紹介状、診断書、検診の敬称>

画像印刷画面、紹介状、診断書、検診の名前の後ろに付ける敬称を設定します。

(256) 問診表の診断名記入方法の選択 評価(点数) 🛉 紹介状、診断書、検診の敬称 🚽 🛉

【 紹介状への画像の添付 】

<画像がすでに検査情報として登録されている場合>

- 1) TOP 画面に表示されている検査情報より「検査名」をクリックし、画像を Web 表示します。
- 2) 「選択した画像で紹介状を作成」をチェックし、紹介状に添付する画像の上にあるチェックにチェックをし、

「決定」ボタンをクリックして下さい。

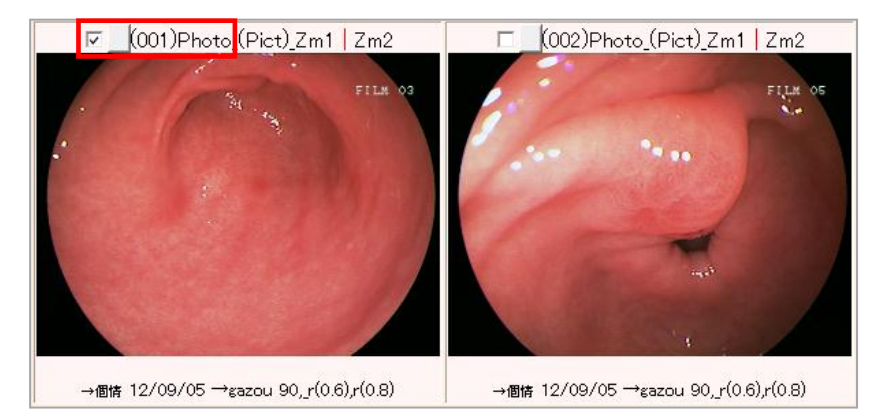

| 選択した画像で紹介状を作成(check on)                    | □キーファイルに設定□画像分割 (スライド作成)           |
|--------------------------------------------|------------------------------------|
| 選択した画像で診断書を作成(check on)                    | 【サマリー】【登録画像で描画】 γ 一括変更 ──── copy 🗹 |
| 山田太郎 ✔Hsp ✔Pt ✔Date ✔幅 600 ✔列 2 ✔逆 □(両面) □ | 決定コメント&画像表示(デモホルダー)【矢印off】 🗹       |

3) 紹介状記入画面が起動するので記入し、登録すると指定した画像が添付された紹介状が作成されます。

<紹介状をすでに登録している場合>

1) 添付する画像も登録されている場合は、画像を Web 表示(検査情報で検査名をクリック)し、画像の下に

表示される [日付→gazou] をクリックし、 [gazou] フォルダにコピーして下さい。

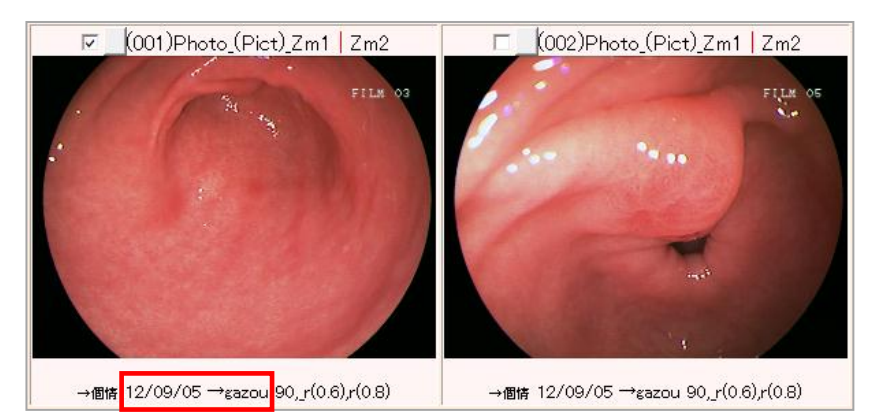

2) TOP 画面に戻り、検査一覧に表示されている紹介状の名前(Filling)のところをクリックすると1)でコピ

|     | 山田 太郎 総括ヤマダ タロウ(55)[男] *島*広*市*伯*観*台*-*6*1* (前示)☆★ 08/09/20 |     |            |             |       |      |        |      |    |             |        |   |      |
|-----|------------------------------------------------------------|-----|------------|-------------|-------|------|--------|------|----|-------------|--------|---|------|
| All | key                                                        | 個   | 紹介状        | 各種書類        | ĹĹ    | J[لر | Dsm)   | (Rsn | 1) | 血液 10/08/02 | 【家族】 🖹 | 断 | (成長) |
| 削   | 変更                                                         | 小画  | 検査SORT     | 時SORT       | Ksort | よみ   | Filing | 市儿文  | 診入 | 診断(検索)      | 診断2    |   | 再    |
| F   | 52                                                         | 0   | 紹介状 *      | ≣≷ 12/09/05 | 999   | *    | uн     | 55   | 異  |             |        |   | 分離   |
|     |                                                            | -~- | WEDT TAXES | as 12/00/00 | 0000  | -^-  | шш     | 00   | 1  | 0           | 0      |   |      |

ーした画像が紹介状に添付されます。

【 紹介状の表示方法 】

表示方法には以下の5種類があります。

1) TOP 画面の検査一覧の紹介状の検査名(Web 表示)をクリックすると画像が横2枚に表示されます。

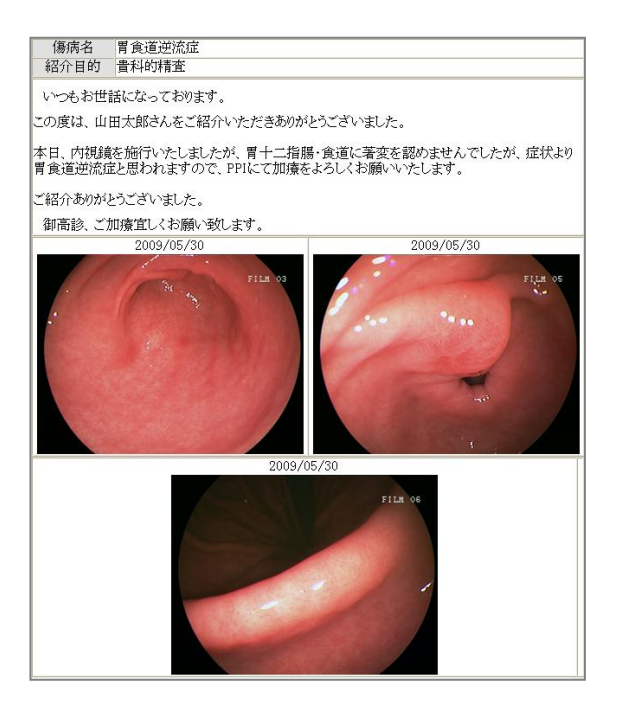

2) TOP 画面の検査一覧の ID 番号(PhEd)をクリックすると画像が横3枚に表示されます。

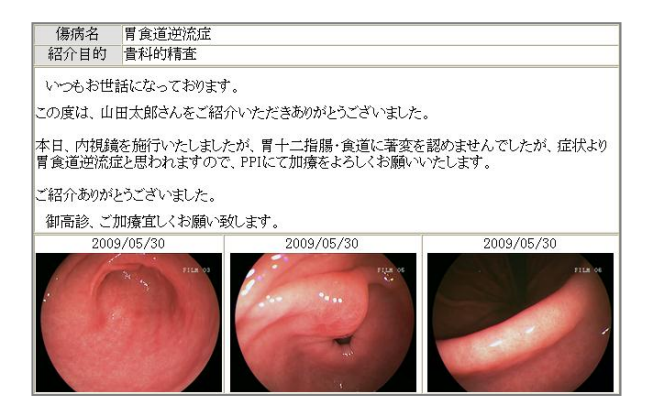

3) TOP画面の検査一覧の診断名3の〇印をクリックすると紹介状本文の直下で改ページされて画像が表示され

ます。

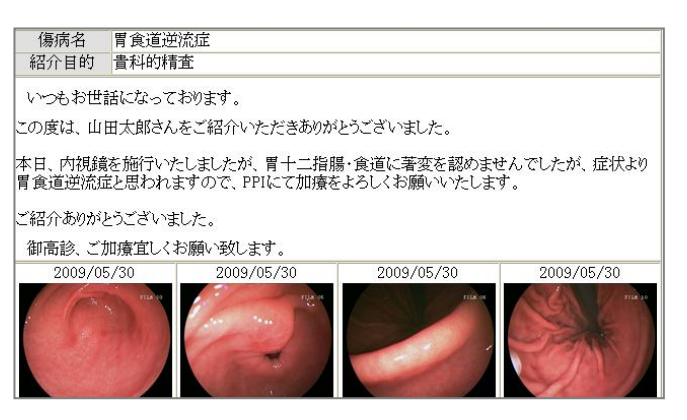

4) TOP 画面の検査一覧の診断名4の〇印をクリックすると紹介状本文横に画像を1枚表示し、続きを横2枚で

画像が表示されます。

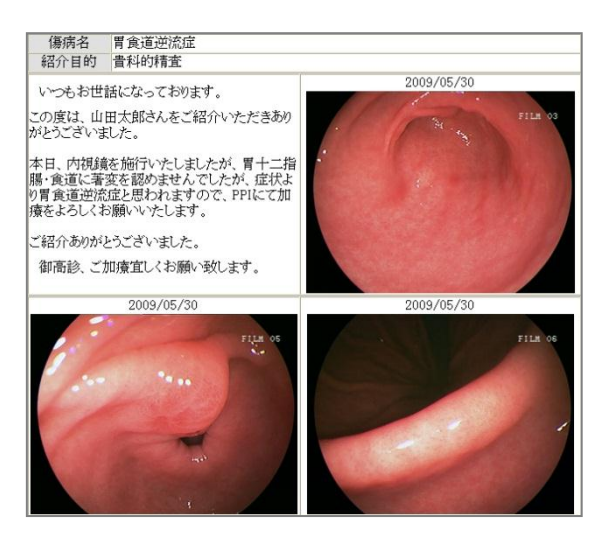

5) TOP 画面の検査一覧の右端に表示されている「分離」をクリックすると画像が横 2 枚の大きさで表示され、

その後に紹介状本文が表示されます。

|                                                                      | <b>診療報告書</b><br>山田太郎(49才                              | ( <b>画像</b> )<br>(男性)                                   |                  |
|----------------------------------------------------------------------|-------------------------------------------------------|---------------------------------------------------------|------------------|
| 2006-01                                                              | -01                                                   | 2006-01-01                                              |                  |
|                                                                      | FILE 17<br>FILE 17<br>Created by R5 Base 00<br>診療報告   | 064F07f07B)                                             | FILM 20          |
| *#247 *##F6# 6<br>*##<br>###<br>###<br>###<br>#######<br>########### | 【広島病院<br>(内科) <u>山下太郎</u>                             | 2006年07<br>先生御侍史                                        | 月07日             |
|                                                                      | 732-<br>広島<br>しのグ                                     | 10XX Tel: xxx-xx<br>作東区 Tel: xxx-xx<br>リニック】 FAX: xxx-x | x-xxx<br>xx-xxxx |
| 患者氏名:<br>生年月日:                                                       | 山田 太郎<br>昭和31年12月1-<br>広島市中区牛山                        | β 49才<br>4日生<br>-2-3                                    | 男性               |
| 傷病名 胃食道逆流                                                            | 症                                                     |                                                         |                  |
| この度は、山田太郎さんを<br>本日、内視鏡を施行いたし<br>胃食道逆流症と思われまで<br>ご紹介ありがとうございまし        | ご紹介いただきありがとうご<br>ましたが、胃十二指腸・食<br>すので、PPIにて加療をよろ<br>た。 | ざいました。<br>道に著変を認めませんでした;<br>しくお願いいたします。                 | が、症状より           |

- 【 紹介状に血液テーブルを添付する方法 】
- 1) 紹介状データを作成します。
- 2)添付する血液検査画面を起動し、「印刷用」ボタンの横にあるチェックボックスにチェックをいれ、「印刷
  - 用」をクリックします。

| ☑ □ 印刷→File ☑ | Graph ☑<br>体重 □ | 基準値         | □2010<br>03/16 | □2010<br>04/14 | □2010<br>05/12 | □2010<br>06/07 | □2010<br>08/02 |
|---------------|-----------------|-------------|----------------|----------------|----------------|----------------|----------------|
| 白血球数_         |                 | 3900~9800   |                |                |                |                | 6300           |
| 赤血球数_         |                 | ∂7427∼570   |                |                |                |                | ↓ 376          |
| ヘモグロビン」       |                 | ₀713.5~17.6 |                |                |                |                | ↓ 12.5         |

- 3) [gazou] フォルダにデータが作成されます。
- 4) TOP 画面に戻り、検査一覧に表示されている紹介状の名前(Filling)のところをクリックすると2)で作成 した血液テーブルが紹介状に添付され、本文の下に表示されます。
- 【 紹介状に自院の地図を添付する方法 】
- 1) Gif 形式で自院の地図を、 [map.gif] としてクライアント PC の [public\_html] に作成します。 サイズは 20-30KB、約 480×380 ピクセル(縦横)が適当です。

2) 作成した紹介状に以下のように地図が添付されます。

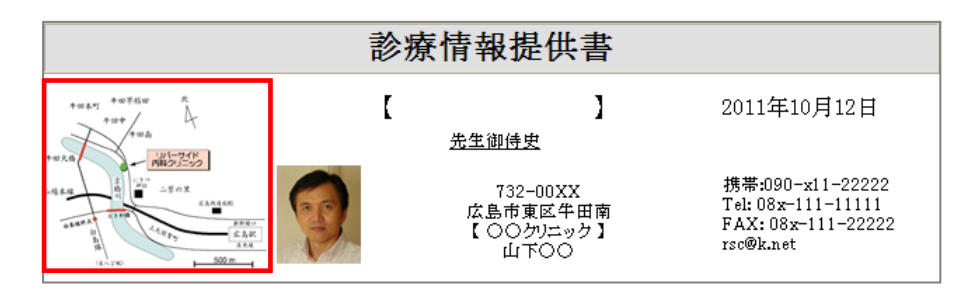

- 【 紹介状に紹介元の医師の写真を添付する方法 】
- 1) 写真を [doctor.jpg] として、クライアントの [public\_html] に作成します。
- 2) 紹介状を作成すると、自院の地図の右側に表示されます。
- 3) 画像をクリックすることで画像は非表示になります。
- 【 紹介状に患者さんの顔写真を添付する方法 】
- 1) Snap がファイリングされていれば表示されます。
- 2) 画像をクリックすることで画像は非表示になります。
- 【 返信がファイリングされているか検索する方法 】
- 1) 自院からの紹介状に対しての他院からの返信をどのような検査名で登録しているかを、「基本情報」→「他 院からの紹介状の返事(登録検査名)」に指定する。

(111) 他院からの紹介状の返事(登録検査名) 他院返事

2) 以下の「表示数」か「紹」をクリックする。

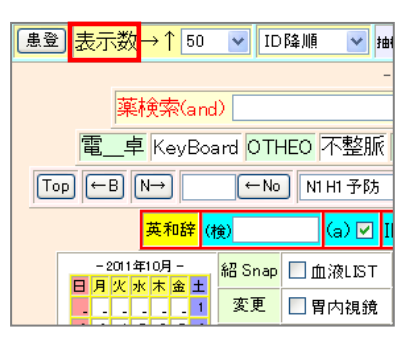

3) 紹介状とその返信(1)で設定した項目)が表示され、30日以内に返信のあった紹介状の背景が黄色になります。ただし、関連付けなどはされていない為、返信がある紹介状でも黄色の背景にならない場合もあります。

- 【 他院から頂いた紹介状に対して返信をしているか検索する方法 】
- 1) 他院からの紹介状をどのような検査名で登録しているかを、「基本情報」→「他院からの紹介状(登録検査
  - 名)」に指定します。

(112) 他院からの紹介状(登録検査名) 他院紹介状

2) 以下の「表示数」か「紹」をクリックします。

| 患登表    | <mark>民数</mark> →↑ 50 | ✓ ID降川    | lē 🔽 tat |
|--------|-----------------------|-----------|----------|
|        | 蓮榆卥(an                | <u>а)</u> | -        |
| 電      | _卓 KeyBo              | ard OTHEC | 不整脈      |
| Top (~ | BN→                   | ←No       | N1 H1 予防 |
|        | 英和辞                   | (検)       | (a) 🔽 II |
|        | 2011年10月 - 火水木金土      | 船 Snap 📃  | 血液LIST   |
|        | 1                     | 変更 🗆      | 胃内視鏡     |

3) 「自院返信チェック(Click)」をクリックすると自院への紹介状に対して、返信しているかが表示されます。

| 【返事未のみ表示(Click)            | 】【自院返信 | チェック(Click)            |
|----------------------------|--------|------------------------|
| 削 変更 <mark>小画</mark> Web表示 | 画像ソフト  | PhED <mark>患者表示</mark> |

## 7. 紹介用データの抽出

患者さんを他院に紹介する場合、RS\_Baseのデータを一括して抽出することができます。

そのデータを CD などにコピーして、紹介先に提出すれば紹介先病院では、InternetExplorer があれば、 閲覧することができます。

1) TOP 画面で ID を入力し、「患者表示」ボタンをクリックします。

| 検登 年10 🕶 数 50 💌 日作                      | ナ順新 <mark>→</mark> 検非表示 ID | 検査表示 検査項目 | 💌 🔣 📩    | SV_CL 計画               |
|-----------------------------------------|----------------------------|-----------|----------|------------------------|
| ① 小田田田田田田田田田田田田田田田田田田田田田田田田田田田田田田田田田田田田 | 訓真 🔽 抽検 🖬 ID               |           | 病説】 検索 🗸 | 登録mode <mark>覚書</mark> |

または、TOP 画面にすでに対象の患者が表示されている場合は、カナ氏名をクリックして下さい。

2) 表示された画面の下側に以下のような画面が表示されます。

保存に必要なものをチェックするか、すべて保存する場合は、すべてチェックをしない状態にし、「データ総 保存(紹介用)」をクリックして下さい。

| この<br>ここで保存するこ<br>データをMD等に( | <b>患者</b><br>とによ             | <mark>きんのデータをひとつのき</mark><br>りRS_Baseを使用せず、つ<br>ることにより紹介先、患者 | <b>ディレクトリー</b><br>ブラウザだけで<br>≦さんへのデー | ・に一括保存します。<br>「画像等が閲覧可能と<br>・タ提供に使えます。 | なりますので |  |  |  |  |
|-----------------------------|------------------------------|--------------------------------------------------------------|--------------------------------------|----------------------------------------|--------|--|--|--|--|
| チェック                        | ボック                          | 7スをクリックするとチェック                                               | -<br>クしたものだけ                         | データが保存されます                             | -      |  |  |  |  |
|                             | すべてを保存する場合はいずれにもチェックしないで下さい。 |                                                              |                                      |                                        |        |  |  |  |  |
|                             |                              |                                                              |                                      |                                        |        |  |  |  |  |
| 便宜相                         | E                            | □(R                                                          | RSサマリ) 🗹 (血)                         | 夜)                                     |        |  |  |  |  |
| ティンパリR                      | S [                          | (2009/09/10) (2008/                                          | 06/09)                               |                                        |        |  |  |  |  |
| 腹部写真                        | [D [                         | (2007/05/17)                                                 |                                      |                                        |        |  |  |  |  |
| 膝関節                         | [                            | (2010/07/05)                                                 |                                      |                                        |        |  |  |  |  |
| 肺Flow                       | [                            | ](2010/06/09) [](2010/                                       | 04/03)                               |                                        |        |  |  |  |  |
| 動画デジ                        | カメ                           | (2008/04/13)                                                 |                                      |                                        |        |  |  |  |  |
| 頭部MRA                       | ۹ (                          | (2007/05/22)                                                 |                                      |                                        |        |  |  |  |  |
| 頭部のてに                       | D) (C                        | (2010/08/02)                                                 |                                      |                                        |        |  |  |  |  |
| 超音波                         | [                            | (2010/10/01)                                                 |                                      |                                        |        |  |  |  |  |
| 他院紹介                        | *状 [                         | (2008/07/06)                                                 |                                      |                                        |        |  |  |  |  |
| ネ申將圣RS                      | [                            | (2009/08/29)                                                 |                                      |                                        |        |  |  |  |  |
| 心電図(n                       | ikc) [                       | ](2009/04/09)   (2006/                                       | 05/17)                               |                                        |        |  |  |  |  |
| 心電図(D                       | )) [                         | (2009/07/09) (2006/                                          | 06/17) 🗌 (200                        | 6/04/08) 🗌 (2006/01                    | /08)   |  |  |  |  |
| 心電図                         | [                            | (2010/09/03) (2006/                                          | 05/08) 🔲 (200                        | 5/01/08)                               |        |  |  |  |  |
| 心音                          | [                            | (2010/01/09)                                                 |                                      |                                        |        |  |  |  |  |
| 紹介状                         | [                            | ](2011/10/12) [](2011/                                       | 10/12) 🔲 (200                        | 9/07/07)                               |        |  |  |  |  |
| 骨量nkc                       | [                            | (2008/06/09)                                                 |                                      |                                        |        |  |  |  |  |
| 骨量ALK                       | . [                          | (2010/03/09)                                                 |                                      |                                        |        |  |  |  |  |
| 鼓膜                          | [                            | (2009/07/09)                                                 |                                      |                                        |        |  |  |  |  |
| 胸部写真                        | ĹD [                         | (2010/09/03)                                                 |                                      |                                        |        |  |  |  |  |
| 胸部写真                        | [                            | _(2008/05/29) _(2006/                                        | 04/17)                               |                                        |        |  |  |  |  |
| 喫煙問診                        | )                            | _(2009/12/09)                                                |                                      |                                        |        |  |  |  |  |
| 眼底                          | [                            | _(2010/01/09)                                                |                                      |                                        |        |  |  |  |  |
| 花粉症                         | [                            | (2009/05/09)                                                 |                                      |                                        |        |  |  |  |  |
| 胃内視鏡                        | i (                          | (2009/05/30)                                                 |                                      |                                        |        |  |  |  |  |
| デジカメ                        | [                            | (2009/07/15)                                                 |                                      |                                        |        |  |  |  |  |
| オージオ                        | RS [                         | _(2009/07/20) _(2009/                                        | 05/09)                               |                                        |        |  |  |  |  |
| DAS28R                      | S [                          | (2010/06/07)                                                 |                                      |                                        |        |  |  |  |  |
| CAG                         | [                            | (2010/02/09)                                                 |                                      |                                        |        |  |  |  |  |
| 75gOGTT                     | [                            | (2010/05/12)                                                 |                                      |                                        |        |  |  |  |  |
| 999                         |                              | データ総保存(紹介用) 相                                                | 食査順 🔽                                | 血液html13 🔽日分                           |        |  |  |  |  |
| 血液                          | 多項                           | 目1_個以上 話                                                     | 2入file_off 🔽                         | 患者名 on 🖌                               |        |  |  |  |  |

3) 操作している PC の [public\_html¥personal] にデータが保存され保存先が表示されます。

4) 上の画面の「(ここをクリックするとフォルダーが表示されます。)」をクリックすると、データが保存さ

れたフォルダ([public\_html¥personal])が表示されます。

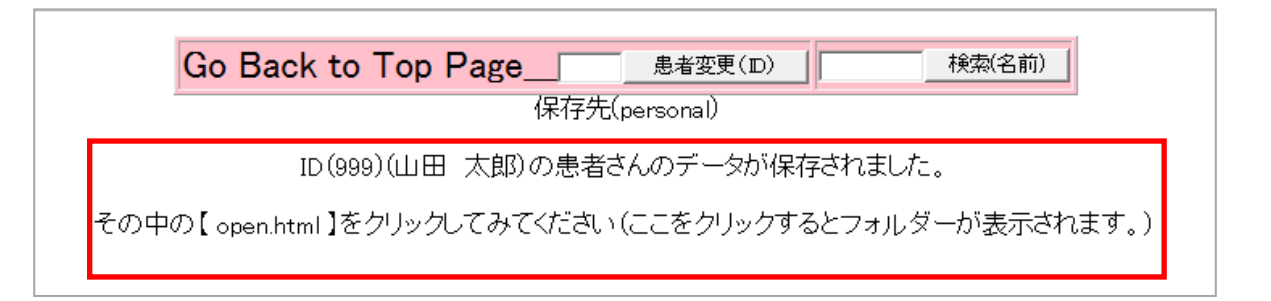

- 5) このフォルダ内のデータを CD などにコピーし、紹介先に提供すると相手先で、すべての情報が閲覧可能に なります。
  - ※ 情報を閲覧するにはフォルダ内にある [open.html] をクリックして下さい。

|                               | ューター ▶ OS (C:) ▶ ユーザー ▶ | rsn ▶ public html ▶ persona | al 🕨 👻 🐇        | ↓<br>personalの検 |
|-------------------------------|-------------------------|-----------------------------|-----------------|-----------------|
| ファイル(F) 編集(E)                 | 表示(V) ツール(T) ヘルプ(H)     |                             |                 | ,               |
| EPSON E-Photo 🔻 🙃             | 写真印刷                    |                             |                 |                 |
| 整理 ▼ ライブラリ(                   | こ追加 ▼ 共有 ▼ 書き込む         | 新しいフォルダー                    |                 |                 |
| ☆ お気に入り                       | 名前                      | 更新日時                        | 種類              | サイズ             |
| 📃 デスクトップ                      | 999_2007_05_17          | 2012/09/05 14:27            | ファイル フォル…       |                 |
| 🗐 最近表示した場所                    | 퉬 999_2009_09_10        | 2012/09/05 14:27            | ファイル フォル…       |                 |
| ー                             | 🍌 999_2012_08_30_3      | 2012/09/05 14:27            | ファイル フォル…       |                 |
|                               | 퉬 Denshi(ECG)           | 2012/09/05 14:27            | ファイル フォル…       |                 |
| <u>⊨</u> = ∠ <del>,</del> = u | 퉬 html                  | 2012/09/05 14:27            | ファイル フォル…       |                 |
|                               | 퉬 ME(ECG)               | 2012/09/05 14:27            | ファイル フォル…       |                 |
| I K≠1X>N                      | 퉬 nkc(ECG)              | 2012/09/05 14:27            | ファイル フォル…       |                 |
| 📔 ピクチャ                        | AUTORUN.INF             | 2012/09/05 14:27            | セットアップ情報        | 1 KB            |
| 🛃 ビデオ                         | 📄 kensa.txt             | 2012/09/05 14:27            | テキスト ドキュ        | 1 KB            |
| 🚽 ミュージック                      | 🧉 Labo.html             | 2012/09/05 14:27            | HTML ドキュメ       | 91 KB           |
|                               | 🔄 labo~form.csv         | 2012/09/05 14:27            | Microsoft Excel | 157 KB          |
|                               | 🗿 open.html             | 2012/09/05 14:27            | HTML ドキュメ       | 3 KB            |
|                               | 🖲 血液データ(999).csv        | 2012/09/05 14:27            | Microsoft Excel | 8 KB            |
| 🖴 OS (C:)                     | ■ 内容表示.EXE              | 2012/09/05 14:27            | アプリケーション        | 17 KB           |
| 📔 🚯 DVD RW ドライン               |                         |                             |                 |                 |

### 8. 他院 RS\_Base へのデータの提供

RS\_Base を使用している施設間で患者さんが転院されるとき、自院の RS\_Base の画像ファイルや検査データを出力し、引き継ぐことができます。

紹介状、紹介の返事の内容も一括 CSV ファイルとして出力ができます。

- 【 血液検査データの出力方法 】
- 1) 「基本情報」の「Data\_Out(各種データ出力)」をクリックします。

(1) Data\_Out(各種データ出力)

2) 以下の「血液データを RS\_Base フォーマットで出力します」で、出力する期間、自院の患者番号(今回紹 介患者の ID)、相手先の患者番号を指定し、出力する対象のものにチェックをし、「血液データを RS\_Base フォーマットで出力します」ボタンをクリックします。

| 血液データをRS_Base フォーマットで出力します。                           |
|-------------------------------------------------------|
| 2010 • 10 • 1 • 2 • <sub>から</sub> 2011 • 10 • 1 • 2 • |
| ID から ID まで                                           |
| → ID変更(1出力ID時のみ有効)                                    |
| ID <sup>~</sup> form.csvのファイル名にする 🗖                   |
| データを5万レコードづつにまとめる 🗖                                   |
| 院外検査(ID.txt) ☑ :臨床検査センターのデータ                          |
| 院内検査(IDa.txt)□:院内手入力データ                               |
| (BP)ID.txt 🔲 💠 : RS_Comm などのデータ                       |
| コードがないものは出力しない 🗹                                      |
| 採血施行者リストにない人も出力 🗆                                     |
| 拡張子を .lab とし、相手先でID変更画面示する □                          |
| 血液データをRS_Baseフォーマットで出力します                             |
| 院内検査にコードを追加したい場合は、院内検査設定画面で<br>他院とだぶらないコードを指定してください。  |

3)対象のデータが出力されますので、「保存用フォルダーを開きます」をクリックし、ファイルを確認します。

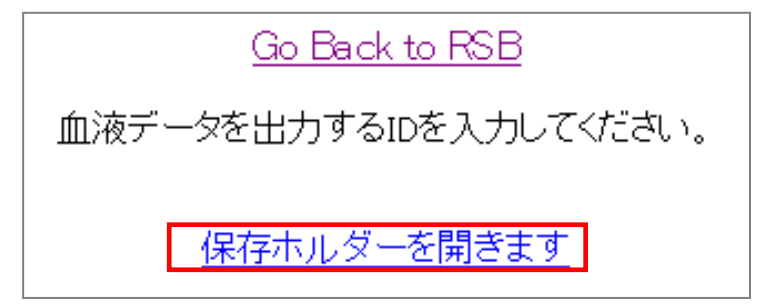

- 【 指定検査データの出力方法 】
- 1) 出力対象期間、検査項目等を指定し、出力ボタンをクリックします。

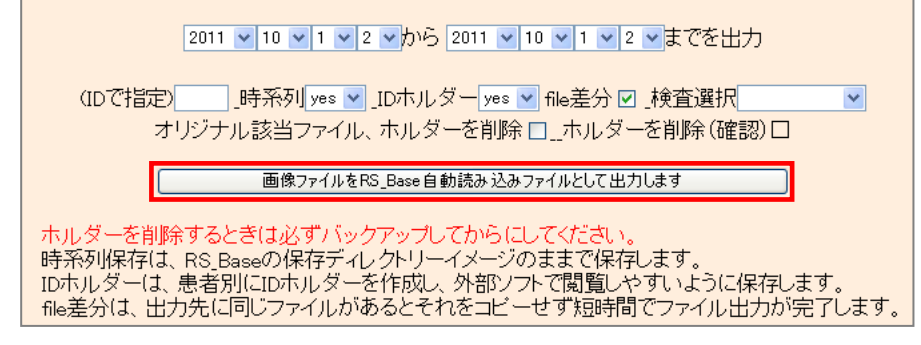

- 2) 操作している PC の [RSB\_labo] フォルダにデータが作成されます。
- 【 紹介状、紹介の返事の CSV 出力方法 】
- 1) 以前に紹介状を出力していると [RSB\_intro] にデータが残っているので、画面下にある [crick Here] を クリックしてファイルを削除してから作業を行います。

紹介状のデータをCSVファイルとして一括出力します 2010 ▼ 10 ▼ 1 ▼ 2 ▼ から 2011 ▼ 10 ▼ 1 ▼ 2 ▼ までを出力 紹介状をCSVファイルとして一括出力します。 以下のフォルダー内のデータは削除して開始してください。 Click Here

- 2) 出力対象期間を指定し、「紹介状を CSV ファイルとして一括出力します。」ボタンをクリックします。
- 3) 出力された紹介状に画像の添付(j p g / gif のみ) がある場合は、CSV データに付番されえている連番の フォルダが作成され、その中に画像データが保存されます。
  - ※ 文章内での改行は〈br〉に、半角 [, ] は () に置換されます。
- 【 データの取込方法 】
- 1) 「基本情報」の以下の項目の設定を行います。

フォーマットに合ったlaboデータをダウンロードするディレクトリー(A: C:¥suketo ¥¥server¥suketo など) (173)

- 2) 頂いたデータを1) で指定したフォルダにコピーし、TOP 画面の「読込」をクリックします。
- 3) 読込が完了すると以下の画面が表示され、転送先および当院の RS\_Base に検査血液データが取り込まれる。 なお、自院のデータは ID.txt に保存され、読み込まれたデータは(BP)ID.txt に保存されますが、通常通 り参照は可能。
  - ※ ID が異なっている場合はファイルを開き、ファイル内の ID およびファイル名の ID を変更する必要があります。

### 9. 当院検診

【 特徴 】

- 1)検診内容は、会社の法廷検診程度の項目(域検診・老人検診なども応用は可能)
- 2) レポートは今回、前回の2回分のデータ表示
- 3) 血液データは RS\_Base にファイリングしてあるものから自動参照(手動入力も可)
- 1) 胸部レントゲンもレポートに自動参照し表示します。
   複数枚を同日に撮影した場合は、1枚目が表示されます。
- 5) 検診データの一覧を CSV ファイルとして出力可能 データは日付、期間、会社名で指定が可能
- 6)検診者を選択表示し、検診データの一括印刷します
- 7) BMI は身長体重から、LDL は TC、TG、HDL から自動的に計算
- 8) 身長データの入力がない場合は、前回の身長を自動的に参照
  - 【 血液検査の設定方法 】

検診のレポートに表示する検査項目を設定します。

1) 「基本情報」の以下の項目(検診の血液項目の読み込み設定)をクリックします。

|(186) 〇新健診の血液項目読み込み設定〇

2)検査項目の設定画面が起動するので変更等がある場合は設定して下さい。 ただし、上の4つ(TCHO/HDL/TG/LDL)と29~42番目(法定検査項目)は固定。それ以外の24項 目は、検査機関から取り込まれたデータを、項目、順番を含めて自由に設定できます。 項目名入力(男性)、項目名入力(女性)を指定し、さらにその項目名が、検査センターの項目ではどのよう になっているかを指定します。

|    |                                                 |                  |     | 検査登録 (ID          | 検索)   | 表示数 50 👻 日付順新 🗸 検査表示 | 検 | 索 🗹 検 | 査項目 <mark>∨</mark> 統計 |                      |                                      |
|----|-------------------------------------------------|------------------|-----|-------------------|-------|----------------------|---|-------|-----------------------|----------------------|--------------------------------------|
|    | ▶ ● ● ● ● ● ● ● ● ● ● ● ● ● ● ● ● ● ● ●         |                  |     |                   |       |                      |   |       |                       |                      |                                      |
|    |                                                 |                  |     |                   |       | TRESON BILLEON FO    |   |       |                       |                      |                                      |
|    |                                                 |                  |     |                   |       | ★新健診の設定内容です★         |   |       |                       |                      |                                      |
|    | 脂質検査項目は固定です。(LDLを計算で出すため)<br>【タイトルです】【練診セットホルタ】 |                  |     |                   |       |                      |   |       |                       |                      |                                      |
|    | 項目名例(男性)                                        | 項目名入力(男性)        |     | 項目名入力(女性)         |       | 検査センターでの項目名          |   |       | 並び順                   |                      | 特健コード                                |
| 固定 | ) コレステロール(130-220)                              | コレステロール(130-220) | (女) | コレステロール(130-220)  | 自院項目名 | 総コレステロール             | ~ | 並順1   | ⊐-F                   | 単位                   | 特健コード                                |
| 固定 | ) HDL-CHOL(40-90)                               | HDL-CHOL(41-86)  | (女) | HDL-CHOL(41-96)   | 自院項目名 | HDLーコレステロール          | ~ | 並順2   | ⊐-F 3F07010000        | 単位 mg/dL             | 持健コート 3F07000002327101               |
| 固定 | ) 中性脂肪(40-150)                                  | 中性脂肪(40-149)     | (女) | 中性脂肪(40-149)      | 自院項目名 | 中性脂肪                 | ۷ | 亚順3   | コード 3F01510000        | 単位 me/dL             | 特健コート <sup>*</sup> 3F015000002327101 |
| 固定 | ) LDL(140以下)                                    | LDL(140以下)       | (女) | LDL(140以下)        | 自院項目名 |                      | ٧ | 並順4   | ⊐-F3F07710000         | 単位 mg/dL             | 特健コード3F077000002327101               |
| 卿  | GOT(8-40)                                       | GOT(8-40)        | (女) | GOT(8-40)         | 自院項目名 | GOT(AST)             | ۷ | 並順5   | ⊐-F3803510000         | 単位[iU]/L             | 持健コート <sup>(3B035000002327201)</sup> |
| 例  | GPT(5-40)                                       | GPT(4-45)        | (女) | GPT(4-45)         | 自院項目名 | GPT(ALT)             | ۷ | 並順6   | コード3B04510000         | 単位[iU]/L             | 特健コート <sup>3B045000002327201</sup>   |
| 卿  | γ-GTP(D-70)                                     | γ-GTP(0-70)      | (女) | γ-GTP(0-30)       | 自院項目名 | γ-GTP                | ~ | 並順7   | ⊐-F3809010000         | 単位[iU]/L             | 特健コート <sup>(3B09000002327101)</sup>  |
| 卿  | 血糖(110以下)                                       | 血糖(65-110)       | (女) | 血糖(65-110)        | 自院項目名 | 血糖(空腹時)              | ۷ | 亚順8   | コード 3D01010000        | 単位 mg/dL             | 特健口-ト 3D010000001926101              |
| 卿  | HbA1C(5.8以下)                                    | HbA1C(4.3-5.8)   | (女) | HbA1C(4.3-5.8)    | 自院項目名 | ላቺንክድንA10            | ۷ | 並順9   | ⊐-F                   | 単位                   | 特健コート                                |
| 卿  | 赤血球(420-580)                                    | 赤血球(430-570)     | (女) | 赤血球(376-550)      | 自院項目名 | RBC                  | ۷ | 並順10  | ⊐F                    | 単位10*4/mm3           | 特健コード2A02000001930101                |
| 卿  | ∿ቺታኸይ℃/13.5-16)                                 | ^ቺታ'በታን(13.5-16) | (女) | へモクロビン(11.3-15.2) | 自院項目名 | RBC                  | ۷ | 並順11  | ⊐-F                   | 単位 <mark>e/dL</mark> | 特健コート <sup>1</sup> 2A03000001930101  |
| 卿  | ヘマトクリット                                         | 白血球(3500-9000)   | (女) | 白血球(3500-9000)    | 自院項目名 | WBC                  | ۷ | 並順12  | ⊐-F                   | 単位%                  | 特健コート <sup>2</sup> 2A040000001930102 |
| 卿  | 尿酸(0.6-1.1)                                     | 血小板(10-36)       | (女) | 血小板(10-36)        | 自院項目名 | PLT                  | ۷ | 並順13  | ⊐-F                   | 単位                   | 特健コード                                |
| 卿  | 血沈(1hr)(15以下)                                   | 血沈(1hr)(15以下)    | (女) | 血沈(1hr)(15以下)     | 自院項目名 | 血洗(0)                | ~ | 並順14  | ⊐-F                   | 単位                   | 特健コード                                |

※【タイトル変更】をクリックすると、タイトルを変更することができます。

| 閉じる                      |           |  |  |  |  |  |  |  |
|--------------------------|-----------|--|--|--|--|--|--|--|
| (./set_file/t_title.dat) |           |  |  |  |  |  |  |  |
| 胃の検査名                    | 胃の検査      |  |  |  |  |  |  |  |
| 検診タイトル                   | 健康診断書     |  |  |  |  |  |  |  |
| 胸部写真名                    | 胸部写真      |  |  |  |  |  |  |  |
| 患者よみ                     | זדל       |  |  |  |  |  |  |  |
| 聴力既定値                    | 正常        |  |  |  |  |  |  |  |
| 視力既定値                    |           |  |  |  |  |  |  |  |
| 病歴既定値                    | 特記すべきことなし |  |  |  |  |  |  |  |
| 自覚症状既定値                  | なし        |  |  |  |  |  |  |  |
| 診察所見既定値                  | 異常なし      |  |  |  |  |  |  |  |
| 血糖採血時間既定値                |           |  |  |  |  |  |  |  |
| 決定                       |           |  |  |  |  |  |  |  |

#### 【 胸部写真の設定方法 】

 (202) 当院検診で表示する検査名(初期値:胸部写真)
 胸部写真
 :胸部写真DICOM検査名

 (203) 検診胸部写真横幅(通常のレントゲンで 0.31、CRなど縦長で小さくする)
 0.31 

1)検診で、胸部写真として取り込む検査項目を指定。

2)検診レポートで表示する胸部写真の横幅を設定。

- 【 登録方法 】
- 1) 「当院検診」の検査項目がない場合は「基本情報」の「検査項目」より追加。
- 2) TOP 画面で他の検査項目同様に、ID を入力し「当院検診」を選択し、検査を登録。

<mark>英和辞 (検) (a) マ ID</mark> 999 当院検診 🔍 登録 2011/10/13 🛛 👻 字 💌

3) 登録した「当院検診」の日付をクリックすると以下のような検診入力画面が表示されます。

| IJ                  | 変更                         | 小画        | 検査        | ORT    | 時                 | SORT              | Ksort                     | よみ                                               | Filing                     | ; <b>ホル</b> ダ | 診入          | 診断(                     | 検索)                        | 診断:        | 2 🎼    | 診         | Ē |
|---------------------|----------------------------|-----------|-----------|--------|-------------------|-------------------|---------------------------|--------------------------------------------------|----------------------------|---------------|-------------|-------------------------|----------------------------|------------|--------|-----------|---|
|                     | 43                         | 微診        | 当院        | 検診     | 診 11.             | /10/13            | 999                       | . <b>*</b> .                                     | 山田                         | 54            | 男           |                         |                            |            |        | $\square$ | 1 |
|                     |                            |           |           |        |                   |                   |                           |                                                  |                            |               |             |                         |                            |            |        |           |   |
|                     |                            |           |           |        | 日付:2010           | 年09月03日           |                           | レントゲ                                             | ンの日付                       | 2010年0        | 9月02日       |                         |                            |            |        |           |   |
|                     |                            |           |           |        |                   |                   |                           |                                                  |                            |               |             |                         |                            |            |        |           |   |
|                     | 会社名                        |           |           |        |                   |                   |                           |                                                  |                            |               |             |                         |                            |            |        |           |   |
|                     |                            |           |           |        | 特記すべき             | ことなし              | なし                        |                                                  |                            | 異常            | なし          |                         |                            |            |        |           |   |
|                     |                            |           | 血圧上·      | ·下 🎍   | 身長(cm)            | 体重(kg)            |                           |                                                  | 鴅                          | 更Hcm(         | BMI)        |                         |                            |            |        |           |   |
|                     |                            |           | 126 72    | 1      | 65.5              | 50 <b>j</b>       | ĮĦ                        | / 体脂肪                                            | 率                          | / 標準(         | ≢重 60.3     | kg / 肥満度                | О% ∕ <mark>вм</mark> і 21. | 9          |        |           |   |
|                     |                            | 糖尿        | 薬脂質薬      | 血圧薬!   | 契煙                | 視力右·矯             | Ē .                       | 視力左                                              | •矯正                        | 聴力            | 」右・左(       | 1000) 聴                 | 力右・左(40                    | 00)        |        |           |   |
|                     |                            | <br>من ه  |           |        |                   |                   |                           | <u>ک</u>                                         |                            | 尿糖            |             |                         | m Rue                      |            | рц     |           |   |
|                     | 異常な                        | ۳0×۹<br>ل |           | HR     | 心拡2               | rijoli<br>に経度あり、肺 | チ兵 し <u>キ</u> ー<br>野は異常なし | СТ                                               | R                          | (-)           | V (-)       | <ul> <li>(-)</li> </ul> | V (+-)                     |            |        |           |   |
|                     |                            | GOT       | 8- GPT(4- | γ-GTP  |                   | HDL-              | 中性脂肪 L                    | DL(140 r                                         | <b>血糖(65-</b>              | НЬА1С         | 赤血球         |                         | 白血球                        | 血小板 血:     | 沈(lhr) |           |   |
|                     | 貫後                         | 40        | 45)       | (0-70) | (130-220)         | CHOL(41-<br>86)   | (40-149)                  | 以下)                                              | 110)                       | (4.3-5.8)     | (430-57     | 0) (13.5-16)            | (3500-<br>9000)            | (10-36) (1 | 5以下)   |           |   |
|                     |                            | ▼         |           |        |                   |                   |                           |                                                  |                            |               |             |                         |                            |            |        |           |   |
| -                   | 浜市-                        |           |           |        |                   |                   |                           |                                                  |                            |               |             |                         | · M                        |            | ×      |           |   |
|                     |                            | ,息,兄(Ш    | [次(四1家)]  | 即世報記   | 具市なし              |                   | 이미 (111) (111) (111)      | ) (나 삑본                                          | 小帽ち                        |               | 52 Inot     | SPIE LAC                |                            |            |        |           |   |
|                     |                            |           |           |        |                   |                   |                           |                                                  |                            |               |             |                         |                            |            |        |           |   |
|                     |                            |           |           |        |                   |                   |                           |                                                  |                            |               |             |                         |                            |            |        |           |   |
|                     |                            |           |           |        |                   |                   |                           |                                                  |                            |               |             |                         |                            |            |        |           |   |
|                     |                            |           |           |        |                   |                   |                           |                                                  |                            |               |             |                         |                            |            |        |           |   |
|                     |                            |           |           |        |                   | ~                 |                           |                                                  |                            | ~             |             |                         |                            | ~          |        |           |   |
|                     |                            |           |           |        |                   |                   | <b>)</b>                  | 定                                                | ]                          |               |             |                         |                            |            |        |           |   |
|                     |                            |           |           |        |                   |                   |                           | ^E                                               |                            |               |             |                         |                            |            |        |           |   |
|                     |                            |           |           |        |                   | 医                 | 師診察判                      | 走 (A) I                                          | 常 Bil                      | 経度 ) [        | C:要経過       | D:精査                    | .治療 E                      | 治療中        |        |           |   |
|                     |                            |           |           |        |                   |                   | 本計測判                      | 定 (A)I                                           | 常 Bil                      | <u></u><br>経度 | C:要経過       |                         | .治療 E                      | 治療中        |        |           |   |
|                     |                            |           |           |        |                   | 전                 | 見力検査判論                    | 定 (A)I                                           | 「常」 Bil                    | 経度 🗌          | C:要経過       | D:精査                    | .治療 E                      | 治療中        |        |           |   |
|                     |                            |           |           |        |                   |                   | 聴力判定                      | (A)                                              | E常 Bil                     | 経度 🗌          | C:要経過       | D:精査                    | .治療 E                      | 治療中        |        |           |   |
|                     |                            |           |           |        |                   | 脈                 | 宇真判                       | 定 (A)I                                           | EX BI                      | 経度            | C:要経過       | D:粘查                    | .治療 E                      | 治療中        |        |           |   |
|                     |                            |           |           |        |                   |                   | 血圧判定                      |                                                  | (A)正常 B:軽度 C:要経過 D:精査治療 E: |               |             |                         |                            | 治療中        |        |           |   |
|                     |                            |           |           |        |                   |                   |                           |                                                  |                            |               |             |                         |                            |            |        |           |   |
|                     |                            |           |           |        |                   |                   |                           |                                                  |                            |               |             |                         |                            |            |        |           |   |
| 指導判定 胃の検査 会社採用日 乳ガン |                            |           |           |        |                   |                   |                           |                                                  |                            |               |             |                         |                            |            |        |           |   |
|                     | 受診券番号 有効期限 CBC追加理由 心雷网追加理由 |           |           |        |                   |                   |                           |                                                  |                            |               |             |                         |                            |            |        |           |   |
|                     |                            |           |           |        |                   |                   |                           |                                                  |                            |               |             |                         |                            |            |        |           |   |
|                     | 保険者番号被保                    |           |           |        | 被保険者証等記号 被保険者証等番号 |                   |                           | それ、業種別番号 (1) (1) (1) (1) (1) (1) (1) (1) (1) (1) |                            |               |             |                         |                            |            |        |           |   |
|                     |                            |           |           |        |                   |                   |                           |                                                  |                            |               |             |                         |                            |            |        |           |   |
|                     |                            |           | 異常内容      | ¥      |                   | Tel·0             | 8x-111-1111               | 1 Fax0                                           | 8x-111-22:                 | 222 Məi       | rsc@k.n     | et                      |                            |            |        |           |   |
|                     |                            |           |           |        | _                 | (紹)               | 介元)病院名                    | 3:00かり                                           | ニック                        |               | 郵便番         | 号:732-00XX              |                            |            |        |           |   |
|                     |                            |           |           |        | 2010/1            | 住所<br>2/07 🗆 201  | 10/10/01「                 | 牛田南<br>1 2010/                                   | 09/15                      | 2010/0        | 主<br>3/02 □ | 治医:山下郡:<br>2010/08/26   | 司 🔽<br>□ 2010/04           | 3/10 🖂     |        |           |   |
|                     |                            |           |           |        | 2010/1            | 20                | 10/10/01 L                | 2010/                                            |                            | 2010/0        | 27 02       | 2010/00/20              | 2010/06                    |            |        |           |   |
|                     |                            |           |           |        |                   |                   |                           |                                                  | 决                          |               |             |                         |                            |            |        |           |   |

4) 必要事項を入力します。

血液データについては、同じ日付のものがあれば、自動的に参照されて表示されます。また、医療機関名の下 に表示されている日付をクリックすると、その日の血液データを参照することも可能です。

胸部写真は画面上部にある「胸部レントゲンの日付」で指定した日付の写真が自動参照されます。

5) すべての入力が完了し、「決定」ボタンをクリックすると検診結果のレポートが作成され、表示されます。 このとき、昨年(前回)のデータがあればそのデータも表示されます。

|                    | 健用           | 悲診術書 【       | 山田太                | 記】ヤマダ            | <u>¢</u> ם¢                                                                                                    |
|--------------------|--------------|--------------|--------------------|------------------|----------------------------------------------------------------------------------------------------|
|                    | (195         | 6/12/14生)(5; | 3才)(男性)(           | 広島市東区牛           | -田北)                                                                                                    |
| 検査日                | 2010年(       | 9月03日        | 2008年0             | 5月29日            | 胸部写真(2010年09月02日)                                                                                                    |
| 病歷                 | 病歴 特記すべきことなし |              |                    | きことなし            |                                                                                                    |
| 自覚症状               | t tal        |              | 食欲減退 i<br>倦怠       | 重動意欲減退<br>感あり    | 55 25                                                                                                    |
| 診察所見               | 異常           | なし           | 異常                 | なし               |                                                                                                    |
| 身長(cm)             | 16           | 5.5          | 16                 | 5.3              | AND AND A                                                                                                    |
| 体重(kg)             | 6            | 0            | 61                 | .5               | A 1995 - 1995 - 1                                                                                                    |
| 腹囲cm (BMD)         | (BMI:        | 21.9)        | (BMI               | 22.5)            |                                                                                                    |
| 血圧(140/90)         | 126          | /72          | 1400               | HD/72            |                                                                                                    |
| 視力(右)              |              |              |                    |                  | - 185%                                                                                                    |
| 視力(左)              |              |              |                    |                  | Support.                                                                                                    |
| 聴力(低音)(30以下)       | 右(正常)        | 左(正常)        | 右(正常)              | 左(正常)            |                                                                                                    |
| 聴力(高音)(40以下)       |              |              | 右(正常)              | 左(正常)            |                                                                                                    |
| 胸部写真               | 心拡大経度あり      | 、肺野は異常なし     | 軽度の虚               | 血性変化             |                                                                                                    |
| 心電図                | 異常           | なし           | 異常                 | なし               | 備考2010年09月03日                                                                                                    |
| 胃の検査               |              |              | 1                  |                  | 食後時間(空腹時)                                                                                                    |
| 尿糖                 | (            | -)           | (                  | -)               | 1                                                                                                    |
| 尿蛋白                | (            | -)           | (-)<br>(-)<br>(+-) |                  | -                                                                                                    |
| 尿潜血                | (            | -)           |                    |                  | 胸部写真(2008年05月29日)                                                                                                    |
| 尿Uro               | (+           | -)           |                    |                  |                                                                                                    |
| 【内服薬/喫煙】           |              |              |                    |                  |                                                                                                    |
| GOT(8-40)          | 3            | 6            | 3                  | 6                |                                                                                                    |
| GPT(4-45)          | 3            | :5           | 3                  | 8                |                                                                                                    |
| γ-GTP(0-70)        | 10           | 9 *          | 128                | 5 *              | 100 March 100 March 100 Ma |
| コレステロール(130-220)   | 1            | 74           | 1                  | 69               | A 1997 TO 1                                                                                                    |
| HDL-CHOL(41-86)    | 5            | i0           |                    |                  |                                                                                                    |
| 中性脂肪(40-149)       | 20           | 3 *          | 250                | j *              |                                                                                                    |
| LDL(140以下)         | 9            | 2            |                    |                  |                                                                                                    |
| 血糖(65-110)         | 1            | 02           |                    |                  |                                                                                                    |
| HbA1C(4.3-5.8)     | 4            | .8           |                    |                  |                                                                                                    |
| 赤血球(430-570)       | 42           | ŝ *          |                    |                  |                                                                                                    |
| ላቺታ'ነገይ'ን(13.5-16) | 14           | 1.4          | 18                 | 3.9              | 備考2008年05月29日                                                                                                    |
| 白血球(3500-9000)     | 52           | 80           | 52                 | 70               | 食後時間(空腹時)                                                                                                    |
| 血小板(10-36)         |              |              |                    |                  | 1                                                                                                    |
| 血沈(1hr)(15以下)      |              |              |                    |                  | 1                                                                                                    |
| ○医師の意見○            | 肝障害、中性脂      | 肪、尿酸が高め      | 中性脂肪がる<br>やや改善、定   | 新め、肝障害<br> 期検査を。 |                                                                                                    |

【 他の画像を添付する方法 】

画像を胸部写真以外に添付する方法を説明します。

画像はjpg形式であれば、複数枚以下の部分に表示することができます。

|                  | 73:84             |                |                                                                                                    |
|------------------|-------------------|----------------|----------------------------------------------------------------------------------------------------|
|                  | 顶主                | 尿診断書           | 【山田 太郎】 ヤマダ ダロワ                                                                                                |
|                  | (19               | 56/12/14生      | )(51才)(男性)(広島市東区牛田北)                                                                                           |
| 検査日              | 2008年0            | 6月29日          | 胸部写真(2008年05月29日)                                                                                              |
| 病歴               | 特記すべ              | きことなし          |                                                                                                    |
| 自覚症状             | 食欲減退 運動<br>意思     | 勧意欲減退 僧<br>あり  |                                                                                                    |
| 診察所見             | 異常                | なし             |                                                                                                    |
| 身長(cm)           | 16                | 5.3            |                                                                                                    |
| 体重ke)            | 61                | 1.5            | 1 (11) (11) (11)                                                                                               |
| 腹囲cm(BMD         | (BMI              | 22.5)          |                                                                                                    |
| 血圧(140/90)       | 1400              | H)/72          |                                                                                                    |
| 視力(右)            |                   |                |                                                                                                    |
| 視力(左)            |                   |                | Care and                                                                                                    |
| 聴力(低音)(30以下)     | 右(正常)             | 左(正常)          |                                                                                                    |
| 聴力(高音)(40以下)     | 右(正常)             | 左(正常)          |                                                                                                    |
| 胸部写真             | 軽度の虚              | 血性変化           |                                                                                                    |
| 心電図              | 異常                | おなし            | 備考 2008年05月29日                                                                                                 |
| 胃の検査             |                   |                | 食後時間(空腹時)                                                                                                    |
| 尿糖               | (                 | -)             |                                                                                                    |
| 尿蛋白              | (                 | -)             |                                                                                                    |
| 尿潜血              | (                 | -)             | その他の画像(2008年05月29日)                                                                                            |
| 尿Uro             | (+                | )              |                                                                                                    |
| 【内服薬/喫煙】         |                   |                |                                                                                                    |
| GOT(8-40)        | 3                 | 6              |                                                                                                    |
| GPT(4-45)        | 3                 | 18             | Film of                                                                                                    |
| γ-GTP(0-70)      | 125               | 5 *            |                                                                                                    |
| コレステロール(130-220) | 11                | 69             |                                                                                                    |
| HDL-CHOL(41-86)  |                   |                |                                                                                                    |
| 中性脂肪(40-149)     | 256               | 6 *            | The second second second second second second second second second second second second second second second s |
| LDL(140以下)       |                   |                |                                                                                                    |
| 血糖(65-110)       |                   |                |                                                                                                    |
| HbA1C(4.3-5.8)   |                   |                |                                                                                                    |
| 赤血球(430-570)     |                   |                |                                                                                                    |
| ^ቺታገድን/13.5-16)  | 13                | 3.9            | 備考                                                                                                    |
| 白血球(3500-9000)   | 52                | 70             |                                                                                                    |
| 血小板(10-36)       |                   |                |                                                                                                    |
| 血沈(1hr)(15以下)    |                   |                |                                                                                                    |
| ○医師の意見○          | 中性脂肪が高<br>や改善、定期# | め、肝障害や<br>検査を。 |                                                                                                    |

- 1)添付する画像を [gazou] フォルダにコピーします。
- 2) 画像を添付する患者の漢字氏名(Filling)をクリックします。

|  | 41 | 微診 | 当院検診 | 診 10/09/03 | 999 | भर्त्र विवर्भ | 山田 太郎 | 53 | 男 |  |  |  |  | 当 |
|--|----|----|------|------------|-----|---------------|-------|----|---|--|--|--|--|---|
|--|----|----|------|------------|-----|---------------|-------|----|---|--|--|--|--|---|

- 【 一覧表示方法 】
- 1) 「当院検診」を選択し、「検査表示」ボタンをクリックすると当院検診の一覧が表示されます。

| <mark>検</mark> 登 年10 ❤數 50 | 👻 日付順新 👻 検非表示 ID | 検査表示 当院検診 💙                               | 検索 □ SV_CL 計画 |
|----------------------------|------------------|-------------------------------------------|---------------|
| <u> 愚</u> 登 表示数→↑ 50       | 🔽 ID降順 🔽 抽検 🖬 ID | <mark>患者表示</mark> <sub>検抽 / 血抽</sub> 【病説】 | 検索 ✔ 🕸 🕅 🕅 検索 |

- 2) このとき、一覧で背景がピンクなら医師の入力が終わっている、薄緑色なら入力が終わっていないという ことになります。
- 3)日付をクリックすると入力および変更画面が表示されます。
- 4) ID(PhED)をクリックすると胸部写真を表示させないレポートが表示されます。
- 5)検査一覧の(済)をクリックすると前回のものは表示させない状態になります。

【 一覧の作成・印刷方法 】

1) TOP 画面で「検診印刷」を選択し、「一覧」をクリックします。

| 電卓 KeyBoard 01 | 「HEO 不整脈 伝染   | 新辞書 添 | 付文書 医学URL | 妊婦と薬 サブリ p | 心電図 めまい     |
|----------------|---------------|-------|-----------|------------|-------------|
| Top ← B N→ ←   | No N1 H1 予防 🔹 | ✓ ID  | 一覧 検診印刷 🗸 | 血液 (~~     | )検索入力 血List |

2) 一覧を作成する期間および会社名(なくても可)を入力し、「まとめをファイルとして出力します」をク リックします。

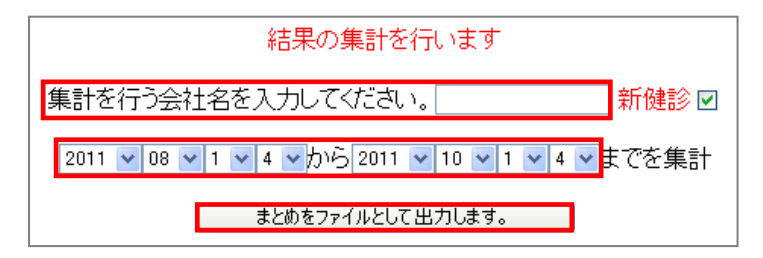

3)検診患者の一覧が表示されます。

出力する患者をチェックし、「選択した検診データを表示する」をクリックすると検診レポートが表示されます。

また、画面上部の「○こちらにできました(click here)○」をクリックすると患者の検診結果のまとめ 一覧が CSV ファイルで作成されます。

その下にある「タックシール」をクリックすると検診を受けた人に結果を返す時の封筒はりつけ用のタッ クシールも作成できます。タックシールの設定は、 [public\_html¥seal.cgi] を直接変更すると異なった サイズの シールも出力できるようになっています。

タックシールの設定ファイルは、 [seal.cgi] 以外にも [seal1.cgi] [seal2.cgi] でも指定でき、「基本 情報」の以下の項目でどのファイルを使用するか設定できます。

(189)検診タックシールファイル

- 【 2回以上の検診履歴がある場合の印刷 】
- 1) レポートに2回分の表示をするようになっているが、それ以前の検診があるとA4×2で4回分の検診レポ ートを表示します。

この表示を「基本情報」の以下の項目で設定することができます。
(257)検診の2枚表示時のサイズ 🛛 🖌

2) A3を指定すると横2列に表示され、A4を指定すると縦2行に表示されます。

### 10. 照射録

放射線照射録を作成することが可能です。

1) 「基本情報」の以下の「照射録」ボタンを押し、登録画像を表示します。

| 【検査項目】 【 CPX150読込項目 】 【 説明・検査・カレンダ | 照射錄    | 検査内病名検索既定値        | ID関連付 検査全体 🕑 🗌  |
|------------------------------------|--------|-------------------|-----------------|
| 病院登録 医師登録 紹介先 紹介科 部署 紹介へッダ         | ] [診断: | 書例文 患者検索既定値       | 診断名一括登録 他院紹介状 💙 |
| LDL・Cr・HbA1cの設定 検査用画像ホルダー設定        | אכע [  | ゲン分割 Dicomshot項目名 | 個別患者病名の設定       |
| 検査リスト表示順(table) サムネイル画像の指定         | ]      | 者サマリの選択名の登録 ( 往   | L診読込患者 保存書庫変更   |

2) 照射録を作成する→ON にすると登録時に自動的に照射録が作成されます。 医師名を入れる→ON にすると医師名が照射録に表示されます。OFF にすると医師名は空白で手書きしたい

場合はこちらを選択します。

検査名・フィルム・機器名・内容1・内容2・内容3→照射録を作成する検査名、各項目の規定値を入力。

| 照射錄 |                      |     |  |     |     |  |  |  |  |
|-----|----------------------|-----|--|-----|-----|--|--|--|--|
|     | 照射録を作成する 🔽 医師名を入れる 🔽 |     |  |     |     |  |  |  |  |
| 検査名 | フィルム                 | 機器名 |  | 内容2 | 内容3 |  |  |  |  |
|     | XRAY                 |     |  |     |     |  |  |  |  |
|     |                      |     |  |     |     |  |  |  |  |
|     |                      |     |  |     |     |  |  |  |  |

- 3) 登録した検査名で検査を RS\_Base に登録するか画像をファイリングすれば自動的にファイリングフォルダ に照射録が作成されます。
- 4) 作成した照射録の内容を変更する場合には、検査情報の連番(変更)をクリックすると情報変更画面が表示 されますので、そこで情報を変更すると照射録の内容も変更されます。 ただし、病院名等の情報が削除されてしまうので、注意が必要(原因不明で現時点では、HTMLを直接修正 するしか方法はない)
- 5) 照射録は TOP 画面の以下のボタンで照射録を選択し、一覧をクリックするか、4)の変更画面で「データ情報内のファイル表示」をクリックし、 [X\_RAY.h t m l] を表示することで照射録は表示されます。
- 6) 照射録は以下のイメージで作成されますので印刷を行うと一人一枚で出力されます。

### 11. 長谷川式簡易知能評価スケール(HDS-R)

1) 「基本情報」の「検査項目」で HDS-R を検査項目として登録します。

| 【検査項目】 CPX150読込項目 】 説明・検査・カレンダ 】 [照射録] 【 検査内病名検索既定値 | ID関連付 検査全体 🕑 🗖  |
|-----------------------------------------------------|-----------------|
| 病院登録 医師登録 紹介先 紹介科 部署 紹介へッダ 診断書例文 患者検索既定値            | 診断名一括登録 他院紹介状 💌 |
| LDL・Cr・HbA1cの設定 検査用画像ホルダー設定 レントゲン分割 Dicomshot項目名    | 個別患者病名の設定       |
| 使査リスト表示順(table) サムネイル画像の指定 患者サマリの選択名の登録 往           | 診読込患者 保存書庫変更    |

2) ID を入力し、登録した検査項目「HDS-R」を選択し、「登録」ボタンを押します。

| 英和辞 <mark>(検) (a) [</mark> | ID 999 | HDS-R 🛛 🔁 🏽 | 2 | 2011/10/14 | ♥字♥ |
|----------------------------|--------|-------------|---|------------|-----|
|----------------------------|--------|-------------|---|------------|-----|

また、TOP 画面にある以下の検査項目一覧に [HDS-R] が表示されている場合は、チェックして上記の ID 入力欄に ID を入力し、Enterキーを押すと登録されます。

| 船 Snap | □血液LIST | 🗌 他院紹介状  | 🗌 他院返事     | 📃 胸部写真    | 🗌 腹部エコー |
|--------|---------|----------|------------|-----------|---------|
| 変更     | 🗌 胃内視鏡  | 🗌 心電図    | 🔲 当院検診     | 🗌 心エコー    | 🗌 紹介状   |
| CPU    | 🔲 胃透視   | インフルエンザ  | 回頭部の下      | □ 頭部CT(D) | 🗌 胸部写真D |
| 診断     | 🔲 腹部写真D | 🗌 心電図(D) | 🗌 心電図(nkc) | 🗌 腹部写真    | 🗌 骨密度   |
| 病図     | スナップ    | 🗌 血液その他  | □ 大腸内視鏡    | □腹部CT     | 🗌 診断書   |

3) TOP 画面に表示される登録された検査情報一覧の日付部分をクリックすると入力画面が表示されます。

| Γ | <u> </u>                                                                                                    |                   |                               |
|---|----------------------------------------------------------------------------------------------------|-------------------|-------------------------------|
|   | 以下でHDSの結果を登録する。 (血液データ)(患者検査歴                                                                                         | <u>)</u>          |                               |
|   | 1 お年はいくつですか?(2才までの誤差は正解)                                                                                              |                   | 1 💌                           |
|   | 2 今日は何年の何月何日ですか?何曜日ですか。<br>(年月日、曜日が正解でそれぞれ1点ずつ)                                                                       | 年<br>月<br>日<br>曜日 | 1 v<br>1 v<br>1 v<br>1 v      |
|   | 私たちがいまいるところはどこですか?<br>3 (自発的にでれば、2点、5秒おいて家ですか?<br>病院ですか? 施設ですか? の中から正しい選択をすれば1点)                                      |                   | 2 💌                           |
|   | こわから言う3つの言葉を言ってみてください。あとでまた<br>聞きますので良く覚えておいてください。<br>(以下の系列のいずれかの1つで、採用した系列にOをつけておく<br>1 a)桜、b)猫、c)電車 2a)梅、b)犬、c)自動車 |                   | 1 v<br>1 v<br>1 v             |
|   | 100から7を順番に引いてください。<br>5 (100-7は?それからまた7を引くと? それからまた7を引くと?<br>と質問する。最初の答えが不正解の場合、うち切る)                                 | (93)<br>(86)      | 1 🛩<br>1 🛩                    |
|   | 私がこれから言う数字を逆から言ってください。<br>6 (6-8-2、3-5-2-9を逆に言ってもらう、3桁逆唱に失敗したら<br>うち切る)                                               | 2-8-6<br>9-2-5-3  | 1 ¥<br>1 ¥                    |
|   | 先ほど覚えてもらった言葉をもう一度言ってみてください。<br>7 (自発的に回答があれば各2点、もし回答がない場合以下の<br>ヒントを与え正解であれば、1点) (a)植物、(b)動物、(c)乗り物                   |                   | (a) 2 ¥<br>(b) 2 ¥<br>(c) 2 ¥ |
|   | 8 にわから5つの品物を見せます。それを隠しますのでなにが<br>あったか言ってください。                                                                         |                   | 5 💌                           |
|   | 知っている野菜の名前をできるだけ多く言ってください。<br>9 (途中でつまり、約10秒間待ってもできない場合にはそこでうち切る)<br>0 - 5 = 0点、6 = 1点、7 = 2点、8 = 3点9 = 4点、10 = 5点    |                   | 5 💌                           |
|   | - 参考文献: 改訂長谷川式知能評価スケール(HDS-R)の作成: 加藤伸司、長谷川和夫ら、老年精神医学雑誌2:13                                                            | 39-1347           |                               |

- 4) 画面の一番下に問8で使用する5つの小物の写真を表示しているが、データは各PCの [public\_html¥HDS.JPG] なので、必要あれば変更することも可能です。
- 5)入力が完了したら、登録ボタンをクリックし、保存します。
- 6)登録したときに、診断名が自動的に TOP 画面の診断1に記入されます。 これは、「基本情報」の以下の設定で変更することが可能なので、確認します。

(256) 問診表の診断名記入方法の選択 評価(点数) 🛂

7) 登録した内容は TOP 画面に表示される検査名 [HDS-R] をクリックすると表示されます。

#### 12. うつ病の簡便評価(SRQ-D)

1) 「基本情報」の「検査項目」で SRQ-D を検査項目として登録します。

| 検査項目 CPX150読込項目 説明・検査・カレンダ 照射録 検査内病名検索既定値        | ID関連付 検査全体 🔽 🗌  |
|--------------------------------------------------|-----------------|
| 病院登録 医師登録 紹介先 紹介科 部署 紹介ヘッダ 診断書例文 患者検索既定値         | 診断名一括登録 他院紹介状 💙 |
| LDL・Cr・HbA1cの設定 検査用画像ホルダー設定 レントゲン分割 Dicomshot項目名 | 個別患者病名の設定       |
| 検査リスト表示順(table) サムネイル画像の指定 患者サマリの選択名の登録 (注       | 診読込患者 保存書庫変更    |

2) ID を入力し、登録した検査項目「SRQ-D」を選択し、「登録」ボタンを押す。

| 英和辞 (検) | 💙 字 💌 |
|---------|-------|
|---------|-------|

または、TOP 画面にある以下の検査項目一覧に、 [SRQ-D] が表示されている場合は、チェックをして、 上記の ID 入力欄に ID を入力し、Enter キーを押すと登録されます。

| 紹 Snap | □血液LIST | 🗌 他院紹介状  | 🗌 他院返事     | 🗌 胸部写真  | 🗌 腹部エコー |
|--------|---------|----------|------------|---------|---------|
| 変更     | 🗌 胃内視鏡  | 🗌 心電図    | 🗌 当院検診     | 🗌 心エコー  | □ 紹介状   |
| CPU    | 🔲 胃透視   | インフルエンザ  | 回頭部の下      | 頭部CT(D) | 🗌 胸部写真D |
| 診断     | 🔲 腹部写真D | 🗌 心電図(D) | 🗌 心電図(nkc) | 🗌 腹部写真  | ■ 骨密度   |
| 病図     | □スナップ   | 🗌 血液その他  | □ 大腸内視鏡    | □腹部CT   | 🗌 診断書   |

3) TOP 画面に表示される登録された検査情報一覧の日付部分をクリックすると入力画面が表示されます。

| 質問                         | いいえ | 時々 | しばしば | 常に |
|----------------------------|-----|----|------|----|
| 1)体がだるく疲れやすいですか            |     |    |      |    |
| 2)騒音が気になりますか               |     |    |      |    |
| 3)最近気が沈んだり気が重くなることがありますか   |     |    |      |    |
| 4)音楽を聴いて楽しいですか             |     |    |      |    |
| 5)朝のうち特に無気力ですか             |     |    |      |    |
| 6)議論に熱中できますか               |     |    |      |    |
| 7)首筋や肩がこって仕方がないですか         |     |    |      |    |
| 8)頭痛もちですか                  |     |    |      |    |
| 9)眠れないで朝早く目覚めることがありますか     |     |    |      |    |
| 10)事故や怪我をしやすいですか           |     |    |      |    |
| 11)食事がすすまず味がないですか          |     |    |      |    |
| 12)テレビを見て楽しいですか            |     |    |      |    |
| 13)息がつまって息苦しくなることがありますか    |     |    |      |    |
| 14)のどの奥に物が使えている感じがしますか     |     |    |      |    |
| 15)自分の人生がつまらなく感じますか        |     |    |      |    |
| 16)仕事の能率があがらず何をするのもおっくうですか |     |    |      |    |
| 17)以前にも現在と似た症状がありましたか      |     |    |      |    |
| 18)本来は仕事熱心で几帳面ですか          |     |    |      |    |
|                            |     |    |      |    |

- 4) 入力が完了したら、登録ボタンをクリックし、保存します。
- 5) 登録したときに、診断名が自動的に TOP 画面の診断1 に記入されます。 これは、「基本情報」の以下の設定で変更することが可能なので確認します。

(256) 問診表の診断名記入方法の選択 評価(点数) ⊻

6) 登録した内容は TOP 画面に表示される検査名 [SRQ-D] をクリックすると表示されます。

#### 13. 更年期問診

J

1) 「基本情報」の「検査項目」で更年期問診を検査項目として登録します。

| <u>検査項目</u> CPX150読込項目 説明・検査・カレンダ ! | 照射錄 🏾 検査内病名検索既定値 🔹 🚺 ID関連付 🏾 検査全体 🔹 🗖 |
|-------------------------------------|---------------------------------------|
| 病院登録 医師登録 紹介先 紹介科 部署 紹介へッダ          | 🛛 診断書例文 🔹 患者検索既定値 📄 診断名一括登録 📄 他院紹介状 💌 |
| LDL・Cr・HbA1cの設定 検査用画像ホルダー設定         | レントゲン分割 Dicomshot項目名 個別患者病名の設定        |
| 検査リスト表示順(table) サムネイル画像の指定          | 患者サマリの選択名の登録 (注診読込患者)保存書庫変更           |

2) ID を入力し、登録した検査項目「更年期問診」を選択し、「登録」ボタンを押す。

| 英和辞 | (検) | (a) 🗹 ID 99 | 99 更年期問診 | ✓ 登録 | 2011/10/14 | ♥ 字 ♥ |
|-----|-----|-------------|----------|------|------------|-------|
|-----|-----|-------------|----------|------|------------|-------|

または、TOP 画面にある以下の検査項目一覧に [更年期問診] が表示されている場合は、チェックをして、

上記の ID 入力欄を入力し、Enter キーを押すと登録されます。

| 船 Snap | □血液LIST | 🗌 他院紹介状  | 🗌 他院返事     | 🗌 胸部写真    | 🗌 腹部エコー |
|--------|---------|----------|------------|-----------|---------|
| 変更     | 🗌 胃内視鏡  | 🗌 心電図    | 🗌 当院検診     | 🗌 心エコー    | 🗌 紹介状   |
| CPU    | 🗌 胃透視   | インフルエンザ  | □ 頭部CT     | □ 頭部CT(D) | 🔲 胸部写真D |
| 診断     | 🗌 腹部写真D | 🗌 心電図(D) | 🗌 心電図(nkc) | 🗌 腹部写真    | 🔲 骨密度   |
| 病図     | □スナップ   | □血液その他   | □ 大腸内視鏡    | □ 腹部CT    | 🗌 診断書   |

3) TOP 画面に表示された検査情報一覧の日付部分をクリックすると入力画面が表示されます。

| 症             | 状       |     | 強 | 中 | 弱 | 無 |
|---------------|---------|-----|---|---|---|---|
| 1)顔がほてる       |         |     |   |   |   |   |
| 2)汗をかきやすい     |         |     |   |   |   |   |
| 3)顔や手足が冷えや?   | すい      |     |   |   |   |   |
| 4)息切れ、動悸がする   | )       |     |   |   |   |   |
| 5)寝付きが悪い、また   | は眠りが浅   | ,۱  |   |   |   |   |
| 6)怒りやすく、すぐいら  | いらいする   |     |   |   |   |   |
| 7)くよくよしたり、憂うご | りになることが | がある |   |   |   |   |
| 8)頭痛、めまい、吐き   | 気がよくある  | I.  |   |   |   |   |
| 9)疲れやすい       |         |     |   |   |   |   |
| 10)肩こり、腰痛、手足  | の痛みがあ   | 53  |   |   |   |   |
|               | 決定      |     |   |   |   |   |

- 4)入力が完了したら、登録ボタンをクリックし、保存します。
- 5) 登録したときに、診断名が自動的に TOP 画面の診断1 に記入されます。 これは「基本情報」の以下の設定で変更することが可能なので確認します。

(256) 問診表の診断名記入方法の選択 評価(点数) 🗸

評価は以下の内容で表示されます。

長期的対応(精査)

中期的対応

生活指導 (薬物)

生活指導

問題なし

6) 登録した内容は TOP 画面に表示される検査名 [更年期問診] をクリックすると表示されます。

### 14. 前立腺問診

1) 「基本情報」の「検査項目」で前立腺問診を検査項目として登録します。

| 【検査項目】 CPX150読込項目 説明・検査・カレンダ [照射録] 検査内病名検索既定値 ID関連付 検査全体 ✔ □ |
|--------------------------------------------------------------|
| 病院登録 医師登録 紹介先 紹介科 部署 紹介ヘッダ 診断書例文 患者検索既定値 診断名一括登録 他院紹介状 🛩     |
| LDL・Cr・HbA1cの設定 検査用画像ホルダー設定 レントゲン分割 Dicomshot項目名 個別患者病名の設定   |
| 検査リスト表示順(table) サムネイル画像の指定 患者サマリの選択名の登録 往診読込患者 保存書庫変更        |

2) ID を入力し、登録した検査項目「前立腺問診」を選択し、「登録」ボタンを押す。

| (検) 🔽 (a) 🗹 | ID 999 | 前立腺問診 | ✓ 登録 | 2011/10/14 | ▼ 字 ▼ |
|-------------|--------|-------|------|------------|-------|
|-------------|--------|-------|------|------------|-------|

または、TOP 画面にある以下の検査項目一覧に[前立腺問診]が表示されている場合は、チェックをして 上記の ID 入力欄に ID を入力し、Enter キーを押すと登録されます。

| 船 Snap | □血液LIST | 🗌 他院紹介状  | 🗌 他院返事     | 🗌 胸部写真    | 🗌 腹部エコー |
|--------|---------|----------|------------|-----------|---------|
| 変更     | 🗌 胃内視鏡  | 🗌 心電図    | 🗌 当院検診     | 🗌 心エコー    | □ 紹介状   |
| CPU    | 🗌 胃透視   | インフルエンザ  | 回頭部の下      | 回 頭部CT(D) | 🗌 胸部写真D |
| 診断     | 🔲 腹部写真D | 🗌 心電図(D) | 🗌 心電図(nkc) | 🗌 腹部写真    | □ 骨密度   |
| 病図     | スナップ    | 🗌 血液その他  | □ 大腸内視鏡    | □腹部CT     | □診断書    |

3) TOP 画面に表示された検査情報一覧の日付部分をクリックすると入力画面が表示されます。

|    | 問                                                                                                 | 診                      | なし | あまりない | 時々ある | 2回(こ<br>→回くらい | しばしば | ほとんど<br>いつも |
|----|---------------------------------------------------------------------------------------------------|------------------------|----|-------|------|---------------|------|-------------|
| A  | 排尿後、尿が:<br>あい                                                                                     | まだ残っている感じが<br>Jますか?    |    |       |      |               |      |             |
| B) | 排尿後、28<br>トイレ(こし)                                                                                 | 静間以内にもう一度<br>くことがありますか |    |       |      |               |      |             |
| C) | 排尿途中(こ)<br>あい                                                                                     | 尿が途切れることが<br>リますか?     |    |       |      |               |      |             |
| D) | 排尿を我慢す<br>あ <sup>し</sup>                                                                          | ることがつらいことが<br>リますか?    |    |       |      |               |      |             |
| E) | 尿の勢!<br>あ!                                                                                        | いが弱いことが<br>りますか?       |    |       |      |               |      |             |
| F) | 排尿を開始<br>力を入れる。                                                                                   | するときにお腹に<br>必要がありますか?  |    |       |      |               |      |             |
|    |                                                                                                   |                        | 00 | 1 🗆   | 20   | 30            | 40   | 5回以上        |
| G) | 就寝中に平<br>  行る                                                                                     | 均して何回トイレに<br>きますか?     |    |       |      |               |      |             |
|    | 問                                                                                                 | 診                      | なし | あまりない | 時々ある | 2回に<br>一回くらい  | しばしば | ほとんど<br>いつも |
|    | 今のままで排尿障害がずっと続くとしたら、満足ですか? 大変満足 満足 大体満足 どちらでもない やや不満 不満 つらい ロ ロ ロ ロ ロ ロ ロ ロ ロ ロ ロ ロ ロ ロ ロ ロ ロ ロ ロ |                        |    |       |      |               |      |             |

- 4)入力が完了したら、登録ボタンをクリックし、保存します。
- 5) 登録したときに、診断名が自動的に TOP 画面の診断1 に記入されます。 これは「基本情報」の以下の設定で変更することが可能なので、確認します。

(256) 問診表の診断名記入方法の選択 評価(点数) 🔽

6) 登録した内容は TOP 画面に表示される検査名 [前立腺問診] をクリックすると表示されます。

### 15. SAS 問診

1) 「基本情報」の「検査項目」で SAS 問診を検査項目として登録します。

| <u>検査項目</u> CPX150読込項目 説明・検査・カレンダ 照射録 検査内病名検索既定値 ID関連付 検査全体 ▼ □ |
|-----------------------------------------------------------------|
| 病院登録 医師登録 紹介先 紹介科 部署 紹介ヘッダ 診断書例文 患者検索既定値 診断名一括登録 他院紹介状 ⊻        |
| LDL・Cr・HbA1cの設定 検査用画像ホルダー設定 レントゲン分割 Dicomshot項目名 個別患者病名の設定      |
| 検査リスト表示順(table) サムネイル画像の指定 患者サマリの選択名の登録 往診読込患者 保存書庫変更           |

2) ID を入力し、登録した検査項目「SAS 問診」を選択し、「登録」ボタンを押す。

| 検)(a) 🔽 | ID 999 | SAS問診 | <mark>▼</mark> 登録 | 2011/10/14 | ♥ 字 ♥ |
|---------|--------|-------|-------------------|------------|-------|
|---------|--------|-------|-------------------|------------|-------|

または、TOP 画面にある以下の検査項目一覧に [SAS 問診] が表示されている場合は、チェックをして 上記の ID 入力欄に ID を入力し、Enter キーを押すと登録されます。

| 船 Snap | 🗌 血液LIST | 🗌 他院紹介状  | 🗌 他院返事     | 🗌 胸部写真    | 🗌 腹部エコー |
|--------|----------|----------|------------|-----------|---------|
| 変更     | 🗌 胃内視鏡   | 🗌 心電図    | 🗌 当院検診     | 🗌 心エコー    | 🗌 紹介状   |
| CPU    | 🗌 胃透視    | インフルエンザ  | □ 頭部CT     | □ 頭部CT(D) | 🔲 胸部写真D |
| 診断     | 🔲 腹部写真D  | 🗌 心電図(D) | 🗌 心電図(hkc) | 🗌 腹部写真    | 🗌 骨密度   |
| 病図     | □スナップ    | 🗌 血液その他  | □ 大腸内視鏡    | □腹部CT     | □診断書    |

3) TOP 画面に表示される登録された検査情報一覧の日付部分をクリックすると入力画面が表示されます。

| Epworthの眠気テスト(眠くなりますか?)       | なし | 時(C | 結構 | 多い |
|-------------------------------|----|-----|----|----|
| 1)座って読書をしているとき                |    |     |    |    |
| 2)テレビを見ているとき                  |    |     |    |    |
| 3)公の場所で座って何もしないとき(たとえば会議中や劇場) |    |     |    |    |
| 4)1時間続けて車に乗せてもらっているとき         |    |     |    |    |
| 5)状況が許せば、午後横になって休息するとき        |    |     |    |    |
| 6)座って誰かと話をしているとき              |    |     |    |    |
| 7)昼食後、静かに座っているとき(飲酒無し)        |    |     |    |    |
| 8)車中で、交通渋滞で2~3分止まっているとき       |    |     |    |    |
| · 法定                          |    |     |    |    |

- 4)入力が完了したら、登録ボタンをクリックし、保存します。
- 5) 登録したときに、診断名が自動的に TOP 画面の診断1 に記入されます。 これは「基本情報」の以下の設定で変更することが可能なので、確認します。

(256) 問診表の診断名記入方法の選択 評価(点数) 🔽

症状は、なし・時にある・結構ある・多い

6) 登録した内容は TOP 画面に表示される検査名 [SAS 問診] をクリックすると表示されます。

### 16. 頭痛問診

1) 「基本情報」の「検査項目」で頭痛問診を検査項目として登録します。

| <u>検査項目</u> CPX150読込項目 説明・検査・カレンダ 照射録 検査内病名検索既定値 ID関連付 検査全体 ▼ □ |
|-----------------------------------------------------------------|
| 病院登録 医師登録 紹介先 紹介科 部署 紹介ヘッダ 診断書例文 患者検索既定値 診断名一括登録 他院紹介状 🔹        |
| LDL・Cr・HbA1cの設定 検査用画像ホルダー設定 レントゲン分割 Dicomshot項目名 個別患者病名の設定      |
| 検査リスト表示順(table) サムネイル画像の指定 患者サマリの選択名の登録 往診読込患者 保存書庫変更           |

2) ID を入力し、登録した検査項目「頭痛問診」を選択し、「登録」ボタンを押す。

| 検) 🔽 (a) 🔽 | <mark>ID</mark> 999 頭痛 | 問診 🔽 登録 | 2011/10/14 | ▼字 ▼ |
|------------|------------------------|---------|------------|------|
|------------|------------------------|---------|------------|------|

または、TOP 画面にある以下の検査項目一覧に [頭痛問診] が表示されている場合は、チェックをして 上記の ID 入力欄に ID を入力し、Enter キーを押すと登録されます。

| 船 Snap | 🗌 血液LIST | 🗌 他院紹介状  | 🗌 他院返事     | 🗌 胸部写真    | 🗌 腹部エコー |
|--------|----------|----------|------------|-----------|---------|
| 変更     | 🗌 胃内視鏡   | 🗌 心電図    | 🔲 当院検診     | 🗌 心エコー    | 🗌 紹介状   |
| CPU    | 🔲 胃透視    | インフルエンザ  | □ 頭部CT     | □ 頭部CT(D) | 🗌 胸部写真D |
| 診断     | 🗌 腹部写真D  | 🗌 心電図(D) | 🗌 心電図(nkc) | 🗌 腹部写真    | 🗌 骨密度   |
| 病図     | □スナップ    | 🗌 血液その他  | □ 大腸内視鏡    | □ 腹部CT    | □診断書    |

**F**=

- 3) TOP 画面に表示される登録された検査情報一覧の日付部分をクリックすると入力画面が表示されます。 作田式頭痛問診・間中式頭痛問診の両方の入力画面が表示されますので、どちらかの入力をします。同時に行
  - うことはできません。

| 作田式頭痛問診                                                                                   | いいえ  | はじ         |
|-------------------------------------------------------------------------------------------|------|------------|
| 1)頭痛の直前に光がチカチカ見える(1)(-3)                                                                  |      |            |
| 2)頭痛の時、いつも肩こりがある(0)(3)                                                                    |      |            |
| 3)頭の後ろ、ぼんのくぼに重い痛み(鈍痛)がおこる(-1)(3                                                           |      |            |
| 4)頭の右あるいは左だけが痛くなる(2)(-2)                                                                  |      |            |
| 5)頭痛ととも(こ吐くことが多い(1)(-2)                                                                   |      |            |
| 6)頭痛のあいだ、光がまぶしい(0)(-2)                                                                    |      |            |
| 頭痛の部位:                                                                                    |      |            |
| メニーモ<br>(999)(2011/10/14X山田 太郎) <u>Go To FS Base (Go To 見</u><br>(血液データ)(患者検査歴)<br>  メニー定 | 副者検査 | <u>記歴)</u> |
| 間中式頭痛問診                                                                                   | いいえ( | まい         |
| 頭痛の部位:                                                                                    |      |            |
| 緊張型頭痛【】                                                                                   |      |            |
| 1)重圧感やバンドでしめつけられる感じがあります。(4)                                                              |      |            |
| 2)頭痛は後ろあたまに起こります(4)                                                                       |      |            |
| 3)頭痛は,ストレスやこんつめ仕事の後で起こります(4)                                                              |      |            |
| 4)局所を暖めたりマッサージすると楽になります(2)                                                                |      |            |
| 5)頭痛は休養したり眠るとよくなります(2)                                                                    |      |            |
| 6)頭痛の持続はは1時間以内です(-10)                                                                     |      |            |
| 7)吐いたり目が見えなくなったりします(-10)                                                                  |      |            |
| 8)手足に麻痺がきたり言語障害が出現します(-10)                                                                |      |            |
| 前兆を伴わない片頭痛【】                                                                              |      |            |
| 1)頭痛はずきずきタイプ(拍動性)です(4)                                                                    |      |            |
| 2)頭痛は片側から始まります(4)                                                                         |      |            |
| 3)嘔吐します(4)                                                                                |      |            |
| 4)吐き気はしばしばあります(2)                                                                         |      |            |
| 5)頭痛は22歳以下で始まりました(2)                                                                      |      |            |
| 6)家族にも同じような頭痛があります(2)                                                                     |      |            |
| 7)頭痛が2週間以上持続します(-10)                                                                      |      |            |
| 前兆をともなう片頭痛は上記に加えて []                                                                      |      |            |
| 1)一側性の頭痛です(4)                                                                             |      |            |
| 2)ぎらぎらして目が見えなくなります(3)                                                                     |      |            |
| 3)眼症状は30分以内で消えます(3)                                                                       |      |            |
| 群発頭痛【】                                                                                    |      |            |
| 1)頭痛は群発します(毎日のように起こる)。(4)                                                                 |      |            |
| 2)頭痛で夜間目をさまします(4)                                                                         |      |            |
| 3)頭痛は一側の眼のまわりから始まります(2)                                                                   |      |            |
| 4) 頭痛は2~3時間以内です(2)                                                                        |      |            |
| 5)頭痛はとても激しいです(4)                                                                          |      |            |
| 6)一側の眼の充血し、涙が出ます(4)                                                                       |      |            |
| 7)女性です(-4)                                                                                |      |            |
| 8)1回の頭痛は2週間以上持続します(-10)                                                                   |      |            |
| 决定                                                                                        |      |            |

- 4)入力が完了したら、登録ボタンをクリックし、保存します。
- 5) 登録したときに、診断名が自動的に TOP 画面の診断1 に記入されます。 これは「基本情報」の以下の設定で変更することが可能なので、確認します。

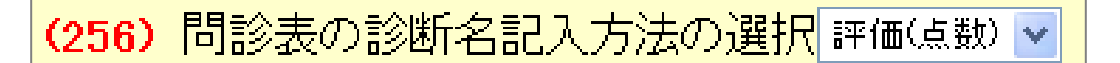

診断は、緊張型、片頭痛、前兆症状、群発頭痛の点すべてが診断 1-4 に入る。

6) 登録した内容は TOP 画面に表示される検査名 [頭痛問診] をクリックすると表示されます。

## 17. DAS28RS

1) 「基本情報」の「検査項目」で DAS28RS を検査項目として登録します。

| 検査項目      | CPX150読込項目          | コレンダ 照射録    | 検査内病名検索既定値     | ID関連付 検査全体 🔽 🗌  |
|-----------|---------------------|-------------|----------------|-----------------|
| 病院登録 医師   | 登録 紹介先 紹介科 部署       | 紹介へッダ 診断書例文 | 患者検索既定値        | 診断名一括登録 他院紹介状 💙 |
| LDL·Cr·Ht | bA1cの設定 検査用画像ホルダ    | メー設定 レントゲン分 | 割 Dicomshot項目名 | 個別患者病名の設定       |
| 検査リス      | ト表示順(table) サムネイル画像 | の指定 患者サマリ   | の選択名の登録 往話     | 《読込患者 保存書庫変更    |

2) ID を入力し、登録した検査項目「DAS28RS」を選択し、「登録」ボタンを押します。

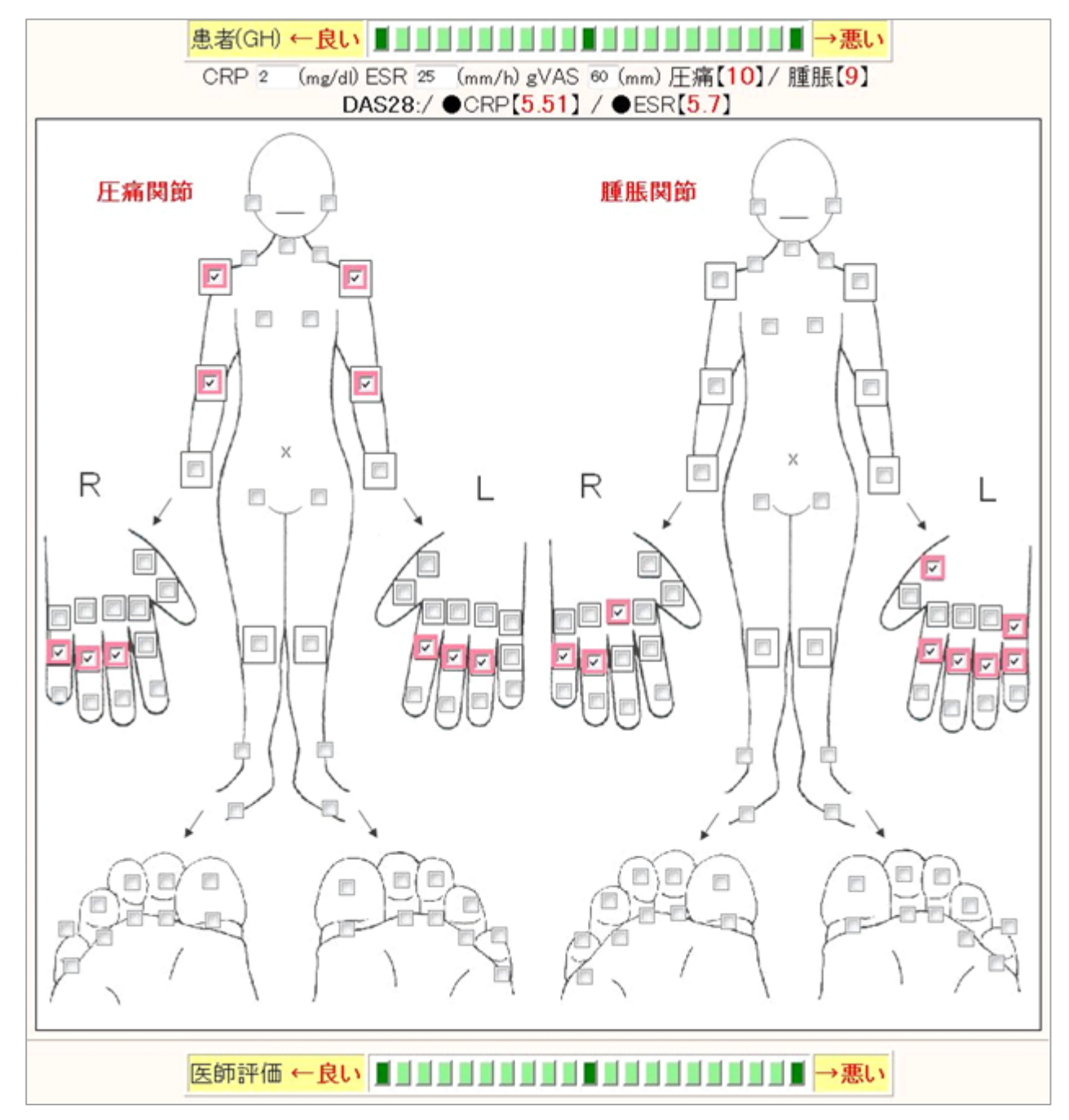

CRP・血沈のデータを入力し、圧痛関節・膨張関節にチェックを入れる事により関節の評価ができます。 関節の評価等の計算は簡単ではなく、PC に計算させた方が何倍も簡単でしょう。

### 18. 履歴書

1) 「基本情報」の「検査項目」で「履歴書」を追加します。

| <u>検査項目</u> CPX150読込項目 説明・検査・カレンダ | 照射錄 ] 検査内病名検索既定値 ] [D関連付] 検査全体 🔍 🗖 |
|-----------------------------------|------------------------------------|
| 病院登録 医師登録 紹介先 紹介科 部署 紹介ヘッダ        | 診断書例文 患者検索既定值 診断名一括登録 他院紹介状 🗹      |
| LDL・Cr・HbA1cの設定 検査用画像ホルダー設定       | レントゲン分割 Dicomshot項目名 個別患者病名の設定     |
| 検査リスト表示順(table) サムネイル画像の指定        | 患者サマリの選択名の登録 往診読込患者 保存書庫変更         |

| 頭部CT(D) | 胸部写真D     | 腹部写真D  | 心電図(D) | 心電図(nkc) | 腹部写真  |  |  |  |
|---------|-----------|--------|--------|----------|-------|--|--|--|
| 骨密度     | スナップ      | 血液その他  | 大腸内視鏡  | 腹部CT     | 診断書   |  |  |  |
| 紹介の返事   | 胸部CT      | 注腸     | 検査歴    | 他院血液     | SRQ-D |  |  |  |
| 更年期問診   | 前立腺問診     | 履歴書    | HDS-R  | 75gOGTT  | 個人情報  |  |  |  |
| 原爆健管    | HolterECG | ホルター結果 | 頭部MRI  | SAS問診    | 頭痛問診  |  |  |  |
|         |           |        |        |          |       |  |  |  |
|         |           |        |        |          |       |  |  |  |
| 検査項目変更  |           |        |        |          |       |  |  |  |

2)他の検査と同様に ID を入力し、「履歴書」という検査で登録します。

| <mark>英和辞</mark> | <mark>(検)</mark> | (a) 🗹 | ID 999 | 履歴書 | <mark>∨</mark> 登録 | 2011/10/14 | ▼字 |
|------------------|------------------|-------|--------|-----|-------------------|------------|----|
|                  |                  |       |        |     |                   |            |    |

3) TOP 画面の検査一覧に表示された履歴書の日付をクリックし、入力画面を表示します。

| 51 履歴書 診 11/10/14 999 ★ 山田 54 男 | 4 999 _★ 山田 54 男 | 13M |
|---------------------------------|------------------|-----|
|---------------------------------|------------------|-----|

4) 各項目を入力し保存します。

| 名前よみ |   |   |                                              |
|------|---|---|----------------------------------------------|
| 名前漢字 |   |   |                                              |
| 性別   |   |   |                                              |
| 生年月日 |   |   | 例)昭和31年12月14日(満45才)                          |
| 住所読み |   |   | (大角スベースを入れ、位置調整)                             |
| 郵便番号 |   |   | 例) 732-0064                                  |
| 住所   |   |   |                                              |
| 電話番号 |   |   | 例) 082-223->>>>>>>>>>>>>>>>>>>>>>>>>>>>>>>>> |
|      | 月 | 歴 | (例 >>>>卒業)                                   |
|      | 月 | 歴 | (例 >>>>卒業)                                   |
|      | 月 | 歴 | (例 >>>>卒業)                                   |
|      | 月 | 歴 | (例 >>>>卒業)                                   |
| 年    | 月 | 歴 | (例 XXX卒業)                                    |

5) 登録した内容は TOP 画面の検査一覧に表示された「履歴書」をクリックすると履歴書形式で表示されます。

□ 51 履歴書 診11/10/14 999 ★ 山田 54 男 13M

※ 患者検査情報の一括出力時には、履歴書は出力されない。

## 19. **カレンダー**

5つのカレンダーが用意されていて各々で予定等の入力が可能。

TOP 画面に登録した予定を表示することもできます。

- 【 カレンダーの名称を設定 】
- 1) 「基本情報」の「説明・検査・カレンダ」をクリックします。

| 検査項目 CPX150読込項目 説明・検査・カレンダ 照射録 検査内病名検索既定値 ID関連付 検査全体 ✔ □   |
|------------------------------------------------------------|
| 病院登録 医師登録 紹介先 紹介科 部署 紹介へッダ 診断書例文 患者検索既定値 診断名一括登録 他院紹介状 👽   |
| LDL・Cr・HbA1cの設定 検査用画像ホルダー設定 レントゲン分割 Dicomshot項目名 個別患者病名の設定 |
| 検査リスト表示順(table) サムネイル画像の指定 患者サマリの選択名の登録 往診読込患者 保存書庫変更      |

2) カレンダーにつけるタイトルを入力し登録します。

| カレンダータイトル名 |     |     |     |     |  |  |  |  |
|------------|-----|-----|-----|-----|--|--|--|--|
| CA1        | CA2 | CA3 | CA4 | CA5 |  |  |  |  |
|            |     |     |     |     |  |  |  |  |
| 以上の設定を行う   |     |     |     |     |  |  |  |  |

- 【 予定の登録方法 】
- 1) TOP 画面に表示される [C2] ・・・ [C5] をクリックし、カレンダーを表示します。 (カレンダーの名称を変更している場合は、その名称が表示されています)

[説明画像1][説明画像2][説明画像3][説明画像4][説明画像5][画TP]\_[患選] [C1] [C2] [C3] [C4] [C5] [受診] [書日] [書全] [胃内視鏡][腹部エコー] [心エコー] \_\_[ECG][CPX][??][PICO][EUB]【簡易】[B受] [O][File]【薬情】【基本情報】

2)予定を登録する日付をクリックすると予定入力画面が表示されます。

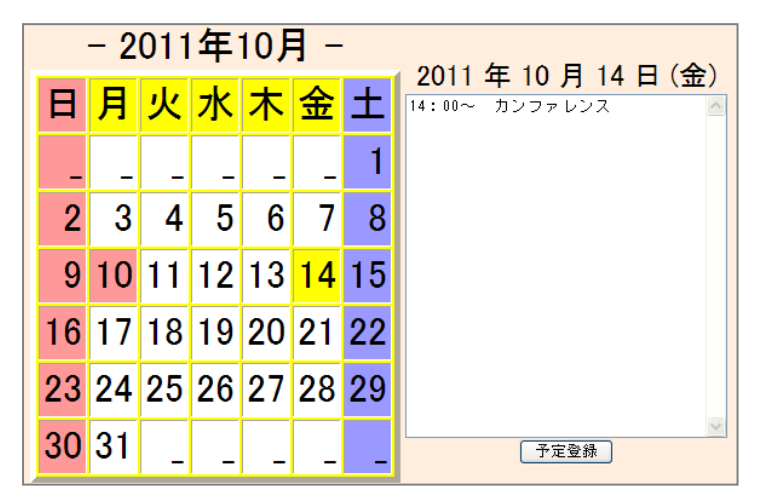

3)予定を入力し、登録します。

- 【 TOP 画面に予定を表示する方法 】
- 1) 「基本情報」の「カレンダー(Top)の予定の選択」で TOP 画面に表示する予定カレンダーを設定します。 (258) カレンダ翌月まで表示 CA5 ▼ カレンダー(Top)の予定の選択 CA2 ▼ 翌月カレンダ表示開始 日
- 2) TOP 画面の検査情報の先頭に指定したカレンダーに登録した本日の予定で表示されます。

| 削 変更 小画      | Web表示  | 画像ソフト | PhED | 患者表示 | Filing | ホルダ 診入 | 診断(↓検索) | 診断2 | 診診 |  |
|--------------|--------|-------|------|------|--------|--------|---------|-----|----|--|
| (CA2) 14:00~ | カンファレン | ス     |      |      |        |        |         |     |    |  |

- 【 指定日の検査一覧表示 】
- 1) TOP 画面の [C1] をクリックし、カレンダーを表示します。
- 2)検査一覧を表示したい日付をクリックすると指定した日付で登録した検査の一覧が表示されます。

### 20. 再検について

検査を登録する際、再検査の時期を設定することが可能だが、その初期値を設定することができます。

1) 「基本情報」の以下の項目で月数を設定します。

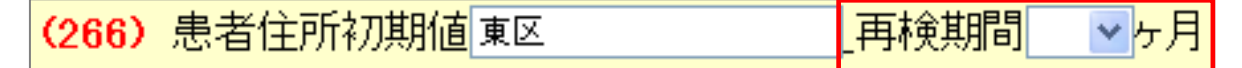

- 2) この状態で検査を登録すると再検の時期が自動で登録されます。
- 3) また、患者毎にも指定が可能で、患者情報画面の「再検」をクリックすると設定画面が起動するので、各検 査毎に指定することができます。

| snap            | □院外血液14  | 他院紹介状3Y   | 🗌 他院返事                    | □ 胸部写真3Y  | 🗌 腹部エコー   |
|-----------------|----------|-----------|---------------------------|-----------|-----------|
| <mark>再検</mark> | □ 胃内視鏡2Y | 心電図13     | 🗌 当院検診13                  | 🗌 心エコー    | □紹介状0     |
| 胸部              | 🔲 胃透視    | インフルエンザ   | □ 頭部CT                    | 頭部CT(D)14 | ■ 胸部写真D13 |
| 診断              | ■腹部写真D4Y | □心電図(D)2Y | <mark>□心電図(nkc)</mark> 2Y | 🗌 腹部写真    | □ 骨密度     |
| 病図              | □スナップ    | 🗌 血液その他   | □ 大腸内視鏡                   | □腹部CT     | □診断書      |

4)検査一覧で再検の時期が過ぎても検査がない場合は、その検査の背景がブルーになります。

### 21. リンク切れフォルダの削除

保存フォルダー内にデータがあるにもかかわらず、検査歴とのリンク情報がないデータが存在する場合があります。 これは、検査歴を削除する時に、同時にリンクフォルダを削除することは可能だが、規定値では安全の為に、削除 しない設定になっている為、規定値のまま「リンクフォルダを削除しない状態」で削除処理した場合に、リンクフ ォルダだけが残って、検査歴は削除されているのでリンク切れフォルダとなります。

そのリンクフォルダを表示し、削除するには以下の方法で行います。

1) TOP 画面の5行目にある「一覧」ボタンをクリックし、登録情報を表示します。

|  | 計 N1 H1 予防 🔽 999 ID | 一覧 登録情報 💊 | 血液 | 検索入力 血List |
|--|---------------------|-----------|----|------------|
|--|---------------------|-----------|----|------------|

 2) 画面の一番下に「data2006.csv のリンク切れをチェックします。」が表示されるので、クリックします。 (すべてのフォルダをチェックするので表示まで少し時間がかかる)

|                                                                                                    | Go Back To RS_Base [Open Data Folder(click)] |                                         |                                                 |                                                     |                                     |                                          |                                             |  |  |  |  |
|----------------------------------------------------------------------------------------------------|----------------------------------------------|-----------------------------------------|-------------------------------------------------|-----------------------------------------------------|-------------------------------------|------------------------------------------|---------------------------------------------|--|--|--|--|
| <ul><li>(○):リンク切れデータベース (☆)リンク切れホルダー</li></ul>                                                                                                    |                                              |                                         |                                                 |                                                     |                                     |                                          |                                             |  |  |  |  |
| File         サイズ 直近連番(1) 開始連番(2) 検査数(1-2) 実検査数 直近登録日 開始登録日                                                                                                    |                                              |                                         |                                                 |                                                     |                                     |                                          |                                             |  |  |  |  |
| 13 目のdata.csv                                                                                                    | 3665                                         | 44                                      | 17                                              | 28                                                  | 28                                  | 2011/10/12                               | 2009/04/09                                  |  |  |  |  |
| 現在の data.csv                                                                                                    | 4687                                         | 51                                      | 17                                              | 35                                                  | 35                                  | 2011/10/14                               | 2009/04/09                                  |  |  |  |  |
|                                                                                                    |                                              |                                         |                                                 |                                                     |                                     |                                          |                                             |  |  |  |  |
| (〇) (☆)data2011.csv                                                                                                    | 1298                                         | 51                                      | 43                                              | 9                                                   | 9                                   | 2011/10/14                               | 2011/10/12                                  |  |  |  |  |
| (〇) (☆)data2010.csv                                                                                                    | 1814                                         | 42                                      | 29                                              | 14                                                  | 14                                  | 2010/10/01                               | 2010/01/09                                  |  |  |  |  |
| (〇) (☆)data2009.csv                                                                                                    | 1575                                         | 28                                      | 17                                              | 12                                                  | 12                                  | 2009/12/09                               | 2009/04/09                                  |  |  |  |  |
| (○) (☆)data2008.csv 815 16 11 6 6 2008/07/06 2008/04/13                                                                                                    |                                              |                                         |                                                 |                                                     |                                     |                                          |                                             |  |  |  |  |
| (C) (\$\cong \cong |                                              |                                         |                                                 |                                                     |                                     |                                          |                                             |  |  |  |  |
| (〇) (☆)data2006.csv 1030 8 2 7 7 2006/06/17 2006/01/08                                                                                                    |                                              |                                         |                                                 |                                                     |                                     |                                          |                                             |  |  |  |  |
| (〇) (☆)data2005.csv 116 1 1 1 1 2005/01/08 2005/01/08                                                                                                    |                                              |                                         |                                                 |                                                     |                                     |                                          |                                             |  |  |  |  |
| (〇) (☆)data2004.csv 0 0 0                                                                                                    |                                              |                                         |                                                 |                                                     |                                     |                                          |                                             |  |  |  |  |
| (○) (☆)data2003.csv 0 0 0                                                                                                    |                                              |                                         |                                                 |                                                     |                                     |                                          |                                             |  |  |  |  |
| (〇) (☆)data2002.csv 0 0 0                                                                                                    |                                              |                                         |                                                 |                                                     |                                     |                                          |                                             |  |  |  |  |
|                                                                                                    |                                              |                                         |                                                 |                                                     |                                     |                                          |                                             |  |  |  |  |
| 世代Back2011 1298 51 43 9 9 2011/10/14 2011/10/12                                                                                                    |                                              |                                         |                                                 |                                                     |                                     |                                          |                                             |  |  |  |  |
|                                                                                                    | 201                                          |                                         | 1.1.1                                           |                                                     |                                     | - 4                                      |                                             |  |  |  |  |
| <b>刀に【ここをクリック】し</b><br>代バックアップのデータ<br>容を確認後、 <b>バックアッ</b><br>②2011 年のバック                                                                                                    | て現在(<br>ベースを<br>ブをサ                          | カデーターペ<br>∺サーバー(こ=<br>ーバー(こ=ビ<br>データペース | ースをサー/<br>コピーする場合<br>「 <b>ーする</b> をクリ<br>をサーバー( | <b>ミーの public</b><br>含は、念のたい<br>リックしてくださ<br>こコピーする。 | c_html¥ye<br>か、下記の<br>い。<br>。【2011( | ar_back 内(<br>(Open Backu<br>Open Backup | <b>こバックアッ</b><br>upFile】をクリッ<br>File(15 時)】 |  |  |  |  |

3) リンク切れフォルダ名をクリックするとそのフォルダが表示されます。

リンク切れして、不要なファイルはここで削除することが可能です。

削除後、「空のホルダーは削除します」をクリックすると、空になったフォルダも削除することが可能です。 また、「JPG 画像を表示します」というリンクがあるが、これをクリックすると各フォルダに JPG 画像があ れば、フォルダ名の前にその一つが表示されます。

(ただし、表示フォルダが多い場合は、表示に時間がかかると思われます)

※ 表示されているデータは、絶対に不要だと確認できない限り、そのままにしておいた方が安全です。

- ※ リンクしていないデータを検査歴として登録する場合は、データを一旦、「gazou」に移動して、再度、 ファイリングする必要があります。
- 2) もう一つの方法として、データを削除せずに「nonlink ホルダー」に移動する方法があります。 「ファイルを nonlink ホルダーに移動!!!!!!」をクリックし、下部に表示された移動をクリックすると、通常の画像データ保存用フォルダではなく、「nonlink ホルダー」にフォルダごと移動されます。

### 22. 古いデータの移動

データが大量になった場合は、古いデータをフォルダごと外部媒体に引越しすることができます。

- 1) RS\_Base は各年の画像フォルダは [public\_html¥lmfidx2004] となっているので、年毎に外部媒体等に移動が可能です。
- 2) 移動場所を、「基本情報」の以下の項目で指定します。

(45) データバックアップ先(消失ホルダー検索先)(¥¥PC¥D¥User¥rsn¥public\_html など)

- 3) 古い年のデータをフォルダごと移動します。
- 4) 移動後、RS\_Base から移動した年のデータを表示させようとすると、バックアップ先のフォルダから必要な 画像だけ、RS\_Base のサーバーにコピーしてから表示するようになります。 したがって、一度移動しても閲覧するとまた、サーバーにデータがコピーされているので、年に一度くらいは 移動したほうがいいでしょう。

# 23. バックアップについて

RS\_Base には以下の3つのバックアップ方法があります。

- ・RS\_Base が自動でバックアップ
- ・設定によりバックアップ
- ・フリーのソフトによりバックアップ

【 RS\_Base が自動で世代バックアップを行っている 】

<init.dat(基本情報の設定)>

public\_html¥backup¥月¥init.dat

サーバーの [init.dat] も各クライアントにバックアップしています。

 $\rightarrow$  public\_html¥backup¥月¥ (SV) init.dat

<custum.dat(TOP 画面表示の設定)>

public\_html¥backup¥月¥custum.dat

<labo.dat(院内血液検査の設定)>

public\_html¥backup¥月¥labo.dat

<graphsame.dat(グラフセットの設定)>

public\_html¥backup¥月¥graphsame.dat

<name.cvs(患者情報)>

public\_html¥backup¥月¥年月¥name.csv

public\_html¥sedai\_back¥時刻(01~24) ¥name.csv

※ 各クライアントに毎時間、毎日の自動世代バックアップを行っています。

※ しかし、毎日 ID 取込で書き換えていますので、バックアップの必要性はありません。

<data.cvs(データベースのインデックス)>

public\_html¥backup¥月¥年月¥data.csv

public\_html¥sedai\_back¥時刻(01~24) ¥data.csv

- ※ サーバーの public\_html¥data.csv は直近の 50 個の検査情報が保存されています。
- ※ 各クライアントに毎時間、毎日の自動世代バックアップを行っています。
- ※ バックアップの流れ
- ※ 最新データ: public\_html¥data¥data 年.csv

→バックアップデータ: public\_html¥sedai\_back¥時刻¥data 年.csv(データ内容変更時に自動保存)

→バックアップデータ: public\_html¥backup¥data 年(日付).csv

→バックアップデータ: public\_html¥backup¥1~10¥data 年.csv

→バックアップデータ: public\_html¥backup\_rs¥data 年(日付).csv

<public\_html¥labo(院内検査データ)>

院内検査入力時に laboin ホルダーに4世代の自動バックアップ

<public\_html¥labo\_o(院外検査データ)>

2世代の自動バックアップ

【 RS\_Base で設定することでバックアップを行う 】

- 1) 検査項目登録時に指定したフォルダに自動的にバックアップを行うことができます。
- 自動バックアップを行うフォルダを指定します。
   「基本情報」の「自動バックアップ検査(CR など)のドライブ、ホルダー指定」でバックアップを行うフォルダまたはドライブを指定します。

(指定したフォルダは自動では作成されないので、あらかじめ作成しておく必要があります。)

<mark>(90)</mark> 自動バックアップ検査(CRなど)のドライブ、ホルダー指定 (¥¥PC5¥RS\_Back、D:など)

3) 「基本情報」の以下の項目をクリックします。

| ──────────────────────────────────── | (2) 施設マップ | データID変換 | 自動読み込み検査名変更 | リンク画像検査関連付け | 自動バックアップ検知 |
|--------------------------------------|-----------|---------|-------------|-------------|------------|
|--------------------------------------|-----------|---------|-------------|-------------|------------|

4) 登録画面が起動するので、自動バックアップを行う検査項目を指定し、「決定・変更」ボタンをクリック し登録します。

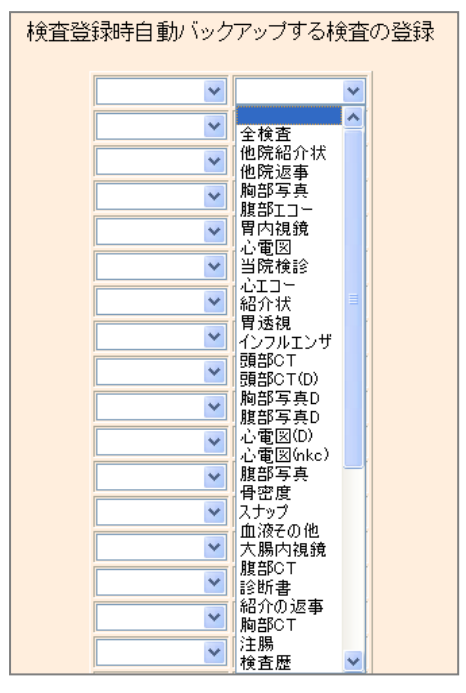

5) あとは通常通り検査情報を登録すると登録したタイミングでバックアップフォルダにも同じデータが保存 されます。

ただし、以下の条件があります。

- ・手動ファイリングした検査が<mark>対象</mark>
- ・自動ファイリング可能な検査ファイルが対象
- ・エコー、内視鏡、心電図など、ワンクリックでファイリングしたものは対象外
- ・患者検査名をクリックして、追加ファイリングしたものは対象外
- 【 フリーソフトを使用してバックアップを行う 】

RealSync を使用すれば、新たに作成、変更されたファイルだけバックアップされます。 RS\_Base のサーバーの Users ディレクトリをすべてバックアップすれば OK TOP 画面の背景をダブルクリックすると、メニュー画面が出てくるので、「予約」をクリックします。

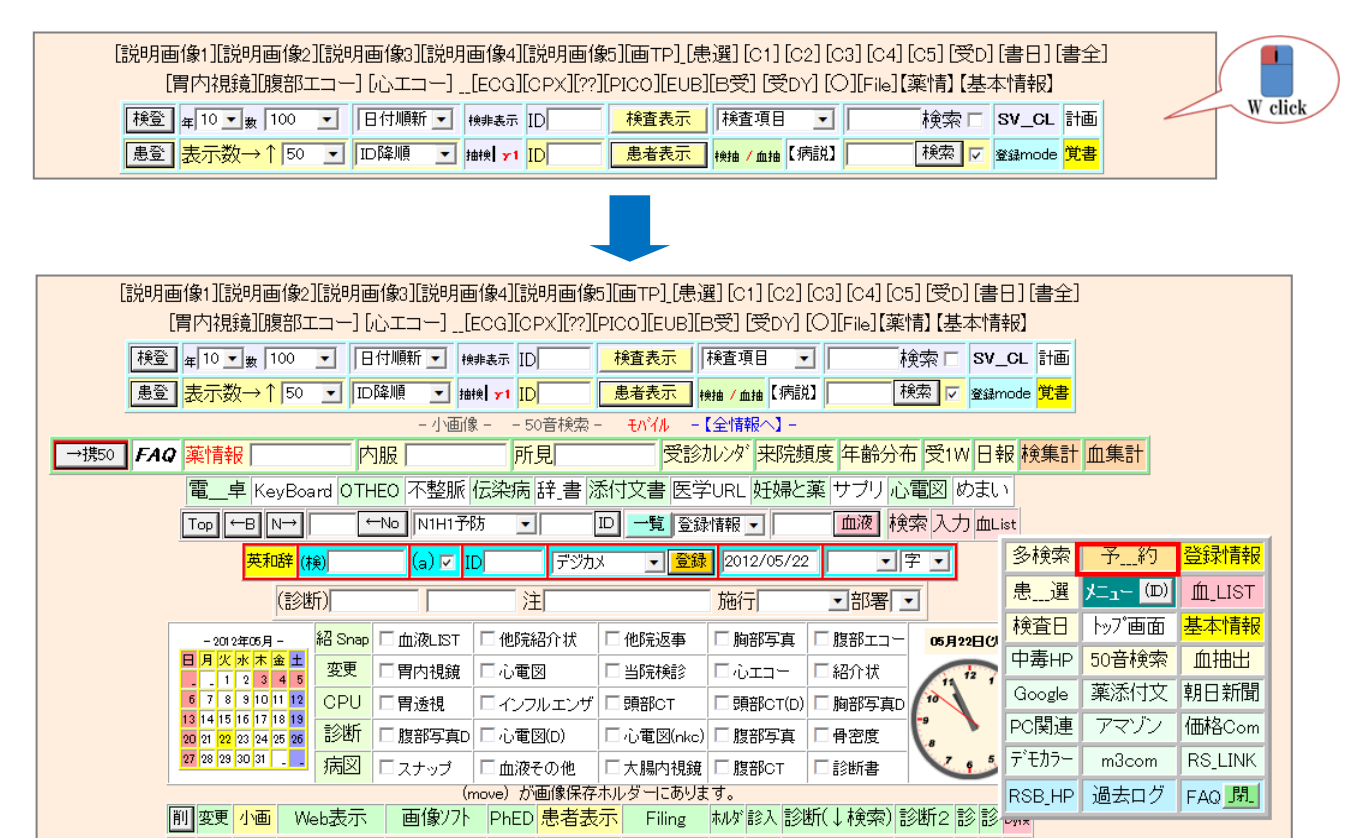

※ [B 受]からでも予約画面を表示することができます。

| [説明画像             | 1][説明画像2             | 2][説り | 月画像3][ | 説明 | ]画像4]  | [説明画作     | 勧][画TP]   | [患選                 | ][C1] | [C2] [C | 3] [04]  | ][C5][ <del>G</del> | 2D] | [書日][  | 書全]             |
|-------------------|----------------------|-------|--------|----|--------|-----------|-----------|---------------------|-------|---------|----------|---------------------|-----|--------|-----------------|
| [胃内               | 7視鏡][腹部]             | エコー   | ] [心エコ | -] | _[ECG] | [OPX][??] | ][PICO][E | JB <mark></mark> [B | 受I受   | DY] [(  | )][File] | 【薬情】【               | 基本  | \$"情報] |                 |
| 検登年               | 10 💌 婽 100           | •     | 日付順新   | •  | 検非表示   | ID        | 検査表       | <u>⊼</u> [ħ         | 鐘項目   | •       |          | 検索                  | -   | SV_CL  | 計画              |
| 患登 <mark>表</mark> | <mark>示数→↑</mark> 50 | •     | ID降順   | •  | 抽検 71  | ID        | 患者表       | 1 検                 | 袖/血抽  | 【病説】    |          | 検索                  | •   | 登録mode | <mark>覚書</mark> |

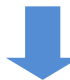

| 【受1W】【カレソダ】【RS】【全情】【所見】【モバイル】【子約】【受診】【総診】【50音】【日庫】【RS」HP】【UNK】 |
|----------------------------------------------------------------|
| 【受T】 2012_05_22(火) 受付 05月 横                                    |
| 予約 モベイル 06 前日へ 次の日 2012/05/22 ←Go                              |
| 【受診】(秘)【再表示 20 秒】(15分)(情報)(集計)(指log)                           |

# 【 時間軸の設定方法 】

1) 「時間」をクリックするとメモ帳が起動するので、設定したい「時間」と「色」を入力します。

|       | 【年間】_閉じる | 5     | 【全件】【採血】【訂<br>者検索 | 問診療】【胃内被<br> | [鏡] 【腹部超音波<br>  (名) 決定 【[ | 2]【心臓超音波】<br>2012 <b>年5月</b> 23 | 【メモ】【秘】【印編<br>2 <b>日(火)】【←</b> - | 別】 <mark>(集計)</mark><br>- 】【 - →】 <mark>時間</mark> | cli<br>Title 検査 DATA | ck<br>Folder |
|-------|----------|-------|-------------------|--------------|---------------------------|---------------------------------|----------------------------------|---------------------------------------------------|----------------------|--------------|
| 時間    | (1)患者    | (2)患者 | (3)患者             | (4)患者        | (5)患者                     | (6)患者                           | (7)患者                            | (8)患者                                             | (9)患者                | (10)患者       |
| 09:00 |          |       | <b></b>           |              | <b></b>                   |                                 | <b></b>                          |                                                   |                      |              |
| 09:30 |          |       |                   |              | <b></b>                   |                                 |                                  |                                                   |                      |              |
| 10:00 | <b></b>  |       |                   | <b></b>      |                           |                                 |                                  |                                                   |                      |              |

2) 「時間」と「色」を入力後、上書き保存をしてメモ帳を閉じ、[(名)決定]をクリックして更新します。

※カラーは HTML のカラーを指定して下さい。

| 🦳 yoyaku_jikan.dat - メモ帳 |              |   |
|--------------------------|--------------|---|
| ファイル(F) 編集(E) 書式(O)      | 表示(V) ヘルプ(H) |   |
| 09:00,lightgreen         |              | * |
| 09:30,lightgreen         |              |   |
| 10:00,lightgreen         |              |   |
| 10:30,lightgreen         |              |   |
| 11:00,lightgreen         |              |   |
| 11:30,lightgreen         |              |   |
| 12:00,lightgreen         |              |   |
| 12:30,lightgreen         |              |   |
| 13:00,yellow             |              |   |
| 13:30,yellow             |              |   |
| 14:00,yellow             |              |   |
| 14:30,lightgreen         |              |   |
| 15:00,lightgreen         |              |   |
| 15:30,lightgreen         |              |   |
| 16:00,lightgreen         |              |   |
| 16:30,lightgreen         |              |   |
| 17:00,lightgreen         |              |   |
| 17:30,lightgreen         |              |   |
| 18:00,lightgreen         |              |   |
|                          |              |   |

|       | 【全件】【採血】【訪問診療】【胃内視鏡】【腹部超音波】【心臓超音波】【メモ】【秋】【印刷】【集計】 |          |       |       |       |       |         |         |       |         |  |  |  |
|-------|---------------------------------------------------|----------|-------|-------|-------|-------|---------|---------|-------|---------|--|--|--|
|       | 【年間】 閉じる                                          |          |       |       |       |       |         |         |       |         |  |  |  |
| 時間    | (1)患者                                             | (2)患者    | (3)患者 | (4)患者 | (5)患者 | (6)患者 | (7)患者   | (8)患者   | (9)患者 | (10)患者  |  |  |  |
| 09:00 |                                                   |          |       |       |       |       | <b></b> | <b></b> |       | <b></b> |  |  |  |
| 09:30 |                                                   |          |       |       |       |       |         |         |       |         |  |  |  |
| 10.00 |                                                   |          |       |       |       |       |         |         |       |         |  |  |  |
| 10:00 | •                                                 | <b>•</b> | -     | -     | -     | -     | -       | -       | -     | -       |  |  |  |

# 【 Title の設定方法 】

1) 「Title」をクリックするとメモ帳が起動するので、設定したい項目を入力します。

|       |         |       | ·<br>( ) ( ) 【 12 血 】 「言 |       |       |          |          |                      | click   |        |
|-------|---------|-------|--------------------------|-------|-------|----------|----------|----------------------|---------|--------|
|       | 【年間】閉じる | 5     | 者検索                      | □□予約日 | (名)決定 | 2012年5月2 | 2日(火)】[← | ー】 【 <i>ー →</i> 】 時間 | Title ) | Folder |
| 時間    | (1)患者   | (2)患者 | (3)患者                    | (4)患者 | (5)患者 | (6)患者    | (7)患者    | (8)患者                | (9)患者   | (10)患者 |
| 09:00 |         |       |                          |       |       |          |          |                      |         |        |
| 09:30 |         |       | <b></b>                  |       |       |          |          |                      |         |        |
| 10:00 |         |       |                          |       |       |          |          |                      |         |        |

2)項目を入力後、上書き保存をしてメモ帳を閉じ、[(名)決定]をクリックして更新します。

| 🔲 yoyaku_tit | le.dat - > | ×モ帳   |       | _ 0   | x |
|--------------|------------|-------|-------|-------|---|
| ファイル(F)      | 編集(E)      | 書式(O) | 表示(V) | へルプ(H | ) |
| (1)患者        |            |       |       |       | * |
| (2)患者        |            |       |       |       |   |
| (3)患者        |            |       |       |       |   |
| (4)患者        |            |       |       |       |   |
| (5)患者        |            |       |       |       |   |
| (6)患者        |            |       |       |       |   |
| (7)患者        |            |       |       |       |   |
| (8)患者        |            |       |       |       |   |
| (9)患者        |            |       |       |       |   |
| (10)患者       |            |       |       |       |   |

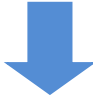

|       | 【全件】【採血】【訪問診療】【胃内視鏡】【腹部起音波】【心臓超音波】【メモ】【秘】【印刷】 (燥計)                             |       |       |         |         |          |          |          |       |          |  |  |
|-------|--------------------------------------------------------------------------------|-------|-------|---------|---------|----------|----------|----------|-------|----------|--|--|
|       | 【年間】 閉じる 思者検索 □予約日 [ (名) 決定 【2012年5月22日(火)】【← - 】【 - →】時間 Title 検査 DATA Folder |       |       |         |         |          |          |          |       |          |  |  |
| 時間    | (1)患者                                                                          | (2)患者 | (3)患者 | (4)患者   | (5)患者   | (6)患者    | (7)患者    | (8)患者    | (9)患者 | (10)患者   |  |  |
| 09:00 |                                                                                | ▼     |       |         |         |          |          |          |       |          |  |  |
| 09:30 | <b>•</b>                                                                       | ▼     | <br>▼ | <b></b> | <b></b> | <b>•</b> | <b>•</b> | <b>•</b> | ▼     | <b>•</b> |  |  |
| 10:00 |                                                                                |       |       | <b></b> |         |          |          |          |       |          |  |  |

【 検査の設定方法 】

1) 「検査」をクリックするとメモ帳が起動するので、設定したい検査を入力します。

|       | 【年間】 閉じる | 5     | 【全件】【採血】【i<br>者検索 | 訪問診療】【胃内社<br> | 現鏡】【腹部超音滅<br>  (名)決定 【 | 赵【心臟超音波】<br>2012年5月23 | 【メモ】【秘】【印編<br>2 <b>日(火)】【←</b> ・ | 削】 <del>〔集計〕</del><br>一 】【 一 →】時間 | Title <mark>検査</mark> DATA | click<br>Folder |
|-------|----------|-------|-------------------|---------------|------------------------|-----------------------|----------------------------------|-----------------------------------|----------------------------|-----------------|
| 時間    | (1)患者    | (2)患者 | (3)患者             | (4)患者         | (5)患者                  | (6)患者                 | (7)患者                            | (8)患者                             | (9)患者                      | (10)患者          |
| 09:00 |          |       |                   |               |                        |                       | <b></b>                          |                                   |                            |                 |
| 09:30 | <br>     |       |                   |               |                        |                       |                                  |                                   |                            |                 |
| 10:00 |          |       |                   |               |                        |                       |                                  |                                   |                            |                 |

2) 項目を入力後、上書き保存をしてメモ帳を閉じ、[(名)決定]をクリックして更新します。

| 🥘 yoyaku_kensa      | a.dat - X 🗖 🗖 🗙 🔪 |
|---------------------|-------------------|
| ファイル(F) 編<br>ヘルプ(H) | 集(E) 書式(O) 表示(V)  |
| 削除                  | *                 |
| 採血                  |                   |
| 訪問診療                |                   |
| 胃内視鏡                |                   |
| 腹部超音波               |                   |
| 心臓超音波               |                   |
|                     | -                 |

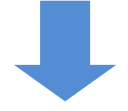

|       | 【全件】【採血】【訪問診療】【胃内視鏡】【腹部超音波】【心臟超音波】【水七】 <mark>【秘】【印刷】【集計】</mark> |          |         |       |                                                          |       |       |       |         |        |  |  |  |  |
|-------|-----------------------------------------------------------------|----------|---------|-------|----------------------------------------------------------|-------|-------|-------|---------|--------|--|--|--|--|
|       | 【年間】 閉じる                                                        | 5        | 诸検索     | □予約日  | 」 (名) 決定 【2012年5月22日(火)】 [←-] [] 時間 Title 検査 DATA Folder |       |       |       |         |        |  |  |  |  |
| 時間    | (1)患者                                                           | (2)患者    | (3)患者   | (4)患者 | (5)患者                                                    | (6)患者 | (7)患者 | (8)患者 | (9)患者   | (10)患者 |  |  |  |  |
| 09:00 | <b></b>                                                         | <b>▼</b> | <br>▼   | ▼     | <br>▼                                                    |       |       |       |         |        |  |  |  |  |
| 09:30 | <b></b>                                                         | <br>     | <b></b> |       | <br>                                                     |       |       |       | <b></b> |        |  |  |  |  |
| 10:00 |                                                                 |          |         |       |                                                          |       | •     |       |         |        |  |  |  |  |

# 【 予約の取り方 】

1)予約したい日付をカレンダーか【← -】 【- →】で表示します。

|    | - 2012年05月 -                                                                        | - 2012年6月 -                                    | - 2012年7月 -                                                    | - 2012年8月 -          |                             |  |  |  |  |  |  |
|----|-------------------------------------------------------------------------------------|------------------------------------------------|----------------------------------------------------------------|----------------------|-----------------------------|--|--|--|--|--|--|
|    | 日月火水木金土                                                                             | 日月火水木金土                                        | 日月火水木金土                                                        | 日月火水木金土              |                             |  |  |  |  |  |  |
|    | 1 _2 _3 _4 _5                                                                       |                                                | <u>1</u> <u>2</u> <u>3</u> <u>4</u> <u>5</u> <u>6</u> <u>7</u> | 1 _2 _3 _4           | 1 ++- + = =                 |  |  |  |  |  |  |
|    | <u>_6</u> _7 _8 _9 10 11 12                                                         | <u>3</u> 4 <u>5</u> 6 <u>7</u> 8 <u>9</u>      | <u>8</u> 91011121314                                           | <u>5</u> 6_7_8_91011 | - ヘカカラム表示-<br>予約9へ【通営表示】予約数 |  |  |  |  |  |  |
|    | 13 14 15 16 17 18 19                                                                | 10 11 12 13 14 15 16                           | 15 16 17 18 19 20 <mark>21</mark>                              | 12 13 14 15 16 17 18 |                             |  |  |  |  |  |  |
|    | 20 21 22 23 24 25 26                                                                | 17 18 19 20 <mark>21</mark> 22 <mark>23</mark> | 22 23 24 25 26 27 <mark>28</mark>                              | 19 20 21 22 23 24 25 |                             |  |  |  |  |  |  |
|    | 27 28 29 30 31                                                                      | 24 25 26 27 28 29 <mark>30</mark>              | 29 30 31                                                       | 26 27 28 29 30 31 🔔  |                             |  |  |  |  |  |  |
|    |                                                                                     | 【受診<br>【受付                                     | リスト】<br>fの集計ファイルを作成しる                                          | ました。】                |                             |  |  |  |  |  |  |
|    | 【全件】【採血】【訪問診療】【胃内視鏡】【腹部超音波】【心臓超音波】【以毛】【 <del>桃】</del> 【印刷】【集計】                      |                                                |                                                                |                      |                             |  |  |  |  |  |  |
| 【年 | 【年間】 閉じる 【 <b>D</b> 予約日 (名)決定 【2012年5月23日(水)】 (← - )【 - → ) 時間 Title 検査 DATA Folder |                                                |                                                                |                      |                             |  |  |  |  |  |  |

2)上段に患者 ID を入力し、下段はプルダウンで該当する検査を選択し、決定をクリックします。

|       |                        |       | 【全件】【採血】【言 | 閒診療】【胃内礼 | 鏡】【腹部超音波 | む【心臓超音波】 | 【メモ】【秘】【印』 | <b>訓】[集計]</b> |               |        |
|-------|------------------------|-------|------------|----------|----------|----------|------------|---------------|---------------|--------|
|       | 【年間】 閉じる               | 3     | 者検索        | □予約日     | (名)決定    | 2012年5月2 | 2日(火)】[←   | - ] [ - →] 時間 | Title 検査 DATA | Folder |
| 時間    | (1)患者                  | (2)患者 | (3)患者      | (4)患者    | (5)患者    | (6)患者    | (7)患者      | (8)患者         | (9)患者         | (10)患者 |
| 09:00 | 999                    |       |            | <b></b>  |          |          |            |               | <b></b>       |        |
| 09:30 |                        |       |            |          |          | <b></b>  |            |               |               | <br>▼  |
| 10:00 | 間内視鏡<br>腹部超音波<br>心臓超音波 |       |            |          |          | <b></b>  | <br>▼      |               |               | <br>▼  |
| 10:30 |                        |       |            | <b></b>  |          |          |            |               |               |        |
| 11:00 |                        |       |            |          |          |          |            |               |               |        |

※患者 ID がすぐに分からない場合は、患者検索から予約したい患者を探して下さい。

|       | 【全件】【採血】【訪問診療】【胃内視鏡】【腹部超音波】【心臟超音波】【火モ】 <mark>【秘】【印刷】【集計</mark> 】                        |       |         |         |         |       |       |         |         |         |  |  |  |  |  |
|-------|-----------------------------------------------------------------------------------------|-------|---------|---------|---------|-------|-------|---------|---------|---------|--|--|--|--|--|
|       | 【年間】 閉じる 【ヤマジ 患者検索 D予約日 0(23) 決定 【2012年5月22日(火)】 (← - ) 【 - → 】 時間 Title 検査 DATA Folder |       |         |         |         |       |       |         |         |         |  |  |  |  |  |
| 時間    | (1)患者                                                                                   | (2)患者 | (3)患者   | (4)患者   | (5)患者   | (6)患者 | (7)患者 | (8)患者   | (9)患者   | (10)患者  |  |  |  |  |  |
| 09:00 | <b></b>                                                                                 | <br>▼ |         | ▼       |         |       | ▼     | ▼       |         | <b></b> |  |  |  |  |  |
| 09:30 | <b></b>                                                                                 | <br>  | <b></b> | <b></b> | <b></b> |       |       | <b></b> | <b></b> |         |  |  |  |  |  |
| 10:00 |                                                                                         |       |         |         | <b></b> |       |       | <b></b> |         |         |  |  |  |  |  |

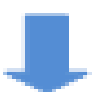

| 個情 | 改 | ID    | なまえ            | 名前(注) | 年齢                     | 性別 | 電_話(住所)                                 | $\left[ \right]$ |
|----|---|-------|----------------|-------|------------------------|----|-----------------------------------------|------------------|
| 1  |   | 999   | <b>ヤマダ</b> タロウ | 山田 太郎 | <b>55</b> (1956/12/14) | 男性 | *島*広*市*伯*観*台*-*6*1*                     | i [              |
| 2  |   | 14981 | <b>ヤマダ</b> タロウ | 山田 太郎 | <b>37</b> (1974/5/24)  | 男性 | 広島県広島市東区牛田本町2丁目10-20【Tel: 082-962-2627】 | Ĩ                |

## ※ 決定後は下図のように表示されます。

|       | 【全件】【採血】【訪問診療】【胃内視鏡】【腹部超音波】【心臟超音波】【メモ】【秘】【印刷】【集計】 |          |          |         |       |         |       |       |       |         |  |  |  |  |
|-------|---------------------------------------------------|----------|----------|---------|-------|---------|-------|-------|-------|---------|--|--|--|--|
|       | 【年間】 閉じる                                          |          |          |         |       |         |       |       |       |         |  |  |  |  |
| 時間    | (1)患者                                             | (2)患者    | (3)患者    | (4)患者   | (5)患者 | (6)患者   | (7)患者 | (8)患者 | (9)患者 | (10)患者  |  |  |  |  |
| 09:00 | ★山田太郎(55)<br>● 採血   ▼                             |          | <b>•</b> | <br>_ ▼ |       |         |       |       |       | <b></b> |  |  |  |  |
| 09:30 |                                                   | <b>▼</b> | <b></b>  | <br>    |       | <br>_ ▼ |       |       |       | <br>▼   |  |  |  |  |
| 10:00 | ★佐藤明子(37)<br>●採血 ▼                                | <b>▼</b> |          |         |       |         |       |       |       |         |  |  |  |  |

# ※患者画面を開くと下図のように表示されます。

| [説明画像1][説明画像2][説明画像3][説明画像4][説明画像5][画TP]_[患選] [C1] [C2] [C3] [C4] [C<br>[胃内視鏡][腹部エコー] [心エコー][ECG][CPX][??][PICO][EUB][B受] [O]【薬情】【基 | 5][受D][書日][書全]<br>基本情報】  |
|----------------------------------------------------------------------------------------------------|--------------------------|
| 検登 年 10 ▼ 数 100 ▼ 検非表示 ID 検査表示 検査項目 ▼ 検索 □                                                                                          | SV_CL ====               |
| 登D 表示数→↑ 50 ▼ 抽練 1 ID 999 山田太郎 検抽 / 血抽 【病説】 検索 マ                                                                                    | 登録mode <mark>覚</mark> 07 |
| 予約【2012年05月23日 (水): 09:00 / 採血】                                                                                                    |                          |
| 予約【2012年05月27日(日): 11:30 / 胃内視鏡】                                                                                                    |                          |
| - ランチャー- -登録系- -スケッチ- -小画像- -検査項目- -50音検索- モバイル -【                                                                                  | 全情報へ】-                   |

【 予約を確認する方法 】

■ 検査別に予約確認する場合

予約を確認したい場合は、確認したい検査をクリックするとカレンダーに表示されます。

|       | 【全件】【採血】【訪問診療】【胃内視鏡】【腹部超音波】【心藏超音波】【火モ】 <mark>【秘】</mark> 【 <b>印刷】</b> 【集計】 |         |         |         |          |         |         |         |         |         |  |  |  |  |  |
|-------|---------------------------------------------------------------------------|---------|---------|---------|----------|---------|---------|---------|---------|---------|--|--|--|--|--|
|       | 【年間】 閉じる                                                                  |         |         |         |          |         |         |         |         |         |  |  |  |  |  |
| 時間    | (1)患者                                                                     | (2)患者   | (3)患者   | (4)患者   | (5)患者    | (6)患者   | (7)患者   | (8)患者   | (9)患者   | (10)患者  |  |  |  |  |  |
| 09:00 | ★山田 太郎(55)<br>● 採血   ▼                                                    | ▼       | <b></b> |         | <b></b>  |         | <b></b> | <br>▼   | <b></b> | ▼       |  |  |  |  |  |
| 09:30 | <b></b>                                                                   |         |         |         | <b>•</b> |         |         |         |         |         |  |  |  |  |  |
| 10:00 | <ul> <li>★ 佐藤 明子(37)</li> <li>● 胃内視鏡 ▼</li> </ul>                         | <b></b> | <b></b> | <b></b> | <b></b>  | <b></b> | <b></b> | <b></b> | <b></b> | <b></b> |  |  |  |  |  |

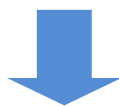

| □<br><br>13<br>20<br>27 | - 2012年05月 -<br>月 火水木金 土<br> | - 2012年6月 -<br>日月次水本金土<br>1 2<br>3 4 5 6 7 8 9<br>10 11 12 13 14 15 16<br>17 18 9 20 21 22 23<br>24 25 26 27 28 29 30<br>(受診リス<br>(全作) 【採曲】【訪問訳 | - 2012年7月 -<br>日月次水本金土<br>1 2 3 4 5 6 7<br>8 9 10 11 12 13 14<br>15 16 17 18 19 20 21<br>22 3 24 25 26 27 28<br>29 30 31 <u> </u> | - 2012年8月 -<br>日月次水本金<br>1 2 3<br>5 6 7 8 9101<br>12 13 14 15 16 17 1<br>19 20 21 22 3 24 2<br>26 27 28 29 30 31<br>[all]<br>波] (心臓超音波) [メモ)<br>→) | 4<br>-入力カラム表示<br>予約2へ【通常表示<br>5<br>- | 辰-<br>】予約数 |
|-------------------------|------------------------------|----------------------------------------------------------------------------------------------------|----------------------------------------------------------------------------------------------------|----------------------------------------------------------------------------------------------------|--------------------------------------|------------|
| E                       | 月                            | 火                                                                                                    | 水                                                                                                    | 木                                                                                                    | 金                                    | ± ا        |
| -                       | -                            | 1                                                                                                    | 2                                                                                                    | 3                                                                                                    | 4                                    | 5          |
| 6                       | 7                            | 8                                                                                                    | 9                                                                                                    | 10                                                                                                    | 11                                   | 12         |
| 13                      | 14                           | 15                                                                                                    | 16                                                                                                    | 17                                                                                                    | 18                                   | 19         |
| 20                      | 21                           | 22                                                                                                    | 23<br>09:00 山田太郎 55<br>[資血]<br>10:00 佐藤明子 37<br>[胃内現象]                                                                            | 24                                                                                                    | 25                                   | 26         |
| 27                      | 28                           | 29                                                                                                    | 30                                                                                                    | 31                                                                                                    | -                                    | -          |

| 【年間】閉じる        | 患者検索 999  | □予約日 (名)決定     | 【2012年5月2          | 2日(火)】[← | -][-→]時間 | Title 検査 DATA | Folder |  |  |  |  |  |
|----------------|-----------|----------------|--------------------|----------|----------|---------------|--------|--|--|--|--|--|
| 時間 (1)患者 (2)患者 | (3)患者 (4  | 4)患者 (5)患者     | (6)患者              | (7)患者    | (8)患者    | (9)患者         | (10)患者 |  |  |  |  |  |
|                | anu ant   |                |                    | 4 2      |          |               |        |  |  |  |  |  |
|                |           |                |                    |          |          |               |        |  |  |  |  |  |
|                |           |                |                    |          |          |               |        |  |  |  |  |  |
|                | 2012/05/2 | 7(日):【11:30】(山 | 山田 太郎)             | 胃内視鏡     |          |               |        |  |  |  |  |  |
|                | 2012/05/2 | 3(水):【09:00】(山 | 」田 太郎)             | 採血       |          |               |        |  |  |  |  |  |
|                |           |                | =<br>≠  <i>t</i> - |          |          |               |        |  |  |  |  |  |
|                |           | 4天天で17年会 ] しょ  |                    |          |          |               |        |  |  |  |  |  |

# 【 予約の削除方法 】

予約を削除したい場合は、下段のプルダウンから削除を選択し、決定をクリックします。

|       | 【全件】【採血】【訪問診療】【胃内視鏡】【腹部超音波】【心臟超音波】【メモ】【秘】【印刷】【集計】               |  |  |  |  |  |  |  |  |  |  |  |  |  |
|-------|-----------------------------------------------------------------|--|--|--|--|--|--|--|--|--|--|--|--|--|
|       | 【年間】 閉じる                                                        |  |  |  |  |  |  |  |  |  |  |  |  |  |
| 時間    | 時間 (1)患者 (2)患者 (3)患者 (4)患者 (5)患者 (6)患者 (7)患者 (8)患者 (9)患者 (10)患者 |  |  |  |  |  |  |  |  |  |  |  |  |  |
| ດອະດດ |                                                                 |  |  |  |  |  |  |  |  |  |  |  |  |  |
| 00.00 |                                                                 |  |  |  |  |  |  |  |  |  |  |  |  |  |

# 25. 診断書の作成方法

【 病院名の登録方法 】

病院名を、RS\_Base[基本情報]→(267)~(269)で登録をしておきます。

|   | (267) 貴院の郵便番号 732-00XX 住所 広島市東区牛田南                                                     |  |
|---|----------------------------------------------------------------------------------------|--|
|   | (268)病院名OODUILwD お名前山下OO 携帯電話090-x11-22222                                             |  |
|   | <mark>(269)電話番号</mark> 08x-111-11111 FAX番号08x-111-22222 <mark>メールアドレス</mark> rsc@k.net |  |
|   | (270) 医療機関コード1 医療機関コード2                                                                |  |
|   | (271)予定をトップに表示する 🔹 書庫(日)をトップに表示する 💽                                                    |  |
|   | <mark>(272)</mark> (ID)データ総保存(紹介用)ディレクトリー(初期値:personal) personal ▼                     |  |
|   | (273) ファイル存在チェックホルダ:                                                                   |  |
| 6 | 274)予定アップURL                                                                           |  |
|   | (275) バスワード                                                                            |  |
|   | 条件を決一定する                                                                               |  |

【 診断書の定型文書の登録方法 】

診断書の定型文書は、RS\_Base[基本情報]→[書類・診断書例文]で登録することができます。

※定型文書は8個まで登録できます。

| 検査項目 CPX150読込項目 説明・検査・カレンダ 照射録 検査内病名検索既定値 ID関連付 検査全体 <                      |
|-----------------------------------------------------------------------------|
| 病院登録 医師登録 紹介先 紹介科 部署 紹介へッダ 書類・診断書例文 患者検索既定値 診断名一括登録 他院紹介状 👤                 |
| LDL・Cr・HbA1cの設定 検査用画像ホルダー設定 レントゲン分割 Dicomshot項目名 個別患者病名の設定                  |
| 検査リスト表示順(table) サムネイル画像の指定 患者サマリの選択名の登録 往診読込患者 保存書庫変更                       |
| List 100 ▼ Data 50 暗号(12桁↑) 360 ▼ 携帯出力 List 50 ▼ Data 10 暗号(12桁↑) 出力(330*3) |
| 10 日受診分【検索文字列】→ 全文検索                                                        |
|                                                                             |

|  | 診断書定型文章 | 章の登録(8個まで) |   |   |
|--|---------|------------|---|---|
|  |         |            | * |   |
|  |         |            |   |   |
|  |         |            |   |   |
|  |         |            |   |   |
|  |         |            |   |   |
|  |         |            |   |   |
|  |         |            |   |   |
|  |         |            |   | - |
|  |         |            |   |   |
|  |         |            |   |   |
|  |         |            |   |   |
|  |         |            |   |   |
|  |         |            |   |   |
|  |         |            |   |   |
|  |         |            | - |   |

|   | 山田 太郎 総括ヤマダ タロウ(55)[男] *島*広*市*伯*観*台*-*6*1* (館示)☆★ 08/09/20                                                   |    |        |       |           |              |             |       |                    |  |  |
|---|----------------------------------------------------------------------------------------------------|----|--------|-------|-----------|--------------|-------------|-------|--------------------|--|--|
| Α | llkey                                                                                                    | 個  | 紹介状    | 各種書類  | ① [血入](   | Dsm) (Rsm)   | 血液 10/08/02 | 【家族】診 | 新 ( <sub>成長)</sub> |  |  |
| 削 | 変更                                                                                                    | 小画 | 検査SORT | 時SORT | Ksort よ_み | Filing 机浆 診入 | 診断(検索)      | 診断2   | 再                  |  |  |
|   |                                                                                                    |    |        |       |           | · · ·        | !<br>       | 1     |                    |  |  |
|   |                                                                                                    |    |        | 診断    | 断書(書舞     | <b>領)記入</b>  |             |       |                    |  |  |
|   | タイトル1: 診断書 書類選択 マ タイトルファイル表示 2<br>日付: 2012年07月19日 _紹介状フォント MS P明朝 マ                                          |    |        |       |           |              |             |       |                    |  |  |
|   | 病院名:OOケリニック 郵便番号:732-00XX 住所:広島市東区午田南                                                                        |    |        |       |           |              |             |       |                    |  |  |
|   | 患者_ID(999)_名前:山田 太郎(ヤマダタロウ) 誕生日:1956/12/14 _ 年齢:55 _ 性別:男性<br>住所:★島*広*市*伯*観*台* - *6*1* 番号::保険:JJ123456(本外)   |    |        |       |           |              |             |       |                    |  |  |
|   | ③ 傷病名:[糖尿病         (総サマリー) (小サマリ) (血液) (検査歴)(個人情報)         決定         本文を;; ;;; で文字を囲むと赤くなります。(P)の挿入で改ページします |    |        |       |           |              |             |       |                    |  |  |
|   |                                                                                                    |    |        |       |           |              |             |       |                    |  |  |

①患者画面の各種書類をクリックします。

②出力したい書類をプルダウンで選択します。

書類名を追加する場合は、[タイトルファイルを表示]をクリックするとメモ帳が起動しますので、

追加したい書類名を入力後、保存をしてリロードして下さい。

③傷病名を入力します。

④診断内容を入力します。

定型文書を使用する場合は、【例文表示】をクリックして、使用したい定型文書の上にある[本文にコピー] をクリックして下さい。

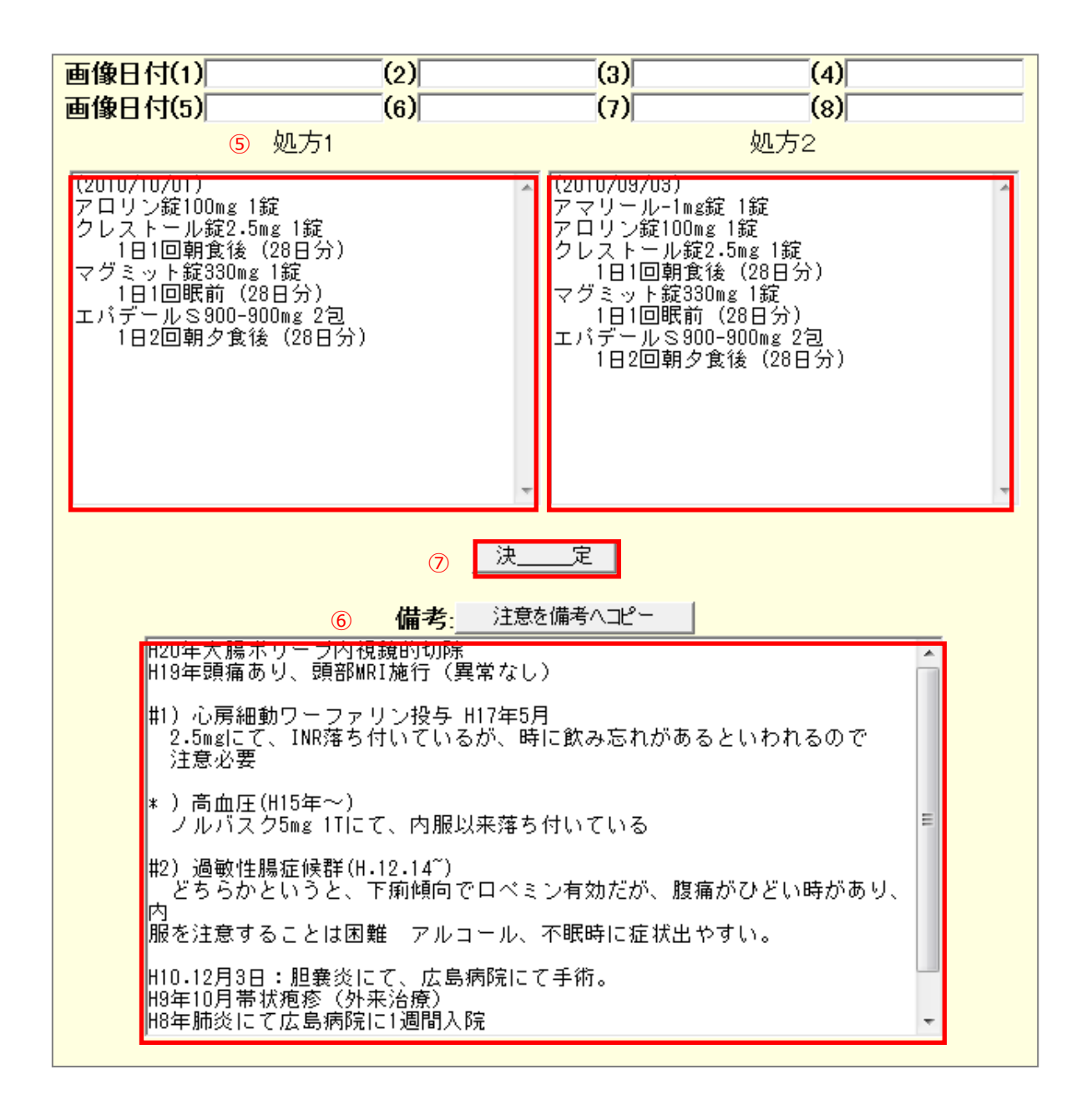

⑤ 処方を入力します。

処方1、処方2の入力は、画面右側の【本日の所見、処方】欄の処1、処2をクリックするとコピーされま す。

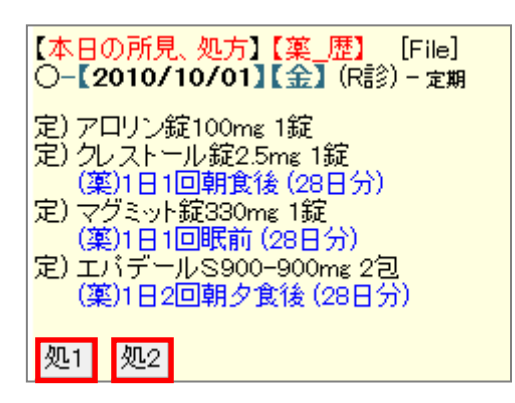

⑥ 備考を入力します。

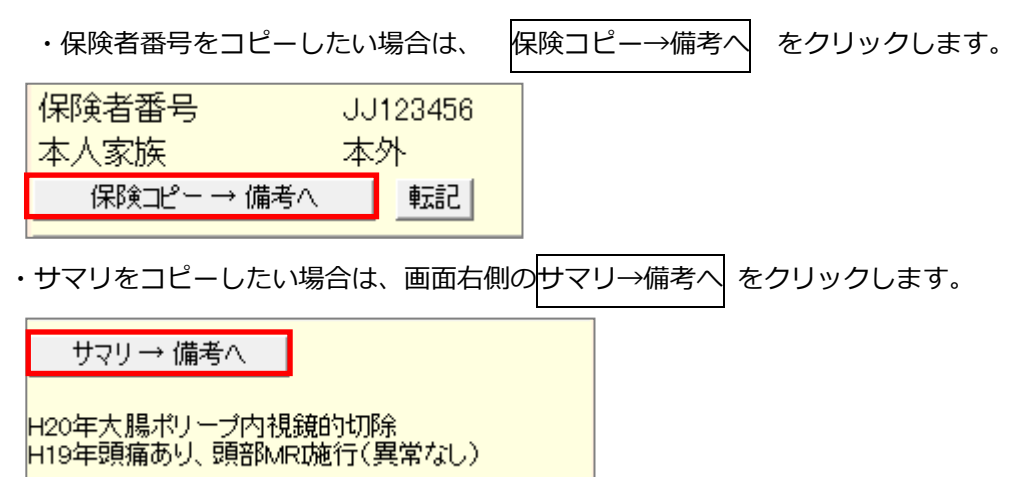

・血液検査の結果をコピーしたい場合は、画面下側の血液検査のコピーしたい結果の日付をクリックし、 コピーしたいカラムをクリックして、備考欄に貼り付けます。

| 1 - □ □ 印刷 File □ | Gr 🔽<br>体重 🗖 | 基準値         | □2010<br>04/14<br><b>10:23</b> | □ 2010<br>05/12<br><b>09:57</b> | ■2010<br>06/07<br><b>10:27</b> | □ 2010<br>08/02<br>10:23 | □2010<br>10/07 |
|-------------------|--------------|-------------|--------------------------------|---------------------------------|--------------------------------|--------------------------|----------------|
| 白血球数_             |              | 3900~9800   | 6100                           | 6000                            | 6200                           | 6300                     | 6500           |
| 赤血球数_             |              | ∂7427∼570   | 487                            | 491                             | ↓ 350                          | ↓ 376                    |                |
| へモグロビン_           |              | ⊲713.5∼17.6 | 15.6                           | 16.0                            | ↓ 10.5                         | ↓ 12.5                   |                |
| ヘマトクリット(Ht)_      |              | 40-52       | 47.5                           | 48.5                            | 40.6                           | ↓ 39.4                   |                |
|                   |              | 82.7~101.6  | 97.5                           | 98.4                            | 105.5                          | 104.8                    |                |
| MCH_              |              | 28.0~34.6   |                                |                                 |                                | 33.2                     |                |
| MCHC_             |              | 31.6~36.6   | 32.8                           | 33.0                            | ↓ 30.7                         | 31.7                     |                |
| 血小板数(PLT)_        |              | 12-40       | 19.6                           | 21.6                            | 18.2                           |                          |                |

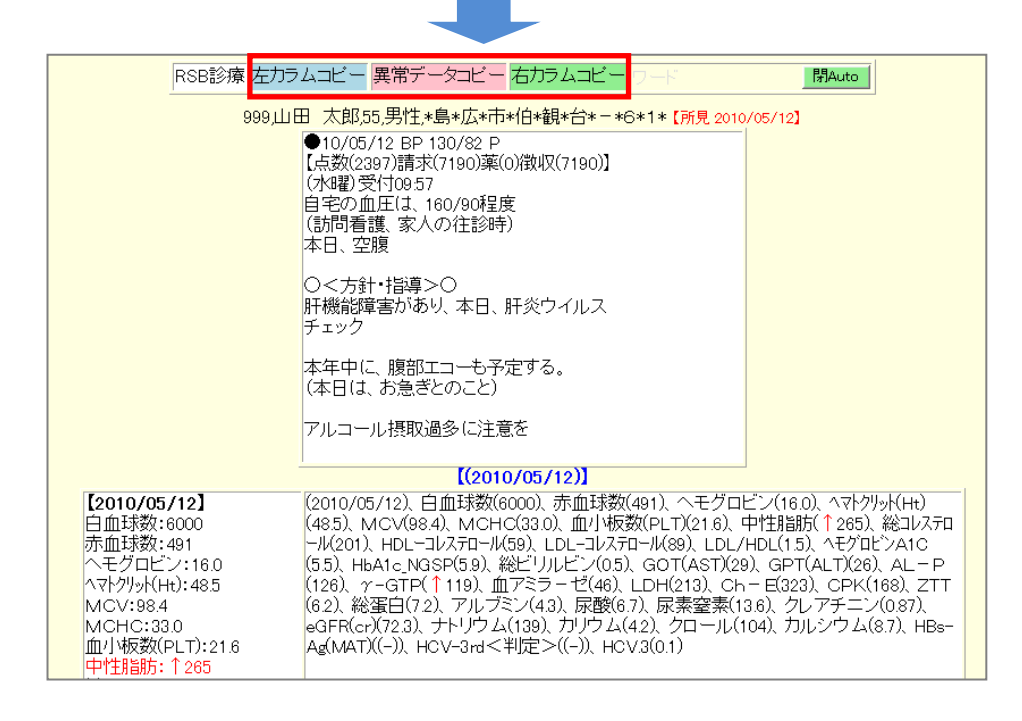

⑦ すべての入力が完了したら、決定 をクリックすると、診断書が作成されます。

【 診断書の記入方法 2 】 ※画像を添付する場合。

①診断書に画像を添付する場合は、患者画面から添付したい画像を開きます。

②添付したい画像の上と「選択した画像で診断書を作成(check on)にチェックを入れて「決定」をクリック すると診断書記入画面が起動しますので、【 診断書の記入方法 1 】を参考に入力して下さい。

|     | 山田 太郎 総括ヤマタ <sup>°</sup> タロウ(55)[男] *島*広*市*伯*観*台*-*6*1* (11示)☆★ 08/09/20 |    |        |            |             |       |        |                     |    |        |     |  |     |
|-----|--------------------------------------------------------------------------|----|--------|------------|-------------|-------|--------|---------------------|----|--------|-----|--|-----|
| All | Ilkey     個     紹介状     各種書類     【血入】(Dsm)(Rsm)                          |    |        |            | 血液 10/08/02 | 【家族】診 | 断      | ]<br>(成長)           |    |        |     |  |     |
| 削   | 変更                                                                       | 小画 | 検査SORT | 時SORT      | Ksort       | よみ    | Filing | Φ <mark>ዚ</mark> ጰ° | 診入 | 診断(検索) | 診断2 |  | 再   |
|     | 37                                                                       |    | 膝関節    | 診 10/07/05 | 999         | .*.   | ш⊞     | 53                  | 男  | 異常なし   |     |  | 13M |

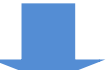

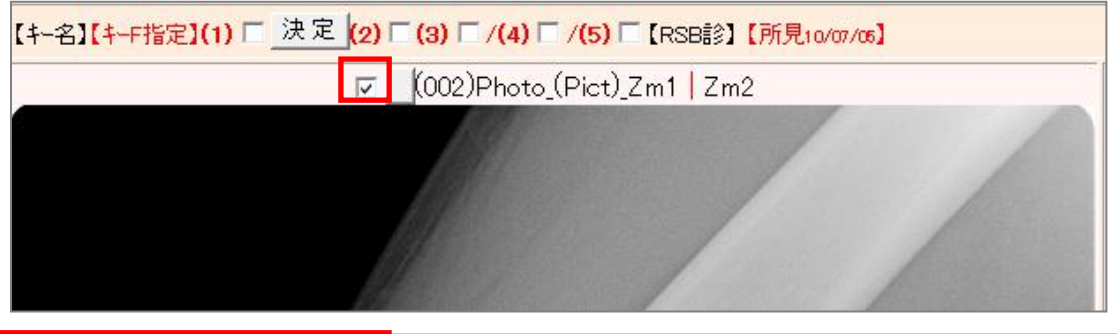

| 選択した画像で紹介状を作成(check on)ロ              | ロキーフ       | ァイルに設定 🗆 画像分割 (スライド作成)                    |
|---------------------------------------|------------|-------------------------------------------|
| 選択した画像で診断書を作成(check on) 🗹             | 【サマリー      | 】【登録画像で描画】 γ一括変更 ── <mark>▼</mark> copy ▽ |
| 山下郡司 ▼Hsp V Pt V Date V 幅 600 ▼列 2 ▼逆 | □(両面)□ _決定 | ←コメント&画像表示(デモホルダー)【矢印off】 🔽               |

### ※診断書をすでに登録している場合

①添付する画像も登録されている場合は、画像を Web 表示し、画像の下に表示される[日付→gazou]をクリックし、[gazou]フォルダにコピーします。

|    |                                       | <b>   </b> E | 日太郎 総括 | (55)ליםע עדי                      | [男] *. | <b>島</b> *広*市 | ī*伯*観* | 台*-1 | *6*1* | (指示) ☆ ★ 08/09/ | /20    |   |      |
|----|---------------------------------------|--------------|--------|-----------------------------------|--------|---------------|--------|------|-------|-----------------|--------|---|------|
| AI | key                                   | 個            | 紹介状    | 各種書類                              | ſſ     | 1入](          | Dsm) ( | Rsn  | n)    | 血液 10/08/02     | 【家族】 診 | 釿 | (成長) |
| 削  | 変更                                    | 小画           | 検査SORT | 査SORT 時SORT Ksort よみ Filing キルジ診ノ |        | 診入            | 診断(検索) | 診断2  |       | 再               |        |   |      |
|    | 37                                    |              | 膝関節    | ≣≱ 10/07/05                       | 999    | <b>.*</b> -   | ш⊞     | 53   | 男     | 異常なし            |        |   | 13M  |
|    |                                       |              | _      |                                   |        |               |        |      |       |                 |        |   |      |
| R  |                                       |              |        |                                   |        |               |        |      |       |                 |        |   |      |
|    | →個推 10/07/05 →gazou 90,_r(0.6),r(0.8) |              |        |                                   |        |               |        |      |       |                 |        |   |      |

②患者画面に戻り、検査一覧に表示されている診断書の名前(Filing)のところをクリックすると①でコピーした画像が診断書に添付されます。

|    |                                                   | I IIILLI E | 田太郎 総括な | ידאָ אָסי(55) | [男] *       | 島*広*市 | ⊼*伯*観* | ±++++            | ·6*1* | (指示) ☆ ★ 08/09, | /20 |  |     |
|----|---------------------------------------------------|------------|---------|---------------|-------------|-------|--------|------------------|-------|-----------------|-----|--|-----|
| AI | Allkey     個     紹介状     各種書類     【血入】(Dsm) (Rsm) |            |         |               | 血液 10/08/02 | 【家族】  | 爹断     | (成長)             |       |                 |     |  |     |
| 削  | 変更                                                | 小画         | 検査SORT  | 時SORT         | Ksort       | よ_み   | Filing | ቱዚያ <sup>®</sup> | 診入    | 診断(検索)          | 診断2 |  | 再   |
|    | 37                                                |            | 膝関節     | 診 10/07/05    | 999         | .*.   | ய⊞     | 53               | 男     | 異常なし            |     |  | 13M |

### 26. 検査データの一括登録

本年以前の検査を一括して登録する場合や、本年の検査でも一括登録する場合に、検査登録専用モードを使用します。

一時的な場所に保存し、後から一括してデータを現在使用しているデータに移動するので、次々に登録し、 登録した内容を確認してから、データを取り込みたい時に使用すると便利です。

1) TOP 画面の [登録 Mode] ボタンをクリックし、 [検査登録専用モード] にします。

| 検登 | 年10 🕶 數 50                | 🖌 日付順新 🗸 | 検非表示 ID   | 検査表示 | 検査項目 🖌 🖌                | 検索 🗖 | SV_CL 計画                 |
|----|---------------------------|----------|-----------|------|-------------------------|------|--------------------------|
| 患登 | <br><mark>表示数→↑</mark> 50 | 🔽 ID降順 🔽 | ] 抽検 🗤 ID | 患者表示 | <sub>検抽 / 血抽</sub> 【病説】 | 検索 🗸 | 登録Mode <mark>1</mark> 2書 |

- 2) 検査を通常通り登録します。
- 3) 登録モードにしてから登録された検査情報が一覧に表示されます。ここで、診断名等を入力することも可能 です。。
- 4) 画面の上に表示されている「登録した検査を今までの検査に追加するたまには、ここをクリックしてください。」をクリックします。
- 5) 登録 Mode が解除され、通常モードに戻り、追加した検査データを含めた検査情報が表示されます。

※心電図、内視鏡などの自動ファイリングは [登録 Mode] で保存しても通常でもファイリングになります。

## 27. CTR 計算

心胸比(CTR)の計算および計測が以下の方法でできます。

【 院内入力画面での計算 】 ・・・患者が特定されていてデータを保存したい場所

[院内検査項目の追加]

1) 「基本情報」の「院内検査項目の変更」をクリックします。

(161) 院内検査項目の変更

- 2) 以下の画面で CTR を追加し、保存します。
   [CTR 値の計算]
- 3) TOP 画面の「入力」ボタンをクリックし、院内検査入力画面を表示します。

|     | 電_     | 卓 Key | /Board | OTHEC | ) 不整脈    | 伝染病 | 辞書》 | たいしょう いちょうしん しんぼう しんしん しんしん しんしん しんしん しんしん しんしん し | B 医学UF | ≀L ∮ | 妊婦と薬 | サブ | り心   | 電図 | めまし | 3     |
|-----|--------|-------|--------|-------|----------|-----|-----|---------------------------------------------------|--------|------|------|----|------|----|-----|-------|
| Тор | ] (← E | 3 [N→ |        | ←No   | N1 H1 予防 | *   | ID  | 一覧                                                | 登録情報   | ~    | 1    | 血液 | (^^) | 検索 | 入力  | ∭List |

- 4) ID を入力し「ID 入力決\_定」ボタンをクリックします。
- 5)患者名が表示されたら、「計算」ボタンの横にある入力欄に、「心臓の幅」/「胸郭の幅」 (例 : 15/32) と入力し、「計算」ボタンをクリックします。
- 6) 計算された CTR の値が表示されますので、この値を院内検査入力画面で入力し、登録します。
- 【 TOP 画面での計算 】 ・・・ とりあえず計算したい場合
- 1) TOP 画面の「病検」ボタン横にある入力欄に、「心臓の幅」/「胸郭の幅」 (例 : 15/32) と入力し、 「病検」ボタンをクリックします。
- 2) 計算された CTR の値が表示されます。
- 【 画像表示ソフトでの計測 】 ・・・ 画像より計測および計算したい場合

[起動ソフトを指定]

- 3) レントゲン画像で起動するソフトを [ApolloViewLite] に変更します。
- 4) TOP 画面の検査情報で日付をクリックすると [ApolloViewLite] で画像が表示されます。
- 5) ApolloViewLite の CTR 測定機能を使用し、計測します。

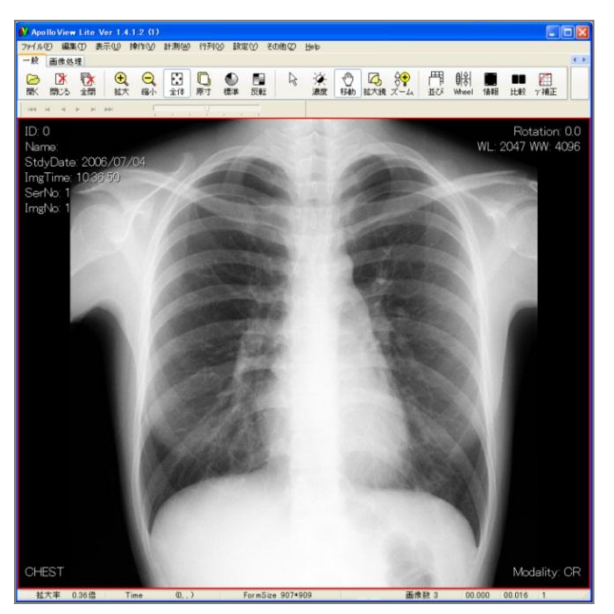

※ 60 以上の値があれば BMI の計算、60 以上の数値がなければ CTR の計算になります。

1)検査項目に[75gOGTT]がない場合は、「基本情報」の「検査項目」で検査項目として登録します。

| 検査項目 | CPX150読込項目     | 説明・検査・カレンダ   | 照射錄    | 検査内病名検索既定値        | ID関連付 検査全体 🕑 🗌  |
|------|----------------|--------------|--------|-------------------|-----------------|
| 病院登録 | 医師登録 紹介先 系     | 紹介科 部署 紹介ヘッダ | ] [診断: | 書例文 患者検索既定値       | 診断名一括登録 他院紹介状 🖌 |
| LDL· | Cr・HbA1cの設定    | 検査用画像ホルダー設定  | עע [   | ゲン分割 Dicomshot項目名 | 個別患者病名の設定       |
| 検    | 査リスト表示順(table) | サムネイル画像の指定   | 患      | 者サマリの選択名の登録 (往    | 診読込患者 保存書庫変更    |

- 2)他の検査同様 ID を入力し、検査項目を [75g OGTT] として登録します。
- 3) 登録した [75g OGTT] の日付をクリックすると血糖、尿糖、IRI の入力画面が表示されます。
- 4) 各値を入力し「決定」をクリックし、登録します。
- 5) 登録した内容は TOP 画面の検査一覧で確認できます。 ID をクリックすると [75g OGTT] のグラフが表示されます。 検査名をクリックすると各値の変更が可能になります。 診断1の欄には評価が表示されます。
## 29. 検査歴リストの表示変更

- 【 ボタンの追加方法 】
- 1) 「基本情報」の以下の項目を設定することにより、検査歴に血液データ表示と個人情報登録画像表示のボタンが追加されます。

(264) 機能追加ボタンの個数

- 【 患者よみの表示変更 】
- 1) 「基本情報」の以下の項目を設定することにより検査歴の患者よみが [\_\_\_] と短く表示され、他の情報 がより多く表示されます。

(265) 患者よみを短く表示する on ▼ 注意書きを表示 ▼ 手入力病名を表示 ▼

- 【 注意書きの表示方法 】
- 1) 「基本情報」の以下の項目を設定することにより「注意書き」の情報があれば表示されます。

(265) 患者よみを短く表示する on 🔽 注意書きを表示 🔽 手入力病名を表示 🔽

※ 注意書きの情報があると紹介状の備考欄にも表示されます。

- ※ ☆で囲んだ文字列は、患者検査歴画面で表示されないようになります。 例えば、「バナンで皮疹☆自殺懸念あり☆」は「バナンで皮疹☆」と表示されます。
- 【 手入力病名の表示方法 】
- 1) 「基本情報」の以下の項目を設定することにより入力した病名が注意書きの下に表示されます。

(265) 患者よみを短く表示する on ▼ 注意書きを表示 ▼ 手入力病名を表示 ▼

30. RS\_Base のバージョンアップ方法

## RS\_Base のバージョンアップについて

RS\_Base メーリングリストでバージョンアップのアナウンスを行っています。ダウンロードの際に必要な ユーザー名、パスワードもメーリングリストでご確認下さい。

http://rsbase.net/version/2012rs/ver120711.zip (3.7MB)

■RS\_Base (Full) バージョン

ver120330 以前からのバージョンアップの場合は下記にて行って下さい。

http://rsbase.net/version/2012rs/ver120711T.zip (27MB)

バージョンアップ方法

上記をロードして、解凍すると下記のようになります。

http://rsbase.net/sample/version.png (T バージョンの場合)

これらのファイル群を、RS\_Base をインストールされた、[Users¥rsn¥publi\_html] に上書きすると、

"上書きしますか?"のメッセージが出ますので、そのまま上書きするとバージョンアップが完了します。

※バージョンアップの確認は、RS\_Baseの初期画面の下部に下記のように表示されます。

RS\_Base ver20121012 Script(C) written by G. Y.

③バージョンアップ以外のファイル【添付文章の表示が必要であれば】

薬の添付文章のファイル (2012-06-22)

http://rsbase.net/version/H23/drug\_information.zip (63MB !!)

ダウンロードして、解凍すると[drug\_information]というフォルダになりますので、サーバーの

[public\_html¥drug\_information] として下さい。